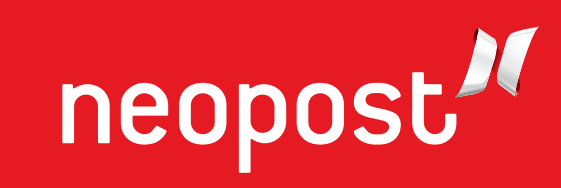

# BEDIENUNGSANLEITUNG

# DIREKTADRESSIERER

# AS-3060A

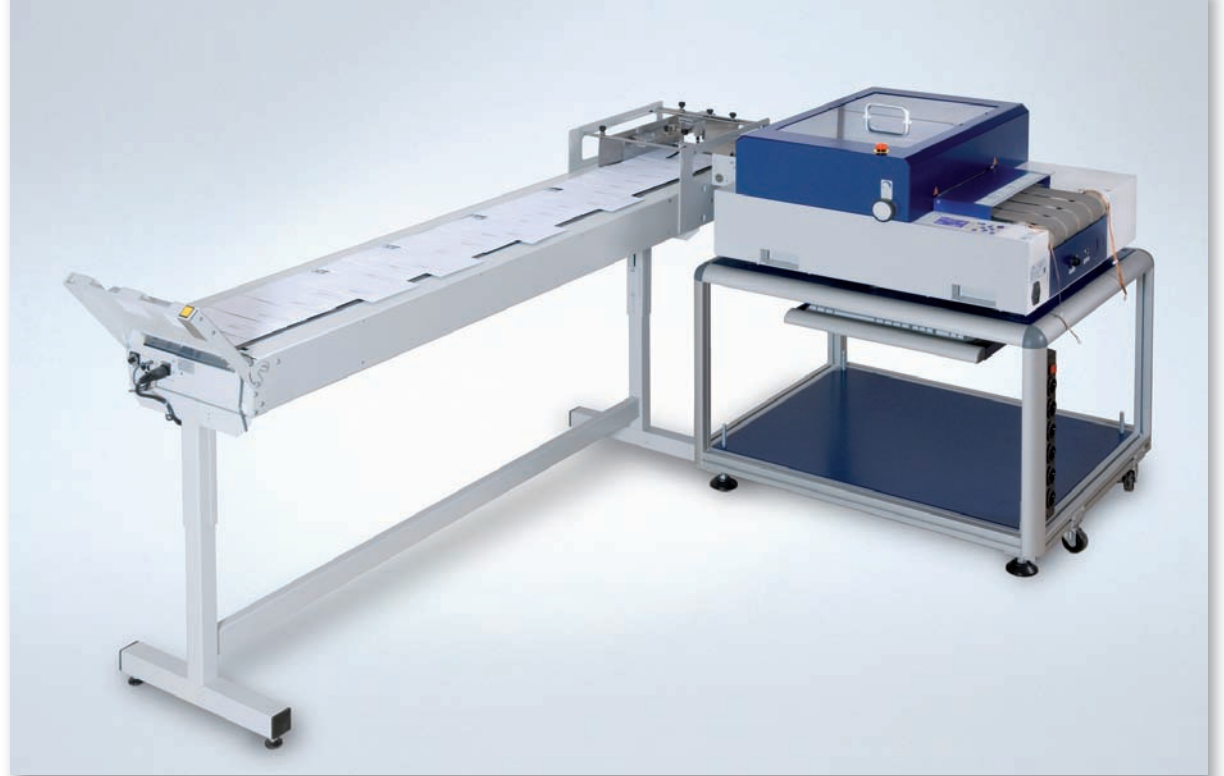

# CE

Die in der vorliegenden Bedienungsanleitung dargestellten Produkte entsprechen den Anforderungen der Richtlinie Nr. 2006/42/EG und der Richtlinie 2004/108/EG.

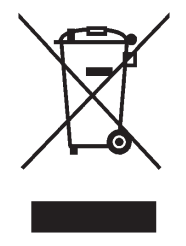

Neopost hat einen Recyclingsdienst für alte und unbrauchbar gewordene Frankiermaschinen entwickelt. Tragen Sie zum Umweltschutz bei und informieren Sie sich auf unserer Webseite oder wenden Sie sich direkt an uns. Wir informiert Sie gerne über die Altmaterialsammlung und die Wiederverwertung dieser Maschinen.

# Copyright

© Copyright 2011

Alle Rechte vorbehalten. Ohne ausdrückliche schriftliche Einwilligung des Herstellers darf kein Teil dieser Unterlagen in irgendeiner Form durch Fotokopie, Mikrofilm, Speicherung in Datensystemen oder ein anderes mechanisches oder elektronisches Verfahren vervielfältigt, verbreitet oder in eine andere Sprache übersetzt werden.

Der Hersteller kann nicht für Schäden haftbar gemacht werden, die sich entweder durch die falsche Verwendung oder durch Reparaturen und Änderungen ergeben, die von einem nicht autorisierten Fremdanbieter ausgeführt wurden. Diese Unterlagen wurden mit größter Sorgfalt hergestellt. Für möglicherweise darin enthaltene Fehler wird jedoch keine Haftung übernommen. Der Hersteller behält sich das Recht vor, während des Entwicklungsprozesses technische Änderungen oder Änderungen am Entwurf für die Ausrüstung vorzunehmen. Bei allen angegebenen Werten handelt es sich um reine Nennwerte. Folglich können auf Grundlage dieser Unterlagen keine Rechtsansprüche gemacht werden.

Der Hersteller kann für keine Schäden oder Störungen haftbar gemacht werden, die sich durch die Verwendung der Optionen oder des Zubehörs ergeben, bei denen es sich nicht um Originalprodukte handelt oder die nicht über die ausdrückliche Genehmigung des Herstellers verfügen.

#### Markenhinweis:

HP ist eine eingetragene Marke der Hewlett-Packard Company. Microsoft und Windows sind eingetragene Marken der Microsoft Corporation. FlexMail eine eingetragene Marke von Flex Systems B.V. Bulk Mailer eine eingetragene Marke der Satori Software Inc.

## Herstelleradresse

Neopost Industrie ZI Tivoli 72800 Le Lude Frankreich

www.neopost.com

#### Änderungsstand

| Version | Änderungsbeschreibung                                                                                                    | Datum         |
|---------|----------------------------------------------------------------------------------------------------|---------------|
| 3.0     | Neues Dokument für grafisches Display<br>und Firmware Version 4.7                                                                                                    | November 2010 |
| 3.1     | <ul> <li>Angepasste Beschreibungen für die<br/>neuen Anschlüsse USB 2.0 und TCP/IP</li> <li>Angepasste Beschreibungen für<br/>Firmwareversion 4.8</li> <li>Hinweis auf Klasse A Gerät eingefügt</li> <li>Beschreibung für den Not-Stopp</li> </ul> | April 2011    |
|         | Anschluss "EXTERN" korrigiert.                                                                                                    |               |

# Inhaltsverzeichnis

| 1 | Einführur      | າg                                                      | 11     |
|---|----------------|---------------------------------------------------------|--------|
|   | 1.1 Piktogr    | amme                                                    | 11     |
|   | 1.2 Hinweis    | se zur Verwendung dieser Anleitung                      | 11     |
|   | 1.3 Begriffe   | e und Abkürzungen                                       | 12     |
|   | 1.4 System     | nanforderungen                                          | 12     |
| 2 | Sicherhei      | tshinweise                                              | 13     |
|   | 2.1 Allgem     | eine Sicherheitshinweise                                | 13     |
|   | 2.2 Sicherh    | neitshinweis zu den Tintenpatronen                      | 15     |
|   | 2.3 Stando     | rt des Druckers                                         | 15     |
|   | 2.4 Entsor     | gung                                                    | 15     |
| 3 | Lieferum       | fang und Aufbau                                         | 16     |
| - | 3.1 Lieferu    | mfang                                                   |        |
|   | 3.2 Lieferu    | ng                                                      | 16     |
|   | 3 3 Geräte     | übersicht                                               | 18     |
|   | 3 4 Aufstel    | lung                                                    | 19     |
|   | 3.4.1          | Anschließen des Netzkabels                              | 19     |
|   | 3.4.2          | Vorgehensweise beim Montieren der Papierführungsvorrich | tung20 |
|   | 3.4.3          | Einstecken der Brückenstecker des Not-Stoppsystems      | 20     |
| _ | 3.4.4          | Neopost FD-13/FD-15 Anleger (optional)                  | 20     |
| 4 | Gerätebe       | schreibung                                              | 21     |
|   | 4.1 Anwen      | dungsbereich                                            | 21     |
|   | 4.2 Beschr     | eibung der Funktionen                                   | 21     |
|   | 4.3 Das Be     | dienfeld                                                | 22     |
|   | 4.3.1          | Tastenfeld                                              | 23     |
|   | 4.3.2          | Hauptanzeige                                            | 27     |
|   | 4.4 Anschi     | Jsse                                                    | 32     |
|   | 4.5 Not-St     | Opp Verbindung                                          | 33     |
|   | 4.5.1<br>4.5.2 | Betrieb in Verbindung mit einem weiteren Neopost Gerät  | 33     |
|   | 4.5.3          | Betrieb in Verbindung mit mehreren Neopost Geräten      | 34     |
|   | 4.5.4          | Betrieb in Verbindung mit anderen Geräten               | 34     |
|   | 4.5.5          | Wie aktiviere ich die Not-Stopp Funktion                | 35     |
| 5 | Inbetrieb      | nahme des Geräts                                        | 36     |

|   | 5.1 Einscha                    | alten des Geräts                                                                                                    |
|---|--------------------------------|----------------------------------------------------------------------------------------------------|
|   | 5.2 Vorgeh                     | ensweise beim Einsetzen der Tintenpatronen                                                                                        |
|   | 5.3 Vorgeh                     | ensweise beim Anpassen des Druckers an die Materialstärke .<br>                                                                   |
|   | 5.4 Vorgeh<br>5.4.1<br>Transpo | ensweise beim Einlegen des Materials (der Druckmedien) 40<br>Vorgehensweise beim Positionieren des Materials auf den<br>rtbändern |
|   | 5.4.2                          | Vorgehensweise beim Festlegen des Werts für den Papierversatz.<br>                                                                |
|   | 5.5 beim J                     | ustieren der Papierführungsvorrichtung                                                                                            |
|   | 5.6 Messer                     | n der Breite und Höhe der Druckmedien43                                                                                           |
|   | 5.7 Vorgeh                     | ensweise beim Festlegen der Druckrichtung (Ausrichtung)44                                                                         |
|   | 5.8 Vorgeh                     | ensweise beim Durchführen eines Testdrucks                                                                                        |
| 6 | Druckern                       | nenü (Firmware V4.8)                                                                                                    |
| 7 | Den Druc                       | ker mit dem PC verbinden111                                                                                                    |
|   | 7.1 Installa                   | ation und Konfiguration des Druckertreiber                                                                                        |
|   | 7.1.1                          | Windows XP und Windows Vista 111                                                                                                  |
|   | 7.1.2                          | Windows 7 113                                                                                                    |
|   | 7.2 Verwer                     | ndung des USB Anschlusses 115                                                                                                    |
|   | 7.3 Verwer                     | ndung des Netzwerkanschlusses (Ethernet) 116                                                                                      |
|   | 7.3.1                          | Hinzufügen eines TCP/IP Anschlusses zu einem Druckertreiber116                                                                    |
|   | 7.3.2                          | Den Drucker an ein Netzwerk (LAN) anschließen 119                                                                                 |
|   | 7.3.3<br>verbinde              | Den Drucker und den PC direkt über den Netzwerkanschluss                                                                          |
| 8 | Kundend                        | ienst 126                                                                                                    |
| U | 8 1 Wartur                     | a und Unterstützung 126                                                                                                    |
|   | 8.1.1                          | Vorgehensweise beim Reinigen des Druckers                                                                                         |
|   | 8.1.2                          | Vorgehensweise beim Reinigen einer Tintenpatrone                                                                                  |
|   | 8.1.3                          | Vorgehensweise zum Reinigen der Stiftplatinenkontakte 128                                                                         |
|   | 8.1.4                          | Vorgehensweise beim Reinigen der Servicestation                                                                                   |
|   | 8.2 Probler                    | mbehandlung                                                                                                    |
|   | 8.2.1                          | Das Gerät lässt sich nicht einschalten                                                                                            |
|   | 8.2.2                          | Kein oder sehr schwacher Ausdruck mit neuer Lintenpatrone . 132<br>Siehthare Zeile von Tintentronfen auf dem Material             |
|   | ö.∠.3<br>8 2 4                 | Falsch positionierte gedruckte Elemente                                                                                           |
|   | 8.2.5                          | Ecke des Materials steht hoch                                                                                                    |
|   | 8.2.6                          | Druckfarbe auf Transportband nach Testdruck                                                                                       |
|   | 8.2.7                          | Not-Stoppsystem kann nicht freigegeben werden                                                                                     |

|     | 8.2.8                | Der Drucker erkennt den angeschlossene Anleger nicht                                   |
|-----|----------------------|----------------------------------------------------------------------------------------|
|     | Fehler               |                                                                                        |
|     | 8.2.10               | Weiße Streifen in gedruckten Texten oder Grafiken137                                   |
|     | 8.2.11<br>Patronen   | Weißer Streifen in gedruckten Texten oder Grafiken (zwischen<br>)                      |
|     | 8.2.12               | Die gedruckte Tinte trocknet auf dem Druckträger nicht139                              |
|     | 8.2.13               | Vorgehensweise beim Zurückstellen des Druckers                                         |
|     | 8.3 Fehlerm          | eldungen141                                                                            |
|     | 8.3.1                | Vorgehensweise beim Lesen eines Fehlermeldungseintrag141                               |
|     | 8.4 Warnme           | eldungen                                                                               |
|     | 8.4.1<br>8.4.2       | Vorgehensweise beim Lesen eines Warnmeldungseintrags165<br>Weitere Fehlermeldungen 173 |
|     | 8 5 Technise         | che Unterstützung 177                                                                  |
| 9   | Verbrauch            | smaterialien und Zubehör 178                                                           |
| ,   | 0 1 Vorbrau          | chematorialion 179                                                                     |
|     | 9.1 Verbrau<br>9.1 1 | Tintenpatronen für Neopost Adressdrucker 178                                           |
|     | 9.1.2                | Reinigungstücher                                                                       |
|     | 9.1.3                | Farbwanne                                                                              |
|     | 9.2 Zubehö           | r                                                                                      |
|     | 9.2.1                | Gestell für FD-13/FD-15 (in Verbindung mit dem Drucker AS-                             |
|     | 3060A)               |                                                                                        |
|     | 9.2.2                | Iower-Leuchte   181                                                                    |
|     | 9.2.3                | Untertisch für AS-3060A                                                                |
|     | 9.3 Zusatzg          | erate                                                                                  |
|     | 9.3.1                | Transportband Neopost CS-800                                                           |
| 10  | Technisch            | e Daten 187                                                                            |
| 10  | Anhana               | 100                                                                                    |
| • • |                      |                                                                                        |
|     | Windows 7 e          | entfernt                                                                               |
|     | 11.2 Wie             | man vollständig die Druckertreiber aus Windows XP und                                  |
|     | Windows 20           | 00 entfernt 190                                                                        |
|     | 11.3 Verv            | vendung eines bereits installierten Druckertreiber                                     |
|     | 11.3.1               | USB Verbindung                                                                         |
|     | 11.3.2               | Netzwerkverbindung                                                                     |
|     | 11.3.3               | identinzieren der Nummer des verwendeten USB Anschlusses 193                           |
|     | 11.4 Iest            | Beispiele für verschiedene Netzwerkeinstellungen                                       |
|     | 11.4.1               |                                                                                        |

| 13 | Index           | 22 <sup>.</sup>                                                | 1 |
|----|-----------------|----------------------------------------------------------------|---|
| 12 | Gloss           | ar                                                             | 5 |
|    | 11.11           | Konformitätserklärungen21                                      | 3 |
|    | 11.1            | 10.1 ID: 6030206                                               | 1 |
|    | 11.10           | Tintenparameterpaket-ID-Nummer                                 | 1 |
|    | 11.9            | Weitere Anzeigetexte 202                                       | 8 |
|    | 11.8<br>das Me  | Vorgehensweise beim Anpassen des FD-13/FD-15 Anlegers an dium  | 5 |
|    | 11.7<br>Anleger | Vorgehensweise beim Anschließen des Neopost FD-13/FD-15-<br>rs | 4 |
|    | 11.6            | 6.1 Aktualisieren der Flashware                                | 0 |
|    | 11.6            | Vorgehensweise beim Aktualisieren der Flashware                | 0 |
|    | 11.5            | Vorgehensweise beim Erstellen von Druckdateien                 | 9 |

# Abbildungsverzeichnis

| Abbildung 1: Anheben des Druckers                                 | 17  |
|-------------------------------------------------------------------|-----|
| Abbildung 2: Neopost AS-3060A Überblick                           | 18  |
| Abbildung 3: Seitenansicht                                        | 19  |
| Abbildung 4: Montieren der Papierführungsvorrichtung              | 20  |
| Abbildung 5: Das Bedienfeld                                       | 22  |
| Abbildung 6: Hauptanzeige                                         | 27  |
| Abbildung 7: Einsetzen der Farbkartusche in den Stifthalter       | 37  |
| Abbildung 8: Halterungshebel arretieren                           | 37  |
| Abbildung 9: Anpassen des Druckers an die Materialstärke          | 39  |
| Abbildung 10: Positionieren von kleinen Formaten                  | 40  |
| Abbildung 11: Positionieren von größeren Formaten                 | 40  |
| Abbildung 12: Richtige Positionierung                             | 41  |
| Abbildung 13: Falsche Positionierung                              | 41  |
| Abbildung 14: Testausdruck                                        | 45  |
| Abbildung 15: DUESEN AKTIVIEREN Funktion                          | 56  |
| Abbildung 16: Referenzkante zur Positionierung von Druckeinheiten | 57  |
| Abbildung 17: Offset Papier I                                     | 59  |
| Abbildung 18: Offset Papier II                                    | 60  |
| Abbildung 19: Kalibrierung des Encoders notwendig                 | 62  |
| Abbildung 20: Encoderkalibrierung Referenzdruck                   | 62  |
| Abbildung 21: Testausdruck mit kalibriertem Encoder               | 63  |
| Abbildung 22: KORREKTURDRUCK                                      | 63  |
| Abbildung 23: Beispiel für KORREKTURDRUCK                         | 64  |
| Abbildung 24: SPALT U1-U2                                         | 64  |
| Abbildung 25: KORREKTURDRUCK für Drucker mit zwei Druckeinheiten  | 65  |
| Abbildung 26: Horizontale Korrektur U1-U2                         | 66  |
| Abbildung 27: JUSTAGE LS                                          | 68  |
| Abbildung 28: Regulärer Ausdruck / Ausrichtung Nor                | 69  |
| Abbildung 29: Gespiegelter Ausdruck / Ausrichtung Nor             | 69  |
| Abbildung 30: Regulärer Ausdruck / Ausrichtung Rev                | 70  |
| Abbildung 31: Gespiegelter Ausdruck / Ausrichtung Rev             | 70  |
| Abbildung 32: Unterschied Nor/Rev                                 | 88  |
| Abbildung 33:LINKER RAND, Transportrichtung                       | 89  |
| Abbildung 34: Encoder Druck 1                                     | 102 |

| Abbildung 35: | Simult. DruckUnits service print                            | 103 |
|---------------|-------------------------------------------------------------|-----|
| Abbildung 36: | Overlapping Druck                                           | 103 |
| Abbildung 37: | Muster A                                                    | 104 |
| Abbildung 38: | Muster A mit Defekten                                       | 104 |
| Abbildung 39: | Patronenkontakte                                            | 105 |
| Abbildung 40: | Muster B                                                    | 105 |
| Abbildung 41: | Muster C                                                    | 106 |
| Abbildung 42: | Ausdruck des Zeichensatzes                                  | 106 |
| Abbildung 43: | Ausdruck der Druckereinstellungen                           | 107 |
| Abbildung 44: | Ausdruck der Empfangsdaten                                  | 108 |
| Abbildung 45: | Assistent für das Suchen neuer Hardware                     | 112 |
| Abbildung 46: | Empfohlene Installationsoption                              | 112 |
| Abbildung 47: | Eigenschaften "Andere Geräte"                               | 114 |
| Abbildung 48: | Treiber aktualisieren                                       | 114 |
| Abbildung 49: | Treibersoftware aktualisieren                               | 115 |
| Abbildung 50: | Quelle für Treiberinstallation auswählen                    | 115 |
| Abbildung 51: | Ferritkern                                                  | 116 |
| Abbildung 52: | Hinzufügen eines TCP/IP Port                                | 117 |
| Abbildung 53: | Assistent zum Hinzufügen eines Standard-TCP/IP-Druckerports | 117 |
| Abbildung 54: | IP Adresse des Druckers                                     | 117 |
| Abbildung 55: | Benutzerdefiniert                                           | 118 |
| Abbildung 56: | Benutzerdefinierte Einstellung des Druckeranschlusses       | 118 |
| Abbildung 57: | Druckeranschlusseinstellungen                               | 119 |
| Abbildung 58: | Beispiel für eine DHCP Tabelle auf einem Server             | 122 |
| Abbildung 59: | Testen der IP Adresse ("Anpingen" vom Server aus)           | 123 |
| Abbildung 60: | LAN Einstellungen                                           | 125 |
| Abbildung 61: | TCP/IPv4 Einstellungen                                      | 125 |
| Abbildung 62: | Reinigen der Düsenplatte                                    | 128 |
| Abbildung 63: | Düsenplatte und Kontakte                                    | 128 |
| Abbildung 64: | Stiftplatinenkontakte                                       | 129 |
| Abbildung 65: | Entfernen des Farbwannenblechs                              | 131 |
| Abbildung 66: | Einsetzen des Farbwannenblechs                              | 131 |
| Abbildung 67: | Verriegeln des Farbwannenblechs                             | 131 |
| Abbildung 68: | Tintentropfen auf dem Material                              | 133 |
| Abbildung 69: | Position des Elements auf dem Material                      | 133 |
| Abbildung 70: | Weiße Streifen im Text                                      | 137 |

| Abbildung 71: Weiße Streifen zwischen zwei Patronen 138                               |
|---------------------------------------------------------------------------------------|
| Abbildung 72: Neue Hardware gefunden 192                                              |
| Abbildung 73: Assistent für das Suchen neuer Hardware 192                             |
| Abbildung 74: Geräte Manager 194                                                      |
| Abbildung 75: Geräteeigenschaften - Details 194                                       |
| Abbildung 76: Eingabeaufforderung Meldung OK 195                                      |
| Abbildung 77: Eingabeaufforderung Meldung NICHT OK 196                                |
| Abbildung 78: Dialogfeld "Drucken" 199                                                |
| Abbildung 79: Dialogfeld "Ausgabe in Datei umleiten" 199                              |
| Abbildung 80: Eigenschaften des Druckeranschlusses 200                                |
| Abbildung 81: Serielle Verbindung zwischen Drucker und Zuführung                      |
| Abbildung 82: Separiersystem 206                                                      |
| Abbildung 83: Zuführungsjustierung I 206                                              |
| Abbildung 84: Zuführungsjustierung II 206                                             |
| Abbildung 85: Zuführungsjustierung III 206                                            |
| Abbildung 86: Justieren der Papierzuführungsrampe und der Führung (Seitenansicht) 208 |
| Abbildung 87: Den Stapel mit ausgefächertem Material füllen (Seitenansicht) 208       |

## 1 Einführung

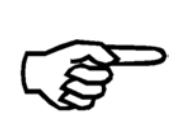

Es wird empfohlen, die Bedienungsanleitung und die Sicherheitshinweise sorgfältig durchzulesen und zu befolgen, um sowohl eine lange Nutzungsdauer und seiner Komponenten sowie sichere Nutzungsbedingungen sicherzustellen. Beachten Sie immer alle Warnungen und Hinweise, die an dem Gerät angebracht oder aufgedruckt sind.

Alle Personen, die dieses Gerät bedienen, müssen mit der Bedienungsanleitung vertraut sein. Lagern Sie diese Anleitung an einem sicheren Ort, wo sie für die zukünftige Einsichtnahme jederzeit leicht zugänglich ist.

#### 1.1 Piktogramme

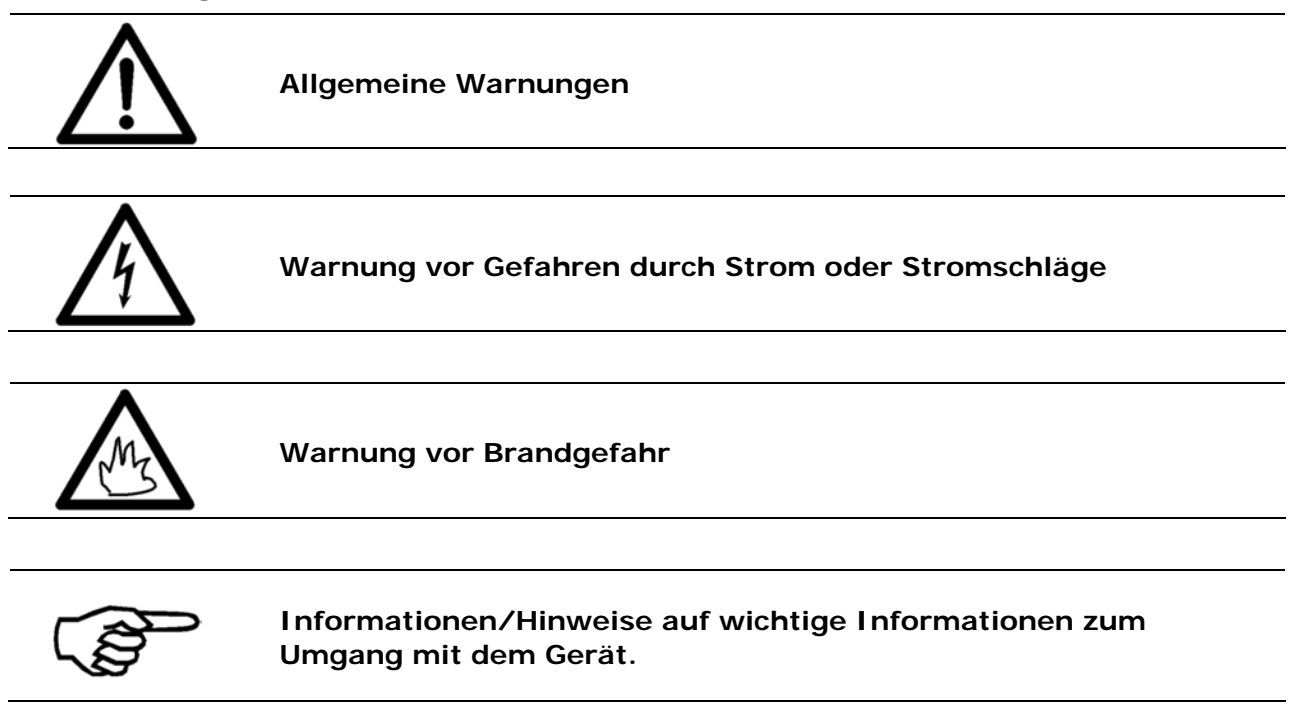

#### 1.2 Hinweise zur Verwendung dieser Anleitung

Diese Anleitung ist chronologisch aufgebaut und beginnt daher mit dem Erhalt des verpackten Geräts und geht der Reihe nach bis zur Einsatzbereitschaft vor.

Wenn Sie mit dem Gerät nicht vertraut sind, sollten Sie die Anleitung von Anfang bis Ende durchlesen, um die einfachen schrittweisen Anweisungen zu befolgen, um das Gerät vollständig und ordnungsgemäß bedienen zu können.

Wenn Sie mit Drucker bereits vertraut sind, kann es die Vorgehensweise vereinfachen, wenn Sie diese Anleitung als Referenz nutzen.

#### 1.3 Begriffe und Abkürzungen

In dieser werden die folgenden Begriffe und Abkürzungen verwendet

- Tintenpatrone = Patrone = P, P1, P2, P3
- Druckeinheit = Einheit = U, U1, U2
   Eine Druckeinheit besteht immer aus drei Tintenpatronen.
- Druckmedienbreite = Ausdehnung des Druckmediums in der Transportrichtung.
- Druckmedienhöhe = Ausdehnung des Druckmediums quer zur Transportrichtung.

#### 1.4 Systemanforderungen

Der AS-3060A ist zur Verwendung in Verbindung mit einem PC vorgesehen. Zum Anschluss des an den PC ist ein freier USB Anschluss oder ein freier Ethernet (TCP/IP) Anschluss erforderlich. Bei dem PC sollte es sich um ein aktuelles Modell handeln, das über ausreichend Rechenleistung und freien Festplattenspeicher zum Ausführen der -Software für die Adressierungslösungen verfügt.

Wir empfehlen eines der folgenden Betriebssysteme zu verwenden:

- Microsoft Windows 2000 (SP4)
- Microsoft Windows XP (SP3)
- Microsoft Windows Vista (SP2) (32- or 64-bit)
- Microsoft Windows 7 (32- or 64-bit)

# 2 Sicherheitshinweise

Lesen Sie die folgenden Anweisungen vor der ersten Inbetriebnahme zu Ihrer eigenen Sicherheit und zum sicheren Betrieb des durch. Beachten Sie immer sämtliche Warnungen und Anweisungen, die direkt an dem Gerät angebracht sind. Halten Sie diese Bedienungsanleitung bereit, damit Sie sie jederzeit bei Fragen oder Problemen heranziehen können.

#### Die Missachtung dieser Bedienungsanleitung kann zu Folgendem führen

- Stromschlag
- Verletzungen durch Hineinziehen in das Transportband oder in die Transportrollen
- Beschädigung des Geräts

#### 2.1 Allgemeine Sicherheitshinweise

| 5                  |                                                                                                    |
|--------------------|----------------------------------------------------------------------------------------------------|
| •                  | Achtung!                                                                                                    |
| $\mathbf{\Lambda}$ | Lesen Sie diese Hinweise sorgfältig durch.                                                                               |
|                    | Halten Sie diese Anleitung für die zukunftige Einsichtnahme zur                                                          |
|                    | Alle auf dem Gerät befindlichen Hinweise und Warnungen müssen                                                            |
|                    | befolgt werden.                                                                                                    |
|                    |                                                                                                    |
|                    |                                                                                                    |
| Einrichten des     | Für die Installation des Geräts ist ein sicherer, ebener Standort<br>erforderlich.                                       |
| Gerats             | Verletzungen können durch Umkippen, Wegrollen oder Herunterfallen                                                        |
|                    | Das Gerät muss vor Feuchtigkeit geschützt werden                                                                         |
|                    | Das Gerät ist nicht für den Einsatz im Freien geeignet.                                                                  |
|                    |                                                                                                    |
| Elektrische        | Das Netzkabel dart nur an eine Anschlussdose angeschlossen werden,<br>die über einen Schutzerdungskontakt verfügtt Diese |
| Gefahren           | Schutzmaßnahme darf nicht durch die Verwendung eines                                                                     |
|                    | Verlängerungskabels ohne Schutzerdungskontakt beeinträchtigt                                                             |

Verlängerungskabels onne Schutzerdungskontakt beeintrachtigt werden. Alle Unterbrechungen des Schutzerdungskontakts innerhalb oder außerhalb des Geräts sind verboten.
Wenn ein Fehler bei der Sicherung auftritt, können elektrische Komponenten des Geräts weiterhin unter Stromspannung stehen.
Beachten Sie beim Herstellen der Verbindung zum Netzstrom die Anschlusswerte auf dem Leistungsschild.
Verlegen Sie das Netzkabel derart, dass niemand darüber stolpern kann. Stellen Sie keine Objekte auf das Netzkabel.
Wenn das Gerät über einen längeren Zeitraum nicht verwendet wird, sollte es von der Energieversorgung getrennt werden, um Schäden durch mögliche Spannungsstöße zu vermeiden.
Schützen Sie das Gerät vor Feuchtigkeit. Wenn Feuchtigkeit in das Gerät gelangt, besteht die Gefahr von Stromschlägen.

Öffnen Sie niemals das Gerät. Aus Sicherheitsgründen darf das Gerät nur von autorisierten Kundendienstmitarbeitern geöffnet werden.

| Betriebs-<br>sicherheit               | Greifen Sie niemals mit den Händen in das laufende Gerät!<br>Es kann zu Verletzungen kommen, wenn Sie vom Transportband oder<br>den sich drehenden Rollen in das Gerät gezogen und zerquetscht<br>werden. Halten Sie außerdem lange Haare und lose Kleidung vom<br>Gerät fern, während sich dies im Betrieb befindet.<br>Es dürfen nur vom Werk autorisierte Zubehörteile verwendet werden,<br>um Schäden am Gerät zu vermeiden. |
|---------------------------------------|----------------------------------------------------------------------------------------------------|
| Reinigen des<br>Geräts                | Vor der Reinigung des Geräts muss es vom Stromnetz getrennt<br>werden. Verwenden Sie beim Reinigen des Geräts keine flüssigen<br>oder Sprühreiniger, sondern nur ein mit Wasser angefeuchtetes Tuch.<br>Weitere Informationen zur Reinigung des Geräts finden Sie im Kapitel<br>"Wartung und Unterstützung".                                                                                                    |
| Geräteüber-<br>prüfungen nur          | In den folgenden Fällen sollten Sie das Gerät vom Stromnetz trennen und sich an einen autorisierten Kundendiensttechniker wenden:                                                                                                    |
| durch<br>autorisierte                 | <ul> <li>Wenn das Netzkabel oder dessen Stecker abgenutzt oder<br/>beschädigt ist.</li> </ul>                                                                                                    |
| Servicepartner!                       | • Wenn Wasser oder eine andere Flüssigkeit in das Gerät gelangt ist.                                                                                                    |
|                                       | <ul> <li>Wenn das Gerät heruntergefallen/umgeworfen wurde oder das<br/>Gehäuse beschädigt ist.</li> </ul>                                                                                                    |
|                                       | <ul> <li>Wenn sich eine signifikante Änderung hinsichtlich der Leistung des<br/>Geräts zeigt.</li> </ul>                                                                                                    |
| Ersatzteile                           | Wenn Reparaturarbeiten durchgeführt werden, dürfen nur<br>Originalersatzteile oder vom Hersteller genehmigte Ersatzteile<br>verwendet werden.                                                                                                    |
| Reparaturen                           | Bauen Sie das Gerät nicht weiter als in dieser Anleitung beschrieben<br>auseinander. Das Öffnen des Geräts durch nicht autorisiertes Personal<br>ist nicht gestattet. Reparaturen dürfen nur von autorisierten                                                                                                    |
| Änderungen<br>sind nicht<br>gestattet | Kundendienstmitarbeitern ausgeführt werden.<br>Aus Sicherheitsgründen sind eigene Umarbeitungen und Änderungen<br>am Gerät nicht gestattet.                                                                                                    |
| geotation                             |                                                                                                    |

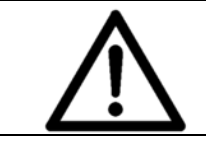

Bei sämtlichen Fragen zum Service und zur Reparatur wenden Sie sich an Ihren autorisierten Neopost Händler oder Servicepartner. Auf diese Weise stellen Sie die Betriebssicherheit des Geräts sicher.

#### 2.2 Sicherheitshinweis zu den Tintenpatronen

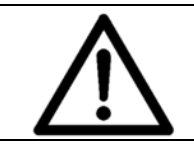

Bewahren Sie die Tintenpatronen für Kinder unzugänglich auf. Wenn die Tinte mit der Haut in Berührung kommt, spülen Sie die Tinte sofort unter laufendem Wasser ab. Falls die Tinte in Ihre Augen kommt, spülen Sie sie sofort mit viel Wasser aus.

- Die Tintenpatrone sollte nicht geschüttelt, fallen gelassen oder gegen die Handfläche oder harte Oberflächen geschlagen werden.
- Installieren Sie die Tintenpatrone sofort, nachdem Sie den Schutzstreifen entfernt haben. Die Patrone darf nicht über ihr Verfallsdatum hinaus verwendet werden!
- Versuchen Sie nicht, eine Patrone zu öffnen oder nachzufüllen. Dadurch kann diese beschädigt und die Druckqualität reduziert werden.
- Weitere Informationen zum Reinigen der Tintenpatronen finden Sie in Kapitel 8.1.2 auf Seite 127.

#### 2.3 Standort des Druckers

Beachten Sie beim Aufstellen des Geräts, dass es auf einer glatten und ebenen Fläche stehen muss, die größer als ist.

Stellen Sie beim Platzieren des Geräts sicher, dass um das Gerät herum ausreichend Abstand vorhanden ist, damit alle Anschlüsse leicht zugänglich sind.

Die Grundfläche für muss ausreichend standfest und tragfähig sein. Das Umkippen oder Fallenlassen des Geräts kann zu Verletzungen bei Personen und zu Schäden am Gerät führen.

Beachten Sie bei der Auswahl des Installations- oder Lagerungsstandorts für , dass das Gerät vor großen Temperatur- und Luftfeuchtigkeitsschwankungen, direktem Sonnenlicht und übermäßiger Hitze geschützt werden muss.

Der Drucker darf keinen Vibrationen oder Stößen ausgesetzt werden.

Installieren Sie in der Nähe einer Steckdose, damit das Netzkabel jederzeit problemlos abgezogen werden kann.

#### 2.4 Entsorgung

Der Drucker darf nicht wie der normale Haushaltsabfall beseitigt werden. Entsorgen Sie gemäß den gültigen Bestimmungen.

# 3 Lieferumfang und Aufbau

#### 3.1 Lieferumfang

- 1x AS-3060A Drucker
- 1x CD-ROM mit Software für die Adressierungslösung
- 1x Netzkabel
- 1x Papierführungsvorrichtung
- 6x Black Dye Farbkartuschen
- 2x Inxdinx Box
- 2x Brückenstecker für Not-Stopp INTERN/EXTERN
- 1x Brückenstecker für Not-Stopp AUSGANG
- 1x 5-poliges Not-Stoppkabel für externe Geräte
- 1x USB-USB Kabel
- 1x Netzwerkkabel
- 1x Ferrit

#### 3.2 Lieferung

Der Neopost AS-3060A wird in einer entsprechenden Verpackung ausgeliefert, damit das Gerät bei einer normalen Beförderungsart sein Ziel ohne Schäden erreicht.

Der Transport und die Lagerung müssen unter geeigneten Bedingungen durchgeführt werden. Das bedeutet, bei einer Umgebungstemperatur zwischen +10°C und +31°C bei einer relativen Luftfeuchtigkeit von 20-80% (nicht kondensierend). Außerhalb dieser Bereiche liegende Bedingungen können zu Schäden am Gerät führen. Durch falsche Transport- und Lagerbedingungen hervorgerufene Schäden sind möglicherweise nicht an der Verpackung zu erkennen.

ist durch Tr Lösen Sie di Heben Sie di diesem Zwe Gehäuseteil

Transportsicherungen und Anheben der

ist durch Transportsicherungen an der Transportkiste befestigt. Lösen Sie die Transportsicherungen, bevor Sie den herausnehmen. Heben Sie den nur an den eingelassenen Tragegriffen an, die zu diesem Zweck bereitgestellt wurden. Das Gerät darf nicht an Gehäuseteilen angehoben werden.

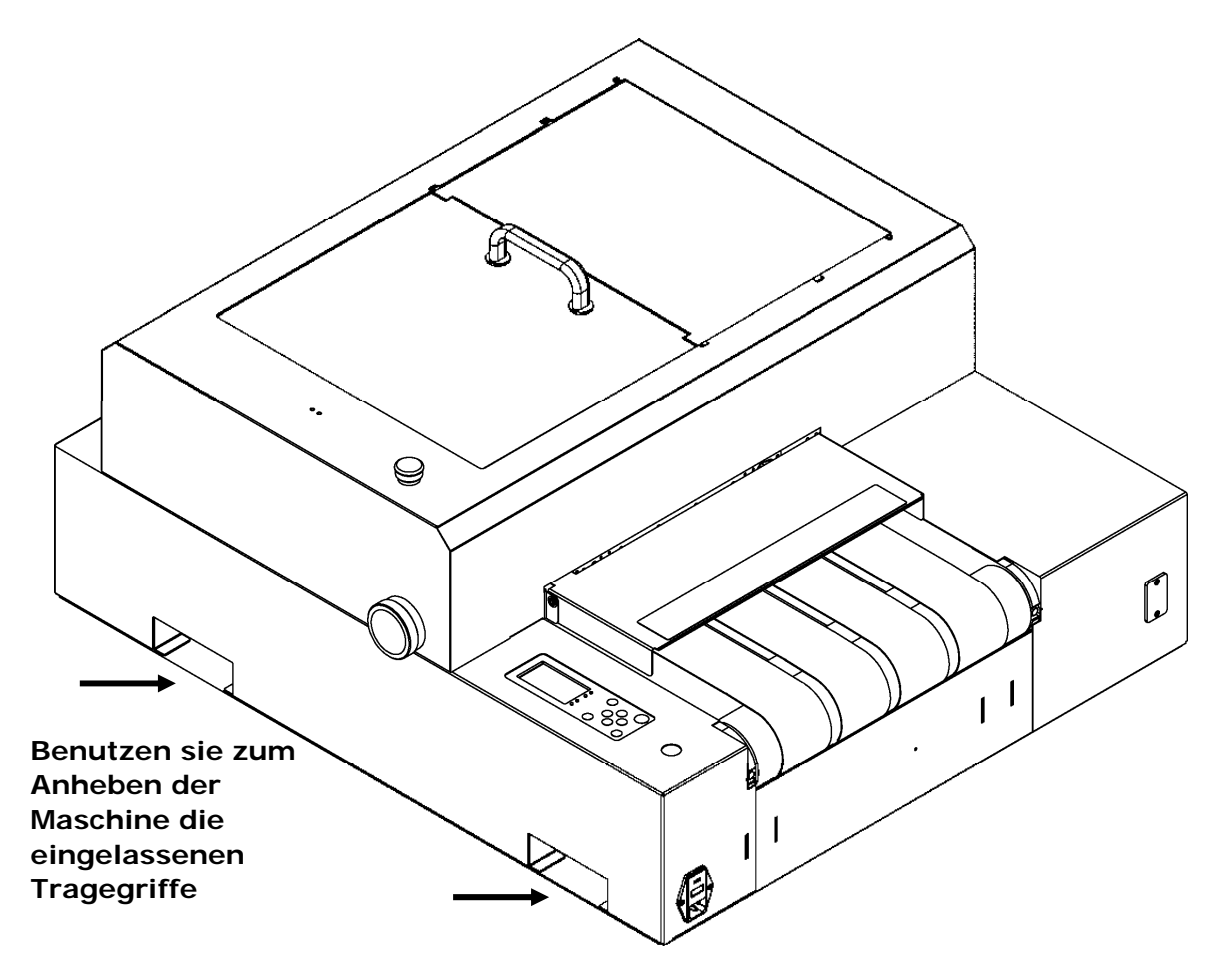

Abbildung 1: Anheben des Druckers

Bitte bewahren Sie die Verpackung und die Transportsicherungen auf, für den Fall dass der Drucker erneut verschickt werden sollte. Falls die Verpackung nicht weiter benötigt werden sollte, entsorgen Sie diese bitte umweltgerecht.

## 3.3 Geräteübersicht

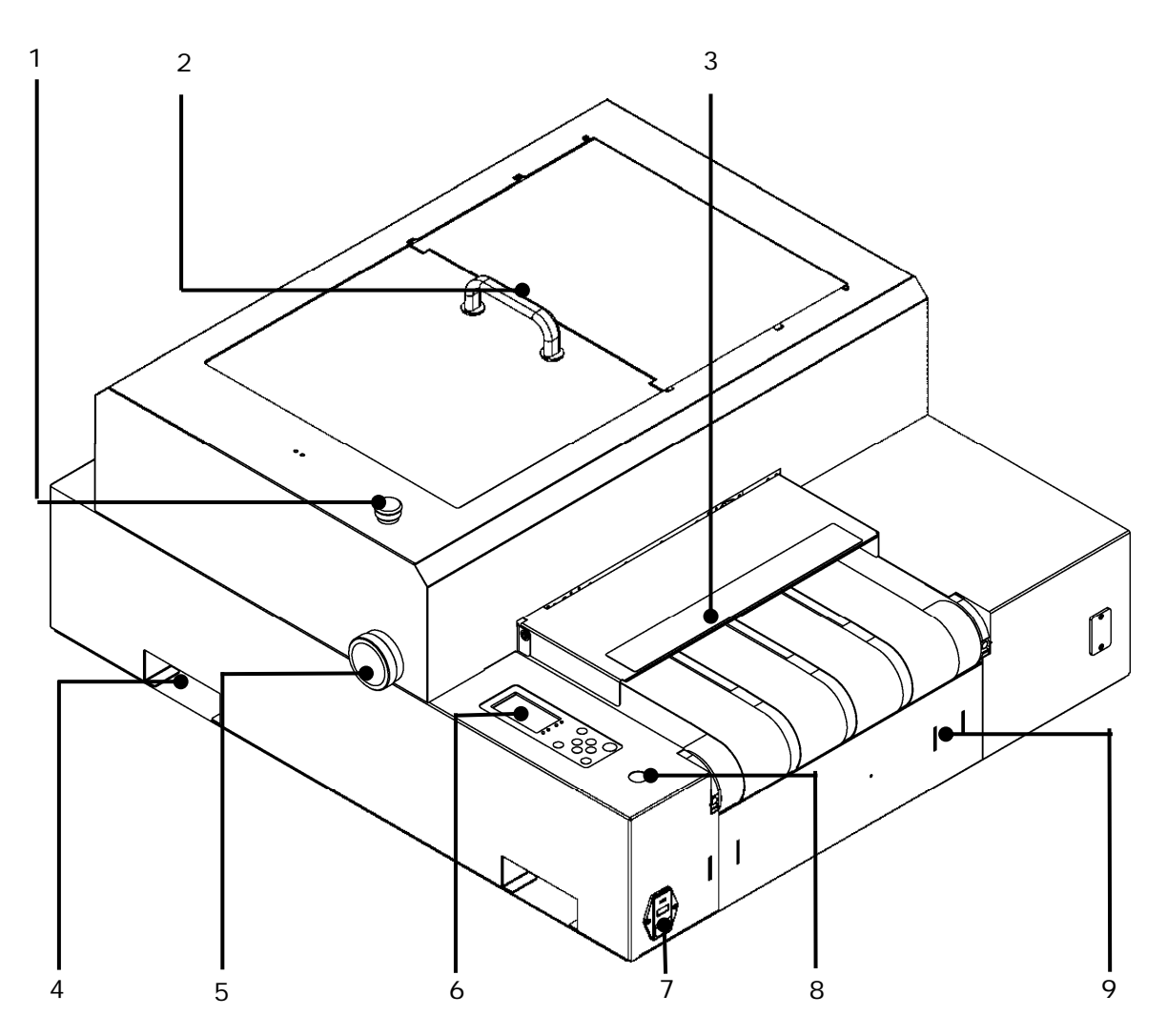

Abbildung 2: Neopost AS-3060A Überblick

| 1 | Not-Stopptaste                                                 | 6 | Bedienfeld mit Anzeige                     |
|---|----------------------------------------------------------------|---|--------------------------------------------|
| 2 | Transparente Abdeckung mit Griff                               | 7 | Netzeingangsmodul                          |
| 3 | Fingerschutz mit Skala zur<br>Bestimmung des Offsetpapierwerts | 8 | Grüne Freigabetaste                        |
| 4 | Eingelassener Tragegriff zum<br>Anheben                        | 9 | Schlitze für das Gestell des -<br>Anlegers |
| 5 | Rändelrad mit Skala für<br>Druckmaterialstärke                 |   |                                            |

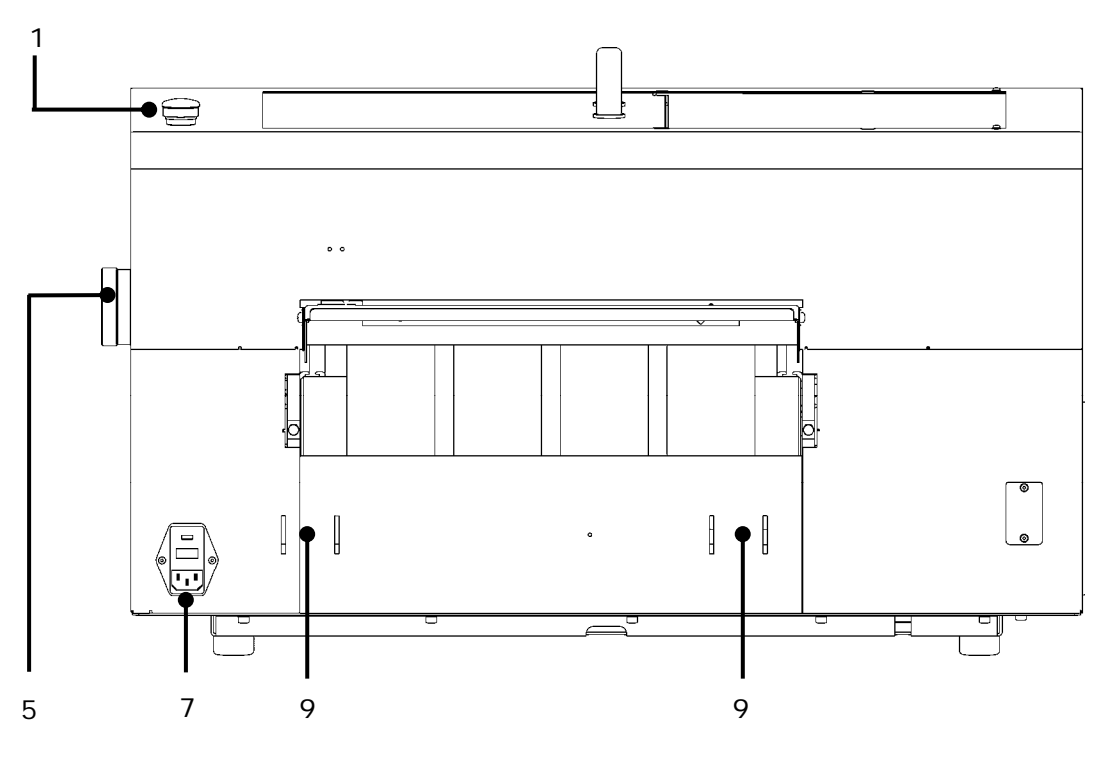

Abbildung 3: Seitenansicht

#### 3.4 Aufstellung

#### 3.4.1 Anschließen des Netzkabels

#### Netzkabel

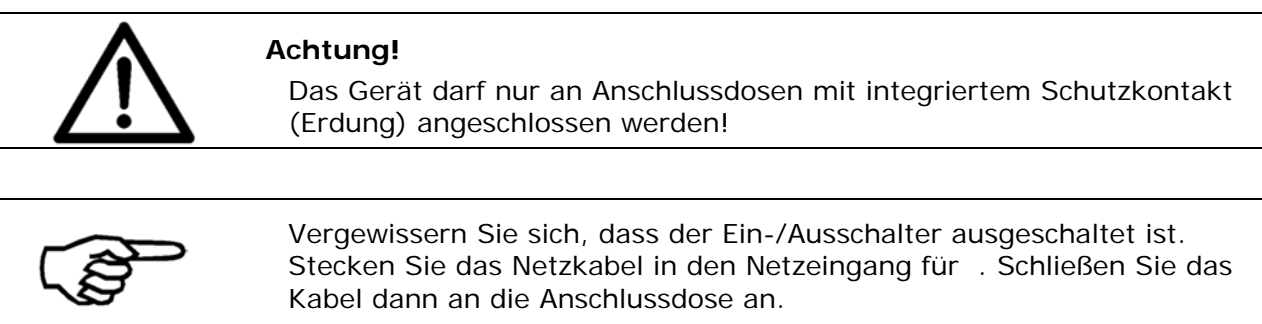

#### 3.4.2 Vorgehensweise beim Montieren der Papierführungsvorrichtung

Die Papierführungsvorrichtung ermöglicht eine bündige Zuführung des Materials in den Drucker. Bringen Sie die Papierführungsvorrichtung an dem an, wie in Abbildung 4 dargestellt.

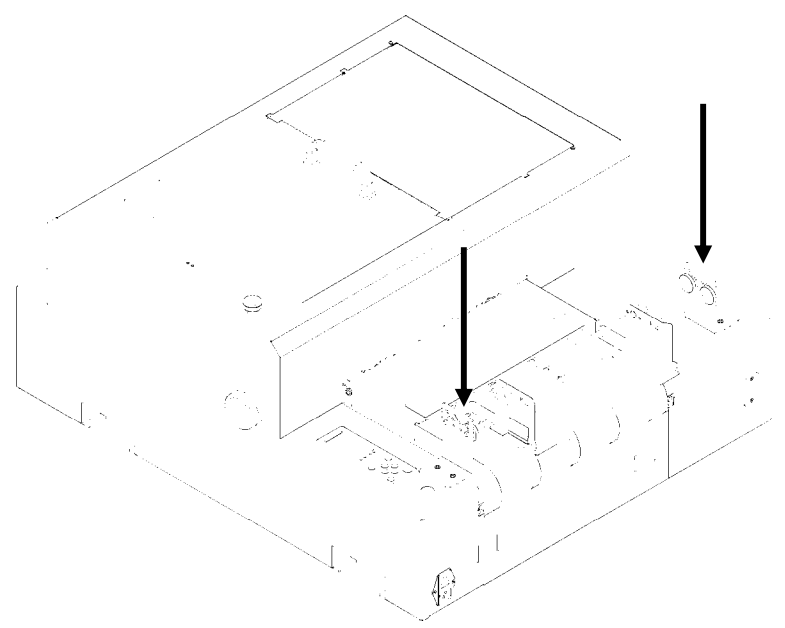

Abbildung 4: Montieren der Papierführungsvorrichtung

#### 3.4.3 Einstecken der Brückenstecker des Not-Stoppsystems

Stellen Sie sicher, dass alle Brückenstecker entsprechend der Einrichtung Ihres Systems in die Not-Stoppsystemschnittstelle eingesteckt wurden. Eine ausführliche Erläuterung finden Sie in Kapitel 4.5 Not-Stopp Verbindung auf Seite 33.

#### 3.4.4 Neopost FD-13/FD-15 Anleger (optional)

Ausführliche Anweisungen dazu, wie der in Kombination mit dem optionalen FD-13/FD-15-Anleger verwendet werden kann, finden Sie in Kapitel 9.10 auf Seite186 in diesem Handbuch.

# 4 Gerätebeschreibung

#### 4.1 Anwendungsbereich

Der ist ein Tintenstrahldrucker mit hoher Schriftartqualität. Die volle Druckleistung wird mit zwei Druckeinheiten erreicht.

Das Hauptanwendungsfeld ist das Drucken von Massensendungen mit Adressen, Grafiken und postalischen Elementen. Die Anwendung ist jedoch nicht auf diesen Zweck beschränkt.

Das Gerät kann sowohl eigenständig als auch im Inlinebetrieb angewendet werden.

#### 4.2 Beschreibung der Funktionen

Der ist ein Tintenstrahldrucksystem, das für gewerbliche und professionelle Druckaufgaben mit hohem Durchsatz entwickelt wurde. Der kann mit verschiedenen Anlegern und Transportbändern kombiniert und in Inlineproduktionssysteme integriert werden.

Das Gerät kann in Verbindung mit einem IBM-kompatiblen PC und einer Reihe von Software verwendet werden, die unter Microsoft Windows-Betriebssystemen ausgeführt wird.

Die beiden Druckeinheiten (U1, U2) des werden mit je drei HP-Tintenpatronen (C1, C2, C3) bestückt. Der Drucker kann die Druckeinheiten automatisch gemäß der verwendeten Softwareanwendung und den Druckereinstellungen in Position bringen. Während des Druckvorgangs bleiben die Einheiten unbewegt, daher wird das Gerät als Drucker mit feststehenden Druckköpfen bezeichnet. Die Ausrichtung des gedruckten Texts sollte parallel zur Papiertransportrichtung verlaufen.

Jede Druckeinheit deckt einen Bereich von 500 x 38 mm ab. Dies entspricht neun Textzeilen bei einer Schriftgröße von 12 pt. Vier Transportbänder, die von einer Vakuumansaugung unterstützt werden, stellen einen konstanten Produktfluss sicher.

Die Düsen der Tintenpatronen werden bei jedem Start eines Druckvorgangs automatisch von der integrierten Servicestation gereinigt. Die integrierte Abdeckung stellt eine ordnungsgemäße und sichere Aufbewahrung der Patronen sicher, wenn der Drucker nicht in Gebrauch ist.

Weitere Spezifikationen finden Sie in Kapitel auf Seite .

## 4.3 Das Bedienfeld

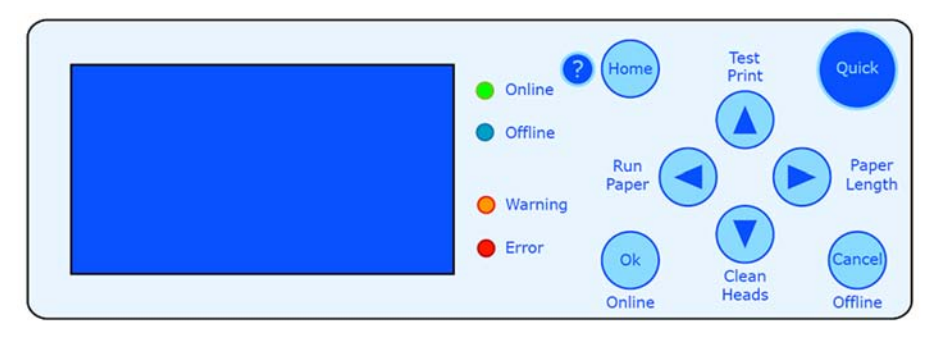

Abbildung 5: Das Bedienfeld

Das Bedienfeld wird verwendet, um häufig verwendete Funktionen einfach zu aktivieren und Informationen in der Hauptanzeige auszuwählen. Das Bedienfeld wird auch zum Navigieren in den Druckermenüs verwendet, um Drucker- oder Layouteinstellungen zu ändern, Testmodi auszuführen oder bestimmte Druckerstatistiken nachzuschlagen.

Die vier LEDs (Leuchtdioden) am Bedienfeld zeigen den Druckerstatus an.

| LED              | Statusanzeige                            |
|------------------|------------------------------------------|
| Grün - Online    | Der Drucker ist Online.                  |
| Blau - Offline   | Der Drucker ist Offline.                 |
| Orange - Warnung | Der Drucker zeigt eine Warnmeldung an.   |
| Rot - Fehler     | Der Drucker zeigt eine Fehlermeldung an. |

Online und Offline

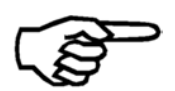

Nur wenn der Drucker Offline ist, können Änderungen an den Druckereinstellungen vorgenommen, die sekundären Funktionen der Pfeiltasten verwendet oder die Druckermenüs geöffnet werden. Beachten Sie zudem Folgendes: Wenn der Drucker Online (= Daten vom PC empfangen kann), kann nur die Taste Cancel (Offline) verwendet werden. Mit der Taste Cancel (Offline) wird der Drucker Offline geschaltet (= kann keine Daten vom PC empfangen).

#### 4.3.1 Tastenfeld

Nachfolgend finden Sie eine Erläuterung dazu, wie die verschiedenen Tasten des Tastenfelds funktionieren:

| Taste                                    | Hauptfunktion                                                                                                    |  |
|------------------------------------------|----------------------------------------------------------------------------------------------------|--|
| OK (Online) 💿                            | Schaltet den Drucker online und bestätigt eine<br>Auswahl in einem Menü. Der Drucker kann nur online<br>geschaltet werden, wenn in der Hauptanzeige die<br>unterste Zeile ausgewählt ist. |  |
| Cancel (Offline) 😑                       | Schaltet den Drucker offline und verlässt die aktuelle<br>Menüebene.                                                                                                    |  |
| Home 😑                                   | Öffnet das Hauptmenü des Druckers.                                                                                                    |  |
| Quick 😁                                  | Öffnet das Schnellmenü des Druckers.                                                                                                    |  |
| Pfeil nach oben (Testdruck) 🕓            | Navigation in Menüs in übergeordnete Ebenen und Erhöhen von Werten in Menüs.                                                                                                    |  |
| Pfeil nach rechts (Papierlänge messen) 오 | Navigation nach rechts.                                                                                                    |  |
| Pfeil nach unten (Druckköpfe reinigen) 🔨 | Navigation in Menüs in untergeordnete Ebenen und Verringern von Werten in Menüs.                                                                                                    |  |
| Pfeil nach links (Papierlauf) <          | Navigation nach links.                                                                                                    |  |

Die vier Pfeiltasten haben sekundäre Funktionen. Diese Tastenkombinationen können durch **Drücken** einer der vier **Pfeiltasten zusammen mit der Taste Quick** ausgeführt werden.

#### Sekundäre Funktionen

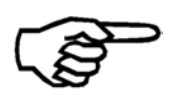

Beachten Sie, dass die sekundären Funktionen in Abhängigkeit davon etwas unterschiedlich reagieren, wie lange Sie die Tasten drücken.
(Kurz) = Drücken Sie die beiden Tasten nur sehr kurz
(Lang) = Drücken Sie die beiden Tasten und halten Sie sie einen Moment lang gedrückt (ca. 3 Sekunden)

Nachfolgend finden Sie eine Erläuterung dazu, wie die verschiedenen sekundären Funktionen der Pfeiltasten funktionieren:

| Taste Quick 😑 +               | Sekundäre Funktion                                                                                                    |
|-------------------------------|----------------------------------------------------------------------------------------------------|
| Pfeil nach oben (Testdruck) 🔍 | Der Drucker zeigt den Bereich an, in dem der<br>Testdruck ausgeführt wird. Beispiel: Druckber : 103<br>– 197 mm. Der Druckbereich hängt vom aktuell<br>eingestellten Papierversatz und der aktuellen Position<br>der Druckeinheiten ab. Stellen Sie sicher, dass <b>das</b><br><b>Material den angezeigten Druckbereich bedeckt</b> ,<br>damit das Band nicht durch Tinte verunreinigt wird. |
|                               | Der Drucker fragt auch nach, aus welcher Quelle das<br>Material für den Testdruck bereitgestellt wird. Sie<br>können zwischen den Optionen Manual und Feeder<br>wählen.                                                                                                    |
|                               | (Kurz) Der Drucker zeigt Test an und druckt das<br>Testmuster ein Mal unter Verwendung der aktuellen<br>Druckereinstellung (z. B. Druckqualität).                                                                                                    |
|                               | (Lang) Der Drucker zeigt Test an und druckt das<br>Testmuster fortlaufend unter Verwendung der<br>aktuellen Druckereinstellung (z. B. Druckqualität).<br>Drücken Sie die Taste Cancel (Offline) , um den<br>Vorgang zu beenden.                                                                                                    |
|                               | Informationen zur Problembehebung finden Sie in Kapitel <b>5.8 Vorgehensweise beim Durchführen eines</b> Testdrucks auf Seite 46.                                                                                                    |
|                               |                                                                                                    |
|                               |                                                                                                    |
|                               |                                                                                                    |
|                               |                                                                                                    |

| Pfeil nach rechts (Papierlänge<br>messen) 🖻 | Der Drucker fragt auch nach, aus welcher Quelle das<br>Material für die Messung bereitgestellt wird. Sie<br>müssen sich entscheiden zwischenManual Feeder<br>Cancel.                                                                                                    |
|---------------------------------------------|----------------------------------------------------------------------------------------------------|
|                                             | (Kurz) Der Drucker zeigt                                                                                                    |
|                                             | PAPIERBREITE :                                                                                                    |
|                                             | an und misst die Größe der Seite. Die gemessene<br>Größe wird in der Anzeige angezeigt. Der Drucker<br>zeigt Folgendes an:<br>PAPIER AUF BAND LEGEUM HOEHE ZU MESSEN                                                                                                    |
|                                             | Führen Sie das zweite Material dem Drucker zu, und<br>drehen Sie es dieses Mal um 90°, damit der Drucker<br>die Höhe des Materials messen kann. Der Drucker<br>zeigt die gemessene Materialhöhe PAPER HEIGHT<br>an:                                                                         |
|                                             | (Lang) Der Drucker zeigt                                                                                                    |
|                                             | PAPIERBREITE: (L)                                                                                                    |
|                                             | an und misst die Größe der Seite. Die gemessene<br>Größe wird in der Anzeige angezeigt. Daraufhin zeigt<br>der Drucker Folgendes an:<br>PAPIER AUF BAND LEGEUM HOEHE ZU MESSEN                                                                                                    |
|                                             | Der Drucker misst die Materialhöhe wie oben<br>beschrieben. Der Drucker zeigt die gemessene<br>Materialhöhe PAPIERHOEHE an: (L) Das (L) gibt an,<br>dass die gemessene Seitengröße im Drucker gesperrt<br>wird, damit die Seitengröße nicht von einem PC-<br>Programm geändert werden kann. |
|                                             | Weitere Informationen finden Sie zudem in Kapitel<br>Druckmedien auf Seite .                                                                                                    |
|                                             |                                                                                                    |
|                                             |                                                                                                    |
|                                             |                                                                                                    |
|                                             |                                                                                                    |
|                                             |                                                                                                    |
|                                             |                                                                                                    |
|                                             |                                                                                                    |
| Pfeil nach unten (Druckköpfe                | Der Drucker zeigt den Bereich an, in dem die                                                                                                    |

| reinigen)                       | Reinigung der Druckköpfe durchgeführt wird. Beispiel:<br>Druckber : 103 - 197 mm. Der Druckbereich                                                                                                    |
|---------------------------------|----------------------------------------------------------------------------------------------------|
|                                 | hängt vom aktuell eingestellten Papierversatz und der aktuellen Position der Druckeinheiten ab. Stellen Sie                                                                                                    |
|                                 | sicher, dass <b>das Material den angezeigten</b><br><b>Druckbereich bedeckt</b> , damit das Band nicht durch<br>Tinte verunreinigt wird.                                                                                                    |
|                                 | Der Drucker fragt nach, aus welcher Quelle das                                                                                                    |
|                                 | Material für den Testdruck bereitgestellt wird. Sie<br>müssen zwischen Manual und Feeder wählen.                                                                                                    |
|                                 | Der Drucker führt eine Seite zu und druckt unter<br>Verwendung der aktuellen Seitengröße ein Muster aus<br>Balken.                                                                                                    |
|                                 | Eine detaillierte Beschreibung des Reinigungsvorgangs<br>finden Sie in Kapitel <b>8.1.2 Vorgehensweise beim</b><br><b>Reinigen einer</b> auf Seite 127.                                                                                                    |
| Pfeil nach links (Papierlauf) < | (Kurz) Der Drucker zeigt PapRUN an, führt eine Seite<br>zu und transportiert diese unter Verwendung der<br>aktuellen Druckereinstellung (z. B.<br>Transportgeschwindigkeit).                                                                                |
|                                 | (Lang) Der Drucker zeigt PapRUN an, führt fortlaufend<br>Seiten zu und transportiert diese unter Verwendung<br>der aktuellen Druckereinstellung (z. B.<br>Transportgeschwindigkeit). Drücken Sie die Taste<br>Cancel (Offline) , um den Vorgang zu beenden. |
|                                 | Dies ist eine hilfreiche Funktion, um zu prüfen, ob die<br>Trennung und der Materialtransport des Druckers<br>ordnungsgemäß eingerichtet sind.                                                                                                    |

#### 4.3.2 Hauptanzeige

Die Hauptanzeige bietet auf einen Blick die wichtigsten Informationen zum aktuellen Druckauftrag.

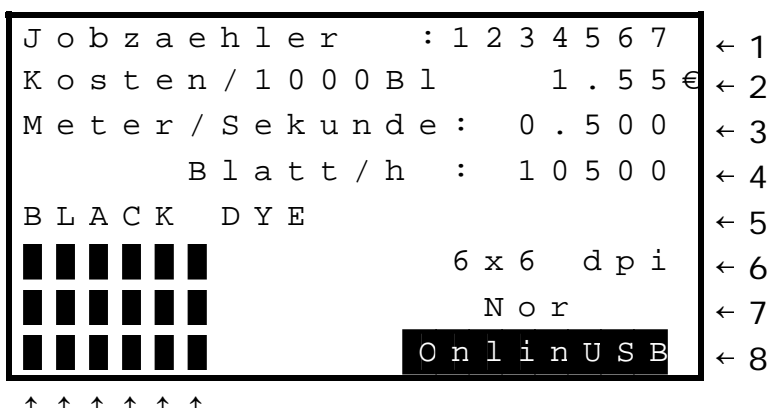

 $\uparrow \uparrow \uparrow \uparrow \uparrow \uparrow \uparrow$ 

9999999

Abbildung 6: Hauptanzeige

#### Elemente pro Anzeigezeile

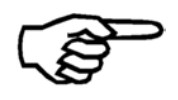

Beachten Sie, dass es Anzeigezeilen gibt, die mehr als ein anzuzeigendes Element enthalten. Um alle Elemente zu durchlaufen, markieren Sie eine Zeile (z. B. Zeile 1 Zähler) mit den Tasten Pfeil nach oben (a) oder Pfeil nach unten (b), und drücken Sie die Taste Pfeil nach links (c) oder Pfeil nach rechts (c), um die anderen Elemente diese Zeile anzuzeigen.

| Anzeigezeilen und -daten         | Beschreibung                                                                                                    |  |
|----------------------------------|----------------------------------------------------------------------------------------------------|--|
| 1: Zähler                        | Diese Zeile enthält einen der folgenden Zähler:                                                                                                    |  |
|                                  | Jobzaehler :: Zeigt die Anzahl gedruckter Seiten für<br>den aktuellen Druckauftrag (= vom PC gesendeten<br>Auftrag) an.                                                                                                    |  |
|                                  | Job Power On:: Zeigt die Gesamtzahl der gedruckten<br>Seiten für alle Druckaufträge an, die ausgeführt<br>wurden, seit der Drucker eingeschaltet wurde.                                                                                                    |  |
|                                  | GesamtServ. :: Zeigt die Gesamtzahl der gedruckten<br>Serviceseiten (z. B. zum Reinigen der Druckköpfe),<br>die ausgegeben wurden, seit der Drucker<br>eingeschaltet wurde.                                                                                                    |  |
|                                  | Tageszaehler: Zeigt die Gesamtzahl der gedruckten<br>Seiten an, die ausgegeben wurden, seit der Drucker<br>eingeschaltet wurde. Alle Seiten von Druckaufträgen<br>+ alle Serviceseiten.                                                                                                    |  |
|                                  | Um einen dieser Zählen auf Null Seiten<br>zurückzustellen, markieren Sie diese Zeile und<br>drücken die Taste mit dem nach rechts oder dem<br>nach links gerichteten Pfeil , um den Zähler<br>anzuzeigen, der zurückgestellt werden soll, und<br>drücken Sie dann die Taste OK . Bestätigen Sie das<br>Zurückstellen durch Auswahl von Yes und erneutes<br>Drücken der Taste OK . |  |
| 2: Patronenkosten und Reichweite | Diese Zeile enthält eine der folgenden Informationen:                                                                                                    |  |
| der Patrone                      | InkCosts/Job: Berechnet und zeigt die<br>Tintenpatronenkosten für den aktuellen Druckauftrag<br>in der festgelegten Währung an.                                                                                                    |  |
|                                  | Kosten/1000B: Berechnet und zeigt die<br>Tintenpatronenkosten pro 1.000 Seiten für den<br>aktuellen Druckauftrag an.                                                                                                    |  |
|                                  | Blatt/Patron: Berechnet und zeigt die Anzahl von<br>Seiten an, die für den aktuellen Druckauftrag mit der<br>restlichen Tintenmenge der Tintenpatrone gedruckt<br>werden kann.                                                                                                    |  |
|                                  | Beachten Sie, dass es sich bei den obigen Angaben<br>um berechnete Durchschnittswerte handelt. Daher<br>werden die Werte umso genauer, je mehr Seiten<br>gedruckt werden.                                                                                                    |  |
|                                  | Damit Daten in dieser Zeile angezeigt werden,<br>müssen zuerst die Kosten pro Patrone auf einen Wert<br>größer Null festgelegt werden. Hierzu markieren Sie<br>diese Zeile und drücken die Taste OK . Oder Sie<br>können das Hauptmenü des Druckers öffnen und das<br>folgende Menü auswählen: DRUCKER KONFIG. > TINTE<br>> KONFIG.TINTENKOS                                      |  |

| 3: Transportgeschwindigkeit | Diese Zeile enthält die aktuell festgelegte<br>Transportgeschwindigkeit. Zum Ändern der<br>Geschwindigkeit markieren Sie diese Zeile und<br>drücken die Taste mit dem nach rechts Soder nach<br>links gerichteten Pfeil S, um die Geschwindigkeit zu<br>ändern. Beachten Sie, dass die zur Auswahl<br>stehenden Geschwindigkeiten durch die eingestellte<br>Druckqualität beschränkt werden (siehe Zeile 6). Bei<br>der Druckqualität 6 x 6 dpi kann als<br>Maximalgeschwindigkeit 0,540 m/s festgelegt werden.                                                                                                    |
|-----------------------------|----------------------------------------------------------------------------------------------------|
| 4: Durchsatz                | Diese Zeile enthält eine der folgenden Informationen:                                                                                                    |
|                             | Blatt/h:: Zeigt den aktuellen Durchsatz des Geräts, der aus den letzten Seiten berechnet wird.                                                                                                    |
|                             | JOB Blatt/h:: Zeigt den durchschnittlichen<br>Durchsatz seit dem Beginn dieses Druckauftrags.<br>Diese Angabe ist für die Beurteilung der tatsächlichen<br>Produktivität des Geräts wichtig.                                                                                                    |
| 5: Tintensorte              | Diese Zeile enthält die aktuell festgelegte Tintensorte.                                                                                                    |
| 6: Druckqualität            | <ul> <li>Diese Zeile enthält die aktuell festgelegte<br/>Druckqualität. Zum Ändern der Qualität markieren Sie<br/>diese Zeile und drücken die Taste mit dem nach<br/>rechts ● oder nach links gerichteten Pfeil ●, um die<br/>Qualität zu ändern. Beachten Sie, dass die<br/>ausgewählte Druckqualität die maximale<br/>Geschwindigkeit des Geräts bestimmt.</li> <li>Diese Einstellung kann gesperrt werden, sodass eine<br/>vom PC gesendete Druckqualitätseinstellung ignoriert<br/>wird. Zum Sperren dieser Einstellung markieren Sie<br/>diese Zeile und drücken die Taste OK ● drei<br/>Sekunden lang. Neben der Einstellung wird das<br/>Symbol ● eingeblendet und damit die Sperre der<br/>Einstellung angezeigt.</li> <li>Zum Entsperren dieser Einstellung markieren Sie<br/>diese Zeile erneut und drücken die Taste OK ● drei<br/>Sekunden lang. Das Symbol ● wird daraufhin<br/>ausgeblendet.</li> </ul> |
|                             |                                                                                                    |

| 7: Druckrichtung | Diese Zeile enthält die festgelegte Druckrichtung.                                                                                                    |
|------------------|----------------------------------------------------------------------------------------------------|
|                  | Nor Das Drucklayout wird in der normalen Richtung gedruckt.                                                                                                    |
|                  | Rev Das Drucklayout wird um 180° gedreht.                                                                                                    |
|                  | Ausführlichere Informationen zur Druckrichtung finden<br>Sie im Abschnitt "Menü" in diesem Handbuch.                                                                                                    |
|                  | Diese Einstellung kann gesperrt werden, sodass eine<br>vom PC gesendete Einstellung der Druckrichtung<br>ignoriert wird. Zum Sperren dieser Einstellung<br>markieren Sie diese Zeile und drücken die Taste OK<br>drei Sekunden lang. Neben der Richtungseinstellung<br>wird das Symbol & eingeblendet und damit die Sperre<br>der Einstellung angezeigt. |
|                  | Zum Entsperren dieser Einstellung markieren Sie<br>diese Zeile erneut und drücken die Taste OK () drei<br>Sekunden lang. Das Symbol () wird daraufhin<br>ausgeblendet.                                                                                                    |
| 8: Status        | Diese Zeile enthält den Druckerstatus.                                                                                                    |
|                  | OnlinUSB Der Drucker ist bereit Druckdaten, vom PC<br>über die USB Schnittstelle, zu empfangen. Über das<br>Druckermenü können keine Änderungen an den<br>Druckereinstellungen vorgenommen werden, wenn<br>der Drucker den Status Online aufweist.                                                                                                    |
|                  | OnlinTCP Der Drucker ist bereit Druckdaten, vom PC<br>über die Ethernet Schnittstelle, zu empfangen. Über<br>das Druckermenü können keine Änderungen an den<br>Druckereinstellungen vorgenommen werden, wenn<br>der Drucker den Status Online aufweist.                                                                                                  |
|                  | Offline Auf das Druckermenü kann zugegriffen und<br>es können Änderungen an den Druckereinstellungen<br>vorgenommen werden, wenn der Drucker den Status<br>Offline aufweist.                                                                                                    |
|                  | Wechsel von Online zu Offline: Drücken Sie die<br>Taste Cancel 😑                                                                                                    |
|                  | Wechsel von Offline zu Online: Markieren Sie<br>diese Zeile (Zeile 8) in der Hauptansicht (siehe<br>Abbildung 6 oben), indem Sie die Taste Cancel $\bigcirc$ oder<br>die Taste mit dem nach unten gerichteten Pfeil <b>1</b> und<br>anschließend die Taste OK <b>S</b> drücken.                                                                          |
|                  |                                                                                                    |

| 9: Füllstand der Tintenpatrone | Die Balkenhöhe zeigt an, wie viel Tinte jeweils in einer<br>Patrone noch vorhanden ist.                                                                                                    |
|--------------------------------|----------------------------------------------------------------------------------------------------|
|                                | Um die genaue Prozentangabe der restlichen Tinte<br>anzuzeigen, wählen Sie mit der Taste mit dem nach<br>links gerichteten Pfeil Seinen der Balken aus. Um den<br>Wert der in der Patrone noch vorhandenen Tinte zu<br>ändern, verändern Sie den Wert mit den Pfeiltasten<br>nach oben Soder nach unten . |
|                                | Sie können das Patronenmenü auswählen, indem Sie<br>einen der Balken mit der Taste mit dem nach links<br>gerichteten Pfeil auswählen und die Taste OK<br>drücken. In diesem Menü können Sie den Füllstand<br>auf 100 % zurückstellen oder die Tintensorte ändern.                                         |

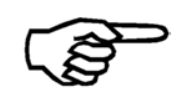

#### Weitere Anzeigetexte

Unter bestimmten Umständen werden zusätzliche Informationstexte in der Anzeige angezeigt. Siehe Kapitel auf Seite .

#### 4.4 Anschlüsse

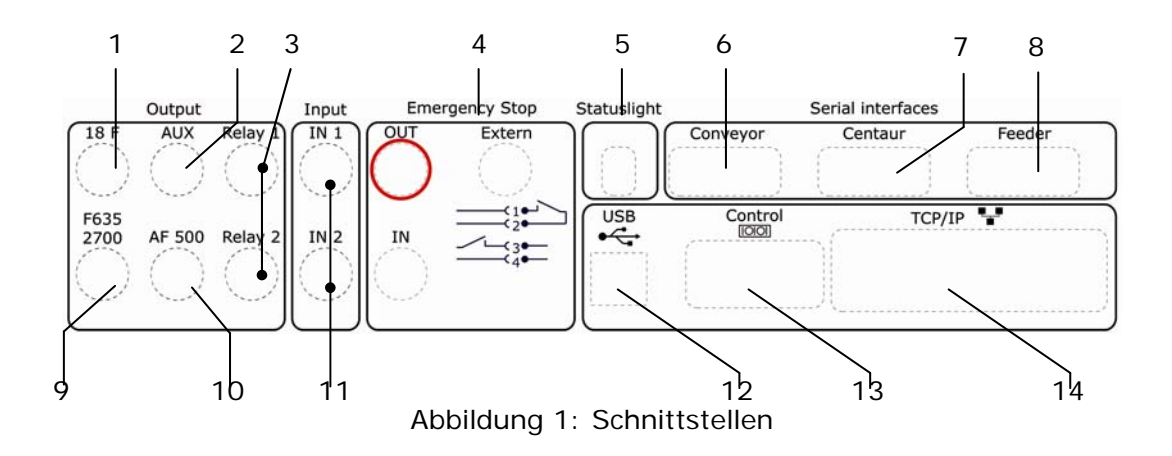

| 1 | 18 F                                                                                                    | 8  | Zuführung                                                                                                    |
|---|----------------------------------------------------------------------------------------------------|----|----------------------------------------------------------------------------------------------------|
|   | Anschluss (Start/Stopp) für einen<br>Neopost FD-18F Anleger<br>(max. 42 V/500 mA)                                                             |    | Serielle Schnittstelle zum Neopost<br>FD-13/FD-15 Anleger (Start, Stopp<br>und Geschwindigkeitsregelung)                                              |
| 2 | AUX                                                                                                    | 9  | F635 / 2700                                                                                                    |
|   | Zuführungsanschluss (Start/Stopp)<br>(max.42 V/500 mA)                                                                                        |    | Anschluss (Start/Stopp) für einen<br>Streamfeeder 2700 oder einen<br>RENA Dreamfeeder mit einer vor<br>2007 veröffentlichten Version<br>(max. 100 mA) |
| 3 | Relais 1/2                                                                                                    | 10 | AF 500                                                                                                    |
|   | Relaisausgänge zum Steuern<br>externer Geräte (z. B.<br>Kuvertversatz oder Zuführung)<br>(max. 42 V/1 A)                                      |    | Anschluss (Start/Stopp) für eine<br>AF 500 (max. 42 V/500 mA)                                                                                         |
| 4 | Nothalt                                                                                                    | 11 | Eingabe 1/2                                                                                                    |
|   | Schnittstellen für Nothaltesystem<br>(eine ausführliche Beschreibung<br>finden Sie im nächsten Abschnitt)                                     |    | Signaleingänge, die zum Senden<br>von Informationen an den Drucker<br>verwendet werden können (z. B.<br>zur Aktivität des vorgelagerten<br>Geräts)    |
| 5 | Statuslicht                                                                                                    | 12 | USB                                                                                                    |
|   | Anschluss für -Signallampe<br>(optische Signallampe) (weitere<br>Details finden Sie im Abschnitt für<br>Verbrauchsmaterialien und<br>Zubehör) |    | USB 2.0-Schnittstelle zum PC zum<br>Senden der Druckdaten                                                                                             |

| 6 | Transportband                                                                                          | 13 | Steuerung                                                                                                    |
|---|----------------------------------------------------------------------------------------------------|----|----------------------------------------------------------------------------------------------------|
|   | Serielle Schnittstelle (Start, Stopp<br>und Geschwindigkeit) zu einem<br>CSV-810 (Vakuumtransportband) |    | Serielle Schnittstelle zum PC für<br>Steuerbefehle,<br>Statusrückmeldungen und<br>Servicezwecke. Kann nicht zum<br>Senden von Druckdaten an den<br>Drucker verwendet werden. |
| 7 | Centaur<br>Serielle Schnittstelle zum Neopost<br>Centaur-Tintentanksystem                              | 14 | Ethernet (TCP/IP) Schnittstelle zum<br>PC zum Senden der Druckdaten                                                                                                    |

#### 4.5 Not-Stopp Verbindung

Wenn der AS-3060A in Kombination mit anderen -Geräten wie dem CSV-810-Transportband, dem FD-13-Anleger oder mit vor- oder nachgelagerten Inlinegeräten von einem anderen Hersteller verwendet wird, dann können die Geräte miteinander verbunden werden, um einen gleichzeitigen Not-Stopp sicherzustellen.

Entsprechend der gewählten Gerätekombination, werden hier unterschiedliche Not-Stoppverkabelungen erläutert.

#### 4.5.1 Betrieb als alleinstehender Drucker

| Net Stern Drückersteeken | Emergency Stop |                          |
|--------------------------|----------------|--------------------------|
| Not-Stopp Bruckenstecker |                | Not-Stopp Bruckenstecker |
| Typ Out                  | (●) ●          | Typ In/Extern            |
| 4141957N                 |                | 4141958P                 |
|                          | OUT Extern     |                          |
| Not-Stopp Brückenstecker |                |                          |
| Typ In/Extern            | 3•             |                          |
| 4141059D                 |                |                          |
| 4141956P                 | IN             |                          |
|                          |                |                          |

#### 4.5.2 Betrieb in Verbindung mit einem weiteren Neopost Gerät

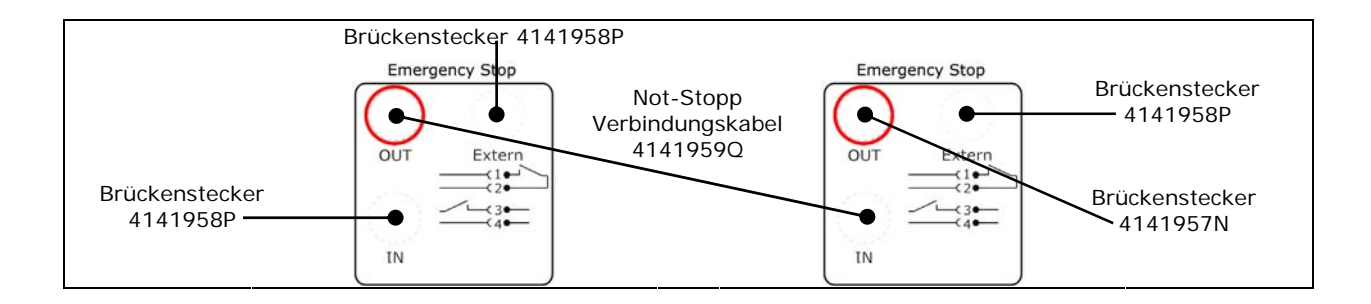

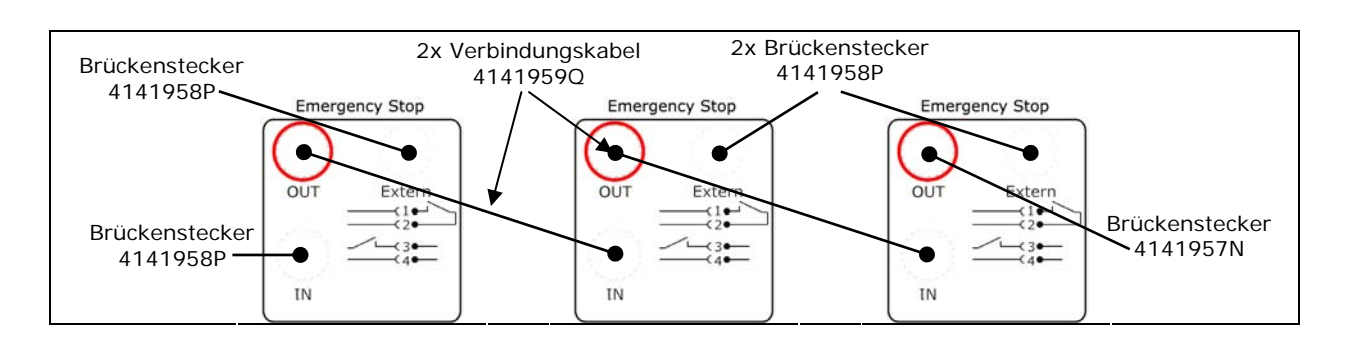

#### 4.5.3 Betrieb in Verbindung mit mehreren Neopost Geräten

#### 4.5.4 Betrieb in Verbindung mit anderen Geräten

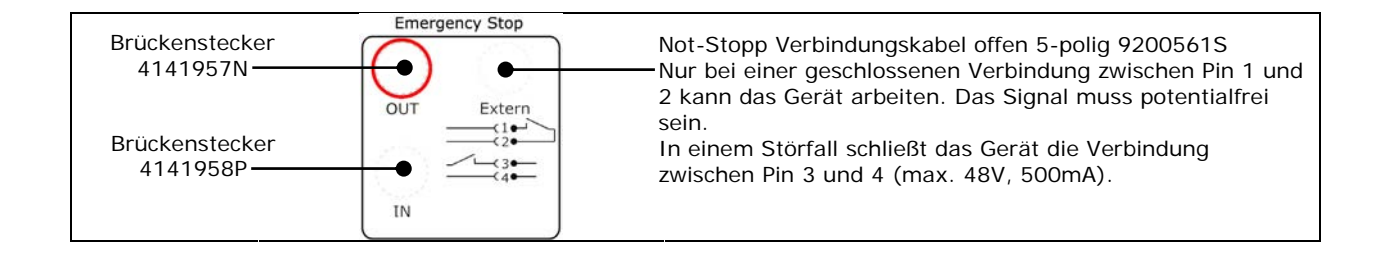

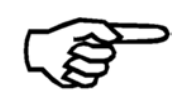

Das erste Gerät in der Not-Stopp-Kette sollte immer das Drucksystem sein.

#### 4.5.5 Wie aktiviere ich die Not-Stopp Funktion

Not-StoppFalls ein Fehler auftritt lässt sich der Drucker schnell anhalten, indemFunktionman den roten Not-Stopp Schalter aktiviert. Alle an der<br/>Sicherheitsschaltung angeschlossenen Geräte werden sofort deaktiviert<br/>und der grüne Freigabetaster beginnt zu blinken.

Wenn kein weiteres Geräte an der Sicherheitsschaltung des Druckers angebunden ist (Allein stehendes Transportband), wird nur das Gerät selber angehalten.

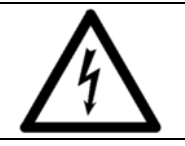

Die Not-Stopp Funktion trennt das Gerät <u>nicht</u> von der Stromzufuhr! Öffnen Sie das Gerät nicht und versuchen Sie das Gerät nicht zu reparieren, während der Not-Stopp Modus aktiviert ist.

Das Gerät neuUm das Gerät wieder zu starten, deaktivieren Sie den Not-Stopp Schalterstartenindem Sie ihn im Uhrzeigersinn drehen und anheben. Drücken Sie<br/>anschließend den grünen Freigabetaster zur Bestätigung.<br/>Anschließend können Sie das Gerät normal starten.

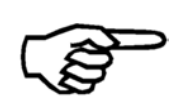

Wenn die Nothaltfunktion während des Druckvorgangs aktiviert wird, hält der Drucker sofort im Druckauftrag an. Das betroffene Seitendruckbild geht verloren, aber der restliche Druckauftrag kann fortgesetzt werden.

Um den Druckauftrag auf etwas kontrolliertere Weise zu stoppen und zu unterbrechen, drücken Sie die Taste Cancel .

# 5 Inbetriebnahme des Geräts

In diesem Abschnitt werden alle Schritte beschrieben, die zum Drucken der ersten Testseite mit dem Neopost AS-3060A erforderlich sind.

#### 5.1 Einschalten des Geräts

Schalten Sie den AS-3060A mit dem Ein-/Ausschalter ein, der sich in der Nähe des Netzeingangsmodul befindet. Der AS-3060A startet eine Initialisierung und zeigt die folgenden Meldungen an (von oben nach unten):

| Meldung                                                                                                    | Hinweis                                                                                                    |
|----------------------------------------------------------------------------------------------------|----------------------------------------------------------------------------------------------------|
| Loader -01<br>Version#1.1.xx#                                                                                         | Initialisierung der Monitorsoftware. Die<br>Versionsnummer kann abweichen.                                                                                                    |
| STARTING APPLICATION<br>Version 4.7.xx -PPC                                                                           | Initialisierung der -Firmware. Die Versionsnummer kann abweichen.                                                                                                    |
| Printer<br>Initialization                                                                                             | Initialisierung der -Funktionen.                                                                                                    |
| ABDECKHAUBE OFFEN / NOT-AUS<br>BETAETIGT!<br>CODE: 49                                                                 | Drücken Sie die grüne Taste.<br>Überprüfen Sie gegebenenfalls, ob die<br>Abdeckung der geschlossen ist. Überprüfen<br>Sie die Not-Stoppverbindungen und die<br>Brückenstecker. |
| NOT-AUS FREIGEGEBEN<br>Bitte Warten                                                                                   | Initialisierung. Die Druckeinheiten führen eine kleine Bewegung aus.                                                                                                    |
| PRUEFE PATRONE(N) Mit START<br>weiter!1,2,3U1<br>CODE: 25                                                             | Diese Benachrichtigung wird nur angezeigt,<br>wenn in dem Drucker keine Kartuschen<br>eingesetzt sind.                                                                         |
| PRUEFE PATRONE(N) Mit START<br>weiter!1,2,3U2<br>CODE: 25                                                             | Diese Benachrichtigung wird nur angezeigt,<br>wenn in dem Drucker keine Kartuschen<br>eingesetzt sind.                                                                         |
| Wenn ein FD-13/FD-15 -Anleger<br>angeschlossen und eingeschaltet ist:<br>Feeder **** online am seriellen<br>Ausgang   | Diese Benachrichtigung wird nur angezeigt,<br>wenn ein FD-13/FD-15 angeschlossen und<br>eingeschaltet ist.                                                                     |
| Wenn kein FD-13/FD-15 -Anleger<br>angeschlossen und eingeschaltet ist:<br>Kein Geraet erkannt am seriellen<br>Ausgang | Diese Benachrichtigung wird nur angezeigt,<br>wenn keine FD-13/FD-15 angeschlossen ist.                                                                                        |

Fahren Sie fort, indem Sie die Taste OK Schücken. Der wechselt in den Onlinemodus und auf der Anzeige wird die Hauptansicht angezeigt.
## 5.2 Vorgehensweise beim Einsetzen der Tintenpatronen

- Um die Tintenpatronen einzusetzen, bringen sie den Drucker in den Offline Zustand.
- Anschliessend wählen sie PATRONE WECHSELN im QUICK MENU Menü 
   und bestätigen sie dieses mit der Ok 
   Taste. Die Druckeinheiten werden nun in die Mitte des Druckers gefahren.
- Öffnen sie die Transparente Abdeckung.
- Setzen die Tintenpatronen wie unten beschrieben ein, und schließen sie die Abdeckung. Drücken sie nun den grünen Freigabeknopf.
- Drücken sie die Ok S Taste um die Druckeinheiten zurück in ihre Abdeckung zu fahren.

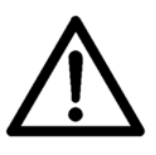

#### Einsetzen der Patrone

Ein Hebel stellt einen festen Kontakt zwischen der Tintenpatrone und der Elektronik des AS-3060A sicher.

Drücken Sie die Tintenpatrone nicht gewaltsam von Hand in die

Endposition

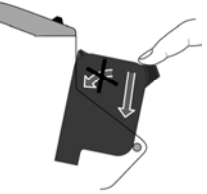

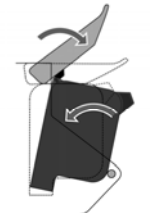

Abbildung 7: Einsetzen der Farbkartusche in den Stifthalter Abbildung 8: Halterungshebel arretieren

Einsetzen derLegen Sie die Patrone in die dafür vorgesehene Befestigung (Stifthalter),Tintenpatroneindem Sie sie vorsichtig gerade nach unten drücken. Drücken Sie die<br/>Patrone nicht mit Gewalt von Hand in den Stifthalter.

Die Patrone sollte eine leicht geneigte Position haben. Der Halterungshebel kippt die Farbkartusche dann in die endgültige Position.

- Öffnen Sie den Halterungshebel ganz.
- Entfernen Sie die Tintenpatrone aus der Verpackung, und entfernen Sie den Schutzstreifen von den Druckdüsen.
- Legen Sie die Tintenpatronen nacheinander mit den Druckdüsen nach unten gerichtet ein; drücken Sie sie nicht in die Richtung des Halterungshebels.
- Arretieren Sie den Hebel in Pfeilrichtung. Die Tintenpatrone wird dadurch in ihre endgültige Position gekippt, und der Kontakt wird ordnungsgemäß hergestellt.

# Festlegen der<br/>TintensorteUm optimale Ergebnisse der Tintenpatrone sicherzustellen, muss die<br/>richtige Tintensorte im Drucker eingestellt werden. Um die Tintensorte<br/>festzulegen, öffnen Sie das Menü DRUCKER KONFIG. > TINTE ><br/>TINTENSORTE

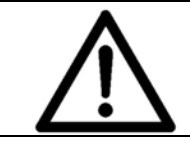

#### Umgang mit Tintenpatronen

Berühren Sie weder die Kontakte noch die Düsenplatte einer Patrone. Dies kann zu einer Beeinträchtigung der Druckqualität führen.

#### Tintenpatronen

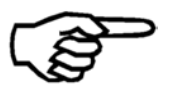

Es wird empfohlen, nur unterstützte Neopost-Tinten für diesen Drucker zu verwenden. Nachgefüllte Patronen können zu einer schlechten Druckqualität und einer Beschädigung des Druckers führen.

Informationen zu geeigneten Tintenpatronen finden Sie in Kapitel 9.1 auf Seite 179.

### 5.3 Vorgehensweise beim Anpassen des Druckers an die Materialstärke

Damit eine scharfe und saubere Druckqualität garantiert wird, müssen Sie den Abstand vom Düsenbereich der Kartusche zum Material justieren. Zwischen der Materialoberfläche und den Platten der Druckeinheiten sollte ein Abstand von 0,8 mm sein.

Zum Anpassen des Druckers an die Materialstärke führen Sie die folgenden Schritte aus:

- 1. Verschieben Sie die Druckeinheiten von der Ruheposition über den Transportbändern durch die Auswahl von PATRONE WECHSELN im Menü QUICK MENU.
- 2. Messen Sie die Dicke des zu bedruckenden Materials.
- 3. Heben oder senken Sie die Druckeinheiten auf einen Wert, der etwas höher als das gemessene Material ist (wenn das Material z. B. 6,35 mm dick ist, stellen Sie die Druckeinheiten auf 8 mm ein). Zum Anheben oder Absenken der Druckeinheiten benutzen Sie das Handrad. Die Zahlen auf dem Handrad beziehen sich auf Millimeter, die Teilstriche auf 1/10 mm. Siehe Abbildung 9.
- 4. Legen Sie ein Exemplar des Materials auf die Transportbänder.
- 5. Drücken Sie die Taste mit dem nach links gerichteten Pfeil < (Run Paper), um den Transport zu starten.
- 6. Beobachten Sie das Material genau, während es unter den Druckeinheiten hindurch transportiert wird. Wenn das Material unter einer Druckeinheit stecken bleibt oder gedreht wird, müssen Sie die Einheiten nochmals anheben.
- 7. Drücken Sie die Taste mit dem nach links gerichteten Pfeil < (Run Paper) erneut, um den Transport anzuhalten.
- 8. Drücken Sie auf OK e, um die Druckeinheiten wieder in ihre Ruheposition zu bewegen.
- 9. Testen Sie die Anpassung an die Materialstärke, indem Sie einen Testdruck durchführen. Drücken Sie hierzu gleichzeitig auf die Taste Quick 🕤 und die Taste mit dem Pfeil nach oben 🕢 (Testdruck). Das Material muss die Druckköpfe ungehindert und ohne Kratzgeräusche oder Rattern passieren können. Ist dies nicht der Fall, heben Sie die Druckeinheiten nochmals mit dem Handrad leicht an.

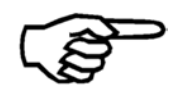

#### Anheben und Absenken der Druckeinheiten

Beachten Sie, dass die Druckeinheiten nur zusammen angehoben oder abgesenkt werden können. Daher haben beide Einheiten immer dieselbe Höhe.

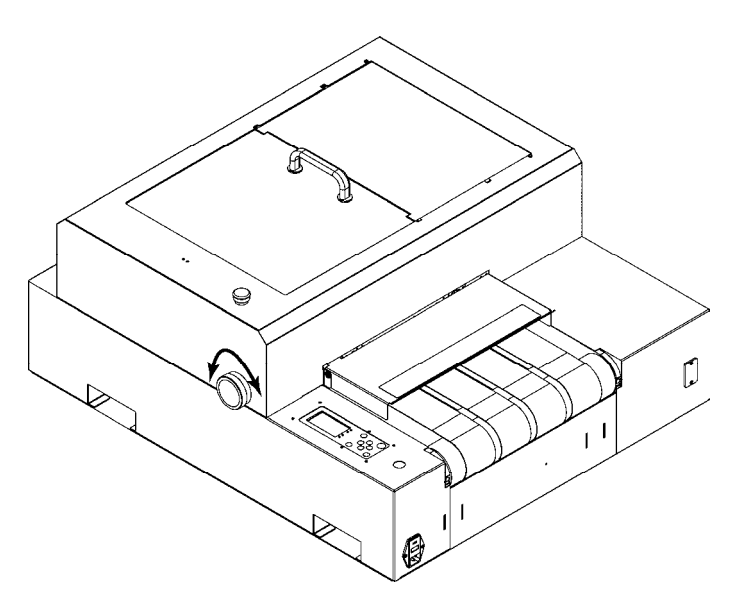

Abbildung 9: Anpassen des Druckers an die Materialstärke

## 5.4 Vorgehensweise beim Einlegen des Materials (der Druckmedien)

#### 5.4.1 Vorgehensweise beim Positionieren des Materials auf den Transportbändern

Um einen sicheren Transport des Materials zu gewährleisten, müssen Sie die folgenden Anweisungen beachten.

Abdecken der mittleren
 Ansaugreihe
 Unabhängig vom Format des Materials, ist es notwendig, dass die mittlere Reihe von Ansaugöffnungen stets vom Material abgedeckt wird.
 Der Sensor für den Blattanfang (Papiersensor) befindet sich in dieser Reihe. Damit er jedes einzelne Produkt korrekt erkennen kann, muss die mittlere Reihe von Ansaugöffnungen abgedeckt werden.

Positionieren<br/>von FormatenPapierformate bis zu 115 mm (quer zur Transportrichtung) müssen<br/>mittig über der mittleren Reihe von Ansaugöffnungen positioniert<br/>werden.

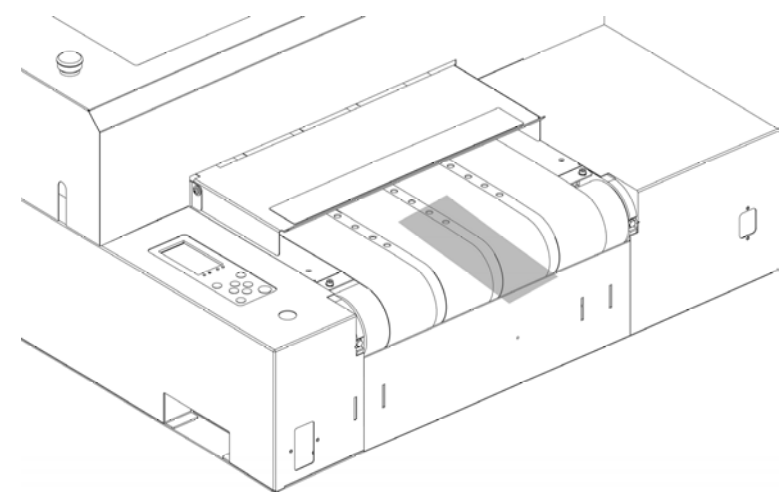

Abbildung 10: Positionieren von kleinen Formaten

Positionieren von Formaten über 115 mm

Papierformate, die größer als 115 mm (quer zur Transportrichtung) sind, müssen so positioniert werden, dass sie mindestens zwei Reihen von Ansaugöffnungen vollständig abdecken.

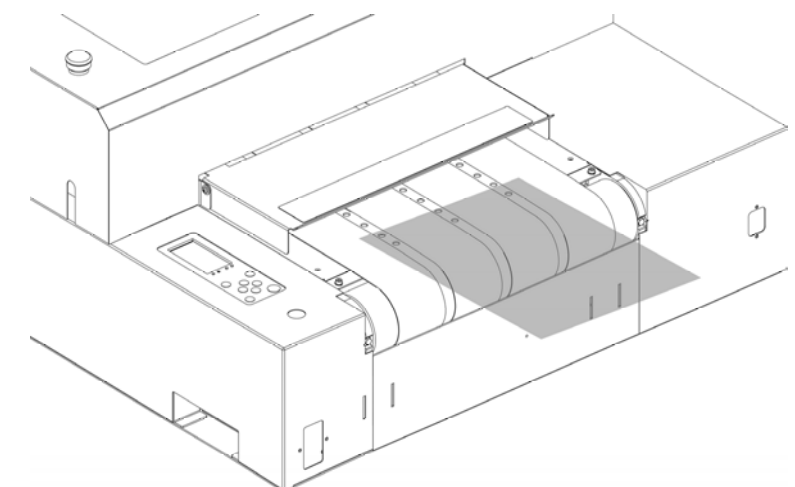

Abbildung 11: Positionieren von größeren Formaten

#### Vollkommenes Abdecken einer Reihe von Ansaugöffnungen

Stellen Sie sicher, dass Ihr Material eine Reihe von Ansaugöffnungen vollständig abdeckt und daher auch auf dem nächsten Band aufliegt. Die Abbildungen unten enthalten Beispiele für die richtige (Abbildung 12: Richtige Positionierung) und falsche (Abbildung 13: Falsche Positionierung) des Materials.

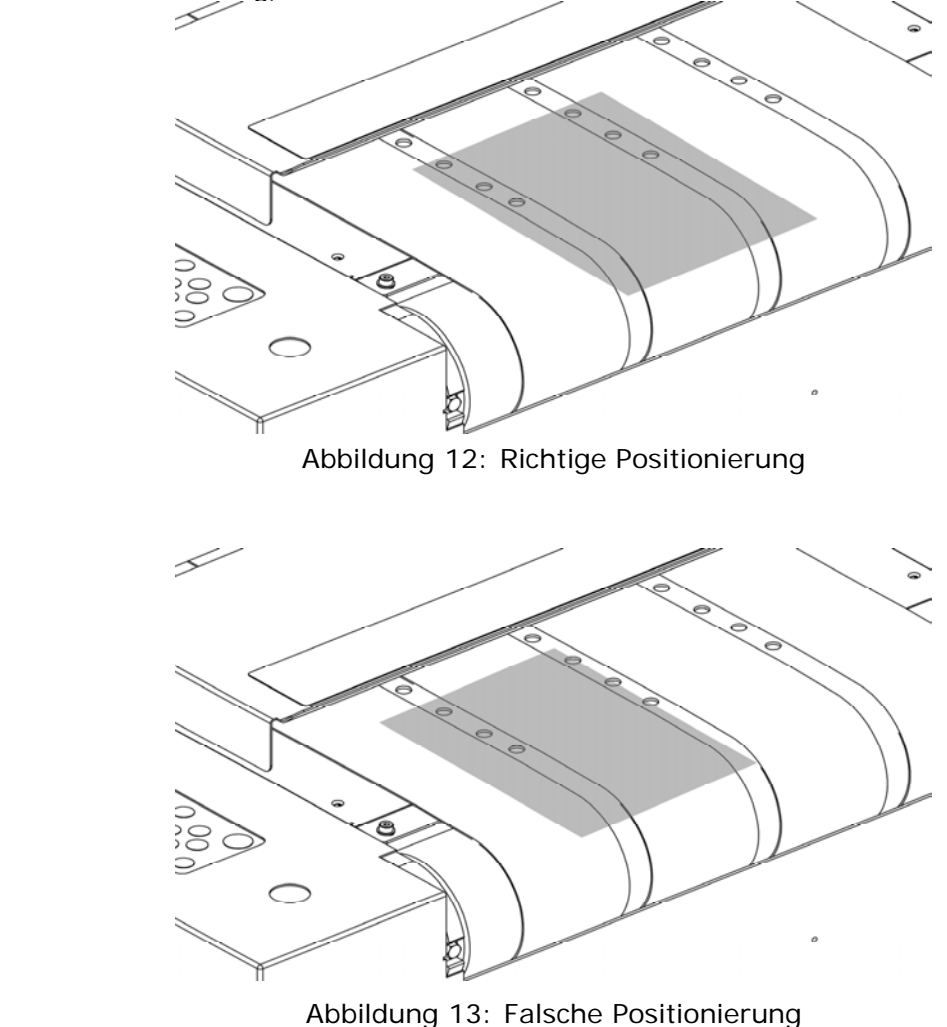

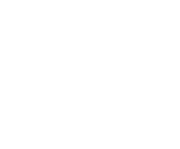

### 5.4.2 Vorgehensweise beim Festlegen des Werts für den Papierversatz

Um die Druckeinheiten (und damit das Drucklayout) richtig auf dem Material zu positionieren, muss der Drucker die genaue Position des Materials kennen, das durch den Drucker transportiert wird. Diese Position kann entweder direkt auf dem Drucker oder in der PC-Software, mit der Daten an den Drucker gesendet werden, festgelegt werden.

- Legen Sie die Position über das Druckermenü fest Die Position des Materials wird festgelegt im Menü OFFSET PAPIER (DRUCKER KONFIG.
   > ABSTAENDE). Eine ausführliche Beschreibung der Schritte, mit denen Sie den OFFSET PAPIER Wert abrufen und einrichten, finden Sie in Kapitel OFFSET PAPIER auf Seite in diesem Handbuch.
- Legen Sie die Position in der Softwareanwendung fest Schlagen Sie hierzu im Handbuch der Softwareanwendung nach.

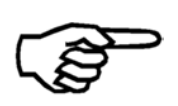

#### Softwareanwendung

Der OFFSET PAPIER -Wert kann nur in Softwareanwendung festgelegt werden, die für die Verwendung zusammen mit dem entwickelt wurden.

## 5.5 beim Justieren der Papierführungsvorrichtung

Die Papierführungsvorrichtung ermöglicht eine bündige Zuführung des Materials in den Drucker. Zu ihrer Justierung führen Sie die unten beschriebenen Schritte aus.

- 1. Schieben Sie die Führungen bis zu den Positionen ganz außen auseinander.
- 2. Führen Sie dem Transportband ein einzelnes Material zu. Entweder von Hand oder durch Auswahl von im Menü .
- 3. Schieben Sie die beiden Führungen zum Material, und legen Sie die Kanten des Materials auf die Platten der Führungen. Schließlich justieren Sie die Führungen so, dass die Kanten des Materials ca. 1 mm Abstand haben.

4. Testen Sie die Einstellung, indem Sie das Papier ausführen (Taste Quick 🗢 + Pfeiltaste nach links 😑 (Papier ausführen).

### 5.6 Messen der Breite und Höhe der Druckmedien

Der Drucker kontrolliert ständig die Größe der zugeführten Produkte. Daher muss die am Anfang eines neuen Druckauftrags die Abmessungen des Papiers kennen. Die Abmessungen können entweder manuell gemessen oder von einer Softwareanwendung gesendet werden. Die Abmessungen werden solange im Drucker als Referenzwerte gespeichert, bis neue Abmessungen gemessen werden.

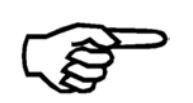

#### Softwareanwendung

Die richtigen Papierabmessungen können nur von Softwareanwendungen, die für die Verwendung mit dieser entwickelt wurden, an den Drucker gesendet werden.

Wenn Sie eine Softwareanwendung verwenden, die die Abmessungen senden kann, müssen Sie das Papierformat nicht manuell messen.

- Manuelles Messen der Papierabmessungen Weitere Informationen finden Sie in Kapitel 4.3.2
- Hauptanzeige auf Seite 27.
- Legen Sie Papierabmessungen in der Softwareanwendung fest Schlagen Sie hierzu im Handbuch der Softwareanwendung nach.

# 5.7 Vorgehensweise beim Festlegen der Druckrichtung (Ausrichtung)

Abhängig von der Richtung, in der die Produkte dem Drucker zugeführt werden, kann es erforderlich sein, die Richtung des Druckbilds um 180° zu drehen. Der AS-3060A verfügt über eine integrierte Funktion, die das Druckbild automatisch um 180° dreht. Diese Anpassung kann entweder direkt im Druckermenü, in der Softwareanwendung, mit der Daten an den Drucker gesendet werden, oder im Druckertreiber festgelegt werden.

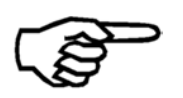

#### Softwareanwendung und Druckertreiber

Die Druckrichtung (Ausrichtung) kann nur in Softwareanwendungen und Druckertreibern festgelegt werden, die für die Verwendung mit -Druckern entwickelt wurden.

- Legen Sie die Druckrichtung im Druckertreiber fest Überprüfen Sie die Einstellung des Treibers.
- Legen Sie im Druckermenü die Druckrichtung fest (AUFTRAGSKONFIG. > DRUCKBILD > AUSRICHTUNG). Weitere Informationen finden Sie unter AUSRICHTUNG auf Seite 89.
- Legen Sie Druckrichtung in der Softwareanwendung fest Schlagen Sie hierzu im Handbuch der Softwareanwendung nach.

### 5.8 Vorgehensweise beim Durchführen eines Testdrucks

Mithilfe der Testdruckfunktion können Sie einen Schnelltest des Drucksystems durchführen. Der Testdruck kann dazu verwendet werden, um einen schnellen Überblick über die Druckqualität der eingesetzten Farbkartuschen zu erhalten. Damit diese Funktion verwendet werden kann, ist kein Anschluss an einen PC erforderlich.

#### Sie können die folgenden Tastenkombinationen (Offline-Modus) verwenden:

Quick + (kurz) = EINZELNER TESTDRUCK

Quick + (lang) = TESTDRUCK (mehrere Seiten, zum Abbrechen die Taste Cancel drücken)

#### Achtung

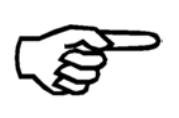

Für den Testdruck wird immer die Druckposition verwendet, die aktuell durch den OFFSET PAPIER Wert und die Positionen der Druckeinheiten festgelegt ist. Der Drucker zeigt die aktuelle Druckposition in der Anzeige an, bevor er den Testdruck ausführt. Stellen Sie sicher, dass die Druckmedien dieser Position entsprechend zugeführt werden.

#### Problembehandlung für den Testausdruck

- Auf den Testausdrucken werden kleine Lücken oder dünne weiße Linien angezeigt.
   → Möglicherweise sind einige Druckdüsen verstopft. Verwenden Sie die Funktion zum Reinigen der Druckköpfe (CLEAN HEADS), um die Düsen zu reinigen. Sie können die Düsen auch mithilfe eines Reinigungstuchs reinigen. Weitere Informationen finden Sie im Kapitel auf Seite.
- Die Position des Testdrucks ist falsch.
   → Überprüfen Sie, ob die Papierlänge gemessen wurde. Überprüfen Sie im Druckermenü den eingestellten Papierversatz.
- Die von den verschiedenen Druckeinheiten gedruckten Bilder oder Zeichen passen nicht richtig zueinander.

→ Verwenden Sie die KORREKTURDRUCK Funktion (DRUCKER KONFIG. > SCHRITT-EINSTELLUNG > KORREKTURDRUCK) um den Versatz zwischen den Druckeinheiten auszugleichen. Siehe Kapitel auf Seite . #B#

| Print | er | AS306 | OA |
|-------|----|-------|----|
| Line  | 02 | Unit  | 1  |
| Line  | 03 | Unit  | 1  |
| Line  | 04 | Unit  | 1  |
| Line  | 05 | Unit  | 1  |
| Line  | 06 | Unit  | 1  |
| Line  | 07 | Unit  | 1  |
| Line  | 08 | Unit  | 1  |
| Line  | 09 | Unit  | 1  |
| Line  | 10 | Unit  | 2  |
| Line  | 11 | Unit  | 2  |
| Line  | 12 | Unit  | 2  |
| Line  | 13 | Unit  | 2  |
| Line  | 14 | Unit  | 2  |
| Line  | 15 | Unit  | 2  |
| Line  | 16 | Unit  | 2  |
| Line  | 17 | Unit  | 2  |
| Line  | 18 | Unit  | 2  |
|       |    |       |    |

Abbildung 14: Testausdruck

# 6 Druckermenü (Firmware V4.8)

Dieses Kapitel bietet einen Überblick über die Menüstruktur des AS-3060A und Beschreibungen der einzelnen Menüeinträge.

Dem nachstehenden Index können Sie die Seitennummern der einzelnen Menüeinträge sowie die Struktur des Druckermenüs entnehmen. Die Einrückung der Menüeinträge zeigt deren Position im Menü an. Beispiel:

| SERVICE       | (Hauptmenü)                 |
|---------------|-----------------------------|
| HARDWARE TEST | (Untermenü)                 |
| Anzeige       | (untergeordnetes Untermenü) |

|                     | . 50 |
|---------------------|------|
| DRUCKER RESET       | 50   |
| WARTESCHL.LOESCHEN  | 51   |
| ADRESSWIEDERHOLUNG  | 51   |
| PAPIERLAENGE MESSEN | 52   |
| SPENDE EINZELBLATT  | 52   |
| STARTE PAPIERLAUF   | 53   |
| EINZEL TESTDRUCK    | 53   |
| TESTDRUCK           | 53   |
| PATRONEN REINIGEN   | 53   |
|                     | 54   |
|                     | 54   |
|                     | 54   |
|                     | 34   |
|                     | . 55 |
| DRUCKER KONFIG      | . 56 |
| WARTUNG             | 56   |
| REINIGUNGSZYKLUS    | 56   |
| ABDECKLING ENDE     | 50   |
| ABDECKUNG MITTE     |      |
| DUESEN AKTIVIEREN.  |      |
| ABSTAENDE           | 58   |
| POSITION FINHFIT1   |      |
| POSITION EINHEIT2   |      |
| OFFSET PAPIER       | 60   |
| ABST. FD-LS         | 61   |
| JUSTIERUNGEN        | 62   |
| ADJUSTMENT ENCODER  |      |
| SPALT-EINSTELLUNG   | 64   |
| KORREKTURDRUCK      | 64   |
| SPALT U1-U2         | 04   |
| SCHRITT-FINSTELLUNG | 66   |
|                     | 60   |
|                     | 00   |
|                     | 07   |
| KORR 111 P2-P3      | 68   |
| KORR. U2 P1-P2      | 68   |
| KORR. U2 P2-P3      | 68   |
| IUSTAGE IS          | 69   |
| GRUNDEINSTELLUNG    | 70   |

|           | SPIEGELDRUCK                                                                                                    | 70                                                                                                    |
|-----------|----------------------------------------------------------------------------------------------------|----------------------------------------------------------------------------------------------------|
|           | TEXT DREHEN                                                                                                    | 71                                                                                                    |
|           | PC PROGRAM                                                                                                    | 72                                                                                                    |
|           | CENTAUR SUCHE                                                                                                    | 72                                                                                                    |
|           | MASSEINHEIT                                                                                                    | 72                                                                                                    |
|           | SERIAL Base                                                                                                    | 72                                                                                                    |
|           |                                                                                                    | 73                                                                                                    |
|           | PAGE DATA SIZE                                                                                                    | 13                                                                                                    |
|           | 11N1E                                                                                                    | 74                                                                                                    |
|           | TINTENSORTE                                                                                                    | 74                                                                                                    |
|           | RESET TINTENSTAND                                                                                                    | 75                                                                                                    |
|           | KONFIG.TINTENKOS                                                                                                    | 75                                                                                                    |
|           | WAERMEN PATRONE                                                                                                    | 76                                                                                                    |
|           | VORWAERMEN PATR.                                                                                                    | 76                                                                                                    |
|           | SET INK SYSTEM                                                                                                    | 77                                                                                                    |
|           | RESET REGULATOR                                                                                                    | 77                                                                                                    |
|           | ERSETZE BulkInk                                                                                                    | 77                                                                                                    |
|           | FEHLERBEHANDLUNG                                                                                                    | /8                                                                                                    |
|           | FEHLER PC SCHRIFT                                                                                                    | 78                                                                                                    |
|           | SETZE PAPIER TOL                                                                                                    | 78                                                                                                    |
|           | TINTE LEER                                                                                                    | 79                                                                                                    |
|           | HUPE                                                                                                    | 79                                                                                                    |
|           | AUTOM.SEITE WDHLG                                                                                                    | 80                                                                                                    |
|           | E/A SIGNALE                                                                                                    | 80                                                                                                    |
|           | AUX. AUSGANG                                                                                                    | 80                                                                                                    |
|           | Relay 2 AUSGANG                                                                                                    | 83                                                                                                    |
|           | IN 1 INPUT                                                                                                    | 83                                                                                                    |
|           | IN 2 INPUT                                                                                                    | 83                                                                                                    |
|           | FEEDER CTRL. MODE                                                                                                    | 83                                                                                                    |
|           | READ & PRINT                                                                                                    | 84                                                                                                    |
| ALIFTRACS |                                                                                                    | 04                                                                                                    |
| AUL INAUS |                                                                                                    | 00                                                                                                    |
| AUTINAUS  | DRUCKOUALITAET                                                                                                    | <b>00</b><br>86                                                                                                    |
|           | DRUCKQUALITAET<br>TRANSPORT PARAM                                                                                                    | 86<br>87                                                                                                    |
|           | DRUCKQUALITAET<br>TRANSPORT PARAM                                                                                                    | 86<br>87<br>87                                                                                                    |
|           | DRUCKQUALITAET<br>TRANSPORT PARAM<br>PAPIERGESCHW.                                                                                                    | 86<br>87<br>87<br>87                                                                                                    |
|           | DRUCKQUALITAET<br>TRANSPORT PARAM<br>PAPIERGESCHW.<br>AUT.PAP:GESCHW:<br>PAPIERSPAIT                                                                                                    | 86<br>87<br>87<br>87<br>87                                                                                                    |
|           | DRUCKQUALITAET<br>TRANSPORT PARAM.<br>PAPIERGESCHW.<br>AUT.PAP:GESCHW:<br>PAPIERSPALT                                                                                                    | 86<br>87<br>87<br>87<br>87<br>88<br>88                                                                                                 |
|           | DRUCKQUALITAET<br>TRANSPORT PARAM<br>PAPIERGESCHW.<br>AUT.PAP:GESCHW:<br>PAPIERSPALT<br>BANDSTOP JOB-ENDE<br>BANDSTOP JOBMITTE                                                                                                    | 86<br>87<br>87<br>87<br>87<br>88<br>88<br>88                                                                                           |
|           | DRUCKQUALITAET<br>TRANSPORT PARAM.<br>PAPIERGESCHW.<br>AUT.PAP:GESCHW:<br>PAPIERSPALT<br>BANDSTOP JOB-ENDE<br>BANDSTOP JOBMITTE.<br>VACUUM.                                                                                                    | 86<br>87<br>87<br>87<br>87<br>88<br>88<br>88<br>88                                                                                     |
|           | DRUCKQUALITAET<br>TRANSPORT PARAM.<br>PAPIERGESCHW.<br>AUT.PAP:GESCHW:<br>PAPIERSPALT<br>BANDSTOP JOB-ENDE<br>BANDSTOP JOBMITTE.<br>VACUUM.<br>PAUSEN KONFIG.                                                                                                    | 86<br>87<br>87<br>87<br>87<br>88<br>88<br>88<br>88<br>88<br>88                                                                         |
|           | DRUCKQUALITAET<br>TRANSPORT PARAM<br>PAPIERGESCHW.<br>AUT.PAP:GESCHW:<br>PAPIERSPALT<br>BANDSTOP JOB-ENDE<br>BANDSTOP JOBMITTE<br>VACUUM                                                                                                    | 86<br>87<br>87<br>87<br>87<br>88<br>88<br>88<br>88<br>88<br>88<br>88<br>89                                                             |
|           | DRUCKQUALITAET<br>TRANSPORT PARAM                                                                                                    | 86<br>87<br>87<br>87<br>88<br>88<br>88<br>88<br>88<br>88<br>89<br>89                                                                   |
|           | DRUCKQUALITAET<br>TRANSPORT PARAM                                                                                                    | 86<br>87<br>87<br>87<br>88<br>88<br>88<br>88<br>88<br>88<br>89<br>89<br>89                                                             |
|           | DRUCKQUALITAET<br>TRANSPORT PARAM                                                                                                    | 86<br>87<br>87<br>87<br>88<br>88<br>88<br>88<br>88<br>89<br>89<br>90<br>90                                                             |
|           | DRUCKQUALITAET<br>TRANSPORT PARAM.<br>PAPIERGESCHW.<br>AUT.PAP:GESCHW:<br>PAPIERSPALT<br>BANDSTOP JOB-ENDE<br>BANDSTOP JOB-ENDE<br>BANDSTOP JOBMITTE.<br>VACUUM.<br>PAUSEN KONFIG.<br>DRUCKBILD<br>AUSRICHTUNG<br>PAPIERGROESSE<br>LINKER RAND.<br>SCHRIFT KONFIG.                                                                                                    | 86<br>87<br>87<br>87<br>88<br>88<br>88<br>88<br>88<br>89<br>89<br>90<br>90<br>90                                                       |
|           | DRUCKQUALITAET<br>TRANSPORT PARAM                                                                                                    | 86<br>87<br>87<br>87<br>88<br>88<br>88<br>88<br>88<br>89<br>90<br>90<br>90<br>90                                                       |
|           | DRUCKQUALITAET<br>TRANSPORT PARAM.<br>PAPIERGESCHW.<br>AUT.PAP:GESCHW:<br>PAPIERSPALT<br>BANDSTOP JOB-ENDE<br>BANDSTOP JOBHITTE<br>VACUUM.<br>PAUSEN KONFIG.<br>DRUCKBILD<br>AUSRICHTUNG<br>PAPIERGROESSE<br>LINKER RAND.<br>SCHRIFT<br>ZWISCHENDALIM                                                                                                    | 86<br>87<br>87<br>87<br>88<br>88<br>88<br>88<br>88<br>89<br>90<br>90<br>90<br>90<br>90                                                 |
|           | DRUCKQUALITAET<br>TRANSPORT PARAM<br>PAPIERGESCHW.<br>AUT.PAP:GESCHW:<br>PAPIERSPALT<br>BANDSTOP JOB-ENDE<br>BANDSTOP JOBMITTE<br>VACUUM<br>PAUSEN KONFIG.<br>DRUCKBILD<br>AUSRICHTUNG<br>PAPIERGROESSE<br>LINKER RAND<br>SCHRIFT KONFIG<br>SCHRIFT<br>ZWISCHENRAUM<br>ZEICHENSATZ                                                                                              | 86<br>87<br>87<br>87<br>88<br>88<br>88<br>88<br>88<br>89<br>90<br>90<br>90<br>90<br>90<br>90<br>91<br>91                               |
|           | DRUCKQUALITAET<br>TRANSPORT PARAM.<br>PAPIERGESCHW.<br>AUT.PAP: GESCHW:<br>PAPIERSPALT<br>BANDSTOP JOB-ENDE<br>BANDSTOP JOB-ENDE<br>BANDSTOP JOBMITTE.<br>VACUUM<br>PAUSEN KONFIG.<br>DRUCKBILD<br>AUSRICHTUNG<br>PAPIERGROESSE<br>LINKER RAND.<br>SCHRIFT KONFIG.<br>SCHRIFT.<br>ZWISCHENRAUM<br>ZEICHENSATZ.                                                                  | 86<br>87<br>87<br>87<br>87<br>87<br>87<br>87<br>88<br>88<br>88<br>88<br>88<br>89<br>90<br>90<br>90<br>90<br>90<br>91<br>91             |
|           | DRUCKQUALITAET<br>TRANSPORT PARAM.<br>PAPIERGESCHW.<br>AUT.PAP: GESCHW:<br>PAPIERSPALT<br>BANDSTOP JOB-ENDE<br>BANDSTOP JOBMITTE<br>VACUUM.<br>PAUSEN KONFIG.<br>DRUCKBILD<br>AUSRICHTUNG<br>PAPIERGROESSE<br>LINKER RAND.<br>SCHRIFT KONFIG.<br>SCHRIFT.<br>ZWISCHENRAUM<br>ZEICHENSATZ<br>ART STRICHCODE<br>PAPIERSENSOR                                                      | 86<br>87<br>87<br>88<br>88<br>88<br>88<br>89<br>90<br>90<br>90<br>91<br>91<br>91<br>92                                                 |
|           | DRUCKQUALITAET<br>TRANSPORT PARAM.<br>PAPIERGESCHW.<br>AUT.PAP:GESCHW:<br>PAPIERSPALT<br>BANDSTOP JOB-ENDE<br>BANDSTOP JOBMITTE.<br>VACUUM.<br>PAUSEN KONFIG.<br>DRUCKBILD<br>AUSRICHTUNG<br>PAPIERGROESSE<br>LINKER RAND.<br>SCHRIFT KONFIG.<br>SCHRIFT.<br>ZWISCHENRAUM<br>ZEICHENSATZ.<br>ART STRICHCODE<br>PAPIERSENSOR<br>DOS MODUS                                        | 86<br>87<br>87<br>88<br>88<br>88<br>88<br>88<br>89<br>90<br>90<br>90<br>91<br>91<br>91<br>92<br>93                                     |
|           | DRUCKQUALITAET<br>TRANSPORT PARAM.<br>PAPIERGESCHW.<br>AUT.PAP:GESCHW:<br>PAPIERSPALT<br>BANDSTOP JOB-ENDE<br>BANDSTOP JOBMITTE.<br>VACUUM.<br>PAUSEN KONFIG.<br>DRUCKBILD<br>AUSRICHTUNG<br>PAPIERGROESSE<br>LINKER RAND.<br>SCHRIFT KONFIG.<br>SCHRIFT.<br>ZWISCHENRAUM<br>ZEICHENSATZ.<br>ART STRICHCODE.<br>PAPIERSENSOR<br>DOS MODUS.                                      | 86<br>87<br>87<br>88<br>88<br>88<br>88<br>88<br>88<br>89<br>90<br>90<br>91<br>91<br>91<br>92<br>93<br>92                               |
|           | DRUCKQUALITAET<br>TRANSPORT PARAM.<br>PAPIERGESCHW.<br>AUT.PAP:GESCHW:<br>PAPIERSPALT<br>BANDSTOP JOB-ENDE<br>BANDSTOP JOB-ENDE<br>BANDSTOP JOBMITTE<br>VACUUM.<br>PAUSEN KONFIG.<br>DRUCKBILD<br>AUSRICHTUNG<br>PAPIERGROESSE<br>LINKER RAND.<br>SCHRIFT.<br>ZWISCHENRAUM<br>ZEICHENSATZ<br>ART STRICHCODE<br>PAPIERSENSOR<br>DOS MODUS<br>HEX NACH ASCIL                      | 86<br>87<br>87<br>88<br>88<br>88<br>88<br>88<br>88<br>89<br>90<br>90<br>91<br>91<br>92<br>93<br>93<br>93                               |
|           | DRUCKQUALITAET<br>TRANSPORT PARAM.<br>PAPIERGESCHW.<br>AUT.PAP: GESCHW:<br>PAPIERSPALT.<br>BANDSTOP JOB-ENDE<br>BANDSTOP JOBMITTE.<br>VACUUM.<br>PAUSEN KONFIG.<br>DRUCKBILD<br>AUSRICHTUNG.<br>PAPIERGROESSE<br>LINKER RAND.<br>SCHRIFT KONFIG.<br>SCHRIFT.<br>ZWISCHENRAUM<br>ZEICHENSATZ<br>ART STRICHCODE<br>PAPIERSENSOR<br>DOS MODUS<br>ZEILENMODUS<br>HEX NACH ASCII     | 86<br>87<br>87<br>88<br>88<br>88<br>88<br>88<br>88<br>88<br>89<br>90<br>90<br>90<br>91<br>91<br>92<br>93<br>93<br>93                   |
| SERVICE   | DRUCKQUALITAET<br>TRANSPORT PARAM.<br>PAPIERGESCHW.<br>AUT.PAP: GESCHW:<br>PAPIERSPALT<br>BANDSTOP JOB-ENDE<br>BANDSTOP JOBMITTE.<br>VACUUM.<br>PAUSEN KONFIG.<br>DRUCKBILD<br>AUSRICHTUNG<br>PAPIERGROESSE<br>LINKER RAND.<br>SCHRIFT KONFIG.<br>SCHRIFT.<br>ZWISCHENRAUM<br>ZEICHENSATZ.<br>ART STRICHCODE<br>PAPIERSENSOR<br>DOS MODUS<br>ZEILENMODUS<br>HEX NACH ASCII      | 86<br>87<br>87<br>88<br>88<br>88<br>88<br>89<br>90<br>90<br>91<br>91<br>92<br>93<br>93<br>93<br>93<br>93<br>94                         |
| SERVICE   | DRUCKQUALITAET<br>TRANSPORT PARAM.<br>PAPIERGESCHW.<br>AUT.PAP: GESCHW:<br>PAPIERSPALT<br>BANDSTOP JOB-ENDE<br>BANDSTOP JOBMITTE.<br>VACUUM.<br>PAUSEN KONFIG<br>DRUCKBILD<br>AUSRICHTUNG<br>PAPIERGROESSE<br>LINKER RAND.<br>SCHRIFT KONFIG.<br>SCHRIFT.<br>ZWISCHENRAUM.<br>ZEICHENSATZ.<br>ART STRICHCODE<br>PAPIERSENSOR<br>DOS MODUS<br>ZEILENMODUS<br>HEX NACH ASCII      | 86<br>87<br>87<br>87<br>88<br>88<br>88<br>88<br>88<br>89<br>90<br>90<br>90<br>91<br>91<br>91<br>92<br>93<br>93<br>93<br>93<br>94<br>94 |
| SERVICE   | DRUCKQUALITAET<br>TRANSPORT PARAM.<br>PAPIERGESCHW.<br>AUT. PAP: GESCHW:<br>PAPIERSPALT<br>BANDSTOP JOB-ENDE<br>BANDSTOP JOBMITTE<br>VACUUM.<br>PAUSEN KONFIG.<br>DRUCKBILD<br>AUSRICHTUNG<br>PAPIERGROESSE<br>LINKER RAND.<br>SCHRIFT<br>ZWISCHENRAUM.<br>ZEICHENSATZ<br>ART STRICHCODE<br>PAPIERSENSOR<br>DOS MODUS<br>ZEILENMODUS<br>HEX NACH ASCII                          | 86<br>87<br>87<br>88<br>88<br>88<br>88<br>89<br>90<br>90<br>91<br>91<br>92<br>93<br>93<br>93<br>94<br>94<br>94                         |
| SERVICE   | DRUCKQUALITAET<br>TRANSPORT PARAM<br>PAPIERGESCHW<br>AUT.PAP: GESCHW:<br>PAPIERSPALT<br>BANDSTOP JOB-ENDE<br>BANDSTOP JOBMITTE<br>VACUUM<br>PAUSEN KONFIG.<br>DRUCKBILD<br>AUSRICHTUNG<br>PAPIERGROESSE<br>LINKER RAND.<br>SCHRIFT KONFIG.<br>SCHRIFT<br>ZWISCHENRAUM<br>ZEICHENSATZ<br>ART STRICHCODE<br>PAPIERSENSOR<br>DOS MODUS<br>ZEILENMODUS<br>HEX NACH ASCII            | 86<br>87<br>87<br>88<br>88<br>88<br>88<br>89<br>90<br>90<br>91<br>91<br>92<br>93<br>93<br>94<br>94<br>94<br>94<br>94                   |
| SERVICE   | DRUCKQUALITAET<br>TRANSPORT PARAM.<br>PAPIERGESCHW.<br>AUT. PAP: GESCHW:<br>PAPIERSPALT.<br>BANDSTOP JOB-ENDE<br>BANDSTOP JOBMITTE.<br>VACUUM.<br>PAUSEN KONFIG.<br>DRUCKBILD<br>AUSRICHTUNG.<br>PAPIERGROESSE<br>LINKER RAND.<br>SCHRIFT KONFIG.<br>SCHRIFT.<br>ZWISCHENRAUM.<br>ZEICHENSATZ.<br>ART STRICHCODE.<br>PAPIERSENSOR<br>DOS MODUS<br>ZEILENMODUS<br>HEX NACH ASCII | 86<br>87<br>87<br>88<br>88<br>88<br>88<br>89<br>90<br>90<br>91<br>91<br>92<br>93<br>93<br>94<br>94<br>94<br>94<br>94                   |

|             | Ram Endlos         | 95  |
|-------------|--------------------|-----|
|             | NV-Ram Endl        |     |
|             | Encoder            | 95  |
|             | Geschwindigkeit    |     |
|             | Papier Sensor      |     |
|             | Sensor&Papierlauf  |     |
|             | Iracking Sensor    |     |
|             | Patronen           |     |
|             |                    |     |
|             | Contaur            |     |
|             | Ausgaenge          |     |
|             | Fingaenge          |     |
|             | Serielle Schnitts  |     |
|             | LED/Hupe           |     |
| KONFIGUR    | RATION INFO        |     |
|             | Firmware           | 98  |
|             | Version:           |     |
|             | SerNr :            |     |
|             | Model:             |     |
|             | Feeder :           |     |
|             | Belt rev           |     |
|             | Seitenz.:          |     |
|             | RAM                |     |
|             | Hardware:          |     |
|             | USB rev.:          | 100 |
|             | РСВА:              | 100 |
|             | Batch:             |     |
|             | IP                 |     |
|             | Port No.:          |     |
|             |                    |     |
|             | SN                 |     |
|             | GW<br>Monitor:     | 101 |
|             | Trp rta :          | 101 |
|             | R&P enah           | 101 |
|             | Spieg.vk           | 102 |
|             | Track. enab:       |     |
|             | Ink grp.:          |     |
|             | Tint.Pak:          | 102 |
| SERVICED    | RUCKE              | 103 |
|             | Buendiakeit Horiz  | 103 |
|             | Buendigkeit Vert.  |     |
|             | Encoder Druck      | 103 |
|             | Simult. DruckUnits | 104 |
|             | Overlapping        | 104 |
|             | PatronenDruckmust  | 105 |
|             | Druck Zeichensatz  | 107 |
| DRUCKERE    | EINSTELLUNGEN      | 108 |
| EMPFANGS    | SDATEN             |     |
| HAENDLER    |                    |     |
| ZEIGE FEF   |                    |     |
| ZEIGE WA    |                    |     |
| SPRACHE     |                    | 110 |
| EINSTELLUNG |                    | 111 |

#### QUICK MENU

Die Quick 🗢 Taste öffnet das folgende Menü:

#### DRUCKER RESET

DRUCKER RESET wird dazu benutzt einen laufenden Druckjob abzubrechen. Bei diesem Vorgang werden zuerst alle noch ausstehenden Daten vom PC (Daten im Spooler) gelöscht und anschließend wird der Drucker interne Speicher gelöscht.

Um einen DRUCKER RESET durchzuführen gehen sie bitte wie folgt vor:

- Wählen sie DRUCKER RESET im QUICK MENU aus, und drücken sie die Ok 🕙 Taste.
- CLEAR SPOOLER? Wählen sie aus und drücken sie die Ok 💿 Taste.
- Drücken sie nun die Cancel 😑 Taste.
- Die orangene Warn-LED blinkt bis alle Druckdaten aus dem Spooler gelöscht sind. Während die Daten gelöscht werden werden im Display die folgenden Informationen angezeigt Diese Informationen werden nur für Servicezwecke benötigt.

| Data/s:      | Aktuelle Übertragungsgeschwindigkeit in<br>Bytes pro Sekunde             |
|--------------|--------------------------------------------------------------------------|
| o Data/s     | Durchschnittliche<br>Übertragungsgeschwindigkeit in Bytes pro<br>Sekunde |
| Daten gesamt | Gesamtgröße der Übertragenen Daten in Byte                               |
| Zeit [ms]    | Dauer in Sekunden                                                        |

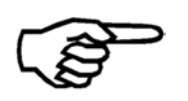

Bei großen Druckjobs kann der Vorgang verkürzt werden, wenn vor dem Abbrechen des Jobs im Drucker, der Druckjob in der Software Anwendung ebenfalls abgebrochen wird.

- Sobald die orangene Warn-LED aufgehört hat zu Blinken, prüfen sie bitte ob die Software Anwendung alle Druckdaten geschickt hat. Dazu können sie z.B. prüfen ob die Status Anzeige in der Software 100% anzeigt.
- Der Drucker löscht nun den internen Speicher und geht zurück ins QUICK MENU Menue.

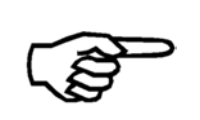

#### Abbrechen eines Druckjobs mittels DRUCKER RESET

Die Durchführung eines DRUCKER RESET Ist der empfehlenswerte Weg eine Druckjobs sauber und vollständig abzubrechen. Nach der Durchführung eines DRUCKER RESET können sie einen neuen Druckauftrag starten

#### WARTESCHL.LOESCHEN

WARTESCHL.LOESCHEN löscht alle Daten im Drucker internen Pufferspeicher. Noch ausstehende Daten, welche noch nicht von der PC Anwendung abgeschickt wurden, werden nicht gelöscht!

• Wählen sie warteschl.Loeschen im QUICK MENU Menü und drücken sie dir Ok Taste.

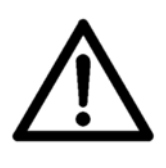

#### WARTESCHL.LOESCHEN während eines Druckjobs

Führen sie WARTESCHL.LOESCHEN nur durch, wenn die PC Anwendung alle Daten des Druckjobs abgeschickt hat. Wird WARTESCHL.LOESCHEN während eines Druckjobs durchgeführt, kann es zu Fehlern in den Druckdaten kommen.

#### **ADRESSWIEDERHOLUNG**

Nach einer Unterbrechung des Druckjobs (z.B. wegen eines Papierstaus) kann es sein das einige Exemplare unbrauchbar sind und weggeworfen werden müssen. Die ADRESSWIEDERHOLUNG Funktion erlaubt es dem Anwender auf einfache Weise bis zu 20 Seiten (Datensätze) nachzudrucken. Dazu behält der Drucker im die Daten der zuletzt gedruckten Seiten im Speicher.

- Nach einer Unterbrechung ist der Drucker im Offline Modus.
- Wählen sie ADRESSWIEDERHOLUNG im QUICK MENU Menü aus und drücken sie die Ok S Taste
- Wählen sie mit den nach oben oder nach unten Pfeiltasten die Anzahl der nachzudruckenden Seiten aus. Bestätigen sie die Anzahl indem sie die Ok Staste drücken.
- Anschließend drücken sie zweimal die Cancel 😑 Taste
- Der Drucker wird wieder in den Online Modus versetzt und wird die gewählt Anzahl an Seiten (Datensätze) wiederholen.

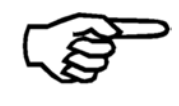

#### AUTOM.SEITE WDHLG Funktion

Sie können eine automatische Nachdruckfunktion einstellen: DRUCKER KONFIG. > FEHLERBEHANDLUNG > AUTOM.SEITE WDHLG

#### Doppelseiten (Doppelte gedruckt Datensätze)

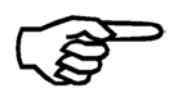

Achten sie bei der Verwendung dieser Funktion auf doppelt gedruckt Seiten. Bitte prüfen sie die korrekte Reihenfolge und Anzahl der gedruckten Seiten nach einer Unterbrechung.

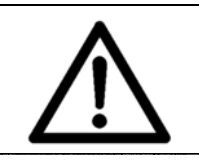

#### Nach dem Enden eines Druckjobs

Bitte beachten sie, dass diese Funktion nach dem Abschluss eine Druckjobs NICHT mehr zur Verfügung steht. Mit der letzten Seite eines Druckjobs werden alle Jobdaten gelöscht.

#### PAPIERLAENGE MESSEN

Der Drucker misst die Länge des Papiers in Durchlaufrichtung und die Höhe des Papiers quer zur Durchlaufrichtung. Durch Drücken der Ok Staste wird die Messung gestartet.

Der Drucker misst zuerst die Länge des Papiers in Durchlaufrichtung. Anschließend legen sie bitte ein Papier um 90° gedreht ein, damit der Drucker nun die Höhe messen kann. Nach jeder Messung wird der gemessene Wert im Display angezeigt.

Wenn sie die Ergebnisse der Messung im Drucker "sperren" möchten, so halten sie die Ok Taste für mindesten zwei Sekunden gedrückt. Papierformat die nun von einer Software Anwendung geschickt werden, werden ignoriert.

#### Sie können auch die folgenden Tastenkombinationen nutzen:

Quick 💛 + Pfeil nach rechts 🖻 (kurz) = PAPIERLAENGE MESSEN

Quick  $\bigcirc$  + Pfeil nach rechts  $\bigcirc$  (lang) = PAPIERLAENGE MESSEN (gesperrt)

#### SPENDE EINZELBLATT

Der Drucker führt eine Seite zu und transportiert diese.

• Wählen Sie spende einzelblatt in spende einzelblatt aus, und drücken Sie die Taste OK .

#### Sie können auch die folgende Tastenkombination verwenden:

Quick + Pfeil nach links (kurz) = SPENDE EINZELBLATT

#### STARTE PAPIERLAUF

Der Drucker vereinzelt und transportiert Papier bis sie die Cancel 😑 Taste drücken.

- Wählen sie STARTE PAPIERLAUF im QUICK MENU, und drücken sie die Ok 😒 taste.
- Drücken sie die Cancel 😑 Taste um den Drucker anzuhalten.

#### Sie können auch folgende Tastenkombination verwenden:

Quick 💛 + Pfeil nach links Taste < (für drei Sekunden drücken) = STARTE PAPIERLAUF

#### EINZEL TESTDRUCK

Der Drucker druckt eine einzelne Testseite des eingestellten Testdrucks. Welcher Testdruck aktuell eingestellt ist können sie im Menü SERVICE > WAEHLE TESTDRUCK nachsehen.

• Wählen sie EINZEL TESTDRUCK im QUICK MENU, aus und drücken sie die Ok 🕙 Taste.

#### Sie können auch folgende Tastenkombination verwenden:

Quick 💛 + Pfeil nach oben Taste 🔍 (kurz drücken) = EINZEL TESTDRUCK

#### TESTDRUCK

Mit dieser Funktion können sie Testdrucke anfertigen. Es wird der aktuell eingestellte Testdruck verwendet. Im Menü SERVICE > WAEHLE TESTDRUCK können sie nachsehen, welcher Testdruck eingestellt ist.

- Wählen sie TESTDRUCK im QUICK MENU aus, und drücken sie die Ok 🕙 Taste.
- Drücken sie die Cancel 😑 Taste um den Drucker wieder anzuhalten.

#### Sie können auch folgende Tastenkombination verwenden:

Quick 🗢 + Pfeil nach oben 🕓 (lang) = TESTDRUCK

#### PATRONEN REINIGEN

Der Drucker führt einen Reinigungszyklus durch.

Ein Blatt Papier wird eingezogen, und alle Düsen der Tintenpatronen drucken eine kleine Menge Tinte. Damit können verschmutzte oder eingetrocknete Düsen gereinigt werden.

Der Drucker positioniert die Druckeinheiten automatisch anhand des eingestellten Papierformats und des eingestellten Offsets. (siehe QUICK MENU > PAPIERLAENGE MESSEN und DRUCKER KONFIG. > ABSTAENDE > OFFSET PAPIER[mm]/[inch]).

#### Sie können auch die folgenden Tastenkombinationen nutzen:

Quick  $\bigcirc$  + Pfeil nach unten  $\bigcirc$  = PATRONEN REINIGEN

#### SERVICE POSITION

Alle Druckeinheiten werden aus der Abdeckungsposition herausgefahren. Die Servicestationen (Abdeckungen und Tintenwannen) können nun bequem gereinigt und ausgetauscht werden.

#### PATRONE WECHSELN

Alle Druckeinheiten werden aus der Abdeckungsposition herausgefahren. Die Tintenpatronen können nun bequem ausgetauscht werden.

Nach dem Austauschen drücken sie die Ok 💿 Taste.

#### GESCHWINDIG.MESSEN

Der Drucker startet den Papierlauf mit der aktuell eingestellten Geschwindigkeit. Im Display wird der gemessene Wert angezeigt: mm/s (millimeter pro sekunde) und (feet pro minute). Mit dieser Funktion kann die Transportgeschwindigkeit geprüft werden.

- Wählen sie GESCHWINDIG.MESSEN im QUICK MENU Menü aus, und drücken sie die Ok Taste.
- Drücken sie die Cancel 😑 Taste um den Drucker wieder anzuhalten.

#### ZEIGE LETZTE FEHL.

Die drei zuletzt Aufgetretenen Fehlermeldungen werden zusammen mit ihrem jeweiligen Fehlercode angezeigt. Zusätzlich wird zu jedem der drei Fehler der Seitenzählerstand angezeigt, bei dem die Fehler aufgetreten sind.

• Wählen sie ZEIGE LETZTE FEHL. im QUICK MENU Menü, aus und drücken sie die Ok Taste.

#### HAUPTMENUE

Mit der Home Taste 😑 öffnen sie das Hauptmenü des Druckers. Im Hauptmenü haben sie Zugriff auf folgende Untermenüs:

DRUCKER KONFIG. AUFTRAGSKONFIG. SERVICE SPRACHE EINSTELLUNG

#### DRUCKER KONFIG.

#### WARTUNG

#### REINIGUNGSZYKLUS

Hier können sie die Anzahl an Seiten einstellen, nach welcher der Drucker einen Reinigungszyklus durchführen soll. Bei einem Reinigungszyklus unterbricht der Drucker den Druckjob und fährt die Patrone in die Abdeckposition und führt dort die Reinigung durch. Nach der Reinigung wird der Druckjob automatisch fortgesetzt.

aus

50 Bl, 100 Bl, 200 Bl, 300 Bl, 500 Bl, 1000 Bl, 2000 Bl, 3000 Bl, 4000 Bl,, 5000 Bl

Standardwert: aus

#### ABDECKUNG ENDE

Hier können sie Einstellen, für wie lange die Druckeinheiten nach Ende eines Druckjobs in ihrer Position bleiben sollen. Nach Ablauf dieser Zeit werden die Druckeinheiten zurück in die Abdeckungsposition gefahren. Mit dieser Funktion können mehrere Druckaufträge hintereinander gedruckt werden, ohne dass die Druckeinheiten jedes Mal in die Abdeckungsposition fahren.

standard, 1Minute, 2Minuten, 3Minuten, 4Minuten, 5Minuten

Standardwert: standard (Die Druckeinheiten werden direkt nach Ende des Druckjobs in die Abdeckungsposition gefahren)

#### Pflege der Tintenpatronen

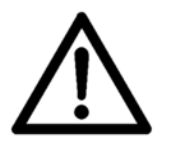

Verbleiben die Tintenpatronen für längere Zeit außerhalb der Abdeckungsposition, kann es zum Eintrocknen von Tinte in den Düsen kommen. Dies kann eine manuelle Reinigung der Patronen erforderlich machen. Das Eintrocknungsverhalten hängt von der verwendeten Tintensorte ab.

#### ABDECKUNG MITTE

Hier können sie Einstellen, für wie lange die Druckeinheiten bei einer Unterbrechung des Druckjobs in ihrer Position bleiben sollen. Nach Ablauf dieser Zeit werden die Druckeinheiten zurück in die Abdeckungsposition gefahren. Diese Funktion ist nützlich, wenn der Drucker in Verbindung (inline) mit anderen Maschinen betrieben wird. Ist eine längere Zeit ausgewählt, wird z.B. verhindert, das die Druckeinheiten zurück in die Abdeckungsposition fahren, wenn die Zuführung von Papier unterbrochen ist.

standard, 1Minute, 2Minuten, 3Minuten, 4Minuten, 5Minuten

Standardwert: standard (Die Druckeinheiten werden bei einer Unterbrechung direkt in die Abdeckungsposition gefahren)

#### DUESEN AKTIVIEREN

Hier können sie die DUESEN AKTIVIEREN Wartungsfunktion aktivieren. Mit dieser Funktion kann das Antrocknen der Tinte innerhalb der Düsen verhindert werden.

Während eines Druckjobs kann es vorkommen, dass manche Düsen der Tintenpatrone nicht auf jeder Seite genutzt werden. Zum Beispiel, wenn die meisten Adressen eines Druckjobs aus 5 Textzeilen bestehen aber einige wenige Adressen aus 6 Textzeilen bestehen. Die Düsen die für den Drucker der 6ten Textzeile verwendet werden, kommen daher nur selten zum Einsatz. Daher kann es vorkommen, dass die Tinten in diesen Düsen antrocknet Die DUESEN AKTIVIEREN Wartungsfunktion hilft dies zu vermeiden, indem immer ein Punktmuster über die komplette Seite gedruckt wird.

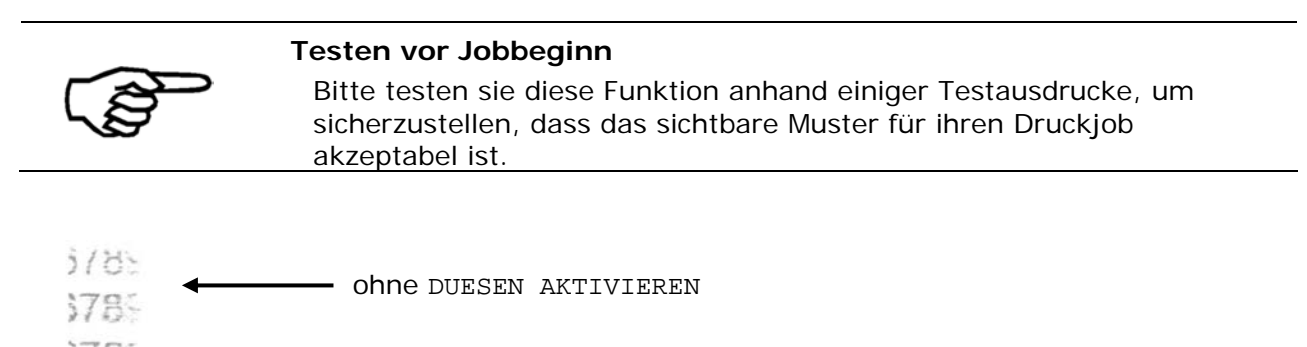

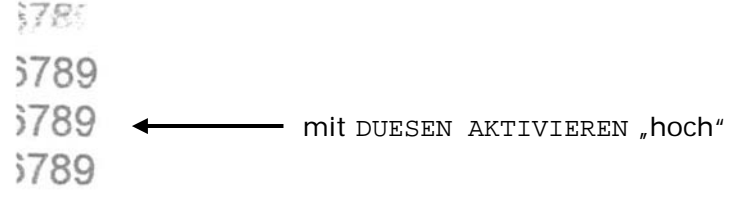

Abbildung 15: DUESEN AKTIVIEREN Funktion

| Option  | Hinweis                                     |
|---------|---------------------------------------------|
| aus     | Kein Punktmuster wird gedruckt.             |
|         | Keine Aktivierung der Düsen.                |
| niedrig | Ein schwaches Punktmuster wird gedruckt.    |
|         | Leichte Aktivierung der Düsen.              |
| mittel  | Ein deutlicheres Punktmuster wird gedruckt. |
|         | Mittlere Aktivierung der Düsen.             |
| hoch    | Ein starkes Punktmuster wird gedruckt.      |
|         | Starke Aktivierung der Düsen.               |

Standardwert: aus

#### ABSTAENDE

Im Menü ABSTAENDE werden die physischen Abstände zwischen den einzelnen Komponenten des Drucksystems eingestellt.

#### POSITION EINHEIT1

In diesem Menü können sie die Position der Druckeinheit UI in Relation zum Rand des Papiers (Siehe Referenzkante in Abbildung 16). Die Referenzkante entspricht dem OFFSET PAPIER. Sobald der Drucker Daten empfängt, wird die Druckeinheit an die Position gefahren.

In den meisten Fällen, wird die Position der Druckeinheiten von der Software Anwendung (z.B. Flexmail oder BulkMailer) vorgegeben.

| Option          | Hinweis                                                                               |
|-----------------|---------------------------------------------------------------------------------------|
| Wert[mm]/[inch] | Position der Druckeinheit                                                             |
| INAKTIV         | Diese Druckeinheit wird nicht verwendet bei der<br>Durchführung von PATRONEN REINIGEN |

0, 1, ..., 317, 318 mm

Standardwert: Wert 10 mm

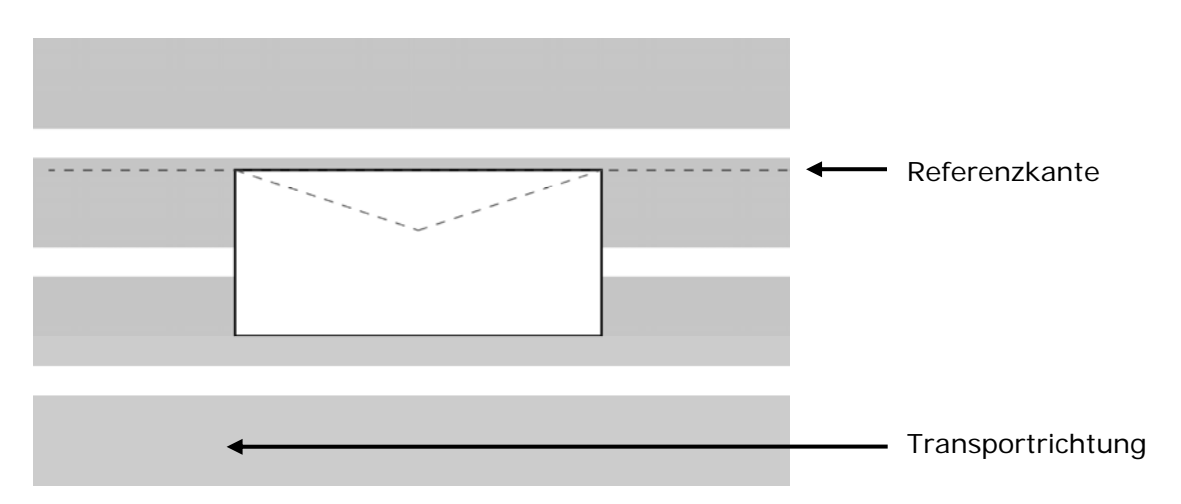

Abbildung 16: Referenzkante zur Positionierung von Druckeinheiten

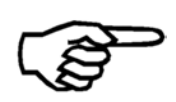

#### Positionierung einer Druckeinheit

Der hier eingestellte Wert, bezieht sich immer auf den Rand des Papiers (Referenzkante). Die korrekte Position der Referenzkante muss im Menü DRUCKER KONFIG. > ABSTAENDE > OFFSET PAPIER. eingestellt werden.

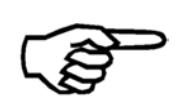

Wird einer Softwareanwendung verwendet, die diese Funktion unterstützt (z.B. FlexMail, BulkMailer), wird der Einstellungswert im Drucker immer von der Softwareanwendung überschrieben. In diesem Fall müssen sie die Einstellung in der Softwareanwendung vornehmen.

#### **POSITION EINHEIT2**

Die Position der Druckeinheit U2 wird auf die gleiche Art und Weise eingestellt, wie für Druckeinheit U1. Die Option "Buendig" positioniert die Druckeinheit U2 direkt "unter" der Druckbereich von Einheit U1.

| Option          | Hinweis                                                                               |
|-----------------|---------------------------------------------------------------------------------------|
| Wert[mm]/[inch] | Position der Druckeinheit                                                             |
| Buendig         | Position direkt "unter" der Druckbereich von Einheit U1                               |
| INAKTIV         | Diese Druckeinheit wird nicht verwendet bei der<br>Durchführung von PATRONEN REINIGEN |

Standardwert: Buendig

#### Positionierung einer Druckeinheit

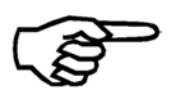

Der hier eingestellte Wert, bezieht sich immer auf den Rand des Papiers (Referenzkante). Die korrekte Position der Referenzkante muss im Menü DRUCKER KONFIG. > ABSTAENDE > OFFSET PAPIER. eingestellt werden.

#### **OFFSET PAPIER**

Der Wert OFFSET PAPIER teilt dem Drucker mit, wo sich das Papier befindet, dadurch weiß der Drucker in welchem Bereich er die Druckeinheiten positionieren kann. Ein korrekter OFFSET PAPIER ist die Voraussetzung für eine korrekte Positionierung der Druckeinheiten. Der Wert gilt als Referenz für alle Positionseinstellungen der Druckeinheiten (DRUCKER KONFIG. > ABSTAENDE > POSITION EINHEIT1/2)

Um den OFFSET PAPIER Wert einzusellten füren sie folgende Schritte durch:

- 1. Wählen sie SPENDE EINZELBLATT aus dem QUICK MENU Menü. Sie können auch die Tastenkombination Quick + Pfeil nach links (kurz drücken) verwenden = SPENDE EINZELBLATT um eine einzelne Seite zu spenden.
- Lesen sie auf dem Lineal, welches am Drucker angebracht ist, den Wert ab an dem sich die Kante des Papiers befindet. Siehe Abbildung 17 f
  ür ein Beispiel. In diesem Beispiel betr
  ägt der OFFSET PAPIER Wert 98 mm / 3.86".
- 3. Geben sie den abgelesenen Wert im Menü ein.

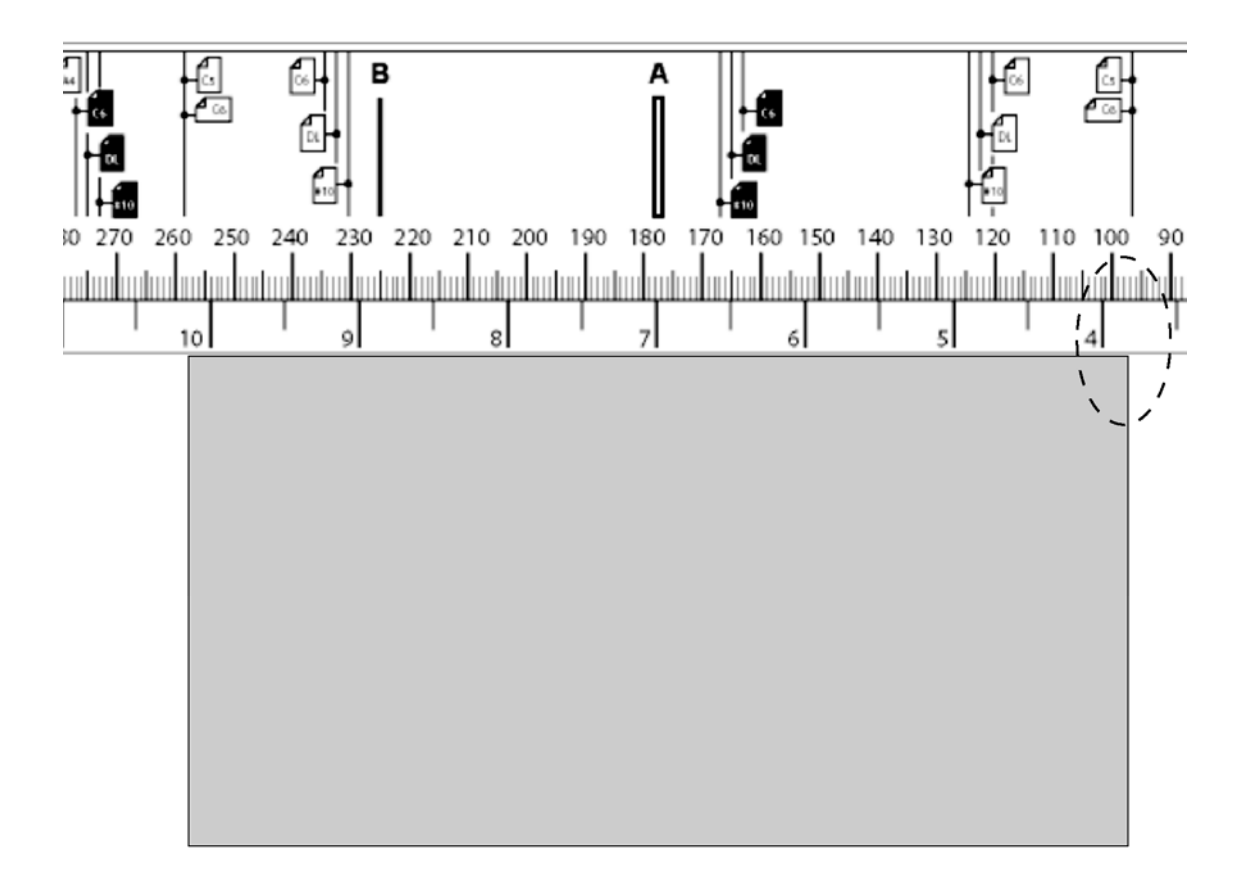

#### Abbildung 17: Offset Papier I

0, 1, ..., 317, 318 mm Standardwert: 140 mm / 5.51"

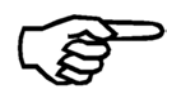

#### Software Anwendung

In den meisten Fällen kann der OFFSET PAPIER Wert in der Software Anwendung eingestellt werden.

Abbildung 18 zeigt, wie der Offset Papier Wert und die Positionen der Druckeinheiten zusammenhängen.

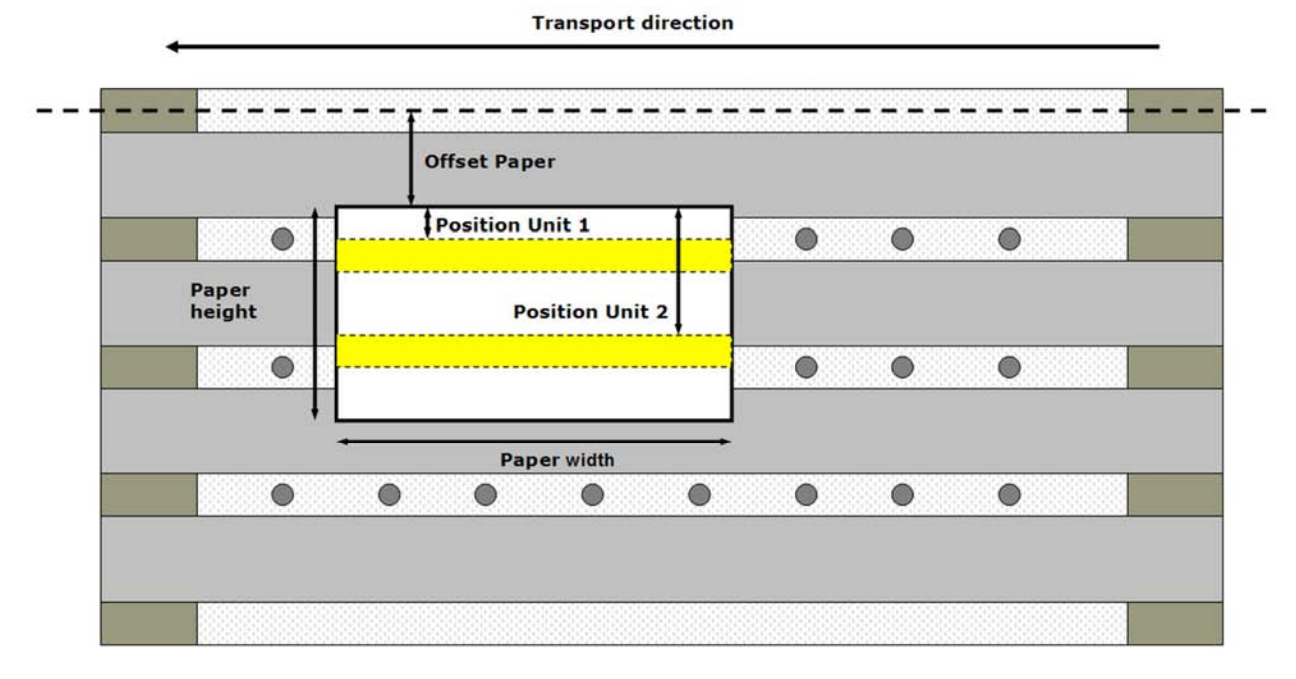

Abbildung 18: Offset Papier II

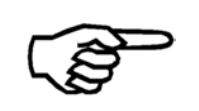

Wird einer Softwareanwendung verwendet, die diese Funktion unterstützt (z.B. FlexMail, BulkMailer), wird der Einstellungswert im Drucker immer von der Softwareanwendung überschrieben. In diesem Fall müssen sie die Einstellung in der Softwareanwendung vornehmen.

#### ABST. FD-LS

Hier können sie den Abstand zwischen dem Anleger (Feeder, FD-13, FD-15) und der Druckguterkennung am Drucker (Lichtschranke LS) einstellen (mm/inch). Eine korrekte Einstellung des Abstands ist notwendig für eine genau Start/Stopp Kontrolle eines angeschlossenen Anlegers.

Die maximal einstellbare Distanz beträgt: 1200 mm / 47.9".

Standardwert: 310 mm / 12.2"

#### JUSTIERUNGEN

#### ADJUSTMENT ENCODER

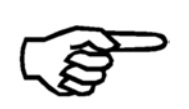

#### Menüpunkt aktivieren

Dieser menüpunkt wird nur angezeigt, wenn der Menüpunkt, DRUCKER KONFIG. > GRUNDEINSTELLUNG > ENCODER CALIBRATION auf on gesetzt wird.

Mit dieser Funktion kann der Encoder manuell kalibriert werden. Der Encoder erfasst die Bewegung des Transportbandes. Eine akkurate Erfassung der Transportbandbewegung ist die Voraussetzung für ein korrektes Druckbild.

| Option            | Hinweis                                                                                                    |
|-------------------|----------------------------------------------------------------------------------------------------|
| PRINT REFERENCE   | Ausdrucken des Referenzdruckes. Aus diesem<br>Referenzdruck müssen Sie den Kalibrierungswert<br>herausmessen. |
| SET CALIBRATION   | In diesem Menü geben Sie den Kalibrierungswert ein.                                                           |
| RESET CALIBRATION | Hier können Sie wieder auf die den Werkskalibrierungswert zurückstellen.                                      |

#### Vorsichtiges einstellen der Kalibrierung!

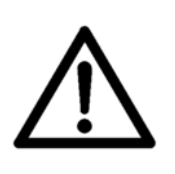

Eine Kalibrierung des Encoder ist **nur notwendig, wenn im Druckbild gleichmäßige Abweichung zu sehen ist.** Bitte verändern Sie die Kalibrierung immer nur in kleinen Schritten und geben Sie immer nur tatsächlich gemessene Werte. (siehe Abbildung 20). Zu große oder zu kleine Kalibrierungswerte können zu Fehlern im Druckbetrieb führen (z.B. falsche Ergebnisse bei der Papiergrößenmessung).

Anhand des Druckerinternen Testmusters Nr. 2 (SERVICE > WAEHLE TESTDRUCK), kann einfach bestimmt werden ob eine Kalibrierung des Encoders notwendig ist. Abbildung 19 zeigt ein Beispiel eines Ausdruck des Testmuster, bei der einen Kalibrierung des Encoders notwendig ist.

| н нанинини инининин инининин инининин и                                 |
|-------------------------------------------------------------------------|
| н нининини инининин инининин инининин и                                 |
| ale presentenenenenen energienenenen energienenenen berenenenenenen im  |
| н ннинини нининин пининини нининини                                     |
| н нининин ининини ининини инининии и                                    |
| не нининине инининие венение ненение с                                  |
| ны нининини инининия инининин инининия с                                |
| на аннинини иннинина аналания аннинина с                                |
|                                                                         |
|                                                                         |
| HEHEHEHE BEHEHEHEHE BEHEHEHEN DEUTUNUNUNUNUNUNUNUNUNUNUNUNUNUNUNUNUNUNU |
|                                                                         |
|                                                                         |
|                                                                         |
|                                                                         |
| НЕНЕНЕНЕ НЕНЕНЕНЕ НЕНЕНЕНЕ НЕНЕНЕНЕ                                     |
| ннининин инининин инининин инининин ини                                 |

Abbildung 19: Kalibrierung des Encoders notwendig

#### Vorgehensweise beim Kalibrieren des Encoders:

• Wählen Sie PRINT REFERENCE und drucken Sie den Referenzdruck aus. Bitte beachten Sie das dieser Referenzdruck immer ohne Kalibrierung ausgeführt wird! Das bedeute das sich bereits vorgenommene Kalibrierungseinstellungen nicht auf diesen Referenzdruck auswirken.

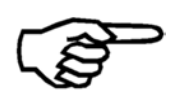

#### Papiergröße für den Referenzdruck

Das Papier für den Referenzdruck muss mindestens 297 mm groß sein.

- Messen Sie den Abstand zwischen dem linken Rand des ersten und dem rechten Rand des letzten Balken auf dem Referenzdruck (siehe Abbildung 20).
- Wählen Sie SET CALIBRATION und geben Sie hier den gemessenen Wert ein. Bestätigen Sie mit der Ok S Taste. Die letzte Stelle Ihres eingegebenen Wertes wird auf den nächsten gültigen Wert gerundet.
- Korrigieren Sie mögliche verbleibende kleinen Abweichungen im Druckbild mit Hilfe der Menüpunkte SPALT-EINSTELLUNG und SCHRITT-EINSTELLUNG.

| distance to measure                                                                                                    | j    |
|----------------------------------------------------------------------------------------------------|------|
| ниннинны иннинны иннинны иннинны иннинны иннинны иннинны иннинны иннинны иннинны иннинны иннинны иннинны иннинн<br>Enter the distance measured between<br>the left edge of the first bar and the left edge of the last bar [mm] | іннн |

#### Abbildung 20: Encoderkalibrierung Referenzdruck

Mit einem korrekt kalibrierten Encoder sieht der Testausdruck Nr.2 wie in Abbildung 21 gezeigt aus.

|   |          |          |          |          | _  |
|---|----------|----------|----------|----------|----|
| Ŧ | нннннннн | нннннннн | нннннннн | ннннннн  | HH |
| I | нннннннн | нннннннн | нннннннн | нннннннн | HH |
| H | нннннннн | нннннннн | нннннннн | нннннннн | HE |
| H | нннннннн | нннннннн | нннннннн | ннннннн  | HE |
| H | нннннннн | нннннннн | нннннннн | ннннннн  | HF |
| H | нннннннн | нннннннн | нннннннн | нннннннн | HE |
| H | нннннннн | нннннннн | нннннннн | нннннннн | HE |
| E | ннннннн  | ннннннн  | ннннннн  | ннннннн  | HF |
| H | нннннннн | нннннннн | нннннннн | ннннннн  | HF |
| I | нннннннн | нннннннн | нннннннн | ннннннн  | HH |
| I | нннннннн | ннннннн  | нннннннн | ннннннн  | HH |
| Η | ннннннн  | нннннннн | ннннннн  | нннннннн | HH |
| H | нннннннн | нннннннн | нннннннн | нннннннн | HE |
| I | нннннннн | ннннннн  | ннннннн  | ннннннн  | HH |
| H | ннннннн  | ннннннн  | ннннннн  | нннннннн | HE |
| Τ | ннннннн  | нннннннн | нннннннн | нннннннн | HE |
| Η | ннннннн  | ннннннн  | нннннннн | ннннннн  | HH |
| Ŧ | нннннннн | нннннннн | нннннннн | нннннннн | HF |

Abbildung 21: Testausdruck mit kalibriertem Encoder

#### SPALT-EINSTELLUNG

#### KORREKTURDRUCK

In diesem Menü kann der Ausdruck eines Abstandskorrekturdruckes gestartet werden (siehe Abbildung 22). Mit Hilfe dieses Ausdruckes kann bestimmt werden, welcher Korrekturwert im Menü SPALT U1-U2 eingetragen werden soll. Die Abstandskorrektur dient dazu, die Druckeinheiten exakt vertikal zueinander einzustellen.

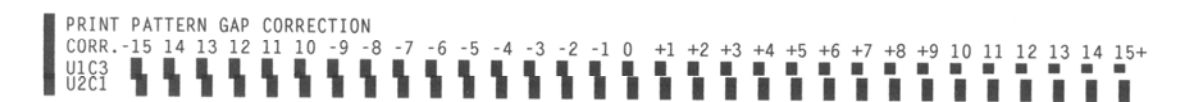

Abbildung 22: KORREKTURDRUCK

Der eingegebene Korrekturwert sollte anschließend mit Hilfe eines Druckjobs getestet werden, um die tatsächliche Ausrichtung zu beurteilen. Falls notwendig muss der Korrekturwert nochmal verändert werden.

Abbildung 23 zeigt einen Beispielsausdruck. In diesem Beispiel ist -1 der Wert, der im Menü SPALT U1-U2 eingetragen werden sollte. bei einem Korrekturwert von 0 wären die Druckeinheiten noch zu weit auseinander, bei einem Korrekturwert von -2 würde sie bereits überlappen. Um ganz sicher zu gehen, das kein weißer Streifen zwischen den Druckeinheiten sichtbar ist, könnte auch -2 eingetragen werden.

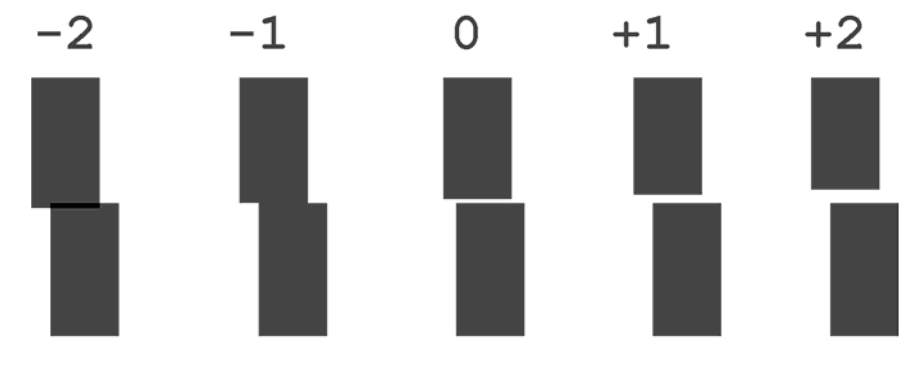

Abbildung 23: Beispiel für KORREKTURDRUCK

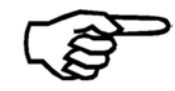

Um diesen Testdruck durchzuführen müssen alle Patronen eingesetzt sein.

#### SPALT U1-U2

Für eine optimale Ausrichtung der Druckbereiche von zwei Druckeinheiten, kann eine vertikale Korrektur eingestellt werden. Die vertikale Korrektur muss eingestellt werden, wenn Lücken oder Überlappungen zwischen den Druckbereichen sichtbar werden..

Die vertikale Korrektur kann in Schritten von +50 bis -50 eingestellt werden. Ein Schritt = 0.08 mm  $(^{1}/_{_{300}})$ .

Positive Werte vergrößern den Abstand zwischen den Druckeinheiten ( $\rightarrow$  Lücken), negative Werte verkleinern den Abstand ( $\rightarrow$  Überlappungen).

Stellen sie den Wert ein und drücken sie die Quick  $\bigcirc$  + Pfeil nach oben Tastenzusammen, um einen TESTDRUCK durchzuführen. Abbildung 24 zeigt einen Ausdruck mit einer Lücke zwischen den Druckeinheiten.

-50, -49, ... 0, ..., +49, +50 Standardwert: -2

Abbildung 24: SPALT U1-U2

#### SCHRITT-EINSTELLUNG

#### KORREKTURDRUCK

Dieser Korrekturdruck erlaubt es auf einfache Art den richtigen Korrekturwert für die Ausrichtung von zwei Patronen bzw. zwei Druckeinheiten zueinander zu ermitteln. Nach dem drücken der Ok Staste, frägt der Drucker nach der Papierquelle. Wählen sie eine der Möglichkeiten aus "Feeder" (Papier wird aus dem Anleger zugeführt) or "Manual" (der Bediener legt Papier per Hand auf) um den Korrekturdruck zu starten.

Diese Korrektur ist notwendig wenn Abweichungen in der Horizontalen Ausrichtung zwischen zwei Patronen bzw. Druckeinheiten sichtbar werden.

Abbildung 25 zeigt einen Beispiels Korrekturdruck. Jede Spalte auf dem Ausdruck steht dabei für einen Korrekturwert. Der Bediener muss die Spalte mit der geringsten Abweichung zwischen zwei Patronen ermitteln. Die Nummer über jeder Spalte gibt den Korrekturwert für die jeweilige Patronen Kombination an. Dieser Wert muss nun im Menü eingegeben werden.

Bitte beachten sie, dass Änderungen der Korrekturwerte im Menü KEINEN Einfluss auf diesen Korrekturdruck haben! Dieser Korrekturdruck wird immer als Referenz verwendet um Abweichung zu korrigieren.

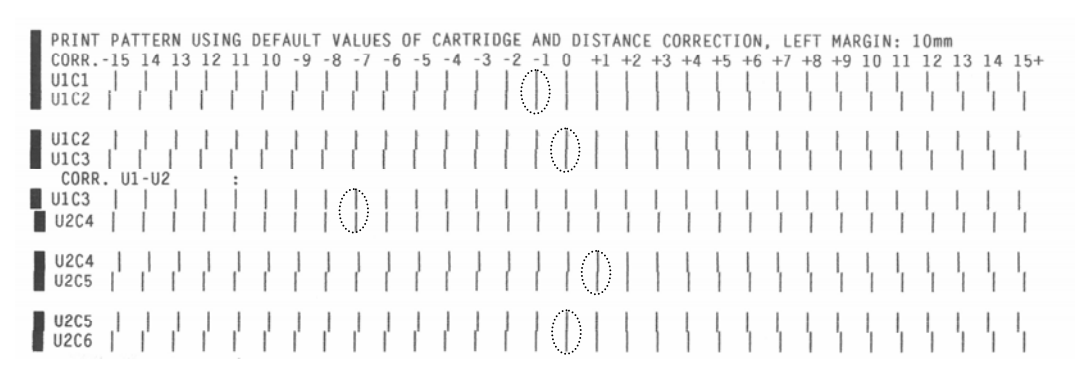

Abbildung 25: KORREKTURDRUCK für Drucker mit zwei Druckeinheiten

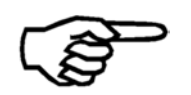

Um diesen Korrekturdruck auszudrucken, müssen alle Patronen im Drucker eingesetzt sein.

#### KORR. U1-U2

In diesem Menü kann die Korrektur der horizontale Ausrichtung zwischen den Druckeinheiten U1 und U2, eingestellt werden. Diese Korrektur ist notwendig wenn Abweichungen in der Horizontalen Ausrichtung zwischen den beiden Druckeinheiten sichtbar werden.

Die Korrektur kann in Schritten von +50 bis -50 eingestellt werden. Ein Schritt entspricht dabei 0,08 mm (1/300").

Drücken sie die Quick und die Pfeil nach oben Tasten zusammen um einen TESTDRUCK auszuführen. Anhand dieses Ausdruckes können sie die Korrektur überprüfen. Positive Korrekturwerte verschieben den Startpunkt des Druckbildes von Druckeinheit U1 schrittweise nach rechts (relativ zu Druckeinheit U2), negative Korrekturwerte verschieben ihn nach links (relativ zu Druckeinheit U2). Sie können auch den KORREKTURDRUCK verwenden um die Korrektur der Abweichungen zu prüfen.

Abbildung 26 zeigt einen Ausdruck, bei dem eine kleine Korrektur nach links (Korrekturwert verringern) erforderlich ist.

Die hier vorgenommenen Korrekturwerte gelten für die gesamte Druckeinheit, also für alle drei Patronen gleichermaßen. Sollen Abweichungen zwischen einzelnen Patronen korrigiert werden folgen sie bitte den Anweisungen in den Kapiteln KORR. U1 P1-P2 und KORR. U1 P2-P3.

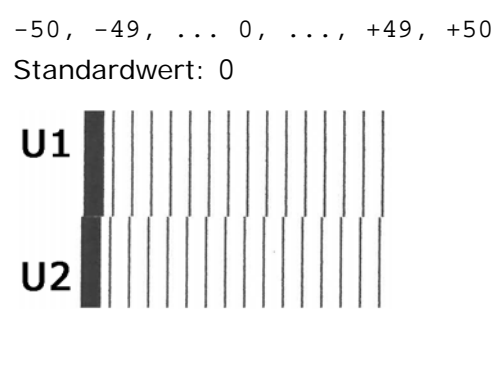

Abbildung 26: Horizontale Korrektur U1-U2

#### Empfohlene Abfolge bei der Einstellung von Korrekturwerten

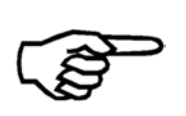

Stellen sie zuerst sicher, dass die korrekten Abstandswerte zwischen den Druckeinheiten eingestellt sind (KORR. U1-U2, KORR. U2-U3, KORR. U3-U4) bevor sie die Korrektur der einzelnen Patronen, innerhalb einer Druckeinheit, zueinander einstellen (KORR. U1 P1-P2, KORR. U1 P2-P3).

#### KORR. U1 P1-P2

Hier können sie den Korrekturwert zwischen der Patrone P1 und P2 der Druckeinheit U1 einstellen. Die Einstellungen des Korrekturwerts erfolgt auf die gleiche Weise wie bei der "KORR. U1-U2".

Die Korrekturwerte können in Schritten zwischen +24 und -24 eingestellt werden. Ein Schritt entspricht dabei 0.08 mm ( $^{1}/_{300}$ "). Nutzen sie den KORREKTURDRUCK um die Einstellungen zu Überprüfen.

Positive Werte verschieben den Druckbeginn der Patrone P1 einen Schritt nach rechts (relativ zu Patrone P2), negative Werte verschieben den Druckbeginn nach links (relativ zu Patrone P2).

-24, -23, ... 0, ..., +23, +24 Standardwert: 0

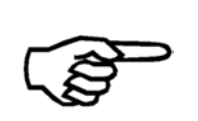

#### Empfohlene Abfolge bei der Einstellung von Korrekturwerten

Stellen sie zuerst sicher, dass die korrekten Abstandswerte zwischen den Druckeinheiten eingestellt sind (KORR. U1-U2, KORR. U2-U3, KORR. U3-U4) bevor sie die Korrektur der einzelnen Patronen, innerhalb einer Druckeinheit, zueinander einstellen (KORR. U1 P1-P2, KORR. U1 P2-P3).

#### KORR. U1 P2-P3

Die horizontale Korrektur zwischen den Patronen P2 and P3 der Druckeinheit U1 wird auf die gleiche Art und Weise eingestellt wie für KORR. U1 P1-P2 beschrieben.

Standardwert: 0

#### KORR. U2 P1-P2

Gleiche Funktion wie KORR. Ul Pl-P2.

Standardwert: 0

#### KORR. U2 P2-P3

Gleiche Funktion wie KORR. U1 P1-P2. Standardwert: 0

#### JUSTAGE LS

Die Lichtschranke (LS) (der Papier Sensor) erkennt die Vorder- und die Hinterkante jedes Druckgutes. Die exakte Positionierung des Druckbildes erfolgt anhand dieser Erkennung. Um eine mögliche Abweichung in der Positionierung zu korrigieren, können sie in diesem Menü einen Korrekturwert einstellen.

Um einen Korrekturwert einzustellen drücken sie die Quick 💙 und die Pfeil nach oben 🔦 Tasten zusammen. Der Drucker druckt nun einen Referenzdruck aus. Messen nun, wie in Abbildung 27 gezeigt, den Abstand zwischen dem Rand des Druckguts und den gedruckten Balken. Geben sie anschließend diesen Wert im Menü ein und drücken sie die Ok 💿 Taste.

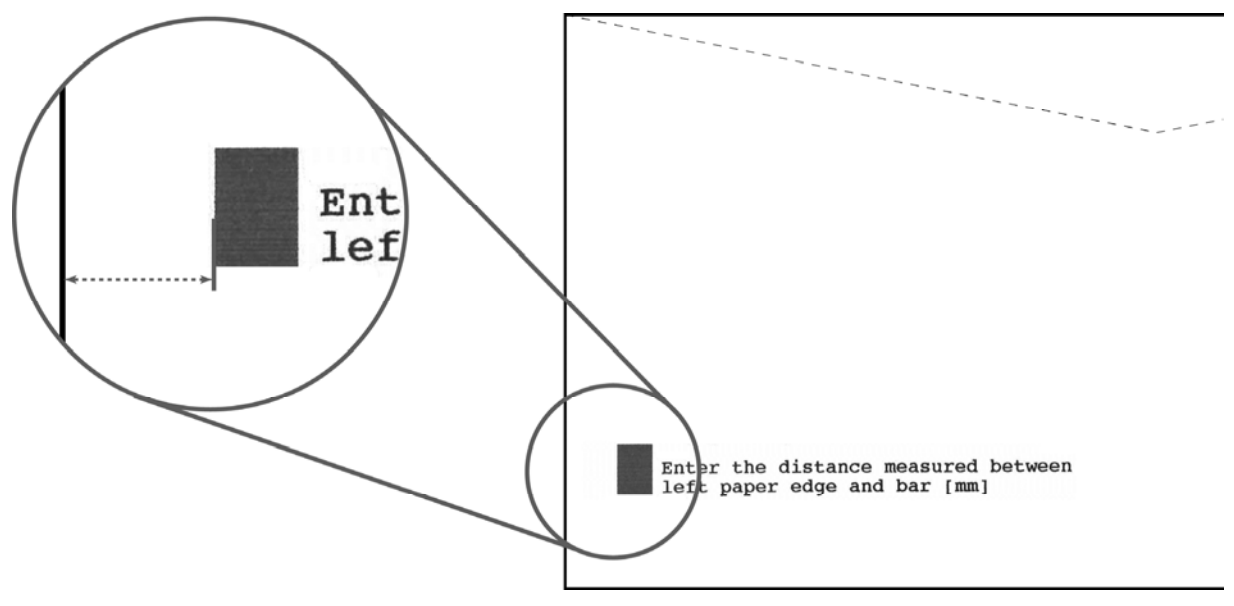

Abbildung 27: JUSTAGE LS

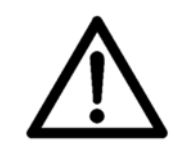

#### Werkseinstellung

Diese Einstellung wird bei der Inbetriebnahme der Maschine im Werk vorgenommen. Der Anwender sollte diesen Wert nur im Falle einer Maschinenfehlfunktion und nach Rücksprache mit einem Servicetechniker ändern.

#### GRUNDEINSTELLUNG

Alle Einstellungen die in diesem Menü vorgenommen werden gelten für alle Druckaufträge und bleiben nach einem Neustart des Druckers erhalten.

# GRUNDEINSTELLUNG bleiben nach dem Zurücksetzen des Druckers erhalten

Die Einstellungen im GRUNDEINSTELLUNG-Menü können nicht geändert werden, indem das System zurückgesetzt wird (weder durch ein nicht mechanisches noch durch ein standardmäßiges Zurücksetzen). Die Standardeinstellungen für den Systemstart müssen im GRUNDEINSTELLUNG-Menü geändert werden.

#### SPIEGELDRUCK

Mit dieser Funktion können sie das komplette Druckbild (Texte und Graphiken) gespiegelt drucken lassen. Stellen sie dieses Menü dazu auf ein. Das spiegeln des Druckbildes kann beim Drucken auf die Rückseite von transparenten Materialien wie zum Beispiel Folien genutzt werden.

ein, aus Standardwert: aus

Abbildung 28 bis Abbildung 31 zeigen die verschiedenen Kombinationen der SPIEGELDRUCK Einstellung und der AUSRICHTUNG Einstellung (AUFTRAGSKONFIG. > DRUCKBILD).

# [NAME] [STREET] [POSTCODE] [CITY]

Abbildung 28: Regulärer Ausdruck / Ausrichtung Nor

# [NAME] [STREET] [POSTCODE] [CITY]

Abbildung 29: Gespiegelter Ausdruck / Ausrichtung Nor

# [POSTCODE] [CITY] [POSTCODE] [CITY]

Abbildung 30: Regulärer Ausdruck / Ausrichtung Rev

# [NAME] [STREET] [POSTCODE] [CITY]

Abbildung 31: Gespiegelter Ausdruck / Ausrichtung Rev

# (P)

Diese Funktion ist keine Standardfunktion und nur über ein Funktionsupdate verfügbar.

Sie können die verfügbaren Funktionen im KONFIGURATION INFO Menü einsehen (SERVICE). Nur die verfügbaren Funktionen werden in diesem Menü angezeigt! Bitte kontaktieren sie ihren Händler für weitere Informationen. Die Möglichkeit Funktionen hinzuzufügen steht erst ab Firmware Version 4.4 zur Verfügung.

### TEXT DREHEN

Ist diese Funktion aktiviert, kann ein höherer Datendurchsatz, beim Druck von gedrehtem Text, erzielt werden. Bei der Drehung des Texts um 90°, 180° oder 270°.

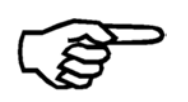

Unterstützung der Funktion durch die Software Anwendung Diese Funktion sollte nur aktiviert werden, wenn die eingesetzte Software Anwendung diese auch unterstützt.

ein, aus Standardwert: aus

#### PC PROGRAM

Für den Einsatz einiger PC Anwendungen ist es notwendig diese Funktion auf to spezial zu stellen.

| Option   | Hinweis                           |
|----------|-----------------------------------|
| standard | Für Microsoft Windows Anwendungen |
| spezial  | Für Cobra, Oracle Anwendungen     |

Standardwert: standard

#### **CENTAUR SUCHE**

Hier können sie Einstellen ob der Drucker beim Einschalten nach einem CENTAUR Tintentanksystem suchen soll.

ein, aus

Standardwert: aus

#### Arbeiten ohne Centaur system

Wenn sie kein Centaur system einsetzten, sollten sie dies Einstellung auf aus setzen, da die Suche nach dem Centaur System die Zeit verlängert, bis der Drucker nach dem Einschalten bereit ist.

#### MASSEINHEIT

Hier können sie zwischen "millimeter" und "Zoll[Fuss/Min]" als Längeneinheit auswählen. Alle Längen- und Größenangaben im Drucker werden in der hier gewählten Einheit angezeigt.

#### SERIAL Base

Hier können sie die Verwendung eines zusätzlichen Neopost CSV-810 Transportbandes konfigurieren. Das Drucksystem kann die Start/Stopp und die Geschwindigkeitseinstellungen des Transportbandes steuern.

| Option     | Hinweis                                                          |
|------------|------------------------------------------------------------------|
| downstream | Das Neopost CSV-810 (Base) befindet sich hinter dem Drucksystem. |
| upstream   | Das Neopost CSV-810 (Base) befindet sich vor dem Drucksystem.    |

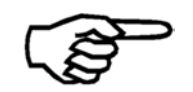

#### Dieses Menü wird nur angezeigt, wenn ein seriell verbundenes Neopost CSV-810 beim Einschalten des Drucksystems erkannt wird.

#### COMMUNICATION

In diesem Menü wird die Schnittstelle ausgewählt, die für die Kommunikation zwischen Drucker und PC verwendet wird. Wählen Sie die Schnittstelle und drücken Sie die OK Taste.

| Option     | Hinweis                                         |  |
|------------|-------------------------------------------------|--|
| USB        | Die USB Schnittstelle wird verwendet.           |  |
| TCP/IP     | Die TCP/IP Schnittstelle wird verwendet.        |  |
| dynamic IP |                                                 |  |
| fix IP     | dynamic IP<br>Port Number<br>Standardwert: 9100 |  |
|            | fix IP                                          |  |
|            | Port Number                                     |  |
|            | Standardwert: 9100                              |  |
|            | IP Address                                      |  |
|            | Standardwert: 192.168.50.180                    |  |
|            | Subnet Mask                                     |  |
|            | Standardwert: 255.255.255.000                   |  |
|            | Gateway IP Address                              |  |
|            | Standardwert: 192.168.50.252                    |  |

Standardwert: USB

#### PAGE DATA SIZE

In diesem Menü können Sie einstellen, wie viel Speicherplatz für die Speicherung von Seiten reserviert wird. Wenn die AUTOM.SEITE WDHLG Funktion genutzt wird und der Druckjob große Grafiken enthält, dann sollte die PAGE DATA SIZE Funktion auf Maximum gesetzt werden.

| Option   | Hinweis                              |
|----------|--------------------------------------|
| Standard | Wenig Speicherplatz wird reserviert. |
| Stufe1   |                                      |
| Stufe2   |                                      |
| Maximum  | Viel Speicherplatz wird reserviert.  |

Standardwert: Standard
## TINTE

## TINTENSORTE

In diesem Menü kann die verwendete Tintensorte eingestellt werden. Die eingestellte Tintensorte beeinflusst direkt die elektrischen Signale die vom Drucker an die Patrone geleitet werden, und damit direkt die Qualität der Tropfenbildung.

Sie können entweder eine Tintensorte für alle Patronen im Drucker einstellen, oder Kombinationen von Sorten einstellen.

Die gewählte Tintensorte wird oberhalb der Füllstandsbalken im Druckerdisplay angezeigt. Wird nur eine Tintensorte für alle Patronen verwendet, dann wird der komplette Name der Tintensorte angezeigt (z.B. "VERSATILE"). Wird eine Kombination verschiedener Tintensorten verwendet, dann wird für jede Tintensorte nur ein Buchstabe direkt über dem jeweiligen Balken angezeigt. (z.B. "v" für Versatile Black).

#### Tinten für Sonderanwendungen

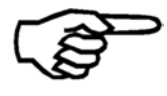

Einige Tinten für Sonderanwendungen sind nur nach Freischaltung verfügbar. Bitte wenden sie sich an ihren Händler für weitere Informationen.Neopost

| Option           | Hinweis                                                                                                    |  |
|------------------|----------------------------------------------------------------------------------------------------|--|
| d black dye      | Black Dye Tintenpatrone                                                                                                    |  |
| m MAX GLOSSY     | Max Glossy Tintenpatrone                                                                                                    |  |
| V VERSATILE BLAC | Versatile Black Tintenpatrone                                                                                                    |  |
| f fast dry black | Fast Dry Black Tintenpatrone                                                                                                    |  |
| i IQ INK         | IQ Tintenpatrone                                                                                                    |  |
| x #10 INK        | #10 Tintenpatrone                                                                                                    |  |
| s SPOT COLOUR    | Spot Color Tintenpatrone                                                                                                    |  |
| q IMS INK        | Quick Dry Tintenpatrone<br>Tinte für den Druck auf schwierigen Materialien. Bitte<br>beachten sie die Anwendungshinweise für diese<br>Tintensorte. |  |
| U USER INK       | Nicht optimierte Standardwerte. Diese Einstellung wird für alle nicht offiziellen Tinten verwendet werden.                                         |  |

Standardwert: d BLACK DYE

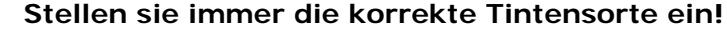

Die Einstellungen für die unterschiedlichen Tintensorten sind für die jeweilige Tintensorte optimiert. Die Auswahl der falschen Tintensorte kann zur Verminderung der Druckqualität führen.

## RESET TINTENSTAND

Hier können sie den berechneten Tintenstand einer Patrone auf 100% zurücksetzten. Wählen sie ALLE EINHEITEN aus, um den Tintenstand aller Patronen zurückzusetzten. Oder wählen sie einzelne Patronen aus.

Das zurücksetzten sollte nur nach dem Einsetzten einer neuen, vollen Patrone durchgeführt werden. Dies ist die Voraussetzung für eine korrekte Anzeige des Tintenstandes.

 Diese Funktion kann nur korrekt arbeiten, wenn sie richtig genutzt wird. Sollten Patronen zum Reinigen oder Aufbewahren entnommen werden, so müssen diese wieder an derselben Position im Drucker eingesetzt werden.
 Vorschlag: Beschriften sie jede Patrone (U1P1, U1P2, ...) Nach dem Einsetzten einer neuen Patrone, muss der Tintenstand der jeweiligen Position zurückgesetzt werden.

## KONFIG.TINTENKOS

In diesem Menü können sie die Einstellungen für die Dispalyanzeigen InkCosts/Job, Kosten/1000B und Blatt/Patron vornehmen.

| Parameter        | Note                                                                                                    |
|------------------|----------------------------------------------------------------------------------------------------|
| KOSTEN/PATRONE   | Hier können sie den Preis der Patrone einstellen:                                                                                           |
|                  | Standardwert: 0                                                                                                    |
| WAEHRUNGSEINHEIT | Hier können sie einstellen welches Währungssymbol<br>im Display angezeigt werden soll:<br>€ Euro<br>\$ Pound<br>£ Pound<br>¥ Yuan<br>Andere |
|                  | Standardwert: € Euro                                                                                                    |

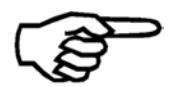

## Aktivieren der Tintenkostenanzeige

Um im Display die Anzeigen InkCosts/Job, Kosten/1000B und Blatt/Patron nutzen zu können, muss ein Wert größer als 0 im Menü KOSTEN/PATRONE eingestellt sein.

## WAERMEN PATRONE

Wenn diese Funktion aktiviert ist, werden die Düsen der Druckpatronen auf einer konstanten Betriebstemperatur gehalten. Das Wärmen der Patronen findet statt, sobald die Temperatur der Patronen unter einen bestimmen Wert fällt.

Die Betriebstemperatur beeinflusst die Viskosität der Tinte, und ist daher eine wichtige Vorausetzung für eine gute Druckqualität.

aus, ein

Standardwert: ein

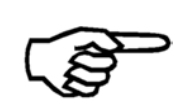

Wird einer Softwareanwendung verwendet, die diese Funktion unterstützt (z.B. FlexMail, BulkMailer), wird der Einstellungswert im Drucker immer von der Softwareanwendung überschrieben. In diesem Fall müssen sie die Einstellung in der Softwareanwendung vornehmen.

## VORWAERMEN PATR.

Wenn diese Funktion aktiviert ist, werden die Düsen der Druckpatronen auf einer vor dem Beginn eines Druckjobs auf Betriebstemperatur gebracht.

Mit dieser Funktion wird ein Kaltstart der Patronen vermieden, dies ist Voraussetzung für eine konstante Druckqualität

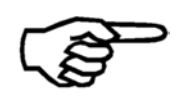

# Beginn des Druckjobs

Bitte beachten sie, dass während des Vorwärmevorgangs kein Druckgut durch den Drucker laufen darf.

ein, ALLE EINHEITEN

Standardwert: ein

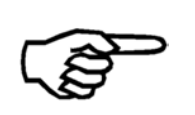

Wird einer Softwareanwendung verwendet, die diese Funktion unterstützt (z.B. FlexMail, BulkMailer), wird der Einstellungswert im Drucker immer von der Softwareanwendung überschrieben. In diesem Fall müssen sie die Einstellung in der Softwareanwendung vornehmen.

# SET INK SYSTEM

In diesem Menü können sie Einstellen, welches Tintensystem genutzt wird. Wählen sie ALLE EINHEITEN aus, falls sie das Tintensystem für alle Patronen ändern möchten, oder wählen sie nur einzelnen Patronen aus.

| Option   | Hinweis                                                                |
|----------|------------------------------------------------------------------------|
| HP-CARTR | Einstellung für Hewlett Packard TIJ 2.5 (Typ 45A)<br>(Einzel-)Patronen |
| CENTAUR  | Einstellung für das Centaur Tintentanksystem                           |

Standardwert: HP-CARTR

# **RESET REGULATOR**

In diesem Menü können sie die Durchflussrate eines oder mehrerer Regulatoren zurücksetzten. Das zurücksetzten muss nach jedem austauschen eines Regulators durchgeführt werden. Ist die maximale Durchflussrate eines Regulators erreicht erscheint die Meldung:

SERVICE WARNUNG REGULATOR: UxCy CODE: AP

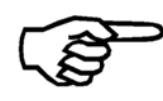

Dieses Menü ist nur aktiv, wenn ein Centaur Tintentanksystem vom Drucker erkannt wurde.

# ERSETZE BulkInk

Bevor sie einen Tintentank des n/a Systems auswechseln, müssen sie das System auf OFFLINE stellen.

ONLINE, OFFLINE

Default: ONLINE

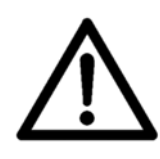

# Nur Tintentanks bei welchen die rote LED aufleuchtet dürfen ausgetauscht werden!

Das Austauschen eines Tintentank bei erloschener roter LED (dies bedeutet das der Tank im Einsatz ist) kann den Tintentank und das n/a System beschädigen. Gehen sie daher immer wie oben beschrieben vor.

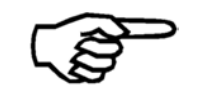

Dieses Menü ist nur aktiv, wenn ein Centaur Tintentanksystem vom Drucker erkannt wurde.

## FEHLERBEHANDLUNG

## FEHLER PC SCHRIFT

In diesem Menü können sie Einstellen, wie sich der Drucker beim Erkennen eines Fehlers, im vom PC geschickten Zeichensatz, verhält.

| Option      | Hinweis                                                                                                    |
|-------------|----------------------------------------------------------------------------------------------------|
| Druckforts. | Wenn ein Fehler im Zeichensatz erkannt wird, zeigt<br>der Drucker eine Warnmeldung an, unterbricht den<br>aktuellen Druckjob aber nicht. |
| Druckstopp  | Wenn ein Fehler im Zeichensatz erkannt wird, zeigt<br>der Drucker eine Fehlermeldung an und unterbricht<br>den aktuellen Druckjob.       |

Standardwert: Druckstopp

#### SETZE PAPIER TOL.

In diesem Menü können sie den Toleranzwert für die Papierlängenüberwachung einstellen. Der Toleranzwert kann in neun Schritten, von 8 mm bis zu 70 mm (0.31" bis zu 2.75") eingestellt werden. Falls ein Druckgut länger ist als die Eingestellte Papierlänge + der Toleranzwert, hält der Drucker an und zeigt eine Fehlermeldung an.

Die Papierlänge ist eine wichtige Einstellung um Papierstaus und Doppeleinzüge zu erkennen. Daher sollten sie den Standardwert von 8 mm nur erhöhen, wenn sie Produkte verarbeiten bei denen unterschiedliche Papierlängen vorkommen können (z.B. Zeitschriften mit Beilagen die aus der Zeitschrift herausragen können).

Falls eine zu große Papierlänge erkannt wird hält der Drucker an und gibt folgende Fehlermeldung aus: PAPIERSTAU ODER FALSCHE PAP.BREITE! CODE: 02

8mm, 13mm, 18mm, 23mm, 28mm, 38mm, 48mm, 58mm, 70mm 0.31", 0.51", 0,71", 0.90", 1.10", 1.49", 1.88", 2.28", 2.75" Standardwert: 8mm / 0.31 inch

# TINTE LEER

Wenn der berechnet Tintenstand einen gewissen Wert erreicht hat, kann der Drucker eine Warnmeldung ausgeben oder den Druckvorgang anhalten.

| Option                                  | Note                                                                                                    |
|-----------------------------------------|----------------------------------------------------------------------------------------------------|
| LEERE PATRONE<br>Druckforts./Druckstopp | Wenn der Tintenstand diesen Wert erreicht hat, hält<br>er den Druckvorgang an oder er gibt eine nur eine<br>Warnmeldung aus.                                                                                             |
|                                         | Standardwert: Druckstopp                                                                                                    |
| SETZE LEERE STUFE<br>0%, 9%             | Hier können sie den Tintenstand einstellen, bei<br>welchem die Patrone als leer gilt. Stellen sie einen<br>Wert größer als 0% ein, um ganz sicherzustellen, dass<br>sie die Patrone rechtzeitig wechseln.<br>Default: 0% |
| SETZE TIEFE STUFE<br>0%, 9%             | Hier können sie den Tintenstand einstellen, bei<br>welchem der Drucker beginnt vor einem niedrigen zu<br>warnen.                                                                                                    |
|                                         | Default: 2%                                                                                                    |

# HUPE

Hier können sie die akustischen Signale (Hupe) des Druckers einstellen.

| Option  | Hinweis                                                                                                  |
|---------|----------------------------------------------------------------------------------------------------|
| aus     | Keine akustischen Warnungen.                                                                             |
| kurz    | Kurzer Signalton (2 Sekunden).                                                                           |
| lang    | Kontinuierlicher Signalton.<br>Drücken sie eine Taste am Bedienfeld um den<br>Signalton zu beenden.      |
| interm. | An- und Abschwellender Signalton<br>Drücken sie eine Taste am Bedienfeld um den<br>Signalton zu beenden. |

Standardwert: aus

## AUTOM.SEITE WDHLG

Nach einer Unterbrechung des Druckjobs (z.B. wegen eines Papierstaus) kann der Drucker automatisch die letzte oder die letzten beiden Seiten des Druckjobs nachdrucken. nein, 1 Seite, 2 Seiten

Standardwert: nein

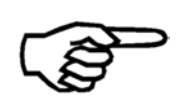

## Doppelt gedruckte Seiten (Datensätze)

Bitte prüfen sie ob doppelt gedruckte Seiten vorkommen. Bitte kontrollieren sie die Reihenfolge der gedruckten Seiten nach einer Unterbrechung des Druckjobs.

# E/A SIGNALE

# AUX. AUSGANG

| Option                                                | Hinweis                                                                                                    |
|-------------------------------------------------------|----------------------------------------------------------------------------------------------------|
| Papierzufuhr                                          | Option zur Steuerung eines Anlegers. Der Ausgang schaltet den Anleger ein und aus.                                                                                                    |
| Druckkopf Trigger                                     | Am Ausgang wird für jede Seite die durch den Drucker<br>läuft ein Pegel gesetzt. Der Pegel wird zwischen Papier<br>Vorder- und Hinterkante gesetzt. Der Pegel wird<br>gesetzt sobald die Seite die erste Patrone des<br>Druckers erreicht hat. (P1 in U1). |
| print acknowledge                                     | Option für Lesen & Drucken (Read & Print)<br>Anwendungen.                                                                                                    |
| data acknowledge                                      | Option für Lesen & Drucken (Read & Print)<br>Anwendungen.                                                                                                    |
| trig. ext. device<br>MEASURE DISTANCE<br>SET DISTANCE | Option für Produktverfolgungs (Tracking)<br>Anwendungen.                                                                                                    |

Standardwert: Papierzufuhr

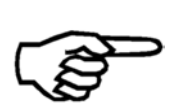

Die drei Optionen "print acknowledge", "data acknowledge" und "trig. ext. device" sind keine Standardfunktionen, die ab Werk zur Verfügung stehen. Diese können nur durch ein Funktionsupdate hinzugefügt werden!

Sie können die Verfügbarkeit von Funktionen im Menü SERVICE > KONFIGURATION INFO abfragen. Bitte kontaktieren sie ihren Neopost Händler für weitere Informationen.

In diesem Menü kann die Funktionsweise des Ausgangs (Output) "Relay 1" eingestellt werden. Mit diesem Ausgang können verschiedene externe Geräte angesteuert werden.

| Option                      | Hinweis                                                                                                    |  |  |
|-----------------------------|----------------------------------------------------------------------------------------------------|--|--|
| Papierzufuhr                | In der Standardeinstellung kann mit diesem Ausgang<br>ein Anleger gesteuert werden. Das Relais schaltet den<br>Anleger ein und aus.                                                                                                    |  |  |
| Einzelpuls                  | Universelle Steuerung von externen Geräten.                                                                                                    |  |  |
| ABSTAND<br>PULS BREITE [ms] | <ul> <li>Der Abstand zwischen der ersten Patrone des<br/>Druckers und dem externen Gerät muss eingestellt<br/>werden (Bereich: 0 – 5.000 mm).</li> <li>Die Dauer des Steuerungssignals kann in einem<br/>Bereich von 0 – 200 msek eingestellt werden. Alle<br/>Komponenten zwischen dem Drucker und dem<br/>externen Gerät können den Abstand und die<br/>Signaldauer beeinflussen.</li> <li>Einzelpuls wird für externe Geräte verwendet welche<br/>sich hinter dem Drucker befinden.</li> </ul> |  |  |
|                             |                                                                                                    |  |  |
|                             | Einzelpuls auslösen                                                                                                    |  |  |
|                             | Die Einzelpuls Funktion muss<br>von einer Software Anwendung<br>ausgelöst werden                                                                                                    |  |  |
| Sortier(Wechsel)<br>ABSTAND | Funktion zur Steuerung einer Sortiervorrichtung (z.B.<br>Versetzte Ablage oder Kreuzleger). Das Signal bleibt<br>aktiv bis das nächste Steuersignal geschickt wird.                                                                                                    |  |  |
|                             | Der Abstand zwischen der ersten Patrone des<br>Druckers und der Sortiervorrichtung muss eingestellt<br>werden (Bereich: 0 – 5.000 mm). Alle Komponenten<br>zwischen dem Drucker und dem externen Gerät<br>können den Abstand beeinflussen.                                                                                                    |  |  |
|                             | Sortier(Wechsel) wird für Sortiervorrichtungen verwendet welche sich hinter dem Drucker befinden.                                                                                                    |  |  |
|                             | Sortieren auslösen                                                                                                    |  |  |
|                             | Die Sortier(Wechsel) Funktion<br>muss von einer Software<br>Anwendung ausgelöst werden.                                                                                                    |  |  |
|                             |                                                                                                    |  |  |
| Trockner<br>on serial belt  | Funktion zum Ein- und Ausschalten eines Infrarot-                                                                                                    |  |  |

| SET TIME[s<br>on 3rd party bel<br>SET TIME[s | oder UV Trockners welcher sich hinter dem Drucker<br>befindet.                                                                                                    |
|----------------------------------------------|----------------------------------------------------------------------------------------------------|
|                                              | on serial belt                                                                                                    |
|                                              | Nutzen sie diese Einstellungen wenn der Trockner auf<br>einem seriell Verbundenen Neopost Transportband<br>montiert ist. Der Trockner wird ausgeschaltet wenn<br>dieses Transportband angehalten wird. Im Menü SET<br>TIME[s] können sie die Nachlaufzeit des Trockners<br>einstellen.<br>(0 – 60 Sekunden / Standardwert: 5 Sekunden)                                                                                                    |
|                                              | on 3rd party belt                                                                                                    |
|                                              | Nutzen sie diese Einstellungen wenn der Trockner auf<br>einem Transportband montiert ist, welches nicht vom<br>Drucker gesteuert wird. Im Menü SET TIME[s]<br>können sie die Nachlaufzeit des Trockners einstellen.<br>(0 – 60 Sekunden / Standardwert: 5 Sekunden)                                                                                                    |
| Verwe                                        | ndung eines Trockners!                                                                                                    |
| Prüfe<br>benu                                | n sie alle Einstellungen sorgfältig bevor sie einen Trockner<br>izen!<br>In sie einen Trockner niemale unbeaufsichtigt laufen!                                                                                                    |
| Aussteuerweiche<br>ABSTAND                   | Funktion zur Steuerung einer Aussteuerweiche welche<br>sich hinter dem Drucker befindet.<br>Der Abstand zwischen der Druckguterkennung des<br>Druckers und der Aussteuerweiche muss eingestellt<br>werden. (0 – 5.000 mm).<br>Die Signaldauer wird aus der<br>Transportgeschwindigkeit und der eingestellten<br>Druckgutlänge berechnet. Alle Komponenten zwischen<br>dem Drucker und der Aussteuerweiche können den<br>Abstand beeinflussen.Aussteuerweiche wird für Aussteuerweichen<br>verwendet welche sich hinter dem Drucker befinden. |
|                                              | Aussteuern auslösen<br>Die Aussteuerweiche Funktion<br>muss von einer Software<br>Anwendung ausgelöst werden.                                                                                                    |

Standardwert: Papierzufuhr

## Relay 2 AUSGANG

Die Funktionen des "Relay 2" können auf die gleiche Art und Weise eingestellt werde, wie für Relay 1 AUSGANG beschrieben.

Standardwert: Papierzufuhr

## IN 1 INPUT

Kann verwendet werden um Signale von externen Geräten an den Drucker zu schicken.

## IN 2 INPUT

Kann dazu verwendet werden um Signal von externen Geräten an den Drucker zu schicken.

## FEEDER CTRL. MODE

Mithilfe dieser Funktion wird festgelegt, wie ein angeschlossener Anleger vom Drucker gesteuert wird.

| Option          | Hinweis                                                                                                    |
|-----------------|----------------------------------------------------------------------------------------------------|
| standard        | Der Anleger empfängt Start- und Stoppsignale<br>beim Auftragsstart, beim Auftragsende und<br>sobald der Benutzer den Druckauftrag<br>unterbricht (z.B. durch Drücken der Taste<br>"Cancel") sowie beim Auftreten eines Fehlers. |
| limit overspeed | Funktion wie bei standard, zusätzlich wird<br>der Anleger zusätzlich gestoppt, wenn die<br>Zuführungsgeschwindigkeit zu hoch ist.                                                                                               |

Standardwert: limit overspeed

## Einrichten der Zuführungsgeschwindigkeit mithilfe der Einstellung limit overspeed

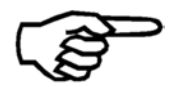

Wenn Sie einen Druckauftrag starten, sollten Sie mit einer Einstellung für eine geringe Zuführungsgeschwindigkeit beginnen. Erhöhen Sie die Zuführungsgeschwindigkeit, bis der Drucker damit beginnt, den Anleger aus- und wieder einzuschalten. Jetzt reduzieren Sie die Geschwindigkeit, bis der Anleger ohne Unterbrechung durch den Drucker, aufgrund einer zu hohen Geschwindigkeit, läuft.

# **READ & PRINT**

Die Lesen & Drucken (Read & Print) Option ist eine umfangreiche Funktionserweiterung des Drucksystems.

Verschiedene Anwendungen benötigen diese Funktion um umgesetzt werden zu können. Alle diese Anwendungen haben gemeinsam, dass ein Lesegerät (z.B. Barcodeleser, Kamera, RFID Scanner, etc.) Informationen von einem Dokument ausliest (z.B. eine Kundenummer), bevor das Dokument dem Drucker zugeführt wird. Anhand der ausgelesenen Informationen wird anschließend im Drucker der genau passenden Datensatz auf dieses eine Dokument aufgedruckt (z.B. Adresse passend zu Kundenummer).

Für mehr Informationen über diese Funktion kontaktieren sie bitte ihren Neopost Händler.

| Option                                                | Hinweis                                                                                                    |                                                                                                    |
|-------------------------------------------------------|----------------------------------------------------------------------------------------------------|----------------------------------------------------------------------------------------------------|
| Keine Druckdaten<br>stop<br>Seite verwerfen<br>Relay1 | In diesem Menü wird das Verhalten des Druckers<br>eingestellt, wenn er Druckgut erkennt aber keine<br>Druckdaten zur Verfügung hat. |                                                                                                    |
| Relay2                                                | stop                                                                                                    | Der Drucker hält sofort an und<br>gibt eine Fehlermeldung aus.<br>(Standardwert)                                                   |
|                                                       | Seite verwerfen                                                                                                    | Der Drucker verwirft die Seite.<br>Der nächste Datensatz wird<br>gelöscht!                                                         |
|                                                       | Relayl                                                                                                    | Der Drucker aktiviert den<br>Ausgang "Relay1" nach der<br>eingestellten Distanz. <b>Der</b><br>nächste Datensatz wird<br>gelöscht! |
|                                                       | Relay2                                                                                                    | Der Drucker aktiviert den<br>Ausgang "Relay2" nach der<br>eingestellten Distanz. <b>Der</b><br>nächste Datensatz wird<br>gelöscht! |
| ID Rueckmeldg<br>aus<br>hinterKante<br>vorderKante    | Einstellungen für das Senden von<br>Rückmeldungsinformationen durch den Drucker über<br>die serielle Schnittstelle                  |                                                                                                    |
|                                                       | aus                                                                                                    | Rückmeldungen sind<br>deaktiviert (Standardwert)                                                                                   |
|                                                       | hinterKante                                                                                                    | Eine Rückmeldung wird nach<br>Druckende einer Seite<br>geschickt                                                                   |
|                                                       | vorderKante                                                                                                    | Eine Rückmeldung wird vor<br>dem Druckbeginn einer Seite<br>geschickt                                                              |

| Status Rueckmeldg<br>aus<br>bei Fehler  | Einstellungen für das Senden von Statusmeldungen durch den Drucker über die serielle Schnittstelle. |                                                                                                    |
|-----------------------------------------|----------------------------------------------------------------------------------------------------|----------------------------------------------------------------------------------------------------|
| bei Fehler&Warn                         | aus                                                                                                 | Statusmeldungen sind<br>deaktiviert (Standardwert)                                                                                       |
|                                         | bei Fehler                                                                                          | Statusmeldungen bei Fehlern sind aktiviert                                                                                               |
|                                         | bei Fehler&Warn                                                                                     | Statusmeldungen bei Fehlern<br>und Warnungen sind aktiviert                                                                              |
| Printstop ein Err.<br>ja<br>nein        | Einstellungen für das V<br>Fehlerfall.                                                              | /erhalten des Druckers im                                                                                                    |
|                                         | ja                                                                                                  | Der Drucker hält an<br>(Standardwert)                                                                                                    |
|                                         | nein                                                                                                | Es wird nur eine Warnmeldung<br>geschickt                                                                                                |
| Serielle Param<br>Baud Rate<br>Protocol | Parameter für den seri<br>Drucker und PC.                                                           | ellen Anschluss zwischen                                                                                                    |
| beide<br>XON/XOFF<br>Hard<br>kein       | Baud Rate                                                                                           | 57600 / 38400<br>(Standardwert) / 19200 /<br>9600                                                                                        |
| Start/End Char.<br>aus<br>ein           | Protocol                                                                                            | beide / XON/XOFF / Hard /<br>kein (Standardwert)                                                                                         |
|                                         | Start/End Char.                                                                                     | aus (Standardwert)<br>Kein STX-Zeichen wird als<br>Start-Zeichen geschickt<br>ein<br>Ein STX-Zeichen wird als<br>Start-Zeichen geschickt |

# Diese Funktion ist keine Standardfunktion und nur über ein Funktionsupdate verfügbar.

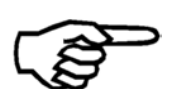

Sie können die verfügbaren Funktionen im KONFIGURATION INFO Menü einsehen (SERVICE). Nur die verfügbaren Funktionen werden in diesem Menü angezeigt! Bitte kontaktieren sie ihren Händler für weitere Informationen.

## AUFTRAGSKONFIG.

#### DRUCKQUALITAET

In diesem Menü können sie die Druckqualität einstellen. Die Druckqualität wird in Druckpunkten pro Zoll angegeben (dots per inch / dpi).

Jeder der acht einstellbaren Druckqualitäten besteht aus zwei Ziffern. Eine Ziffer vor dem x und eine danach z.B. 3x6D.

Die erste Ziffer (1, 2, 3 oder 6) gibt die Druckauflösung in Transportrichtung bzw. in Bewegungsrichtung des Kopfschlittens an. Die erste Ziffer bestimmt damit die maximal mögliche Geschwindigkeit des Druckers. Beispielsweise maximal 0,54 Meter pro Sekunde bei 6 (= 600 dpi)

Die zweite Ziffer (1 oder 6) gibt die Druckauflösung quer Transportrichtung bzw. quer zur Bewegungsrichtung des Kopfschlittens an. Die zweite Ziffer hat keinen Einfluss auf die Geschwindigkeit.

| Druckqualität | Hinweis       | Maximale Geschwindigkeit (Abhängig vom<br>Druckermodel) |              |
|---------------|---------------|---------------------------------------------------------|--------------|
| 6x6D          | 600 x 600 dpi | Bis zu 0,54 m/s                                         | 106,2 ft/min |
| 6x3D          | 600 x 300 dpi | Bis zu 0,54 m/s                                         | 106,2 ft/min |
| 3x6D          | 300 x 600 dpi | Bis zu 1,08 m/s                                         | 212,5 ft/min |
| 3x3D          | 300 x 300 dpi | Bis zu 1,08 m/s                                         | 212,5 ft/min |
| 2x6D          | 200 x 600 dpi | Bis zu 1,52 m/s                                         | 299,2 ft/min |
| 2x3D          | 200 x 300 dpi | Bis zu 1,52 m/s                                         | 299,2 ft/min |
| 1x6D          | 150 x 600 dpi | Bis zu 2 m/s                                            | 393,7 ft/min |
| 1x3D          | 150 x 300 dpi | Bis zu 2 m/s                                            | 393,7 ft/min |

Die Menge der gedruckten Tinte nimmt von 1x3D (Minimum) bis zu 6x6D (Maximum) zu.

Standardwert: 6x6D

#### Auswählen einer Druckqualität

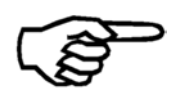

Die gewählte Druckqualität hat einen großen Einfluss auf die Geschwindigkeit des Druckers, die Schwärzung des Druckbildes und die Trocknungszeit der Tinte auf dem Material.

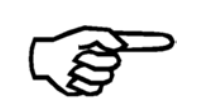

Diese Funktion kann im Druckermenü "gesperrt" werden. Ist die Funktion gesperrt, so können die Einstellungen dieser Funktion nicht mehr von einer Software Anwendung geändert (überschrieben) werden.

## TRANSPORT PARAM.

### PAPIERGESCHW.

In diesem Menü können sie die Geschwindigkeit des Druckguttransportes einstellen. Bitte beachten sie, dass die Transportgeschwindigkeit von der eingestellten Druckqualität abhängt.

| Transportgeschwindigkeit | Möglich bei folgenden Druckqualitäten (dpi) |
|--------------------------|---------------------------------------------|
| 2000 mm/s 393.7 ft./min  | 1x3, 1x6                                    |
| 1800 mm/s 354.3 ft./min  | 1x3, 1x6, 2x3, 2x6                          |
| 1500 mm/s 295.2 ft./min  | 1x3, 1x6, 2x3, 2x6                          |
| 1080 mm/s 212.5 ft./min  | 1x3, 1x6, 2x3, 2x6, 3x3, 3x6                |
| 910 mm/s 179.0 ft./min   | 1x3, 1x6, 2x3, 2x6, 3x3, 3x6                |
| 720 mm/s 141.6 ft./min   | 1x3, 1x6, 2x3, 2x6, 3x3, 3x6                |
| 540 mm/s 106.2 ft./min   | 1x3, 1x6, 2x3, 2x6, 3x3, 3x6, 6x3, 6x6      |
| 420 mm/s 82.6 ft./min    | 1x3, 1x6, 2x3, 2x6, 3x3, 3x6, 6x3, 6x6      |
| 270 mm/s 53.1 ft./min    | 1x3, 1x6, 2x3, 2x6, 3x3, 3x6, 6x3, 6x6      |
| 120 mm/s 23.6 ft./min    | 1x3, 1x6, 2x3, 2x6, 3x3, 3x6, 6x3, 6x6      |

Standardwert: 2000 mm/s 393.7 ft./min

## AUT.PAP:GESCHW:

Mit dieser Funktion können sie einstellen, ob und wie der Drucker die Geschwindigkeit der Zuführung (des Anlegers) regeln soll. Diese Funktion ist nur wirksam, wenn der Anleger vollständig vom Drucker geregelt werden kann.

| Option | Note                                                                                             |
|--------|--------------------------------------------------------------------------------------------------|
| ein    | Der Drucker regelt die Zufuhrgeschwindigkeit in Abhängigkeit des Material- und Datendurchsatzes. |
| aus    | Keine Regelung der Zufuhrgeschwindigkeit Eine fixe Zufuhrgeschwindigkeit wird verwendet.         |
| 80%    | Die Zufuhrgeschwindigkeit wird auf 80% der maximalen Geschwindigkeit gesetzt.                    |
| 60%    | Die Zufuhrgeschwindigkeit wird auf 60% der maximalen Geschwindigkeit gesetzt.                    |

Standardwert: ein

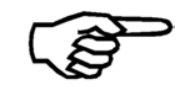

Diese Optionen sind nur verfügbar, wenn eine Neopost-Zuführung an das Drucksystem angeschlossen ist.

## PAPIERSPALT

In diesem Menü kann der Spalt zwischen zwei Produkten (z.B. Kuverts) eingestellt werden. Der Spalt ist hierbei der Abstand zwischen der Hinterkante eines und der Vorderkante des nachfolgenden Produkts. Der Wert sollte vergrößert werden, falls es häufiger zu Unterbrechungen wegen falscher Papierlänge kommt. Diese Einstellung funktioniert nur mit Anlegern deren Geschwindigkeit von Drucksystem aus kontrolliert werden kann.

Minimum, Stufe1, Stufe2, ..., Maximum

Standardwert: Stufe2

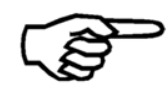

Diese Optionen sind nur verfügbar, wenn eine Neopost-Zuführung an das Drucksystem angeschlossen ist.

## **BANDSTOP JOB-ENDE**

In diesem Menü kann eingestellt werden, für wie lange das Transportband des Druckers nach Beendigung eines Druckjobs weiterlaufen soll.

aus, standard, 1Minute, 2Minuten, 3Minuten, 4Minuten, 5Minuten

Standardwert: standard

#### **BANDSTOP JOBMITTE**

In diesem Menü kann eingestellt werden, für wie lange das Transportband des Druckers im Falle einer Unterbrechung des aktuellen Druckjobs (z.B. keine Papier mehr) weiterlaufen soll.

aus, standard, 1Minute, 2Minuten, 3Minuten, 4Minuten, 5Minuten

Standardwert: standard

#### VACUUM

In diesem Menü kann eingestellt werden, ob die Ansaugung (Vacuum) auch arbeiten soll, wenn keine Produkte transportiert werden.

| Option | Hinweis                                                                                            |
|--------|----------------------------------------------------------------------------------------------------|
| ein    | Die Ansaugung arbeitet immer.                                                                      |
| auto   | Die Ansaugung wird 60 Sekunden nach die letzte<br>Seite durch den Drucker gelaufen ist abgestellt. |

Standardwert: ein

## PAUSEN KONFIG.

In diesem Menüpunkt kann das Verhalten des Transportbandes für die Situation eingestellt werden, wenn der Drucker einen Pausenbefehl empfängt. Ein Pausenbefehl kann zum Beispiel für eine Sortierung nach Postleitzahlen verwendet werden.

| Option      | Hinweis                                                                  |
|-------------|--------------------------------------------------------------------------|
| Band stoppt | Das Transportband hält an, wenn ein<br>Pausenbefehl empfangen wird.      |
| Band laeuft | Das Transportband läuft weiter, wenn ein<br>Pausenbefehl empfangen wird. |

Standardwert: Band stoppt

# DRUCKBILD

In den folgenden Menüs können sie Einstellungen zum Layout eines Druckjobs direkt im Drucker vornehmen. Nutzer von Microsoft DOS Anwendungen können hier z.B. die Schriftart auswählen.

## Ausschließlich bei Nur-Text Ausgabe notwendig

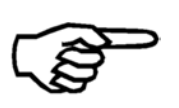

Beim Einsatz eines modernen Microsoft Windows PCs zusammen mit einer Software Anwendung wie zum Beispiel "Flex Mail" oder "Bulk Mailer", ist es nicht notwendig Einstellungen in diesem Menü vorzunehmen. Alle Layout Einstellungen werde in der Software Anwendung vorgenommen.

# AUSRICHTUNG

Mit dieser Funktion kann das gesamte Layout um 180° gedreht werden. In der Software Anwendung kann das Layout in normaler Ansicht bearbeitet werden, während die Ausdrucke gedreht angefertigt werden.

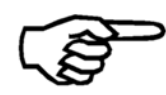

Bitte beachten sie, dass die Referenzkante des Papiers im Vergleich zur Software Anwendung gedreht ist.

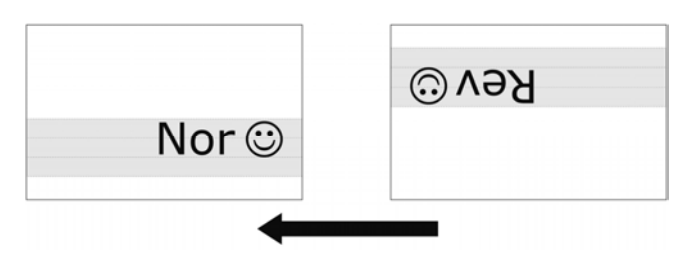

Abbildung 32: Unterschied Nor/Rev

Rev, Nor Standardwert: Nor

#### PAPIERGROESSE

In diesem Menü können sie ein Papierformat auswählen. Fall sie ein Papierformat verwenden, welches nicht in diesem Menü aufgeführt is, so verwenden sie bitte die, "PAPIERLANGE MESSEN" Funktion (Quick Menü oder Tastenkombination Quick + Pfeil nach rechts Taste)

Excecutive, Letter, Legal, Ledger, A3, A4, A5, A6, Monarch, C10, Intern.DL, INSD, C4, C5, C6, B4, B5, B5JIS, Card1, Card2, Hagaki, Kundensp.

### LINKER RAND

In diesem Menü kann der linke Rand des Druckbereiches eingestellt werden. [mm]/[inch].

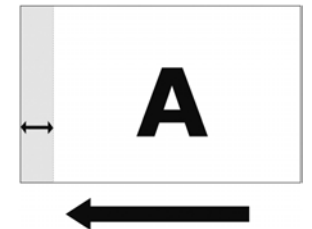

Abbildung 33: LINKER RAND, Transportrichtung

SCHRIFT KONFIG.

#### SCHRIFT

In diesem Menü kann eine der 13 Druckerinternen Schriftarten ausgewählt werden. Von einem Microsoft Windows PC aus ist es möglich, alle dort verfügbaren True Type Schriftarten, zu verwenden.

Courl2, Courl2bo, Courl2it, Helv07, Helv10, Helv12, Helv12bo, Helv12it, Helv13, LetGot12, TmsRm12, Bru12, OCR-A Standard: Courl2

# ZWISCHENRAUM

In diesem Menü kann der Zeichenabstand zwischen 0 und 99 Punkten eingestellt werden. Standardwert: 0

#### Ausschließlich bei Nur-Text Ausgabe notwendig

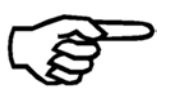

Beim Einsatz eines modernen Microsoft Windows PCs zusammen mit einer Softwareanwendung wie zum Beispiel "Flex Mail" oder "Bulk Mailer", ist es nicht notwendig Einstellungen in diesem Menü vorzunehmen.

# ZEICHENSATZ

In diesem Menü können sie einen Länderspezifischen Zeichensatz einstellen.

PC8 (PC-8), Rom8 (Roman8), P850 (PC-850), ECMA (ECMA-94 Latin 18), P8DN (PC-8 Dänemark/Norwegen), ICEL (ICEL), P852 (PC-852), P860 (PC-860), P857 (PC-857), Lat5 (Latin-5), USA7 (ASCII USA), UK7 (ASCII UK), Fra7 (ASCII Frankreich), Ger7 (ASCII Deutschland), Ita7 (ASCII Italien), Spa7 (ASCII Spanien), Den7 (ASCII Dänemark), Nor7 (ASCII Norwegen), Swed7 (ASCII Schweden), SwN7 (ASCII Schweden), Por7 (ASCII Portugal)

## ART STRICHCODE

In diesem Menü können sie einen vordefinierten Barcode auswählen. Ist ein Code aktiviert, so werden die empfangenen ASCII Zeichen automatisch in den gewählten Barcode umgewandelt. Beim Einsatz einer geeigneten Software Anwendung auf einem Microsoft Windows PC können sie alle dort verfügbaren Codes an den Drucker schicken.

zip, bpo4, kix, 2/5i, codabar, code 39, ean, code 128, code 93, AUS4state (FORMAT CONTROL: ; CUSTOMER ENCODING: C table, N table), canada, IMB, aus,

Standardwert: aus

# PAPIERSENSOR

In diesem Menü können sie die Arbeitsweise des Papiersensors einstellen.

| Option | Hinweis                                                                                                    |                                                                                                    |
|--------|----------------------------------------------------------------------------------------------------|----------------------------------------------------------------------------------------------------|
| ein    | Der Papiersensor<br>erkennt die Vord<br>Produktes. Die E<br>Länge des Produ<br>überwacht, so da<br>erkannt werden I                                                                               | <ul> <li>Druckmarkentaster, Lichtschranke)</li> <li>erkante und die Hinterkante jedes</li> <li>rkennung bleibt über die gesamte</li> <li>kts aktiviert. Die Papierlänge wird</li> <li>as Papierstaus oder Doppeleinzüge</li> <li>können.</li> </ul>                                                                                 |
| aus    | Wird aus ausgev<br>folgenden beider                                                                                                    | wählt, müssen sie zwischen den<br>n Einstellungen auswählen:                                                                                                    |
|        | Farben ausbl<br>Der Papiersensor<br>erkennt die Vord<br>der Papiersensor<br>Position der Hinte<br>Papiersensor wie<br>Produkte mit eine<br>Ausstanzung zu<br>weiterhin überwa<br>Doppeleinzüge ei | enden<br>(Druckmarkentaster, Lichtschranke)<br>erkante jedes Produktes. Nun wird<br>deaktiviert. 5 mm vor der erwarteten<br>erkante des Produkts, wird der<br>der aktiviert. Damit ist es möglich<br>em farbigen Aufdruck oder einer<br>verarbeiten. Die Papierlänge wird<br>acht, so das Papierstaus oder<br>rkannt werden können. |
|        |                                                                                                    | können, muss die <b>korrekte</b><br><b>Papierlänge eingestellt sein</b> .<br>Diese kann entweder von der<br>Software Anwendung geschickt<br>werden, oder manuell<br>eingemessen werden.                                                                                                    |
|        | $\triangle$                                                                                                    | Wenn die Materialvereinzelung<br>und der Transport nicht korrekt<br>eingestellt sind, kann es zu<br>Fehlern kommen.                                                                                                    |
|        | keine Laenge<br>Der Papiersensor<br>erkennt <b>nur die</b><br>wird der Papierse<br>Papierlänge deak<br>von unterschiedli<br><b>Papierlänge wi</b><br>Papierstaus oder<br>können!                  | enprfg<br>(Druckmarkentaster, Lichtschranke)<br><b>Vorderkante</b> jedes Produktes Nun<br>ensor innerhalb der eingestellten<br>stiviert. Damit ist es möglich Produkte<br>ichen Längen zu verarbeiten. Die<br><b>rd nicht überwacht</b> , so das<br>Doppeleinzüge nicht erkannt werden                                              |
|        |                                                                                                    | <b>Option "keine Laengenprfg"</b><br>Wird keine Laengenprfg<br>ausgewählt, wird die Papierlänge<br>nicht überwacht! Papierstaus oder                                                                                                    |

Doppeleinzüge werden nicht erkannt! Dies kann dazu führen, dass die Druckreihenfolge der Produkte nicht mehr korrekt ist. Beispielsweise könnte eine Seite auf das falsche Produkt gedruckt werden. (AUFTRAGSKONFIG. > PAPIERSENSOR > aus > keine Laengenprfg).

Standardwert: ein

#### DOS MODUS

### ZEILENMODUS

In diesem Menü kann eingestellt werden, nach wie vielen Zeilen auf die nächste Seite (zur nächsten Adresse) umgebrochen werden soll. Diese Einstellung wird nur bei DOS Anwendungen benötigt, die immer eine feste Anzahl an Zeilen pro Seite an den Drucker schicken.

0 bis 36

Standardwert: 0

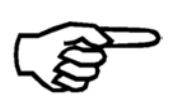

# Ausschließlich bei Nur-Text Ausgabe notwendig

Beim Einsatz eines modernen Microsoft Windows PCs zusammen mit einer Softwareanwendung wie zum Beispiel "Flex Mail" oder "Bulk Mailer", ist es nicht notwendig Einstellungen in diesem Menü vorzunehmen.

### HEX NACH ASCII

Umwandlung von HEX zu ASCII.

Wenn diese Umwandlung aktiviert ist, wird der Drucker das %-Zeichen als Nicht-zudruckendes Steuerzeichen interpretieren. Die beiden Zeichen direkt im Anschluss an das %-zeichen werden als HEX Werte interpretiert. Beispielsweise wird die Zeichenfolge %0C als Form Feed (Seitenvorschub) interpretiert.

aus, ein

Standardwert: aus

#### SERVICE

### WAEHLE TESTDRUCK

Hier können sie zwischen den beiden Standardtestdrucken wählen. Der gewählte Testdruck wird verwendet, wenn die Testdruckfunktion benutzt wird (Tastenkombination Quick Taste + Pfeil nach oben () Taste).

Nr 1, Nr 2

Standardwert: Nr 1

### HARDWARE TEST

#### Anzeige

Mit dieser Funktion kann die Funktionalität des Displays getestet werden. Dabei werden im Display verschiedene Zeichen, Ziffern und Symbole angezeigt.

#### Tastatur

Mit dieser Funktion kann die Funktionalität der einzelnen Tasten des Bedienfeldes getestet werden. Im Display wird Keytest angezeigt. Um den test durcjzuführen muss jeder der acht Tasten einmal gedrückt werden.

- Home 😑 Taste
- Quick 🗢 Taste
- Test Print (Pfeil nach oben) 🔕 Taste
- Run Paper (Pfeil nach links) < Taste
- Paper Length (Pfeil nach rechts)
- Ok (Online) Saste
- Cancel (Offline) 😑 Taste

#### Ram

Der Drucker testet seinen internen Speicher.

## Ram Endlos

Der Drucker testet seinen internen Speicher.

# NV-Ram Endl

Der Drucker testet seinen internen Speicher.

## Encoder

Der Drucker startet den Transport und prüft die Encodersignale

# Geschwindigkeit

Mit dieser Funktion kann die aktuell eingestellte Transportgeschwindigkeit geprüft werden. Der Drucker startet mit der aktuell eingestellten Geschwindigkeit (z.B. 1.080 Meter/Sekunde: 212.5 Fuss/Minute :) und zeigt die gemessene Geschwindigkeit im Display an.

# **Papier Sensor**

Mit dieser Funktion kann der Status des Papiersensors (Druckmarkentatster) getestet werden.

| Status             | Hinweis                           |
|--------------------|-----------------------------------|
| Lichtschranke frei | Der Sensor erkennt kein Material. |
| Lichtschr. bedeckt | Der Sensor erkennt Material.      |

# Sensor&Papierlauf

Der Drucker startet den Transport und den Anleger, dabei zählt er alle Signale (= Materialien) des Papiersensors (Druckermarkentaster). Sie sollten die Anzahl der Materialien im Anleger abzählen bevor sie den Test starten. Nach dem Test wird die Anzahl der Signale (= Materialien) im Display angezeigt. Die angezeigte Anzahl muss der Anzahl der in den Anleger eingelegten Materialien entsprechen.

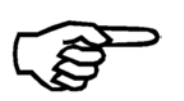

# Voraussetzung für diesen Test

Das Testmaterial muss mindestens eine Länge von 200 mm / 7.8" in Transportrichtung haben. Das Material sollte unbedruckt und einfarbig sein.

## **Tracking Sensor**

Mit diesem Test können alle angeschlossenen Trackingsensoren geprüft werden. Der Zustand der Sensor wechselt von "niedrig" zu "hoch" wann immer ein Material von einem der Sensoren erkannt wird.

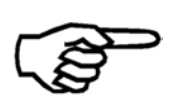

Diese Funktion ist keine Standardfunktion und nur über ein Funktionsupdate verfügbar.

Sie können die verfügbaren Funktionen im KONFIGURATION INFO Menü einsehen (SERVICE). Nur die verfügbaren Funktionen werden in diesem Menü angezeigt! Bitte kontaktieren sie ihren Händler für weitere Informationen.

## Patronen

Bei diesem Test werden die elektrischen Verbindungen zwischen den Druckkopfhalterungen und den Tintenpatronen getestet. Die Ergebnisse des Tests werden im Display angezeigt.

| Test          | Hinweis                                                                                                    |
|---------------|----------------------------------------------------------------------------------------------------|
| HP PEN ID     | Der Identifikationscode jedes PEN Boards (z.B. 13 = Unit U1, Patrone P3).                                     |
| FEHL. DUESEN: | Anzahl der fehlenden Düsen dieser Patrone.<br>Werden alle Düsen korrekt kontaktiert wird "nein"<br>angezeigt. |

## Anzahl der fehlenden Düsen

Die Anzahl der fehlenden Düsen (FEHL. DUESEN:) kann darauf hinweisen, dass die Kontaktierung zwischen der Druckkopfhalterung und der Tintenpatrone fehlerhaft ist.

Wenn die Anzahl der fehlenden Düsen ein Mehrfaches von sieben ist (14, 21, 28, ...), liegt das wahrscheinlich an einem verschmutzten Kontakt.

Reinigen sie in diesem Fall die Kontakte der Patrone und die der Druckkopfhalterung und wiederholen sie den Test.

#### Vorwaermen

Die Vorwaermen Funktion des Druckers wird getestet. Anschließend sollte "VORWAERMEN:" angezeigt werden.

## **PEN Platine**

Bei diesem Test werden die Platinen (PEN Boards) in den Druckeinheiten getestet.

Servicetechniker können diesen Test für Diagnosezwecke nutzen.

| Test       | Hinweis                                                                 |
|------------|-------------------------------------------------------------------------|
| AMB.TEMP   | Die gemessene Temperatur nahe den Düsen in Grad Celsius °C.             |
| REF.RES[h] | "Reference Resistor" – Referenzwert                                     |
| TSR [Hex]  | "Thermal Sense Resistor" – Widerstandswert innerhalb<br>des Druckkopfes |

#### Centaur

Mit diesem Test kann ein angeschlossenes Centaur Tintentanksystem geprüft werden. Dieser Test zeigt unter anderem den Füllstand der einzelnen Tanks an.

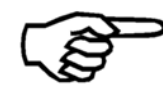

Dieses Menü ist nur aktiv, wenn ein Centaur Tintentanksystem vom Drucker erkannt wurde.

## Ausgaenge

Mit dieser Funktion können die Relaisausgänge des Druckers getestet werden. Durch Drücken der Ok Staste, wird der gewählte Ausgang aktiviert. Relay1, Relay2, AUX, Feeder

## Eingaenge

Zeigt an ob an den beiden Eingängen ein Signal anliegt.

## Serielle Schnitts

Mit diesem Test können die seriellen Verbindungen zu Neopost Geräte wie Anleger, Transportbänder und dem Centaur Tintentanksystem überprüft werden.

#### LED/Hupe

Mit diesem Test kann die Funktionalität der LED's und der Hupe geprüft werden. Bei der Durchführung dieses Tests werden die einzelnen Komponenten in folgender Reihenfolge angeschaltet:

ALLE LED AUS LED ONLINE EIN LED OFFLINE EIN LED WARNING ON LED ERROR EIN HUPE EIN (für zwei Sekunden ertönt die Hupe)

# KONFIGURATION INFO

## Firmware:

Zeigt die Firmware Version des Druckers an. Zum Beispiel: 4.7.00

## Version:

Zeigt an ob es sich bei diesem Drucker um eine Nicht-Standardversion handelt.

Zum Beispiel: ASIA

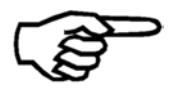

Diese Information wird nur bei Nicht-Standardversionen angezeigt.

# SerNr .:

Zeigt die Seriennummer der Maschine an. Beispiel: 61303071234

## Model:

Zeigt die Bezeichnung dieses Druckers an. Zum Beispiel: AS-3060A

## Feeder :

Zeigt die Firmware Version eines seriell angeschlossenen Anlegers an.

Zum Beispiel: 2.22

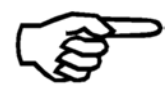

Diese Information wird nur angezeigt, wenn ein FD-13/FD-15 Anleger vom Drucker erkannt wurde.

## Belt rev.

Zeigt die Firmware Version eines seriell angeschlossenen Transportbandes an.

Zum Beispiel: S5.11

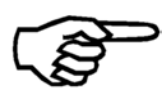

Diese Information wird nur angezeigt, wenn ein seriell angeschlossenes CSV-810 Transportband vom Drucker erkannt wurde.

## Seitenz.:

Zeigt die Gesamtanzahl aller bisher gedruckten Seiten an. Diese beinhaltet sowohl Seiten aus regulären Druckaufträgen, als auch ausgedruckte Testseiten. Diese Zähler ist nicht zurücksetzbar.

Zum Beispiel: 48513

## RAM

Zeigt die Größe des Druckerinternen Speichers an. Zum Beispiel: 64 MByte

## Hardware:

Zeigt die Hardware Version von verschiedenen Komponenten des Druckers an.

Zum Beispiel V32-3-0

| Beschreibung    |                          |            |  |  |
|-----------------|--------------------------|------------|--|--|
| V32             | -3                       | - 0        |  |  |
| FPGA<br>Version | Hauptplatinen<br>Version | Montagetyp |  |  |

## USB rev.:

Zeigt die Firmware Version des USB Chipsatzes an. Zum Beispiel: 1.0.01

## PCBA:

Zeigt die Seriennummer der Hauptplatine (PCBA Printed Circuit Board Assembly) an. Zum Beispiel: 92xxxxX

### Batch:

Zeigt die Losnummer der Hauptplatine an (PCBA Printed Circuit Board Assembly). For example: 009230099

# IP

Zeigt die IP Adresse des Druckers an.

Zum Beispiel: 192.168.0.17

Die IP Address kann im Menü DRUCKER KONFIG. > GRUNDEINSTELLUNG > COMMUNICATION eingestellt werden.

## Port No.:

Zeigt die bei der TCP/IP Verbindung verwendete Port Nummer an.

Zum Beispiel: 9100

Die Port Nummer kann im Menü DRUCKER KONFIG. > GRUNDEINSTELLUNG > COMMUNICATION eingestellt werden.

## MAC:

Zeigt die MAC Adresse (Media Access Control address) des Druckers an. Diese Adresse ist fest im Gerät eingestellt und kann nicht verändert werden.

Zum Beispiel: 32D2C4FFFFFF

## SN

Zeigt die bei der TCP/IP Verbindung verwendete Subnetzmaskennummer an.

Zum Beispiel: 255.255.255.0

Diese Nummer kann im Menü DRUCKER KONFIG. > GRUNDEINSTELLUNG > COMMUNICATION eingestellt werden.

# GW

Zeigt die bei der TCP/IP Verbindung verwendete Gatewaynummer an.

Zum Beispiel: 192.168.1.118

Diese Nummer kann im Menü DRUCKER KONFIG. > GRUNDEINSTELLUNG > COMMUNICATION eingestellt werden.

# Monitor:

Zeigt die Softwareversion des Monitors an.

Zum Beispiel: 2.0.0

# Trp.rtg.:

Zeigt an welche Transportrichtung eingestellt ist. L->R, R->L

Die Transportrichtung kann im Menü DRUCKER KONFIG. > GRUNDEINSTELLUNG > TRANSPORTRICHTUNG eingestellt werden.

# R&P. enab:

Hier wird die Version Nummer einer installierten Lesen und Drucken (Read&Print) Funktion angezeigt.

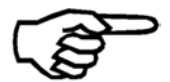

# Diese Funktion ist keine Standardfunktion und nur über ein Funktionsupdate verfügbar.

Sie können die verfügbaren Funktionen im KONFIGURATION INFO Menü einsehen (SERVICE). Nur die verfügbaren Funktionen werden in diesem Menü angezeigt! Bitte kontaktieren sie ihren Händler für weitere Informationen.

## Spieg.vk

Hier kann geprüft werden, ob die Funktion SPIEGELDRUCK in diesem Drucker freigeschalten ist.

Falls ja, kann die Funktion im Menü DRUCKER KONFIG. > GRUNDEINSTELLUNG > SPIEGELDRUCK aktiviert werden.

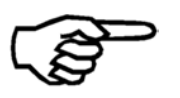

# Diese Funktion ist keine Standardfunktion und nur über ein Funktionsupdate verfügbar.

Sie können die verfügbaren Funktionen im KONFIGURATION INFO Menü einsehen (SERVICE). Nur die verfügbaren Funktionen werden in diesem Menü angezeigt! Bitte kontaktieren sie ihren Händler für weitere Informationen.

## Track. enab:

Tracking erlaubt es dem Drucker den korrekten Transport mehrerer Produkt zu überwachen. Diese Funktion muss extra freigeschalten werden, und ist nicht Standardmäßig verfügbar.

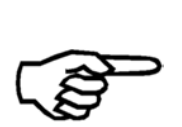

# Diese Funktion ist keine Standardfunktion und nur über ein Funktionsupdate verfügbar.

Sie können die verfügbaren Funktionen im KONFIGURATION INFO Menü einsehen (SERVICE). Nur die verfügbaren Funktionen werden in diesem Menü angezeigt! Bitte kontaktieren sie ihren Händler für weitere Informationen.

#### Ink grp.:

Diese Information wird nur angezeigt, wenn eine oder mehrere Spezialtinten (z.B. UV härtende Tinte) freigeschaltet wurden.

Zum Beispiel: Ink grp.: Additional 1

## Tint.Pak:

Das "Tinten Paket" beinhaltet eine Reihe von optimierten Parametern für Neopost Tinten. Für den Einsatz von neuen Tintensorten kann es notwendig sein, das Paket zu aktualisieren. In diesem Menü wird die Versions Nummer des installierten Pakets angezeigt).

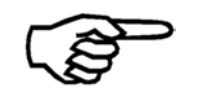

Für weitere Informationen zum Tintenpaket siehe Kapitel 11.10, auf Seite 212.

## SERVICEDRUCKE

#### Buendigkeit Horiz.

Der Drucker druckt einen Testdruck aus, mit Hilfe dessen die horizontale Ausrichtung der Druckbereich beurteilt werden kann. Korrekturen an der Ausrichtung können im Menü DRUCKER KONFIG. > JUSTIERUNGEN > SCHRITT-EINSTELLUNG > KOPFSCHL-KORREKT. vorgenommen werden.

#### Buendigkeit Vert.

Der Drucker druckt einen Testdruck aus, mit Hilfe dessen die vertikale Ausrichtung der Druckbereich beurteilt werden kann. Korrekturen an der Ausrichtung können im Menü DRUCKER KONFIG. > JUSTIERUNGEN > SPALT-EINSTELLUNG vorgenommen werden.

#### Encoder Druck

Dieser Testdruck wird für Montage- und Servicezwecke genutzt.

| 1.000 |          | A set of the set of the set of the set of the set of the set of the set of the set of the set of the set of the |          |          | -  |
|-------|----------|----------------------------------------------------------------------------------------------------|----------|----------|----|
| I     | нннннннн | нннннннн                                                                                                    | нннннннн | нннннннн | HE |
| E     | ннннннн  | ннннннн                                                                                                    | ннннннн  | нннннннн | HH |
| Ŧ     | нннннннн | нннннннн                                                                                                    | нннннннн | нннннннн | HE |
| H     | нннннннн | ннннннн                                                                                                    | нннннннн | нннннннн | HE |
| Ŧ     | ннннннн  | нннннннн                                                                                                    | нннннннн | нннннннн | HF |
| -     | ннннннн  | нннннннн                                                                                                    | нннннннн | нннннннн | HE |
| F     | ннннннн  | нннннннн                                                                                                    | нннннннн | нннннннн | HE |
| -     | ннннннн  | ннннннн                                                                                                    | ннннннн  | ннннннн  | HF |
| -     | нннннннн | ннннннн                                                                                                    | нннннннн | нннннннн | HF |
| T     | HHHHHHH  | нннннннн                                                                                                    | нннннннн | нннннннн | HH |
| I     | ннннннн  | нннннннн                                                                                                    | нннннннн | нннннннн | HH |
| T     | нннннннн | нннннннн                                                                                                    | нннннннн | нннннннн | HH |
| Ŧ     | ннннннн  | НННННННН                                                                                                    | нннннннн | ннннннн  | HE |
| T     | нннннннн | нннннннн                                                                                                    | нннннннн | нннннннн | HH |
| T     | ннннннн  | ннннннн                                                                                                    | нннннннн | нннннннн | HE |
| I     | ннннннн  | нннннннн                                                                                                    | нннннннн | нннннннн | HE |
| I     | нннннннн | ннннннн                                                                                                    | нннннннн | ннннннн  | HE |
| -     | ннннннн  | нннннннн                                                                                                    | нннннннн | нннннннн | HE |

Abbildung 34: Encoder Druck

# Simult. DruckUnits

Dieser Ausdruck wird für Montage- und Servicezwecke genutzt.

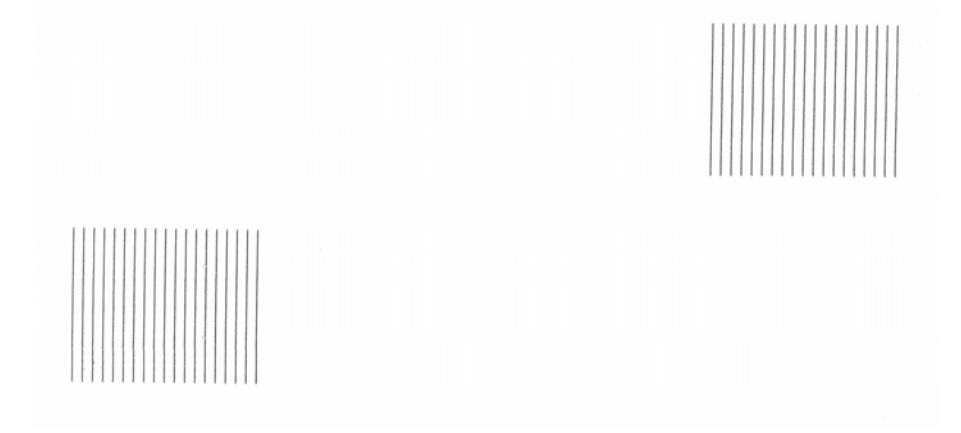

Abbildung 35: Simult. DruckUnits service print

# Overlapping

Dieser Testdruck wird für Montage- und Servicezwecke genutzt.

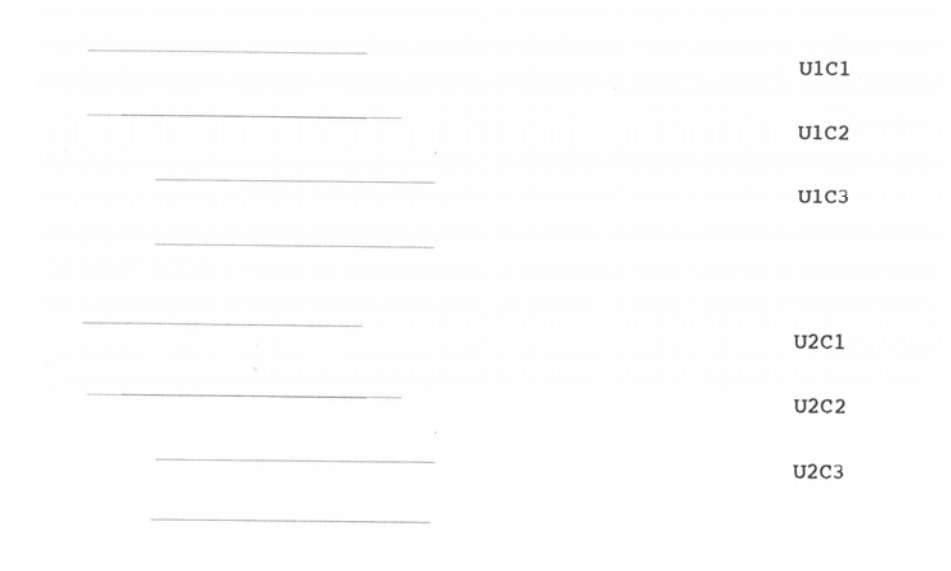

Abbildung 36: Overlapping Druck

# PatronenDruckmust

Der Drucker druckt drei verschiedene Muster aus, mit deren Hilfe der Zustand der Tintenpatrone beurteilt werden kann. Je nach Druckermodel werden unterschiedlich viele Seiten benötigt.

• Muster A zeigt den Zustand der Patronen mit Hilfe eines Gitters an (siehe Abbildung 37).

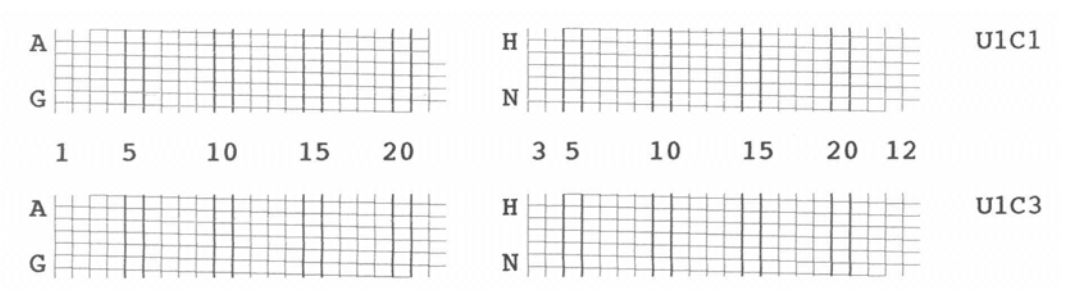

Abbildung 37: Muster A

• Abbildung 38 zeigt einen Beispielsdruck mit mehreren Defekten bei Patrone P1 in Druckeinheit U1. Bitte reinigen sie die Tintenpatrone und die Kontakte wie in diesem Handbuch beschrieben. Ist anschließend immer noch ein Defekt sichtbar, tauschen sie bitte die betroffene Patrone aus. Abbildung 39 zeigt ein Referenzdiagramm mit den Patronenkontakten und deren Bezeichnung.

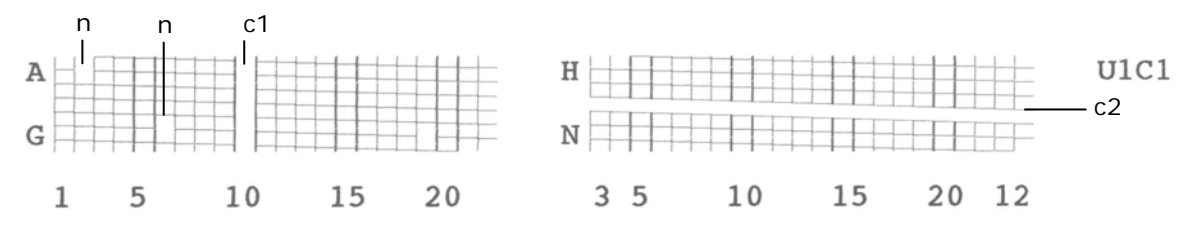

Abbildung 38: Muster A mit Defekten

- n = diese Düsen sind verschmutzt
- c1 = keine Kontaktierung auf Kontakt Nummer "10"
- c2 = keine Kontaktierung auf Kontakt "K"

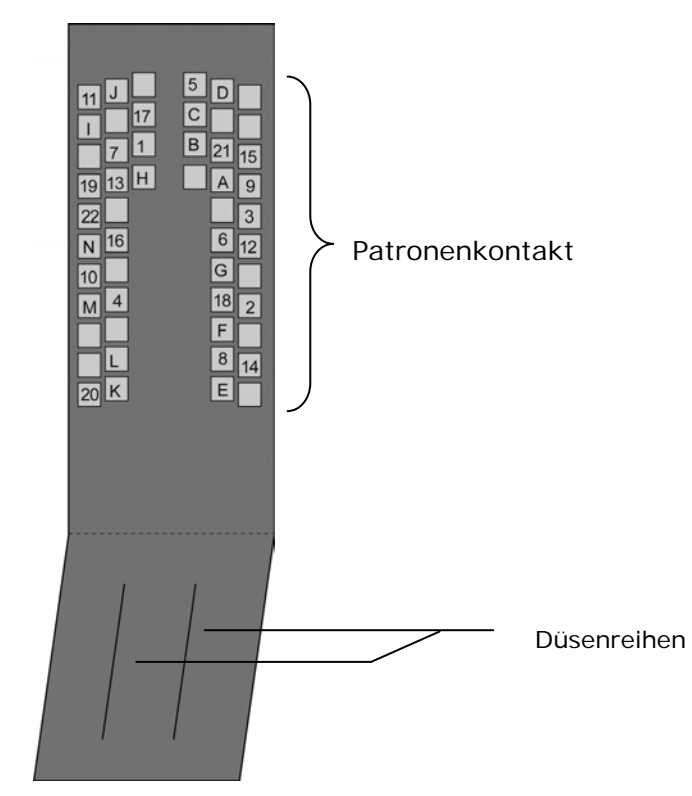

Abbildung 39: Patronenkontakte

• Beim Muster B druckt jede Düse jeder Patrone einen kleinen Punkt. Lücken in der Linie zeigen verschmutzte Düsen an.

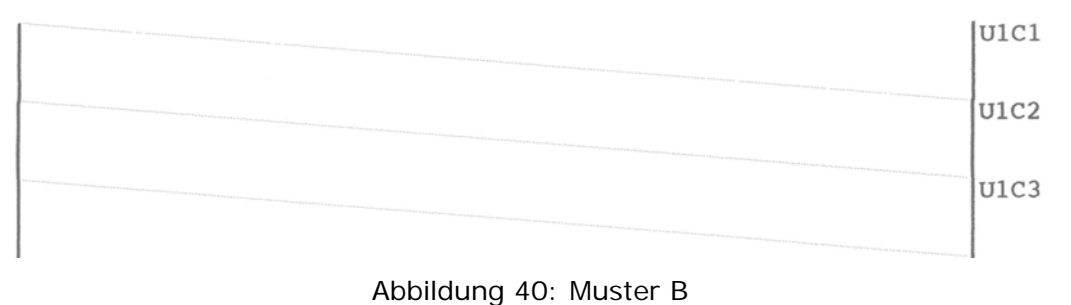

• Muster C wird für Montage- und Servicezwecke verwendet.

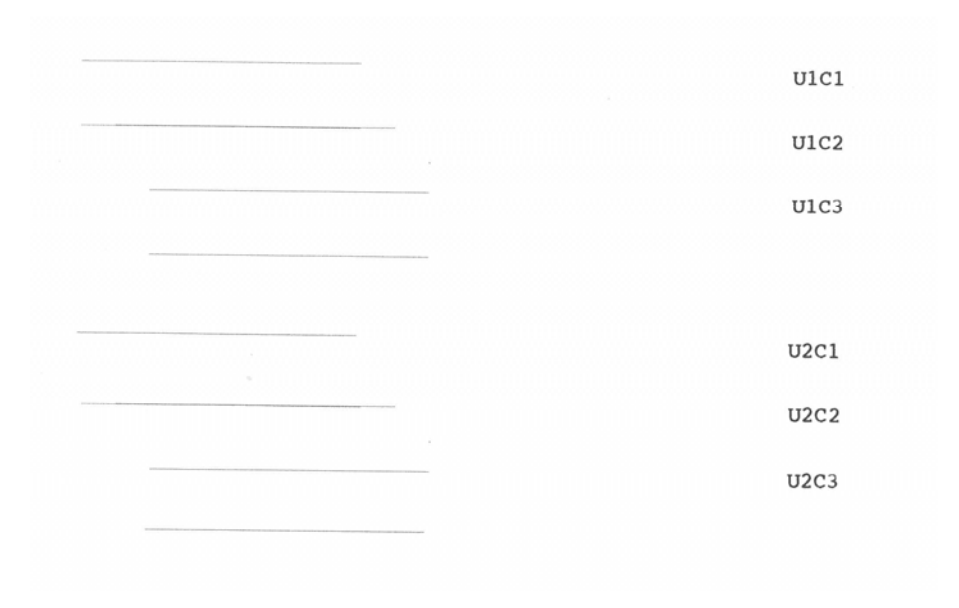

Abbildung 41: Muster C

## **Druck Zeichensatz**

Hier können sie den aktuell im Drucker eingestellten Zeichensatz ausdrucken.

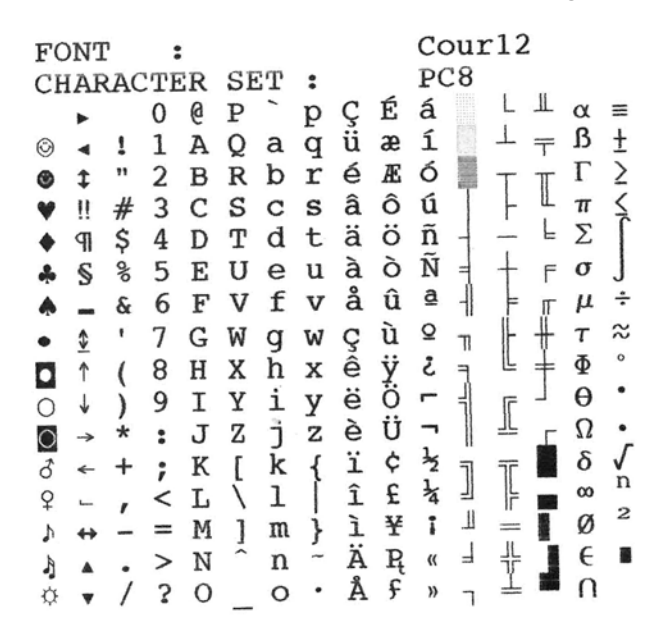

Abbildung 42: Ausdruck des Zeichensatzes

### DRUCKEREINSTELLUNGEN

In diesem Menü können sie eine Übersicht aller Druckereinstellungen ausdrucken oder über die serielle Schnittstelle an den PC schicken. Die Einstellungen aller zur Verfügung stehender Einstellungsspeicher (Nr. 0 bis Nr. 9) ausgegeben. Die aktuell genutzten Einstellungen sind durch die Zeichen \*\*\*\*\* markiert. In der oberen rechten Ecke des Ausdrucks wird die aktuelle Seitenzahl sowie die gesamt Anzahl der Seiten der Einstellungsübersicht angegeben. (siehe Abbildung 43). In Fehlerfällen kann die Übersicht der Druckereinstellungen nützliche Informationen zur Ursache des Fehlers enthalten.

| Option             | Hinweis                                                          |
|--------------------|------------------------------------------------------------------|
| Druck Einstellung  | Druckt die Druckereinstellungen aus.                             |
| Senden Einstellung | Sendet die Druckereinstellungen über die serielle Schnittstelle. |

| 01 SETTING :        | No 1 ***** | No 2   | No 3   | No 4   | No 5   | P1/11 |
|---------------------|------------|--------|--------|--------|--------|-------|
| 02 /18              | Cour12     | Cour12 | Cour12 | Cour12 | Cour12 |       |
| OA PRINT DUALITY :  | 6×6D       | 6×6D   | 6x6D   | 6x6D   | 6x6D   |       |
| OS I FET MARGIN     | Omm        | Omm    | Omm    | Omm    | Omm    |       |
| OF TYPE OF BARC .   | off        | off    | off    | off    | off    |       |
| OF AUTO CHECK DIG.  | -          | -      | -      | -      |        |       |
| OF AUTO CHECK DIG.  |            | -      |        | -      | -      |       |
| US SMALL WIDTH :    |            |        | -      | -      | -      |       |
| U9 LARGE WIDTH :    | -          |        |        |        |        |       |
| 10 BARCODE HEIGHI:  |            |        | Non    | Non    | Nor    |       |
| 11 ORIENTATION :    | Nor        | NOT    | NOT    | THED   | TNSD   |       |
| 12 PAPER SIZE :     | C5         | INSD   | 1020   | 1430   | 220mm  |       |
| 13 PAPER WIDTH :    | 229mm      | 229mm  | 229mm  | 229000 | 114mm  |       |
| 14 PAPER HEIGHT :   | 162mm      | 114mm  | 114mm  | 114mm  | 114888 |       |
| 15 CHARACTER SET :  | PC8        | PC8    | PC8    | PC8    | PC8    |       |
| 16 CORR, U1 C1-C2:  | -2         | 0      | 0      | 0      | 0      |       |
| 17 CORP. 111 C2-C3: | 0          | 0      | 0      | 0      | 0      |       |
| 18 CORR. U2 C1-C2:  | 0          | 0      | 0      | 0      | 0      |       |

Abbildung 43: Ausdruck der Druckereinstellungen

### EMPFANGSDATEN

In diesem Menü können sie auswählen, ob sie die empfangenen Daten (Empfangsdatenspeicher) ausdrucken wollen oder diese über die serielle Schnittstelle an den PC senden wollen. Die Empfangsdaten enthalten alle Daten die der Drucker vom PC erhält. Dazu gehören neben den Text und Graphikinformationen eines Druckjobs auch Steuerbefehle. In einem Fehlerfall können die Empfangsdaten nützliche Informationen zur Ursache des Fehlers enthalten.

| Option        | Hinweis                                                                     |
|---------------|-----------------------------------------------------------------------------|
| Daten drucken | Druckt den kompletten Empfangsdatenspeicher aus.                            |
| Daten senden  | Sendet den kompletten Empfangsdatenspeicher über die serielle Schnittstelle |

#### Ausdrucken des Empfangsdatenspeicher

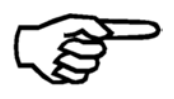

Halten sie eine ausreichende Menge Material bereit wenn sie den Empfangsdatenspeicher ausdrucken möchten. Das ¤ Symbol markiert das Ende des Empfangsdatenspeichers. Sobald diese Symbol ausgedruckt wird beenden sie den Ausdruck durch drücken der Taste.

Input Buffer Dump

Abbildung 44: Ausdruck der Empfangsdaten

#### HAENDLER

Einstellungen in diesem Menü werden nur vom Hersteller vorgenommen.

#### ZEIGE FEHLERMELDUNG

Hier können sie eine Liste aller Fehlermeldungen abrufen. Diese Liste kann zum Nachschlagen benutzt werden.

#### ZEIGE WARNMELDUNG

Hier können sie eine Liste aller Warnmeldungen abrufen. Diese Liste kann zum Nachschlagen benutzt werden.
#### SPRACHE

Hier können sie die Sprache des Druckmenüs einstellen.

English Deutsch Francais Italiano Espaniol Chinese\*

\* nur in der Version "Asien" verfügbar.

#### EINSTELLUNG

Beim Einsatz von Microsoft DOS Anwendungen, kann diese Funktion genutzt werden, um individuelle Druckereinstellungen abzuspeichern. Die Nr. 0 ist für die Werkseinstellungen reserviert, und kann nicht verändert werden.

Die Nummern 1 bis 9 können individuell eingestellt werden. Alle Änderungen die im Druckermenü vorgenommen werden, werden in der aktuell gewählten Einstellung (z.B. Nr. 3) abgespeichert. Die Einstellungen bleiben auch nach einem Neustart des Druckers erhalten.

# 7 Den Drucker mit dem PC verbinden

Um den Drucker mit einem PC zu verbinden, können Sie den USB oder den Netzwerkanschluss (Ethernet) verwenden. Um den Drucker an ein Netzwerk anzuschließen verwenden Sie den Netzwerkanschluss.

Unabhängig vom verwendeten Anschluss (USB oder Netzwerk (Ethernet)), ist es notwendig einen Druckertreiber auf dem PC zu installieren, der verwendet wird um die Druckdaten zum Drucker zu schicken.

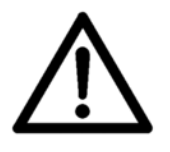

#### Die Installationsanweisungen beachten

Bitte beachten Sie die Installationsanweisungen in diesem Kapitel. Bitte halten Sie sich an die vorgegebene Reihenfolge der Installationsschritte.

- In Kapitel 7.1 ist die Installation und Konfiguration des Druckertreibers beschrieben.
- In Kapitel 7.2 ist die Verwendung des USB Anschlusses beschrieben
- In Kapitel 7.3 ist die Verwendung des Netzwerkanschluss beschrieben

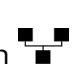

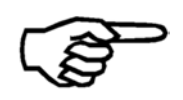

Der Drucker arbeitet entweder mit dem USB oder dem Netzwerkanschluss. Die beiden Anschlüsse können nicht gleichzeitig genutzt werden.

# 7.1 Installation und Konfiguration des Druckertreiber

#### 7.1.1 Windows XP und Windows Vista

1. Legen Sie Legen Sie die Neopost CD-ROM in das CD Laufwerk des PCs. CD-ROM ein 2. Schließen Sie den Drucker an den PC an

- Stellen Sie sicher dass der Drucker ausgeschaltet ist.
- Verbinden Sie den Drucker und den PC mit dem USB Kabel.
- Schalten Sie den Drucker ein. Prüfen Sie ob im Display in der untersten Zeile OnlinUSB angezeigt wird.
   Falls ja drücken Sie die Ok Taste um den Drucker Online zu schalten.
   Falls der Drucker OnlinTCP in der untersten Zeile anzeigt, dann stellen sie im Menü DRUCKER KONFIG. > GRUNDEINSTELLUNG > COMMUNICATION auf USB.
- Warten Sie bis der PC die neue Hardware automatische erkannt hat.

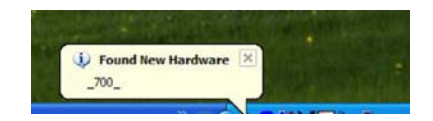

• Fahren Sie nun mit der Installation des Druckertreibers fort.

#### 3. Installieren Sie den Druckertreiber

- Führen sie die Schritte des Windows XP/Vista "Assistent für das Suchen neuer Hardware" aus.
- Wählen Sie die Installationsarten wie in Abbildung 45 und Abbildung 46 gezeigt. Der Assistent durchsucht die CD-ROM nach Druckertreibern und installiert diese.

| Found New Hardware Wizard                                                                                                    | Found New Hardware Wizard                                                                                                    |
|----------------------------------------------------------------------------------------------------|----------------------------------------------------------------------------------------------------|
| Welcome to the Found New<br>Hardware Wizard                                                                                       | Please choose your search and installation options.                                                                                                    |
| This wizard helps you install software for:                                                                                       | Search for the best driver in these locations.                                                                                                    |
| 700                                                                                                    | Use the check boxes below to limit or expand the default search, which includes local<br>paths and removable media. The best driver found will be installed. |
| If your hardware came with an installation CD or floppy disk, insert it now.                                                      | Search removable media (floppy, CD-ROM) Include this location in the search: C.\ Browse                                                                      |
| What do you want the wizard to do?                                                                                                | O Don't search. I will choose the driver to install.                                                                                                    |
| <ul> <li>Install the software automatically (Recommended)</li> <li>Install from a list or specific location (Advanced)</li> </ul> | Choose this option to select the device driver from a list. Windows does not guarantee that the driver you choose will be the best match for your hardware.  |
| Click Next to continue.                                                                                                    |                                                                                                    |
| < Back Next > Cancel                                                                                                    | < Back Next > Cancel                                                                                                    |

# Abbildung 45: Assistent für das Suchen neuer Hardware

Abbildung 46: Empfohlene Installationsoption

• Nach der Installation ist der Drucker Einsatzbereit.

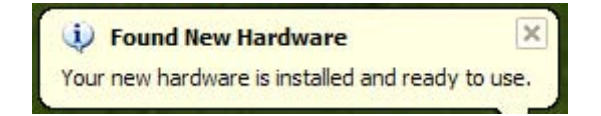

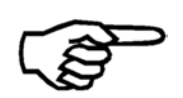

Während der Installation kann es vorkommen dass der Assistent meldet, dass der Drucker nicht von Windows Zertifiziert ist. Setzen Sie in diesem Fall die Installation einfach fort.

#### 7.1.2 Windows 7

| 1. Legen Sie<br>CD-ROM ein                         | Legen Sie die Neopost CD-ROM in das CD Laufwerk des PCs.                                                                                                    |
|----------------------------------------------------|----------------------------------------------------------------------------------------------------|
| 2. Schließen<br>Sie den<br>Drucker an<br>den PC an | <ul> <li>Stellen Sie sicher dass der Drucker ausgeschaltet ist.</li> <li>Verbinden Sie den Drucker und den PC mit dem USB Kabel.</li> <li>Schalten Sie den Drucker ein. Prüfen Sie ob im Display in der<br/>untersten Zeile OnlinUSB angezeigt wird.<br/>Falls ja drücken Sie die Ok Tatse um den Drucker Online zu<br/>schalten.<br/>Falls der Drucker OnlinTCP in der untersten Zeile anzeigt, dann<br/>stellen sie im Menü DRUCKER KONFIG. &gt; GRUNDEINSTELLUNG &gt;<br/>COMMUNICATION auf USB.</li> <li>Warten Sie bis der PC die neue Hardware automatische erkannt<br/>hat.</li> <li>Istalling device driver software view</li> <li>User Stellen Sie auf diese Meldung klicken, dann zeigt Windows<br/>former enster en.</li> </ul> |

• Windows 7 ist nicht in der Lage die Treiber von der CD-ROM oder aus dem Internet zu installieren. Daher müssen Sie die Treiber manuell installieren.

3. Manuell installation des Druckertreiber

- Klicken Sie auf den Windows Knopf und wählen Sie "Geräte und Drucker" aus.
- Der angeschlossene Drucker wird in der Kategorie "Nicht angegeben" angezeigt. Klicken Sie mit der rechten Maustaste auf das Gerät und wählen Sie "Eigenschaften".

|                                 | Control Panel 🕨 I | Hardware and Sound | Devices and Printers + |
|---------------------------------|-------------------|--------------------|------------------------|
| Add a device                    | Add a printer     |                    |                        |
| Name                            | ^                 |                    | Classification         |
| Devices (1)                     |                   |                    |                        |
| Printers and                    | Faxes (14)        |                    |                        |
| <ul> <li>Unspecified</li> </ul> | (1)               |                    |                        |
| <u>930_</u>                     |                   |                    |                        |

- Wählen Sie den Reiter "Hardware" aus (siehe Abbildung 47). Machen Sie einen Doppelklick auf den Drucker (Typ: Andere Geräte); dadurch öffnet sich ein neues Fenster.
- Wählen Sie "Eigenschaften ändern" aus (Adminstratorenrechte benötigt).
- Wechseln Sie nun in den Reiter "Treiber" und wählen Sie "Treiber aktualisieren aus. (siehe Abbildung 48). Das Fenster "Treibersoftware aktualisieren" öffnet sich.

| 930_                                        |               |
|---------------------------------------------|---------------|
| Device Functions:                           |               |
| Name                                        | Туре          |
| 930                                         | Other devices |
|                                             |               |
| Device Function Summary                     |               |
| Manufacturer: Unknown                       |               |
| Location: on USB Printing Support           |               |
| Device status: This device is working prope | rty.          |
|                                             |               |

| General | Driver                  | Details   |                                                                                              |
|---------|-------------------------|-----------|----------------------------------------------------------------------------------------------|
| 1       | _93                     | 0_        |                                                                                              |
|         | Driver                  | Provider: | Unknown                                                                                      |
|         | Driver                  | Date:     | Not available                                                                                |
|         | Driver                  | Version:  | Not available                                                                                |
|         | Digital                 | Signer:   | Not digitally signed                                                                         |
| Dr      | iver Detai              | ls        | To view details about the driver files.                                                      |
| Upo     | late Drive              | r         | To update the driver software for this device.                                               |
| Roll    | Back Dri                | ver       | If the device fails after updating the driver, roll back to the previously installed driver. |
| Disable |                         |           | Disables the selected device.                                                                |
|         | Unin <mark>stall</mark> |           | To uninstall the driver (Advanced).                                                          |

Abbildung 47: Eigenschaften "Andere Geräte"

Abbildung 48: Treiber aktualisieren

- Wählen Sie die Option "Auf dem Computer nach Treibersoftware suchen" (siehe Abbildung 49).
- Wählen Sie ihr CD-ROM Laufwerk und klicken Sie auf weiter (siehe Abbildung 50). Nun wird nach dem passenden Treiber gesucht. NeopostWählen Sie aus der Liste den richtigen Treiber für ihren Drucker und klicken Sie auf "Weiter".
- Windows installiert nun den Treiber. Anschließend ist der Drucker • Einsatzbereit

4.

Treibersoftware

aktualisieren

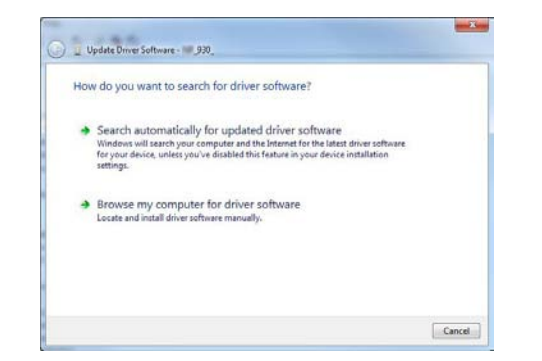

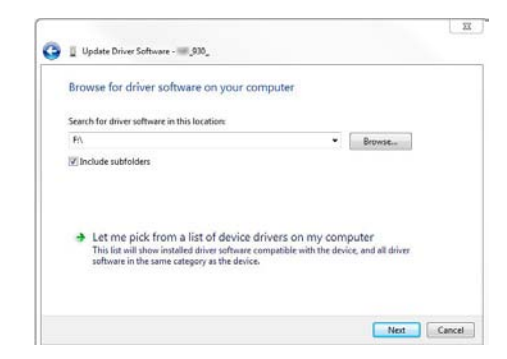

Abbildung 49: Treibersoftware aktualisieren

Abbildung 50: Quelle für Treiberinstallation auswählen

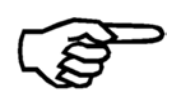

Während der Installation kann es vorkommen dass der Assistent meldet, dass der Drucker nicht von Windows Zertifiziert ist. Setzen Sie in diesem Fall die Installation einfach fort.

# 7.2 Verwendung des USB Anschlusses

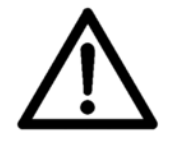

#### Bitte führen Sie zuerst die Druckertreiberinstallation durch Bitte führen Sie zuerst die Druckertreiberinstallation durch, bevor Sie den Drucker an den PC anschließen! Siehe Kapitel 7.1 auf Seite 112.

Stecken Sie das USB Kabel in den Drucker und in den PC.

# 7.3 Verwendung des Netzwerkanschlusses (Ethernet)

Der Drucker kann über den Netzwerkanschluss, entweder direkt mit einem PC verbunden oder an ein kabelgebundenes Netzwerk (LAN local area network) angeschlossen werden.

• Bitte befestigen Sie den beigelegten Ferritkern (Teilenummer 9204150F) an dem Ende des Netzwerkkables, welches am Drucker angeschlossen wird. Siehe Abbildung 51.

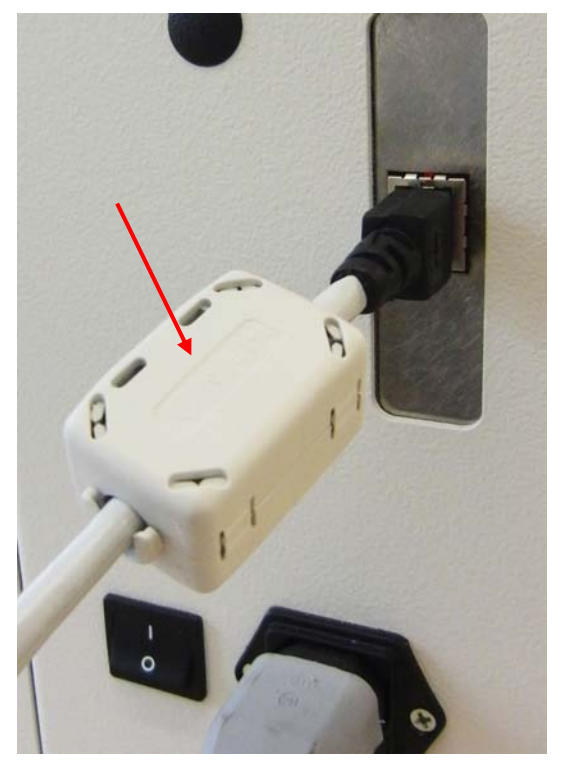

Abbildung 51: Ferritkern

- Im Kapitel **7.3.2** ist beschrieben, wie man den Drucker an ein Netzwerk (LAN) anschließt.
- In Kapitel **7.3.3** ist beschrieben. wie man den Drucker über den Netzwerkanschluss direkt an einen PC anschließt.

# 7.3.1 Hinzufügen eines TCP/IP Anschlusses zu einem Druckertreiber

1. Konfigurieren des installierten Druckertreibers

- Klicken Sie auf den START Knopf und öffnen Sie "Geräte und Drucker".
- Wählen Sie den Drucker aus und klicken Sie mit der rechten Maustaste darauf. Wählen Sie "Eigenschaften" aus.
- Wechseln Sie in den Reiter "Anschlüsse und klicken Sie auf "Hinzufügen...". Dadurch öffnet sich ein neues Fenster. Wählen Sie in diesem Fenster "Standard TCP/IP Port" aus und klicken Sie auf "Neuer Anschluss..." (siehe Abbildung 52)

| Addre                                     | ess Printer                          |                  | Adobe PDF Port Monitor<br>Local Port<br>PDF-XChange<br>Standard TCP/IP Port |
|-------------------------------------------|--------------------------------------|------------------|-----------------------------------------------------------------------------|
| rint to the follo<br>hecked port.<br>Port | wing port(s). Documents will print t | o the first free |                                                                             |
| LPT1:                                     | Printer Port                         | Address Printer, | New Port Type                                                               |
|                                           | Printer Port                         | _                |                                                                             |
| COM1:                                     | Serial Port                          |                  |                                                                             |
| COM2:                                     | Serial Port                          |                  |                                                                             |
| COM3:                                     | Serial Port                          | <b>_</b>         |                                                                             |
| •                                         |                                      | •                |                                                                             |
| Add Port.                                 | Delete Port                          | Configure Port   |                                                                             |
| - Factore terates                         |                                      |                  |                                                                             |
| Enable printe                             | r nooling                            |                  |                                                                             |
| prince                                    |                                      |                  |                                                                             |

Abbildung 52: Hinzufügen eines TCP/IP Port

2. Assistent zum Hinzufügen eines Standard-TCP/IP-Druckerports

- Der "Assistent zum Hinzufügen eines Standard-TCP/IP-Druckerports" wird geöffnet. Klicken Sie auf "Weiter >" (siehe Abbildung 53).
  - Nun geben Sie die genau IP Adresse des Druckers ein und klicken Sie auf "Weiter>" (Siehe Abbildung 54. Diese Abbildung zeigt nur eine Beispielhafte IP Adresse. Stellen Sie sicher dass Sie die richtige IP Adresse ihres Druckers eingeben).
  - Warten Sie bis die automatische Erkennung abgeschlossen ist.

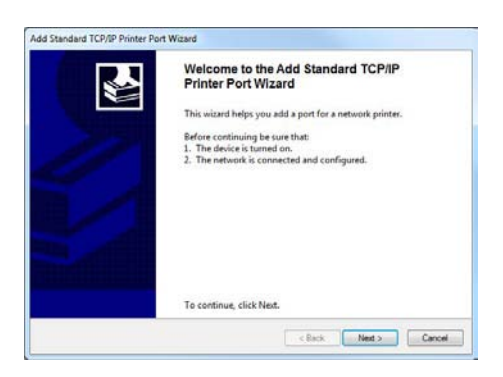

Abbildung 53: Assistent zum Hinzufügen eines Standard-TCP/IP-Druckerports

| Add port<br>For which device do you want to a | dd a port?                                      |
|-----------------------------------------------|-------------------------------------------------|
| Enter the Printer Name or IP ad               | ddress, and a port name for the desired device. |
| Printer Name or IP Address:                   | 192.168.50.180                                  |
| Port Name:                                    | 192.168.50.180                                  |
|                                               |                                                 |
|                                               |                                                 |
|                                               |                                                 |
|                                               |                                                 |
|                                               |                                                 |

Abbildung 54: IP Adresse des Druckers

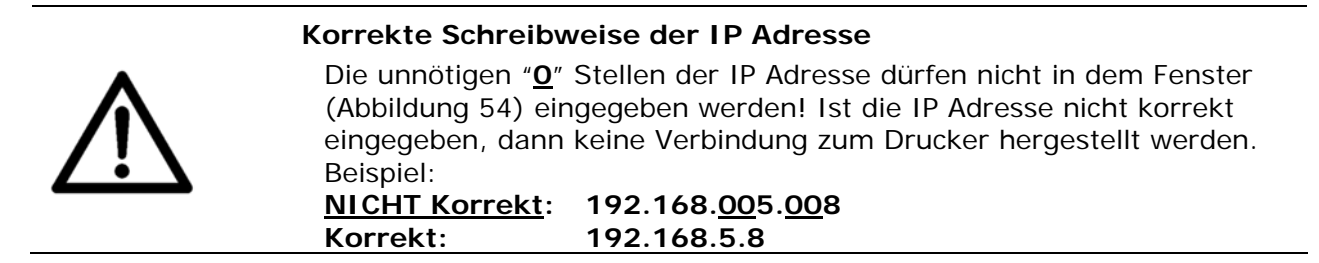

- **3. Benutzer-** Wählen Sie nach der Erkennung "Benutzerdefiniert" aus und klicken Sie auf "Einstellungen..." (siehe Abbildung 55).
- überprüfen
- Geben Sie bei "Portnummer" dieselbe Nummer ein, die auch im Drucker eingestellt ist. Stellen Sie das Protokoll auf "RAW" Dann klicken Sie auf "OK". (Siehe Abbildung 56. Diese Abbildung zeigt nur eine Beispielhafte IP Adresse. Stellen Sie sicher dass Sie die richtige IP Adresse ihres Druckers eingeben).
- Prüfen Sie die Einstellungen und klicken Sie auf "OK".

| The device co                                                | id not be identified.                                                         |                                                                        | *                                        |
|--------------------------------------------------------------|-------------------------------------------------------------------------------|------------------------------------------------------------------------|------------------------------------------|
| The device is not                                            | found on the network. Be sure t                                               | hat                                                                    |                                          |
| 1. The device is                                             | turned on.                                                                    |                                                                        |                                          |
| <ol> <li>The network i</li> <li>The device is</li> </ol>     | connected.<br>properly configured.                                            |                                                                        |                                          |
| 4. The address o                                             | n the previous page is correct.                                               |                                                                        |                                          |
| If you think the a<br>address and perfo<br>device type below | ddress is not correct, click Back to<br>orm another search on the netwo<br>r. | o return to the previous page. T<br>rk. If you are sure the address in | hen correct the<br>s correct, select the |
|                                                              |                                                                               |                                                                        |                                          |
| Device Type                                                  |                                                                               |                                                                        |                                          |
| Device Type                                                  | Generic Network Card                                                          |                                                                        | *                                        |

Abbildung 55: Benutzerdefiniert

| ort Settings             |        |                |
|--------------------------|--------|----------------|
| Port Name:               |        | 192.168.50.180 |
| Printer Name or IP Addre | is:    | 192.168.50.180 |
| Protocol                 |        |                |
| Raw                      |        | © LPR          |
| Raw Settings             |        |                |
| Port Number:             | 9100   |                |
| LPR Settings             |        |                |
| Queue Name:              |        |                |
| LPR Byte Counting E      | nabled |                |
| SNMP Status Enable       | d      |                |
| Community Name:          | publi  | c              |
| SNMP Device Index:       | 1      |                |
|                          |        |                |

Abbildung 56: Benutzerdefinierte Einstellung des Druckeranschlusses

- Klicken Sie auf "Weiter>" und anschließend auf "Fertig stellen".
- Nun ist der Druckertreiber bereit die Druckdaten über den Netzwerkanschluss zu schicken. Stellen Sie sicher das der Hacken bei dem neuen Anschluss gesetzt ist (siehe Abbildung 57).
- Um Druckdaten über das Netzwerk zu senden, wählen Sie diesen Druckertreiber in ihrer Softwareanwendung aus.

| rint to the follow<br>hecked port. | ring port(s). Documents w | ill print to the first free |
|------------------------------------|---------------------------|-----------------------------|
| Port                               | Description               | Printer                     |
| ✓ IP_192.168                       | Standard TCP/IP Port      | Address Printer             |
| DF-XCha                            | PDF-XChange monitor       | PDF-XChange 3.0             |
| XPSPort:                           | Local Port                | Microsoft XPS Document Wr   |
| nul:                               | Local Port                | An OneNote 2010 senden      |
| Desktop\*                          | Adobe PDF                 |                             |
| Document                           | Adobe PDF                 | Adobe PDF                   |
| •                                  |                           |                             |
| Add Port                           | Delete Po                 | t Configure Port            |
|                                    |                           |                             |
| Enable bidirect                    | tional support            |                             |

Abbildung 57: Druckeranschlusseinstellungen

# 7.3.2 Den Drucker an ein Netzwerk (LAN) anschließen

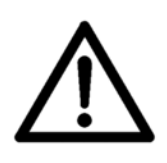

Konfigurieren der Netzwerkeinstellungen
Um den Drucker an ein Netzwerk (LAN) anzuschließen ist es notwendig gewisse Einstellung an dem Server Ihres Netzwerks vorzunehmen.
Bitte kontaktieren Sie den zuständigen Netzwerkadministrator Ihres Unternehmens.

| Verbinden des <b>•</b> | Verbinden Sie den Drucker mit dem Netzwerk.                 |
|------------------------|-------------------------------------------------------------|
| Druckers mit           | Verbinden Sie das eine Ende des Kabels mit dem              |
| dem Netzwerk           | Netzwerkanschluss des Druckers und schließen Sie das andere |
| (LAN)                  | Ende an einem Stecker Ibres Netzwerks an                    |
|                        | Ende an einem Stecker Ihres Netzwerks an.                   |

- Konfigurieren Sie die Netzwerkeinstellungen (TCP/IP) Ihres Druckers. Es gibt zwei Einstellungsmöglichkeiten:
  - fix IP
  - dynamic IP

Bitte lesen Sie sich die Beschreibungen der beiden Möglichkeiten durch und entscheiden Sie welche Möglichkeit die bessere für Sie ist.

7.3.2.1 Verwendung einer festen (fixen) IP Adresse

| 1. Drucker-        | Öffnen Sie das Hauptmenü des Druckers mit der Home 😑 Taste.                                                                                                    |
|--------------------|----------------------------------------------------------------------------------------------------|
| •                  | Öffnen Sie das Menü drucker konfig. > Grundeinstellung > COMMUNICATION > TCP/IP.                                                                                                 |
| •                  | Wählen Sie in diesem Menü die Einstellung fix IP.<br>Im nächsten Untermenü können Sie dir Werte für Portnummer, IP<br>Adresse, Subnetzmaske und Gateway IP Adresse vornehmen.    |
| Portnummer         | Der Port 9100 wird üblicherweise für Drucker verwendet. Bitte stellen Sie sicher, dass dieser Port in ihrem Netzwerk nicht blockiert ist oder nutzen Sie eine andere Portnummer. |
| IP Adresse         | Bitte geben Sie eine für Ihr Netzwerk gültige IP Adresse ein.                                                                                                    |
| Subnetzmaske       | Bitte geben Sie die Subnetzmaskennummer Ihres Netzwerks ein.                                                                                                    |
| Gateway IP Adresse | Bitte geben Sie de IP Adresse ihres Servers ein.                                                                                                    |

| 2. Eingeben<br>oder Ändern<br>der<br>Standardwerte | <ul> <li>Im Drucker sind folgende Standardwerte eingestellt:<br/>Port Number: 9100         IP Address: 192.168.50.180         Subnet Mask: 255.255.255.0         Gateway IP Address: 192.168.50.180     </li> <li>Bestätigen Sie Änderungen mit der Ok S Taste. Nun Drücken Sie         die Cancel S Taste hei die Hauntansisht im Dienlaw zu sehen ist     </li> </ul> |
|----------------------------------------------------|----------------------------------------------------------------------------------------------------|
|                                                    |                                                                                                    |
|                                                    | <ul> <li>Drucken Sie die OK S laste um den Drucker Online zu stellen. In<br/>der untersten Displayzeile muss nun: OnlinTCP angezeigt werden.</li> </ul>                                                                                                    |
| 7.3.2.2 Verwendur                                  | ng einer dynamischen IP Adresse                                                                                                    |
| 1. Drucker-                                        | • Öffnen Sie das Hauptmenü des Druckers mit der Home 号 Taste.                                                                                                    |
| einstenungen                                       | • Öffnen Sie das Menü DRUCKER KONFIG. > GRUNDEINSTELLUNG > COMMUNICATION > TCP/IP.                                                                                                    |
|                                                    | • Wählen Sie in diesem Menü dynamic IP aus.                                                                                                    |
|                                                    | Im nächsten Untermenü können Sie die Portnummer einstellen.                                                                                                    |
| Portnummer                                         | Der Port 9100 wird üblicherweise für Drucker verwendet. Bitte stellen Sie sicher, dass dieser Port in ihrem Netzwerk nicht blockiert ist oder nutzen Sie eine andere Portnummer.                                                                                                    |
| 2. Eingeben                                        | <ul> <li>Bestätigen Sie Änderungen der Portnummer mit der Ok </li> </ul>                                                                                                    |

| 2. Eingeben<br>oder Ändern<br>der | • | Bestätigen Sie Änderungen der Portnummer mit der Ok Staste.<br>Nun Drücken Sie die Cancel Staste bei die Hauptansicht im<br>Display zu sehen ist. |
|-----------------------------------|---|----------------------------------------------------------------------------------------------------|
| Standardwerte                     | • | Drücken Sie die Ok S Taste um den Drucker Online zu stellen. In der untersten Displayzeile muss nun: OnlinTCP angezeigt werden.                   |

#### Der Drucker verwendet eine feste IP Adresse

• Bitte prüfen Sie das die IP Adresse des Druckers innerhalb Ihres Netzwerks gültig ist.

- Bitte prüfen Sie das die IP Adresse des Druckers innerhalb Ihres Netzwerks nicht bereits genutzt wird.
- Bitte prüfen Sie das die IP Adresse des Drucker in Ihrem Netzwerk erkannt werden kann (anpingen). Siehe Abbildung 58 für ein Beispiel eines solchen Tests. In diesem Beispiel wurde der Drucker mit der IP Adresse 192.168.1.34 erfolgreich erkannt.

#### Der Drucker verwendet eine dynamische IP Adresse

- Es ist empfohlen eine Zuordnungstabelle für Ihren DHCP (Dynamic Host Configuration Protocol).
   Dazu verwenden Sie bitte die MAC Adresse des Druckers. Die MAC Adresse können Sie im folgenden Druckermenü nachsehen: SERVICE > KONFIGURATION INFO Siehe Abbildung 58 für ein Beispiel einer solchen DHCP Tabelle. In diesem beispiel wurde der Drucker mit der MAC Adresse 34 D2 C4 00 00 08 permanent der IP Adresse 192.168.1.34 zugeordnet. Durch diese Einstellung wird sichergestellt, dass der Drucker immer dieselbe IP Adresse zugeordnet bekommt.
- Bitte prüfen Sie das die IP Adresse des Drucker in Ihrem Netzwerk erkannt werden kann (anpingen).
- Bitte prüfen Sie ob die IP Adresse welche im Drucker angezeigt wird mit der in den Servereinstellungen übereinstimmt (SERVICE > KONFIGURATION INFO).

| # | MAC-Adresse       | IP Adresse   |
|---|-------------------|--------------|
| 1 | 34:D2:C4:00:00:08 | 192.168.1.34 |
| 2 | 00:00:00:00:00    | 0.0.0.0      |

Abbildung 58: Beispiel für eine DHCP Tabelle auf einem Server

#### Verwendung des Druckers in einem Netzwerk

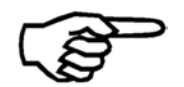

Es ist zwingend erforderlich dem Drucker eine bestimmte und permanente IP Adresse zuzuordnen. Da diese IP Adresse im Druckertreiber eingegeben werden muss.

#### Überprüfen der Netzwerkeinstellungen des Druckers

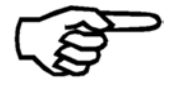

Sie können die aktuellen Einstellungen des Druckers (IP Adresse, Portnummer, Subnetzmaske, Gateway und MAC Adresse) in diesem Druckermenü nachsehen:

SERVICE > KONFIGURATION INFO

Konfigurieren der Netzwerkeinstellungen (Servereinstellungen)

3.

```
Resolving 192.168.1.34 ... 192.168.1.34
Reply from 192.168.1.34
Reply from 192.168.1.34
Reply from 192.168.1.34
Ping Host Successful
```

#### TCP/IP

| Adresse | Ping |
|---------|------|

Abbildung 59: Testen der IP Adresse ("Anpingen" vom Server aus)

| 4. Netzwerk-   | <ul> <li>Es ist nicht notwendig die Netzwerkeinstellungen des PC zu</li></ul>                                                |
|----------------|----------------------------------------------------------------------------------------------------|
| einstellungen  | ändern, welcher im Netzwerk dazu verwendet werden soll, die                                                                  |
| am PC und      | Druckdaten zum Drucker zu schicken. Vorausgesetzt der PC ist                                                                 |
| konfigurieren  | korrekt mit demselben Netzwerk verbunden mit dem auch der                                                                    |
| des            | Drucker verbunden ist.                                                                                                    |
| Druckertreiber | <ul> <li>Führen Sie die Konfiguration des Druckertreibers wie in Kapitel 7.1<br/>auf Seite 112 beschrieben durch.</li> </ul> |

# 7.3.3 Den Drucker und den PC direkt über den Netzwerkanschluss verbinden

| 2. Drucker-<br>einstellungen | • | Öffnen Sie das Hauptmenü des Druckers mit der Home 😑 Taste. |
|------------------------------|---|-------------------------------------------------------------|
|                              | • | Öffnen Sie das Menü DRUCKER KONFIG. > GRUNDEINSTELLUNG >    |

COMMUNICATION > TCP/IP...

• Wählen Sie in diesem Menü die Einstellung fix IP. Diese Einstellung ist notwendig für die direkte Verbindung

3. Eingeben oder Ändern der Standardwerte

 Stellen Sie die Portnummer, IP Adresse, Subnetzmaske oder die Gateway IP Adresse nach Ihren Bedürfnissen ein oder behalten Sie die Standardwert bei.

| Port Number:        | 9100           |
|---------------------|----------------|
| IP Address:         | 192.168.50.180 |
| Subnet Mask:        | 255.255.255.0  |
| Gateway IP Address: | 192.168.50.180 |

- Bestätigen Sie Änderungen mit der Ok Staste. Nun Drücken Sie die Cancel Taste bei die Hauptansicht im Display zu sehen ist.
- Drücken Sie die Ok Staste um den Drucker Online zu stellen. In der untersten Displayzeile muss nun: OnlinTCP angezeigt werden.

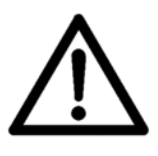

#### Ändern der IP Adresse des PCs

Bitte notieren Sie sich alle Netzwerkeinstellungen Ihres PC, bevor Sie Änderungen vornehmen. Wenn Sie Ihren PC später wieder an ein Netzwerk anschließen möchten, dann müssen Sie die Netzwerkeinstellungen wieder ändern.

4. Konfigurieren der Netzwerkeinstellungen des PCs Um den Drucker direkt mit dem PC zu verbinden, müssen Sie am PC eine feste IP Adresse einstellen.

- Öffnen Sie Netzwerkeinstellungen auf Ihrem PC (START > Systemsteuerung > Netzwerk und Internet) und wählen Sie "Netzwerk- und Freigabecenter".
- Klicken Sie auf "Adaptereinstellungen ändern".

| Control Panel Home       | View your basic network information a |
|--------------------------|---------------------------------------|
| Manage wireless networks |                                       |
| Change adapter settings  |                                       |
| Change advanced sharing  | (This computer)                       |
| settings                 | View your active networks             |

• Klicken Sie "LAN-Verbindung" aus und klicken Sie auf "Einstellungen dieser Verbindung ändern".

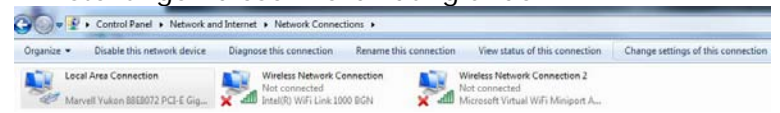

- Daktivieren Sie das "Internet Protocol Version 6 (TCP/IPv6)" wählen Sie "Internet Protocol Version 4 (TCP/IPv4)" aus. Klicken Sie auf "Eigenschaften" (siehe Abbildung 60)
- Wählen Sie "Folgende IP-Adresse verwenden:" und geben Sie folgende Werte ein (siehe Abbildung 61): IP-Addresse: Die ersten drei Teile der Adresse müssen mit der IP Adresse im Drucker übereinstimmen. Der letzte Teil der Adresse muss anders sein als im Drucker! Subnetzmaske: Gleich wie im Drucker. Standardgateway: Gleich wie im Drucker.

• Klicken Sie auf "OK" und warten Sie bis die Verbindung zum Drucker hergestellt wurde.

|                                                                                  | g                                                                                         |                                                    |
|----------------------------------------------------------------------------------|-------------------------------------------------------------------------------------------|----------------------------------------------------|
| Connect using:                                                                   |                                                                                           |                                                    |
| Marvell Yuk                                                                      | on 88E8072 PCI-E Gigabit                                                                  | Ethernet Controller                                |
|                                                                                  |                                                                                           | Configure                                          |
| This connection us                                                               | ses the following items:                                                                  | Configure                                          |
| Client for                                                                       | Microsoft Networks                                                                        |                                                    |
| I A Trend Mid                                                                    | cro NDIS 6.0 Filter Driver                                                                |                                                    |
| QoS Pad                                                                          | ket Scheduler                                                                             |                                                    |
| File and F                                                                       | Printer Sharing for Microsoft                                                             | Networks                                           |
| 🗹 🔺 Internet F                                                                   | Protocol Version 6 (TCP/IP)                                                               | /6)                                                |
| Market F                                                                         | Protocol Version 4 (TCP/IP)                                                               | (4)                                                |
| 🗹 🔺 Link-Laye                                                                    | er Topology Discovery Map                                                                 | per I/O Driver                                     |
| Mark-Laye                                                                        | er Topology Discovery Resp                                                                | oonder                                             |
|                                                                                  | Uninstall                                                                                 | Properties                                         |
| Install                                                                          |                                                                                           |                                                    |
| Install<br>Description                                                           |                                                                                           |                                                    |
| Install<br>Description<br>Transmission Co                                        | ontrol Protocol/Internet Prot                                                             | toc <mark>ol. The de</mark> fault                  |
| Install<br>Description<br>Transmission Co<br>wide area netwo<br>across diverse i | ontrol Protocol/Internet Prot<br>ork protocol that provides or<br>interconnected petworks | toc <mark>o</mark> l. The default<br>communication |

Abbildung 60: LAN Einstellungen

Internet Protocol Version 4 (TCP/IPv4) Properties 8 X General You can get IP settings assigned automatically if your network supports this capability. Otherwise, you need to ask your network administrator for the appropriate IP settings. Obtain an IP address automatically () Use the following IP address: 192 . 168 . 50 . 182 IP address: 255 . 255 . 255 . 0 Subnet mask: Default gateway: 192 . 168 . 50 . 180 Obtain DNS server address automatically O Use the following DNS server addresses: Preferred DNS server: . . . . Alternate DNS server: 15 (117 H Validate settings upon exit Advanced... OK Cancel

Abbildung 61: TCP/IPv4 Einstellungen

5. Netzwerkeinstellungen am PC und konfigurieren des Druckertreiber

- Es ist nicht notwendig die Netzwerkeinstellungen des PC zu ändern, welcher im Netzwerk dazu verwendet werden soll, die Druckdaten zum Drucker zu schicken. Vorausgesetzt der PC ist korrekt mit demselben Netzwerk verbunden mit dem auch der Drucker verbunden ist.
- Führen Sie die Konfiguration des Druckertreibers wie in Kapitel **7.1** auf Seite 112 beschrieben durch.

# 8 Kundendienst

# 8.1 Wartung und Unterstützung

# 8.1.1 Vorgehensweise beim Reinigen des Druckers

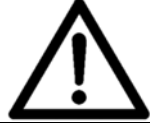

**Reinigung** Vor der Reinigung des muss das Gerät vom Stromnetz getrennt werden.

Verwenden Sie beim Reinigen der Metallteile des keine flüssigen oder Sprühreiniger, sondern nur ein mit Wasser angefeuchtetes Tuch.

Papierstaub oder Farbflecken auf den Transportbändern können mühelos mit einem Standardglasreiniger entfernt werden. Verwenden Sie zum Reinigen ein feuchtes Tuch. Sie können auch die Metallplatte unter dem Transportband reinigen. Heben Sie dazu das Band vorsichtig an einer Seite an, und wischen Sie den Staub mit einem feuchten Tuch von der Metallplatte.

Wenn in den Bandzwischenräumen Papierreste zurückgeblieben sind, können Sie diese mit einer Pinzette entfernen.

| Reinigen des         | Es wird dringend empfohlen, den Papiersensor täglich zu                    |
|----------------------|----------------------------------------------------------------------------|
| Papiersensors        | überprüfen und zu reinigen.                                                |
| (Blattanfangssensor) | <ul> <li>Überprüfen Sie, ob die LED am Papiersensor blinkt, wen</li> </ul> |

- Überprüfen Sie, ob die LED am Papiersensor blinkt, wenn Sie Material unter den Sensor schieben.
- Befreien Sie den Sensor und die Reflexionsfolie von Papierstaub und Schmutz.

# 8.1.2 Vorgehensweise beim Reinigen einer Tintenpatrone

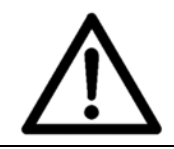

#### Beschädigung der Tintenpatrone

Eine nicht ordnungsgemäße Reinigung kann zu einer Beschädigung der Tintenpatronen und schlechter Druckqualität führen. Halten Sie sich beim Reinigen an die in dieser beschriebene Vorgehensweise.

Verwenden Sie keine chemischen Lösungsmittel oder Reinigungsmittel. Verwenden Sie auch **keine** Papiertücher, Toilettenpapier, Schwämme, trockene Tücher oder andere nicht fusselfreie Tücher zum Reinigen der Tintendüsen.

#### Empfohlene Reinigungsmittel

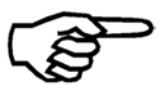

- Verwenden Sie nur fusselfreie Tücher zum Reinigen der Düsen der Tintenpatrone (siehe Kapitel auf Seite). Befolgen Sie die nachstehenden Anweisungen.
- Verwenden Sie nur reines destilliertes Wasser zum Befeuchten des

|                             | Reinigungstuchs. Das Wasser kann getrocknete Farbreste anlösen und verstopfte Düsen unter Umständen reaktivieren.                                                                                                    |
|-----------------------------|----------------------------------------------------------------------------------------------------|
|                             |                                                                                                    |
| Reinigen der<br>Düsenplatte | <ul> <li>Feuchten Sie das Reinigungstuch mit etwas destilliertem Wasser<br/>an.</li> </ul>                                                                                                    |
|                             | <ul> <li>Drücken Sie die Düsen der Tintenpatrone vorsichtig auf das Tuch,<br/>und warten Sie, bis das Tuch eine kleine Farbmenge aufgesogen<br/>hat.</li> </ul>                                                                                                    |
|                             | <ul> <li>Ziehen Sie die D üsen der Tintenpatrone langsam in Richtung der<br/>D üsenzeilen  über das Tuch (siehe Abbildung 62).</li> </ul>                                                                                                    |
|                             | <ul> <li>Optional: Setzen Sie die gereinigte Tintenpatrone in den Drucker<br/>ein, und verwenden Sie die PATRONEN REINIGEN Funktion (Quick<br/>+ Pfeil nach unten ), um die Düsen zu reinigen.</li> </ul>                                                                                          |
| Reinigen der                | Feuchten Sie das Reinigungstuch mit etwas Alkohol an.                                                                                                    |
| Kontakte                    | <ul> <li>Bringen Sie den Alkohol nicht in Kontakt mit der Düsenplatte<br/>(siehe Abbildung 63)!</li> </ul>                                                                                                    |
|                             | Wischen Sie die Kontakte vorsichtig mit dem Tuch ab.                                                                                                    |
|                             | <ul> <li>Überprüfen Sie, ob alle Kontakte frei von Farbrückständen sind.</li> <li>Wenn noch Rückstände vorhanden sind, säubern Sie die Kontakte,<br/>bis sie blank und rückstandsfrei sind.</li> </ul>                                                                                             |
|                             | <ul> <li>Optional: Um zu überprüfen, ob alle Kontakte vollkommen sauber<br/>sind, verwenden Sie das folgende Menü: SERVICE &gt; HARDWARE<br/>TEST &gt; Patrone. Wenn dieser Test für jede Farbkartusche FEHL.<br/>DUESEN:: nein anzeigt, dann sind alle Kontakte vollkommen<br/>sauber.</li> </ul> |

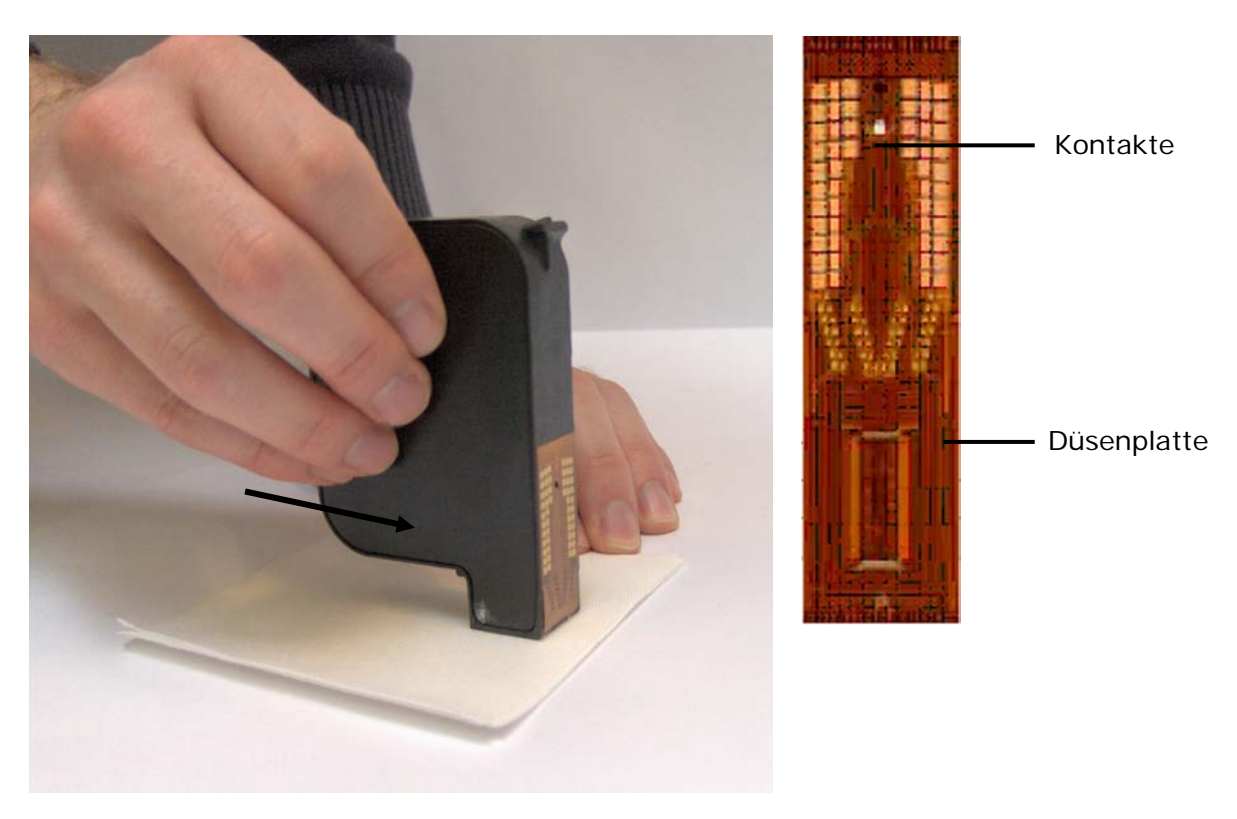

Abbildung 62: Reinigen der Düsenplatte

Abbildung 63: Düsenplatte und Kontakte

# 8.1.3 Vorgehensweise zum Reinigen der Stiftplatinenkontakte

#### Reinigen der Stiftplatinenkontakte

Beim Austausch der Tintenpatronen kann Tinte von den Patronen auf die Kontakte der Stiftplatinen gelangen. Daher müssen diese Kontakte regelmäßig gereinigt werden.

- Entnehmen Sie alle Tintenpatronen.
- Verwenden Sie nur fusselfreie Tücher zum Reinigen der Stiftplatinenkontakte (siehe Kapitel auf Seite).
- Feuchten Sie das Reinigungstuch entweder mit etwas destilliertem Wasser oder mit Reinigungsalkohol an.
- Wickeln Sie das Tuch um Ihren Finger, und wischen Sie die Kontakte vorsichtig damit ab.
- Wiederholen Sie dies, bis sich keine Tinte mehr auf den Kontakten befindet.

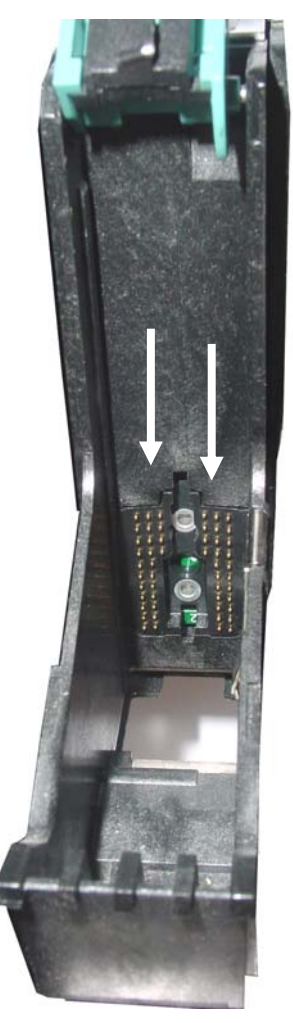

Abbildung 64: Stiftplatinenkontakte

# 8.1.4 Vorgehensweise beim Reinigen der Servicestation

Die Servicestation dient dazu eine ordnungsgemäße Funktion der Patronen zu gewährleisten. Jede Servicestation führt die folgenden Services aus:

- Verschließen der Düsen der Tintenpatrone. Durch das Verschließen der Tintenpatrone wird die Tinte vor dem Austrocknen und vor Verunreinigungen geschützt.
- Spritzen von Tinte aus allen Düsen in eine Wanne. Die Düsen werden dadurch von Rückständen (z. B. Papierfasern) und getrockneter Tinte gereinigt.
- Abwischen der Düsenplatte. Der Wischer entfernt Rückstände und überschüssige Tinte von der Düsenplatte.

#### **Reinigung der Servicestation**

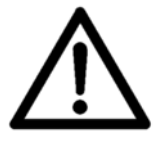

Zur Sicherstellung einer optimalen Druckqualität müssen die Komponenten der Servicestation regelmäßig gereinigt werden.

Es wird empfohlen, die Servicestation jedes Mal, wenn die Tintensorte geändert wird, zu reinigen.

- Farbrückstände in den orangefarbigen Kappen müssen entfernt werden.
- Farbrückstände auf den Wischern müssen entfernt werden.
- Die Farbwanne wird gefüllt und muss gereinigt oder ausgetauscht werden. Die Farbwannen müssen in regelmäßigen Abständen, die von der Anzahl der Druckaufträge abhängen, gereinigt oder ausgetauscht werden.
  - Die Teilenummer einer neuen Farbwanne lautet: 4141555U.

#### Erforderliche visuelle Überprüfung

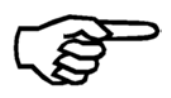

Da der richtige Zeitpunkt zum Reinigen oder Austauschen der Farbwannen nur näherungsweise bestimmt werden kann, ist es ratsam, die Wannen regelmäßig in Augenschein zu nehmen. Die Wannen müssen gereinigt oder ausgetauscht werden, wenn eine erhebliche Tintenansammlung sichtbar ist.

Reinigung der Servicestation:

- 1. Schalten Sie den Drucker offline, indem Sie die Taste Offline drücken.
- 2. Verschieben Sie die Druckeinheiten in die Serviceposition, indem Sie im Menü Quick den Eintrag Service Position auswählen. Die Druckeinheiten werden daraufhin aus ihrer Ruheposition bewegt.
- 3. Öffnen Sie die transparente Abdeckung, und nehmen Sie das Blech heraus, auf dem sich die Farbwanne befindet (siehe Abbildung unten).

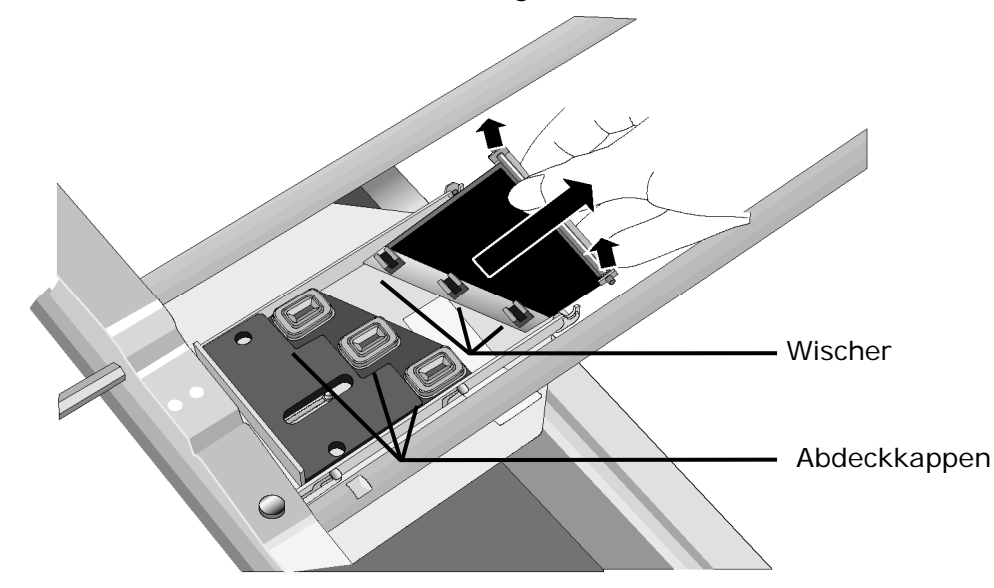

#### Abbildung 65: Entfernen des Farbwannenblechs

- 4. Tauschen Sie die Farbwanne aus, oder reinigen Sie sie. Zur Reinigung spülen Sie die Farbwanne mit warmen Wasser aus, bis keine Farbreste mehr vorhanden sind. Trocknen Sie die Wanne dann mit einem Tuch ab.
- 5. Befeuchten Sie ein Tuch mit destilliertem Wasser, und reinigen Sie dann die Wischer, bis keine Tintenreste mehr vorhanden sind.
- 6. Entfernen Sie mit dem Tuch eventuell in den orangefarbigen Kappen vorhandene Farbrückstände.
- 7. Drücken Sie das Blech, wie unten gezeigt, vorsichtig zurück an seinen Platz.

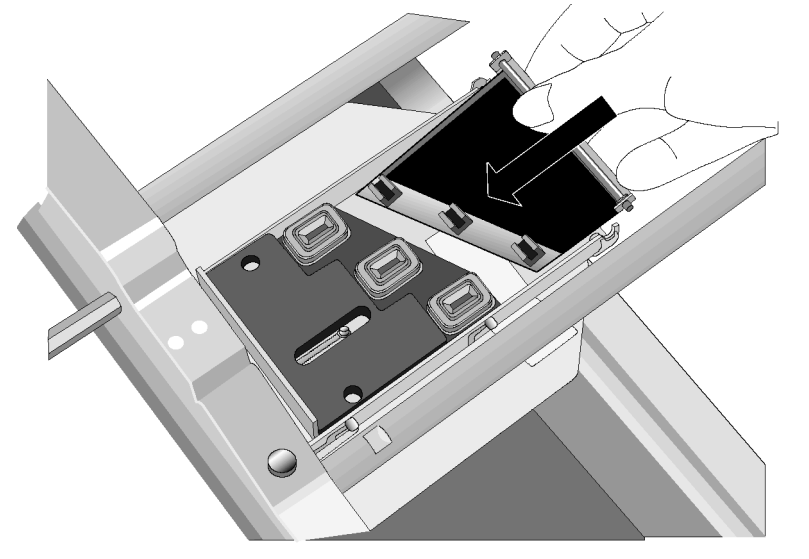

Abbildung 66: Einsetzen des Farbwannenblechs

8. Befestigen Sie das Blech mit dem Drehzapfen in seiner Verriegelungsstellung (Abbildung 67).

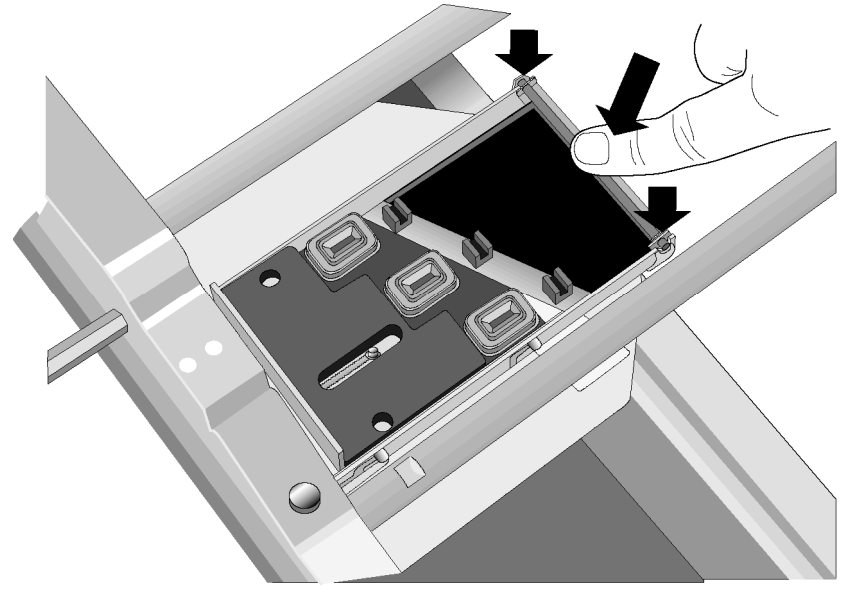

Abbildung 67: Verriegeln des Farbwannenblechs

9. Schließen Sie die transparente Abdeckung, und drücken Sie die grüne Notfreigabetaste. Dann drücken Sie auf OK , um die Druckeinheiten in ihre Ruheposition zu bewegen.

# 8.2 Problembehandlung

| Bedingung                                                                       | Problem                                                                          | Lösung                                                                                          |
|---------------------------------------------------------------------------------|----------------------------------------------------------------------------------|-------------------------------------------------------------------------------------------------|
| Das Gerät lässt sich nicht<br>einschalten und wird nicht<br>mit Strom versorgt. | Die Stromzufuhr ist<br>unterbrochen oder die<br>Sicherungen wurden<br>aktiviert. | Überprüfen Sie den richtigen<br>Anschluss des Netzkabels.<br>Überprüfen Sie die<br>Sicherungen. |

# 8.2.1 Das Gerät lässt sich nicht einschalten

# 8.2.2 Kein oder sehr schwacher Ausdruck mit neuer Tintenpatrone

| Bedingung                                                                                                    | Problem                                         | Lösung                                                                                                    |
|----------------------------------------------------------------------------------------------------|-------------------------------------------------|----------------------------------------------------------------------------------------------------|
| Auf dem Material ist kein<br>Ausdruck sichtbar, oder der<br>Ausdruck hat sehr wenig<br>Kontrast, obwohl die Patrone<br>neu ist und eine hohe<br>Druckqualität eingestellt ist. | Es wurde die falsche<br>Tintensorte ausgewählt. | Wählen Sie im Druckermenü<br>die richtige Tintensorte für<br>die im Drucker verwendeten<br>Tintenpatrone aus. Wenn die<br>Tintensorte nicht bekannt ist,<br>wählen Sie im Druckermenü<br>den Eintrag u USER INK aus:<br>DRUCKER KONFIG. > TINTE<br>> TINTENSORTE > u USER<br>INK |

# 8.2.3 Sichtbare Zeile von Tintentropfen auf dem Material

| Bedingung                                                                                                | Problem                                                                                                    | Lösung                                                                                                    |
|----------------------------------------------------------------------------------------------------|----------------------------------------------------------------------------------------------------|----------------------------------------------------------------------------------------------------|
| Kleine Tintentropfen sind auf<br>dem Material sichtbar. Dies<br>wird in Abbildung 68<br>veranschaulicht. | Das Nadelrad unter den<br>Druckeinheiten nimmt vom<br>gerade bedruckten Material<br>Tinte auf. Und übertragen<br>diese auf das Material. | Heben Sie die<br>Druckeinheiten leicht an,<br>indem Sie das Rändelrad für<br>die Druckmaterialstärke<br>drehen.                                                                                          |
|                                                                                                    |                                                                                                    | Verringern Sie die<br>Tintenmenge, die zum<br>Drucken verwendet wird,<br>indem Sie eine andere<br>Druckqualitätseinstellung<br>wählen. Beispiel: 2 x 6 dpi<br>statt 6 x 6 dpi.<br>Wählen Sie eine andere |

|                                        |        | Material schneller trocknet. |
|----------------------------------------|--------|------------------------------|
| · · · · · · · · · · · · · · · · · · ·  | ••···· |                              |
|                                        |        |                              |
|                                        |        |                              |
| •••••••••••••••••••••••••••••••••••••• |        |                              |

Abbildung 68: Tintentropfen auf dem Material

# 8.2.4 Falsch positionierte gedruckte Elemente

| Bedingung                                                                                          | Problem                                                                                                    | Lösung                                                                                                    |
|----------------------------------------------------------------------------------------------------|----------------------------------------------------------------------------------------------------|----------------------------------------------------------------------------------------------------|
| Text oder andere Elemente<br>befinden sich auf dem<br>Material nicht an der<br>richtigen Position. | Die Einstellungen für den<br>Papierversatzwert und die<br>Positionen der<br>Druckeinheiten sind falsch.<br>Zudem könnte auch die<br>Position des Materials auf<br>den Transportbändern falsch<br>sein. | Überzeugen Sie sich davon,<br>dass die genaue Position des<br>Materials auf dem<br>Transportband als<br>Papierversatzwert<br>eingegeben wurde (siehe<br>OFFSET PAPIER auf Seite<br>60). |
|                                                                                                    |                                                                                                    | Überprüfen Sie, ob sich der<br>Text innerhalb der<br>gewünschten Einheit<br>befindet.                                                                                                   |
|                                                                                                    |                                                                                                    | Überprüfen Sie, ob die<br>gewünschte Druckeinheit die<br>richtige Position hat.                                                                                                    |
|                                                                                                    | [Name]<br>[Street]<br>[Postcode] [City]                                                                                                    |                                                                                                    |

Abbildung 69: Position des Elements auf dem Material

# 8.2.5 Ecke des Materials steht hoch

| Bedingung                     | Problem                    | Lösung                      |
|-------------------------------|----------------------------|-----------------------------|
| Eine Ecke des Materials steht | Die Ecke des Materials     | Ändern Sie die Position des |
| hoch, nachdem das Material    | berührt eine Druckeinheit. | Materials wie in 5.4.1 auf  |

| aus dem Drucker gekommen | Dies kann vorkommen, wenn  | Seite 40 beschrieben. |
|--------------------------|----------------------------|-----------------------|
| ist                      | zu nahe am oberen oder     |                       |
|                          | unteren Rand des Materials |                       |
|                          | gedruckt wird.             |                       |

# 8.2.6 Druckfarbe auf Transportband nach Testdruck

| Bedingung                                                                                                    | Problem                                                                                 | Lösung                                                                                                    |
|----------------------------------------------------------------------------------------------------|-----------------------------------------------------------------------------------------|----------------------------------------------------------------------------------------------------|
| Druckfarbe wird auf ein<br>Transportband gedruckt,<br>wenn ein Testdruck<br>ausgeführt oder die<br>Druckköpfe gereinigt<br>werden. | Das Material ist zu klein oder<br>es wird nicht an der richtigen<br>Position zugeführt. | Verwenden Sie ein<br>ausreichend großes Material<br>(Mindesthöhe 77 mm), um<br>den Testdruck zu versorgen.<br>Führen Sie das Material<br>gemäß der vom Drucker<br>angezeigten Position zu,<br>bevor Sie den Testdruck<br>starten. Beispiel:<br>PrintArea 103 –<br>197 mm. |

| Bedingung                                                                                                    | Problem                                                | Lösung                                                                                                    |
|----------------------------------------------------------------------------------------------------|--------------------------------------------------------|----------------------------------------------------------------------------------------------------|
| In der Anzeige wird die<br>folgende Meldung angezeigt:<br>ABDECKHAUBE OFFEN / NOT-                                                                                                    | Ein Abschnitt des Not-<br>Stoppsystems ist noch offen. | Überprüfen Sie, ob alle roten<br>Not-Stopptasten freigegeben<br>wurden.                                                                                                    |
| AUS BETAETIGT!<br>CODE: 49<br>Der Drucker kann daher<br>nicht in den normalen<br>Zustand zurückgesetzt<br>werden, indem die grüne<br>Freigabetaste für den Not-<br>Stopp gedrückt wird. |                                                        | Prüfen Sie, ob alle Not-<br>Stoppanschlüsse des Geräts<br>eingerichtet und<br>ordnungsgemäß<br>angeschlossen sind (siehe<br>Kapitel zum<br>Nothaltanschluss).<br>Prüfen Sie die Not-<br>Stopptasten und -anschlüsse<br>für alle angeschlossenen<br>Geräte. |
|                                                                                                    |                                                        | Stellen Sie sicher, dass die<br>transparente Abdeckung und<br>der Fingerschutz ganz<br>geschlossen sind.                                                                                                    |

# 8.2.7 Not-Stoppsystem kann nicht freigegeben werden

# 8.2.8 Der Drucker erkennt den angeschlossene Anleger nicht

| Bedingung                                                             | Problem                                                                                                    | Lösung                                                                                                    |
|-----------------------------------------------------------------------|----------------------------------------------------------------------------------------------------|----------------------------------------------------------------------------------------------------|
| Der stellt keine Verbindung<br>mit dem angeschlossenen<br>Anleger her | Der stellt keine Verbindung<br>nit dem angeschlossenen<br>Inleger her<br>Start/Stopp/Geschwindigkeit).<br>Es konnte keine<br>Verbindung zwischen<br>dem und dem Anleger<br>hergestellt werden. | Stellen Sie sicher, dass Sie zuerst<br>der Anleger und danach erst der<br>einschalten.                                                                                                    |
| (Start/Stopp/Geschwindigkeit).                                        |                                                                                                    | Überprüfen Sie die Verbindung zwischen dem und dem Anleger.                                                                                                    |
|                                                                       |                                                                                                    | Überprüfen Sie, ob der Not-Stopp<br>aktiviert oder die Not-Stopp-<br>Verbindung getrennt wurde.<br>Verwenden Sie die<br>Brückenstecker, um den Anleger<br>von der Not-Stopp-Verbindung<br>des zu trennen (siehe Kapitel<br>3.4.3 Seite 20 |
|                                                                       |                                                                                                    | Verwenden Sie den Anleger<br>versuchsweise im Offline-Modus<br>(steuern Sie<br>Start/Stopp/Geschwindigkeit<br>manuell).                                                                                                    |

# 8.2.9 Vorgehensweise beim Fortsetzen eines Druckauftrag nach einem Fehler

| Bedingung                                                                           | Problem                                                          | Lösung                                                                                                    |
|-------------------------------------------------------------------------------------|------------------------------------------------------------------|----------------------------------------------------------------------------------------------------|
| Während eines<br>Druckauftrags ist ein Fehler                                       | Von der Fehlermeldung<br>abhängig. Schlagen Sie den              | Beheben Sie den Fehler wie<br>in Kapitel 8.3 beschrieben.                                                                                                    |
| aufgetreten. Druckauftrag<br>wurde angehalten und der<br>Drucker offline geschaltet | betreffenden Fehlercode in<br>Kapitel 8.3 auf Seite 142<br>nach. | Entfernen Sie das Papier von<br>den Transportbändern.                                                                                                    |
|                                                                                     |                                                                  | Drücken Sie entweder die<br>Taste OK <sup>©</sup> , um den<br>Druckauftrag fortzusetzen.                                                                                                    |
|                                                                                     |                                                                  | Oder drücken Sie die Taste<br>zum Reinigen der Druckköpfe<br>(Pfeil nach unten), um einen<br>Reinigungsvorgang<br>durchzuführen. Beide<br>Druckeinheiten werden zur<br>Serviceposition bewegt,<br>führen einen<br>Reinigungsvorgang durch<br>und werden wieder zurück<br>an die Druckposition<br>versetzt. Dies ist hilfreich,<br>um eine gute Druckqualität<br>nach einer längeren<br>Unterbrechung des<br>Druckauftrags<br>sicherzustellen. |
|                                                                                     |                                                                  | Sie können auch die Taste<br>Cancel I drücken, um den<br>Drucker offline zu schalten.<br>Die Transportbänder werden<br>kurz bewegt, und die<br>Druckeinheiten werden<br>wieder an ihre Ruheposition<br>versetzt. Überprüfen Sie<br>für das gesamte Papier,<br>das aus dem Drucker<br>befördert wird, ob es<br>richtig bedruckt wurde!<br>Jetzt können Sie im<br>Druckermenü die<br>notwendigen Anpassungen<br>vornehmen.                      |

| Bedingung                                                                                   | Problem                                                             | Lösung                                                                                                    |
|---------------------------------------------------------------------------------------------|---------------------------------------------------------------------|----------------------------------------------------------------------------------------------------|
| Weiße Streifen erscheinen in<br>gedruckten Texten oder<br>Grafiken (siehe Abbildung<br>70). | In den Düsen getrocknete<br>Tinte oder Fehlfunktion der<br>Patrone. | Lagern Sie die<br>Tintenpatronen stets in<br>einem luftdichten Behälter.                                                                                                    |
|                                                                                             |                                                                     | Reinigen Sie die Druckköpfe,<br>indem Sie die Tasten Quick<br>und (Pfeil nach unten)<br>gleichzeitig drücken.                                                                                                    |
|                                                                                             |                                                                     | Reinigen Sie die<br>Tintenpatrone und die<br>Stiftplatinenkontakte wie<br>beschrieben unter 8.1 auf<br>Seite 127.                                                                                                    |
|                                                                                             |                                                                     | Drucken Sie den<br>Servicedruck<br>PatronenDruckmust aus<br>dem Menü<br>SERVICE -><br>SERVICEDRUCKE, um ein<br>mögliche Fehlfunktion der<br>Kartusche zu erkennen.<br>Wenn die Kartusche eine<br>Fehlfunktion zeigt, tauschen<br>Sie sie aus. |
|                                                                                             |                                                                     | Prüfen Sie die Patrone im<br>Menü SERVICE -> HARDWARE<br>TEST -> Patrone,<br>um eine mögliche<br>Fehlfunktion der Patrone zu<br>erkennen. Wenn die Patrone<br>eine Fehlfunktion zeigt,<br>tauschen Sie sie aus.                               |

# 8.2.10 Weiße Streifen in gedruckten Texten oder Grafiken

L1: TEST TEXT A B C D 1 2 3 4 L2: TEST TEXT A B C D 1 2 3 4 L3: TEST TEXT A B C D 1 2 3 4

Abbildung 70: Weiße Streifen im Text

| Bedingung                                                                                                    | Problem                                       | Lösung                                                                                                    |
|----------------------------------------------------------------------------------------------------|-----------------------------------------------|----------------------------------------------------------------------------------------------------|
| Weißer Streifen erscheint in<br>gedruckten Texten oder<br>Grafiken. Der weiße Streifen<br>befindet sich in dem<br>Druckbereich zwischen zwei | Getrocknete Tinte in den<br>Düsen             | Überprüfen Sie, ob dies<br>tatsächlich die<br>Problemursache ist. Die<br>Lösung wird in Kapitel auf<br>Seite beschrieben                                                                                                    |
| Patronen (siehe Abbildung<br>71).                                                                                                    | Die Patrone hat einen<br>mechanischen Fehler. | Überprüfen Sie, ob dies<br>tatsächlich die<br>Problemursache ist, indem<br>Sie den Testdruck<br>PatronenDruckmust im Menü<br>SERVICE > SERVICEDRUCKE<br>aufrufen. Wenn die Patrone<br>eine Fehlfunktion zeigt,<br>tauschen Sie diese aus. |

# 8.2.11 Weißer Streifen in gedruckten Texten oder Grafiken (zwischen Patronen)

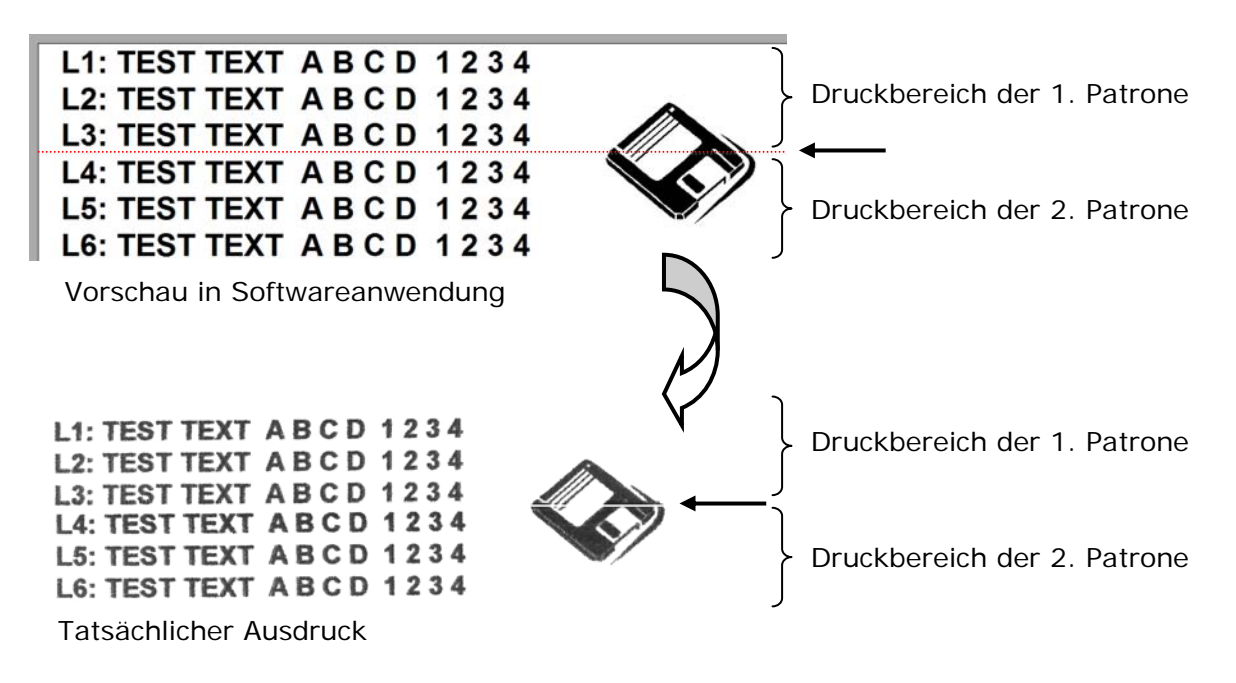

Abbildung 71: Weiße Streifen zwischen zwei Patronen

| Bedingung                                             | Problem                                                        | Lösung                                                                                                    |
|-------------------------------------------------------|----------------------------------------------------------------|----------------------------------------------------------------------------------------------------|
| Die verwendete Tinte<br>trocknet nicht schnell genug. | Die Trockenzeit ist zu lang.<br>Es ist zu viel Tinte auf dem   | Verringern Sie die<br>Druckqualität (z. B. 2 x 6 dpi                                                                                                    |
| Die Ausdrucke sind teilweise<br>verschmiert.          | Ausdruck.<br>Die Material-Tinte-<br>Kombination ist unpassend. | statt 3 x 6 dpi), um die<br>Tintenmenge zu verringern.<br>Sofern verfügbar, bringen<br>Sie ein Transportband hinter<br>dem Drucker an, um die<br>Trockenzeit zu verlängern. |
|                                                       |                                                                | Verringern Sie die<br>Transportgeschwindigkeit,<br>um die Trockenzeit zu<br>verlängern.                                                                                     |
|                                                       |                                                                | Probieren Sie eine andere<br>Tintensorte aus (siehe auf<br>Seite). Probieren Sie eine<br>andere Material-Tinte-<br>Kombination aus.                                         |
|                                                       |                                                                | Sofern verfügbar, verwenden<br>Sie einen Infrarotlicht-<br>Trockner (fragen Sie ihren<br>Iokalen Neopost-Händler).                                                          |

# 8.2.12 Die gedruckte Tinte trocknet auf dem Druckträger nicht

# 8.2.13 Vorgehensweise beim Zurückstellen des Druckers

Um den Drucker auf die Werkseinstellungen zurückzustellen, müssen Sie den Drucker in einem speziellen Modus starten.

Nicht mechanisches Zurückstellen (alle Einstellungen, mit Ausnahme der mechanischen Einstellungen werden zurückgestellt)

- 1. Schalten Sie den Drucker aus.
- 2. Drücken UND halten Sie die folgende Taste: Quick
- 3. Schalten Sie den Drucker ein.
- Halten Sie die Taste Quick gedrückt, bis der Drucker folgende Meldung anzeigt: Non-Mechanical Reset Alignmt Values Saved
- 5. Lassen Sie die Taste Quick los. Der Drucker ist daraufhin einsatzbereit.

Standardmäßiges Zurückstellen (alle Einstellungen zurückstellen):

- 1. Schalten Sie den Drucker aus.
- 2. Drücken UND halten Sie die folgende Taste: Home 😑
- 3. Schalten Sie den Drucker ein.
- 4. Halten Sie die Taste Home Sedrückt, bis der Drucker folgende Meldung anzeigt: Printer XXX

Werkseinstellung

5. Lassen Sie die Taste Home 😑 los. Der Drucker ist daraufhin einsatzbereit.

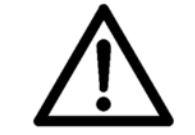

#### Mechanische Einstellungen:

Vergessen Sie nicht, alle erforderlichen mechanischen Einstellungen (z. B. JUSTAGE LS) erneut einzugeben, nachdem der Drucker standardmäßig zurückgestellt wurde!

# 8.3 Fehlermeldungen

### 8.3.1 Vorgehensweise beim Lesen eines Fehlermeldungseintrag

#### • Protokollcode:

Dreistellige Zahl, die vom Drucker über die serielle Schnittstelle gesendet wird, wenn der betreffende Fehler auftritt.

#### Anzeigemeldung:

Text, der auf der Druckeranzeige angezeigt wird. Der Text auf der Anzeige enthält immer den Fehlercode als Referenz für den Bediener.

#### Ursache:

Was diesen Fehler verursacht hat.

#### Beseitigung:

Schritte, die der Bediener zur Vermeidung dieses Fehlers ausführen kann.

| Protokoll<br>Code | Displayanzeige                                                                                                    | Ursache                                                                                                    |
|-------------------|----------------------------------------------------------------------------------------------------|----------------------------------------------------------------------------------------------------|
| 001               | KEIN PAPIER !<br>CODE: 01                                                                                                    | Zeitüberschreitung da kein Papier<br>erkannt wurde                                                                                                    |
| Behebung          | <ul> <li>Anleger wiederauffüllen</li> <li>Einstellung der Vereinzelung<br/>prüfen</li> <li>Prüfen ob ein Papierstau<br/>vorliegt</li> <li>Prüfen ob der Papiersensor<br/>das Papier beim Einlauf<br/>erkennen kann</li> <li>Abstandes zwischen<br/>Papiersensor und Material<br/>prüfen</li> <li>Papiersensor und Reflektor<br/>säubern</li> </ul> | <ul> <li>Papiersensor neu justieren<br/>(einlernen)</li> <li>Papiersensors prüfen in<br/>HARDWARE TEST</li> <li>Das Papiersensorkabel prüfen</li> <li>Die Jumper 20, 21 und 22<br/>auf der Hauptplatine prüfen<br/>(nur für Servicetechnicker)</li> </ul> |

| Protokoll | Displayanzeige                                                                                            | Ursache                                                                                   |
|-----------|----------------------------------------------------------------------------------------------------|-------------------------------------------------------------------------------------------|
| Code      |                                                                                                    | Depierformet größer ele envertet                                                          |
| 002       | PAPIERSTAU ODER FALSCHE<br>PAP.BREITE!                                                                    | Papieriormat grober als erwartet                                                          |
|           | CODE: 02                                                                                                  |                                                                                           |
| Behebung  | <ul> <li>Prüfen ob ein Papierstau<br/>vorliegt</li> </ul>                                                 | Prüfen ob die Papierformate<br>unterschiedlich sein können                                |
|           | <ul> <li>Prüfen ob ein Doppeleinzug<br/>vorliegt</li> </ul>                                               | (z.B. Beilage die aus einer<br>Zeitschrift herausragen)<br>Drucker mit separatem Anleger: |
|           | <ul> <li>Tatsächliches Papierformat<br/>messen</li> </ul>                                                 | <ul> <li>Pr üfen das der Abstand<br/>zwischen Anleger und dem</li> </ul>                  |
|           | <ul> <li>Papierformat mit im Drucker<br/>eingestelltem Format<br/>vergleichen</li> </ul>                  | Papiersensor des Drucker<br>größer ist, als das<br>Papierformat in<br>Transportrichtung   |
|           | <ul> <li>Papierformat mit in Software<br/>Anwendung eingestelltem</li> </ul>                              | Drucker mit integriertem<br>Anleger:                                                      |
|           | Format vergleichen                                                                                        | Prüfen ob die Komponenten                                                                 |
|           | <ul> <li>Prüfen ob ein falsches<br/>Papierformat im Drucker<br/>eingestellt und "gesperrt" ist</li> </ul> | des Anlegers abgenutzt sind                                                               |
|           | <ul> <li>Prüfen ob das Papier in der<br/>Maschinen hängenbleibt</li> </ul>                                | • Erhöhen sie den Wert im<br>SETZE PAPIER TOL. Menü                                       |
|           | <ul> <li>Prüfen ob die Transportbänder<br/>in der korrekten Position<br/>laufen</li> </ul>                |                                                                                           |

| Protokoll<br>Code                                                                                                    | Displayanzeige                                                                                          | Ursache                                                                      |
|----------------------------------------------------------------------------------------------------|----------------------------------------------------------------------------------------------------|------------------------------------------------------------------------------|
| 003                                                                                                    | PAPIER ZU KURZ ODER FALSCHE<br>PAP.BREITE!                                                              | Papierformat kleiner als erwartet                                            |
|                                                                                                    | CODE: 03                                                                                                |                                                                              |
| Behebung                                                                                                    | Tatsächliches Papierformat messen                                                                       | Fixed Head Drucker mit einer<br>Druckeinheit:                                |
|                                                                                                    | <ul> <li>Papierformat mit im Drucker<br/>eingestelltem Format vergleichen</li> </ul>                    | <ul> <li>Falls das Papier auf der<br/>Rückseite vorbedruckt ist,</li> </ul>  |
|                                                                                                    | <ul> <li>Papierformat mit in Software<br/>Anwendung eingestelltem Format<br/>vergleichen</li> </ul>     | stellen sie das Menü<br>PAPIERSENSOR auf aus und<br>Farben ausblenden.       |
|                                                                                                    | <ul> <li>Prüfen ob ein falsches Papierformat im</li> </ul>                                              | Fixed Head Printer mit mehr als<br>einer Druckeinheit:                       |
|                                                                                                    | <ul><li>Drucker eingestellt und "gesperrt" ist</li><li>Sollen nicht rechteckige Produkte oder</li></ul> | <ul> <li>Papiersensor und Reflektor<br/>säubern</li> </ul>                   |
| Produkte mit ausgestanzten Bereichen<br>verarbeitet werden, deaktivieren sie die<br>Einstellung PAPIERSENSOR im Menü. | <ul> <li>Pr üfen ob der Papiersensor<br/>parallel zum Reflektor<br/>ausgerichtet ist.</li> </ul>        |                                                                              |
|                                                                                                    | Befestigen sie einen Niederhalter, wenn<br>sie unebene Produkte verarbeiten                             | <ul> <li>Prüfen ob der Sensor<br/>beschädigt ist</li> </ul>                  |
|                                                                                                    | wollen (z.B. in Folie eingeschweißte<br>Magazine)                                                       | Drucker mit separatem Anleger:                                               |
|                                                                                                    | Papiersensor neu justieren (einlernen)                                                                  | <ul> <li>Pr üfen ob das Papier in der<br/>Maschinen h ängenbleibt</li> </ul> |
|                                                                                                    | <ul> <li>Prüfen des Papiersensors im Menü<br/>HARDWARE TEST</li> </ul>                                  | <ul> <li>Prüfen ob das Papier gerade<br/>in den Drucker läuft</li> </ul>     |
|                                                                                                    | Das Papiersensorkabel prüfen                                                                            |                                                                              |
|                                                                                                    | <ul> <li>Prüfen ob die Transportbänder in der<br/>korrekten Position laufen</li> </ul>                  |                                                                              |

| Protokoll<br>Code | Displayanzeige                                                 | Ursache                                           |
|-------------------|----------------------------------------------------------------|---------------------------------------------------|
| 004               | FEHLER PAPIERSENSOR SENSOR<br>UEBERPRUEFEN!                    | Unerwartetes Signal vom<br>Papiersensor           |
|                   | CODE: 04                                                       |                                                   |
| Behebung          | <ul> <li>Papiersensor und Reflektor<br/>säubern</li> </ul>     | Prüfen des Papiersensors im<br>Menü HARDWARE TEST |
|                   | <ul> <li>Papiersensor neu justieren<br/>(einlernen)</li> </ul> | Kontaktieren sie den Service                      |

| Protokoll<br>Code | Displayanzeige                                                                                                    | Ursache                                                                                                    |
|-------------------|----------------------------------------------------------------------------------------------------|----------------------------------------------------------------------------------------------------|
| 005               | SPALT VERGROESSERN! MIT OK<br>WEITER!<br>CODE: 05                                                                                      | Der Abstand zwischen zwei<br>Produkten ist zu gering oder der<br>Papiersensor hat eine Störung               |
| Behebung          | <ul> <li>Prüfen sie die Einstellung der<br/>Vereinzelung</li> <li>Prüfen ob die Komponenten<br/>des Anlegers abgenutzt sind</li> </ul> | <ul><li>Drucker mit separatem Anleger:</li><li>Verringern sie die<br/>Geschwindigkeit des Anlegers</li></ul> |

| Protokoll<br>Code | Displayanzeige                                                                                                    | Ursache                                                                                                    |
|-------------------|----------------------------------------------------------------------------------------------------|----------------------------------------------------------------------------------------------------|
| 006               | REDUZ. PAP.GESCHW.! MIT OK<br>WEITER!<br>CODE: 06                                                                                                    | Die Geschwindigkeit des Anlegers<br>und die Geschwindigkeit der<br>Datenübertragung passen nicht<br>zueinander                              |
| Behebung          | <ul> <li>Drucker mit separatem Anleger:</li> <li>Verringern sie die<br/>Geschwindigkeit des Anlegers</li> <li>Verbinden sie den Anleger mit<br/>der dafür vorgesehenen<br/>Schnittstelle am Drucker</li> </ul> | <ul> <li>Setzen sie das Menü FEEDER<br/>CTRL. MODE auf limit<br/>overspeed.</li> <li>Verringern sie die Größe der<br/>Druckdaten</li> </ul> |

| Protokoll<br>Code | Displayanzeige                                                                                         | Ursache                                                                                                    |
|-------------------|----------------------------------------------------------------------------------------------------|----------------------------------------------------------------------------------------------------|
| 007               | KEIN ZUFUHRKABEL ODER<br>PAPIER AUF BAND<br>CODE: 07                                                   | Der Drucker hat Produkt erkannt,<br>bevor er den Anleger freigegeben<br>oder das Transportband gestartet<br>hat. |
| Behebung          | <ul> <li>Verbinden sie den Anleger mit<br/>der entsprechenden<br/>Schnittstelle am Drucker.</li> </ul> | <ul> <li>Entfernen sie alle Produkte<br/>vom Transportband, bevor<br/>sie den Druckjob starten.</li> </ul>       |
| Protokoll<br>Code | Display Anzeige                                                                          | Ursache                                                                                                    |
|-------------------|------------------------------------------------------------------------------------------|----------------------------------------------------------------------------------------------------|
| 009               | DRUCK FEHLER LETZTE ADR.<br>WIEDERHL<br>CODE: 09                                         | Ein Druckerinterner Fehler wurde<br>erkannt.                                                                                         |
| Behebung          | <ul> <li>Prüfen sie ob die zuletzt<br/>ausgedruckten Seiten korrekt<br/>sind.</li> </ul> | <ul> <li>Drucken sie fehlerhafte<br/>Seiten mit der<br/>ADRESSWIEDERHOLUNG<br/>Funktion aus dem Quick</li> <li>Menü nach.</li> </ul> |

| 010     Band- Motor Ueberlast!     Der Lauf des Transportbands schwergängig.       CODE: 10     Schalten sie die Maschine aus     Der Construction of the province of the province | Code     | Displayanzeige                                                                                                    | Ursache                                                                                                    |
|----------------------------------------------------------------------------------------------------|----------|----------------------------------------------------------------------------------------------------|----------------------------------------------------------------------------------------------------|
| Bebehung         Schalten sie die Maschine aus         Destension in die Maschine aus                                                                                                    | 010      | Band- Motor Ueberlast!                                                                                                    | Der Lauf des Transportbands ist schwergängig.                                                                                                    |
| <ul> <li>Prüfen sie ob Papier unter<br/>dem Transportband<br/>festhängt.</li> <li>Prüfen sie, ob sich das<br/>Transportband per Hand<br/>bewegen lässt.</li> <li>Prüfen sie, ob das<br/>Transportband per Hand<br/>bewegen lässt.</li> <li>Prüfen sie, ob das<br/>Transportband per Hand<br/>bewegen lässt.</li> </ul>                                                                                                    | Behebung | Schalten sie die Maschine aus<br>und trennen sie sie von der<br>Stromversorgung, bevor sie<br>diesen Fehler beheben!<br>• Prüfen sie, ob sich das<br>Transportband per Hand<br>bewegen lässt. | <ul> <li>Prüfen sie ob Papier unter<br/>dem Transportband<br/>festhängt.</li> <li>Prüfen sie, ob das<br/>Transportband in der<br/>korrekten Position läuft (alle<br/>Öffnungen für die Ansaugung</li> </ul> |

| Protokoll<br>Code | Displayanzeige                                                                                                    | Ursache                                                                 |
|-------------------|----------------------------------------------------------------------------------------------------|-------------------------------------------------------------------------|
| 010               | STAU MOTOR! MIT OK WEITER!<br>CODE: 10                                                                               | Der Lauf des Anlegers ist schwergängig.                                 |
| Behebung          | Schalten sie die Maschine aus<br>und trennen sie sie von der<br>Stromversorgung, bevor sie<br>diesen Fehler beheben! | <ul> <li>Prüfen sie ob Papier in der<br/>Maschine festhängt.</li> </ul> |
|                   | <ul> <li>Pr üfen sie, ob sich die Rollen<br/>des Anlegers per Hand<br/>bewegen lassen</li> </ul>                     |                                                                         |

| Protokoll<br>Code | Displayanzeige                                    | Ursache                                                                                                    |
|-------------------|---------------------------------------------------|----------------------------------------------------------------------------------------------------|
| 011               | KEINE DRUCKDATEN! GESCHW.<br>ZU HOCH?<br>CODE: 11 | Vom Papiersensor wurde ein<br>Produkt (eine Seite) erkannt, es<br>sind aber keine Druckdaten dafür<br>vorhanden.<br>(Kann nur im (Read & Print) Lesen |
|                   |                                                   | & Drucken-Modus vorkommen.)                                                                                                    |
| Behebung          | Prüfen sie das Lesegerät.                         | <ul> <li>Reduzieren sie die<br/>Transportgeschwindigkeit.</li> </ul>                                                                                  |

| Protokoll<br>Code | Displayanzeige                                                                                        | Ursache                                                                                      |
|-------------------|----------------------------------------------------------------------------------------------------|----------------------------------------------------------------------------------------------|
| 012               | KEINE TINTE!! PATRONE<br>WECHSELN<br>CODE: 12                                                         | Der Tintenstand einer Patrone hat<br>die Eingestellte Stufe für "Leere<br>Patrone" erreicht. |
| Behebung          | <ul> <li>Setzten sie eine neue Patrone<br/>ein und setzten sie den<br/>Tintenstand zurück.</li> </ul> |                                                                                              |

| Protokoll<br>Code | Displayanzeige                                                  | Ursache                                                                                                    |
|-------------------|-----------------------------------------------------------------|----------------------------------------------------------------------------------------------------|
| 013               | FEHLER PRUEFSUMME!<br>WERKSEINSTELLUNG<br>CODE: 13              | Prüfsummenfehler im<br>Zwischenspeicher                                                                            |
| Behebung          | <ul> <li>Führen sie einen "Default<br/>Reset" durch.</li> </ul> | <ul> <li>Tritt der Fehler nach dem<br/>"Default Reset" weiterhin auf,<br/>kontaktieren sie den Service.</li> </ul> |

| Protokoll<br>Code | Displayanzeige                                                  | Ursache                                                                                                    |
|-------------------|-----------------------------------------------------------------|----------------------------------------------------------------------------------------------------|
| 014               | FEHLER PRUEFSUMME! ZAEHLER<br>RUECKSETZ.<br>CODE: 14            | Prüfsummenfehler im<br>Zwischenspeicher                                                                            |
| Behebung          | <ul> <li>Führen sie einen "Default<br/>Reset" durch.</li> </ul> | <ul> <li>Tritt der Fehler nach dem<br/>"Default Reset" weiterhin auf,<br/>kontaktieren sie den Service.</li> </ul> |

| Protokoll<br>Code | Displayanzeige                                                  | Ursache                                                                                                    |
|-------------------|-----------------------------------------------------------------|----------------------------------------------------------------------------------------------------|
| 015               | FEHLER PRUEFSUMME!<br>TESTMACRO RUECKSETZ.<br>CODE: 15          | Prüfsummenfehler im<br>Zwischenspeicher                                                                            |
| Behebung          | <ul> <li>Führen sie einen "Default<br/>Reset" durch.</li> </ul> | <ul> <li>Tritt der Fehler nach dem<br/>"Default Reset" weiterhin auf,<br/>kontaktieren sie den Service.</li> </ul> |

| Protokoll<br>Code | Displayanzeige                                                  | Ursache                                                                                                    |
|-------------------|-----------------------------------------------------------------|----------------------------------------------------------------------------------------------------|
| 016               | FEHLER PRUEFSUMME!<br>WERKSEINSTELLUNG<br>CODE: 16              | Prüfsummenfehler im<br>Zwischenspeicher                                                                            |
| Behebung          | <ul> <li>Führen sie einen "Default<br/>Reset" durch.</li> </ul> | <ul> <li>Tritt der Fehler nach dem<br/>"Default Reset" weiterhin auf,<br/>kontaktieren sie den Service.</li> </ul> |

| Protokoll<br>Code | Displayanzeige                                                  | Ursache                                                                                                    |
|-------------------|-----------------------------------------------------------------|----------------------------------------------------------------------------------------------------|
| 017               | FEHLER PRUEFSUMME! TTOE<br>AUSFUEHREN<br>CODE: 17               | Prüfsummenfehler im<br>Zwischenspeicher                                                                            |
| Behebung          | <ul> <li>Führen sie einen "Default<br/>Reset" durch.</li> </ul> | <ul> <li>Tritt der Fehler nach dem<br/>"Default Reset" weiterhin auf,<br/>kontaktieren sie den Service.</li> </ul> |

| Protokoll<br>Code | Displayanzeige                                                  | Ursache                                                                                                    |
|-------------------|-----------------------------------------------------------------|----------------------------------------------------------------------------------------------------|
| 018               | FEHLER PRUEFSUMME! WIPE<br>SPEED RESET<br>CODE: 18              | Prüfsummenfehler im<br>Zwischenspeicher                                                                            |
| Behebung          | <ul> <li>Führen sie einen "Default<br/>Reset" durch.</li> </ul> | <ul> <li>Tritt der Fehler nach dem<br/>"Default Reset" weiterhin auf,<br/>kontaktieren sie den Service.</li> </ul> |

| Protokoll<br>Code | Displayanzeige                                                  | Ursache                                                                                                    |
|-------------------|-----------------------------------------------------------------|----------------------------------------------------------------------------------------------------|
| 019               | FEHLER PRUEFSUMME! Reset<br>Tintenwerte<br>CODE: 19             | Prüfsummenfehler im<br>Zwischenspeicher                                                                            |
| Behebung          | <ul> <li>Führen sie einen "Default<br/>Reset" durch.</li> </ul> | <ul> <li>Tritt der Fehler nach dem<br/>"Default Reset" weiterhin auf,<br/>kontaktieren sie den Service.</li> </ul> |

| Protokoll<br>Code | Displayanzeige                                                                                             | Ursache                                                  |
|-------------------|----------------------------------------------------------------------------------------------------|----------------------------------------------------------|
| 020               | PUFFER UEBERLAUF !<br>CODE: 20                                                                             | Überlaufen des Empfangsspeichers                         |
| Behebung          | <ul> <li>Pr üfen sie, ob das Datenkabel<br/>korrekt am Drucker und am<br/>PC angeschlossen ist.</li> </ul> | <ul> <li>Tauschen die das Datenkabel<br/>aus.</li> </ul> |

| Protokoll<br>Code | Displayanzeige                                                                                                    | Ursache                                   |
|-------------------|----------------------------------------------------------------------------------------------------|-------------------------------------------|
| 021               | UNGEDRUCKTE ADRESSEN<br>ZUERST JOB BEENDEN<br>CODE: 21                                                                         | Adresse wurde nicht komplett<br>gedruckt. |
| Behebung          | <ul> <li>Nehmen sie während eines<br/>Druckjobs keine Änderungen<br/>in den Einstellungen des<br/>Druckermenüs vor.</li> </ul> |                                           |

| Protokoll<br>Code | Displayanzeige                                                  | Ursache                  |
|-------------------|-----------------------------------------------------------------|--------------------------|
| 022               | PROGRAMM FEHLER<br>WERKSEINSTELLUNG<br>CODE: 22                 | Fehler im Programmablauf |
| Behebung          | <ul> <li>Führen sie einen "Default<br/>Reset" durch.</li> </ul> |                          |

| Protokoll<br>Code | Displayanzeige                                                                      | Ursache                                                                |
|-------------------|-------------------------------------------------------------------------------------|------------------------------------------------------------------------|
| 023               | UART-A FEHLER DRUCKER<br>AUS/EIN<br>CODE: 23                                        | Der mit dem Drucker<br>verbundene PC wurde ein- oder<br>ausgeschalten. |
| Behebung          | <ul> <li>Schlaten sie den PC ein, bevor<br/>sie den Drucker einschalten.</li> </ul> | • Starten sie den Drucker neu.                                         |

| Protokoll<br>Code | Displayanzeige                     | Ursache                      |
|-------------------|------------------------------------|------------------------------|
| 024               | ANZEIGE-TIMEOUT DRUCKER<br>AUS/EIN | Fehler im Displaycontroller. |
|                   | CODE: 24                           |                              |
| Behebung          | • Starten sie den Drucker neu.     |                              |

| Protokoll<br>Code | Displayanzeige                                                     | Ursache                                                                                                    |
|-------------------|--------------------------------------------------------------------|----------------------------------------------------------------------------------------------------|
| 025               | PRUEFE PATRONE(N) Mit START weiter!                                | Patrone Nr. # von Druckeinheit<br>Nr. # ist nicht eingesetzt.                                                                                                    |
|                   | CODE: 25                                                           |                                                                                                    |
| Behebung          | <ul> <li>Setzen sie die fehelnde(n)<br/>Patrone(n) ein.</li> </ul> | <ul> <li>Falls bereits eine Patrone<br/>eingesetzt ist: Schalten sie<br/>den Drucker aus und nehmen<br/>die Patrone heraus. Reinigen<br/>sie nun die Kontakte der<br/>Patrone und die des Pen<br/>Boards. Setzen sie<br/>anschließend die Patrone<br/>wieder ein.</li> </ul> |

| Protokoll<br>Code | Displayanzeige                                                                                                    | Ursache                                                                                                    |
|-------------------|----------------------------------------------------------------------------------------------------|----------------------------------------------------------------------------------------------------|
| 026               | ADDRESSE ZU LANG PRUEFE<br>OBEREN RAND                                                                                                    | Die Größe des, vom PC<br>geschickten Layouts,<br>überschreitet das im Drucker                                                                                       |
|                   | CODE: 26                                                                                                    | eingestellte Papierformat (in<br>Transportrichtung).                                                                                                    |
| Behebung          | <ul> <li>Messen sie die tatsächliche<br/>Papiergröße nach.</li> <li>Vergleichen sie die<br/>Papiergröße mit dem im<br/>Drucker eingestellten Format.</li> <li>Vergleichen sie die<br/>Papiergröße mit dem in der<br/>Software Anwendung<br/>eingestellten Format</li> </ul> | <ul> <li>Prüfen sie, ob ein falsches<br/>Papierformat im Drucker<br/>"gesperrt" ist.</li> <li>Prüfen sie die OBERER RAND<br/>Einstellung im Druckermenü.</li> </ul> |

| Protokoll<br>Code | Displayanzeige                           | Ursache                      |
|-------------------|------------------------------------------|------------------------------|
| 027               | FEHLER DC-CONTROLLER<br>SERVICE ANRUFEN! | Motor controller fehlerhaft. |
|                   | CODE: 27                                 |                              |
| Behebung          | Kontaktieren sie den Service.            |                              |

| Abbildung | Displayanzeige                                       | Ursache                      |
|-----------|------------------------------------------------------|------------------------------|
| 027       | FEHLER DC-CONTROLLER<br>SERVICE ANRUFEN!<br>CODE: 27 | Motor controller fehlerhaft. |
| Behebung  | Kontaktieren sie den Service.                        |                              |

| Protokoll<br>Code | Displayanzeige                                                                                                    | Ursache                       |
|-------------------|----------------------------------------------------------------------------------------------------|-------------------------------|
| 028               | FEHLER KOPFTREIBER<br>KABEL/PLATINE PRUEF.                                                                                                    | Fehler im Pen Board           |
|                   | CODE: 28                                                                                                    |                               |
| Behebung          | <ul> <li>Prüfen sie, ob ein Kontakt des<br/>SCSI Steckers verbogen ist.</li> <li>Prüfen sie, ob alle SCSI Kabel<br/>fest am Drucker und an den<br/>Druckeinheiten angesteckt<br/>sind und das die Schrauben an<br/>den Steckern ganz angezogen<br/>sind.</li> </ul> | Kontaktieren sie den Service. |

| Protokoll<br>Code | Displayanzeige                                                                                                    | Ursache                                                                                       |
|-------------------|----------------------------------------------------------------------------------------------------|-----------------------------------------------------------------------------------------------|
| 029               | FEHLER PATRONE # PRUEFE<br>KONTAKTE !                                                                                                    | Die Verbindung zwischen den<br>Kontakten der Patrone und den<br>des Pen Boards ist fehlerhaft |
|                   | CODE: 29                                                                                                    |                                                                                               |
| Behebung          | <ul> <li>Nehmen sie die Patrone heraus, und reinigen sie die Kontakte der<br/>Patrone und die des Pen Boards. Setzen sie nun die Patrone wieder<br/>ein und drücken die OK Taste. Der Drucker führt nun den<br/>Verbindungstest noch einmal durch.<br/>Falls das Problem noch nicht gelöst ist, wird die Meldung DAS<br/>PROBLEM IST NICHT GELOEST! angezeigt. Bitte setzen sie dann eine<br/>andere Patrone ein.<br/>Besteht das Problem weiterhin, kontaktieren sie den Service.</li> </ul> |                                                                                               |

| Protokoll<br>Code | Displayanzeige                         | Ursache                              |
|-------------------|----------------------------------------|--------------------------------------|
| 030               | RAM FEHLER SERVICE ANRUFEN<br>CODE: 30 | Fehler im RAM auf der CPU<br>Platine |
| Behebung          | Kontaktieren sie den Service.          |                                      |

| Protokoll<br>Code | Displayanzeige                                                   | Ursache                                                            |
|-------------------|------------------------------------------------------------------|--------------------------------------------------------------------|
| 031               | DRUCKER FEHLER FALSCHE<br>KARTE/SOFTW.<br>CODE: 31               | Platinen – Firmware–Dongel<br>Kombination stimmt nicht<br>überein. |
| Behebung          | <ul> <li>Laden sie die korrekte<br/>Firmware Version.</li> </ul> |                                                                    |

| Protokoll<br>Code | Displayanzeige                                               | Ursache                                              |
|-------------------|--------------------------------------------------------------|------------------------------------------------------|
| 032               | MAKRO LADEFEHLER SPEICHER<br>IST VOLL!<br>CODE: 32           | Nicht genügend Speicher für<br>eine Macro vorhanden. |
| Behebung          | <ul> <li>Reduzieren sie die Größe des<br/>Marcos.</li> </ul> |                                                      |

| Protokoll<br>Code | Displayanzeige                                                          | Ursache                                                                           |
|-------------------|-------------------------------------------------------------------------|-----------------------------------------------------------------------------------|
| 033               | MAKRO ZU HOCH AUF x mm<br>VERKLEIN.<br>CODE: 33                         | Ein vom PC geschicktes Macro,<br>passt nicht in den Druckbereich<br>des Druckers. |
| Behebung          | <ul> <li>Reduzieren sie die Größe des<br/>Macros auf # Inch.</li> </ul> |                                                                                   |

| Protokoll<br>Code | Displayanzeige                     | Ursache               |
|-------------------|------------------------------------|-----------------------|
| 034               | FONT FEHLER SCHRIFTEN NEU<br>LADEN | Fehler im Flash Prom. |
|                   | CODE: 34                           |                       |
| Behebung          | Kontaktieren sie den Service.      |                       |

| Protokoll<br>Code | Displayanzeige                                                                                                    | Ursache                                                                                                    |
|-------------------|----------------------------------------------------------------------------------------------------|----------------------------------------------------------------------------------------------------|
| 035               | PAP. BREITE ZU KLEIN MIN.<br>WERT:                                                                                                    | Falsche Papiergröße während<br>eines Druckjobs erkannt, oder<br>falsche Papiergröße am                                                                                           |
|                   | CODE: 35                                                                                                    | Jobbeginn.                                                                                                    |
| Behebung          | <ul> <li>Prüfen sie ob die Papiergröße<br/>innerhalb der<br/>Druckerspezifikationen liegt.</li> <li>Prüfen sie, ob die korrekte<br/>Papiergröße von der Software<br/>Anwendung geschickt wird.</li> </ul> | <ul> <li>Prüfen sie, ob der<br/>Papiersensor vor der Hinter<br/>Kante eines Produkts<br/>ausgelöst wird (z.B. durch<br/>einen farbigen Aufdruck auf<br/>dem Produkt).</li> </ul> |

| Protokoll<br>Code | Displayanzeige                                                                                                    | Ursache                                                                 |
|-------------------|----------------------------------------------------------------------------------------------------|-------------------------------------------------------------------------|
| 037               | FEHLER SCHRITTMOTOR<br>EINHEITEN1&2<br>CODE: 37                                                                                                    | Der Zustand des<br>Druckeinheitenpositionssensors<br>ändert sich nicht. |
| Behebung          | <ul> <li>Gilt nur für AS-3060A:<br/>Reinigen sie die Spindel der Druckeinheit mit einem trockenen Tuch.<br/>Verwenden sie kein Wasser, Alkohol, Öl oder Reinigungsmittel!</li> <li>Kontaktieren sie den Service.</li> </ul> |                                                                         |

| Protokoll<br>Code | Displayanzeige                                  | Ursache                                                                 |
|-------------------|-------------------------------------------------|-------------------------------------------------------------------------|
| 038               | FEHLER SCHRITTMOTOR<br>EINHEITEN3&4<br>CODE: 38 | Der Zustand des<br>Druckeinheitenpositionssensors<br>ändert sich nicht. |
| Behebung          | Kontaktieren sie den Service.                   |                                                                         |

| Protokoll<br>Code | Displayanzeige                                                                                                    | Ursache                                                                                                    |
|-------------------|----------------------------------------------------------------------------------------------------|----------------------------------------------------------------------------------------------------|
| 039               | FALSCHE POSITION U1 MIT OK<br>WEITER!<br>CODE: 39                                                                                              | Die Position der Druckeinheit #<br>befindet sich außerhalb des<br>mögliche Druckbereichs des<br>Druckers. Die Positionswerte die<br>von der Software Anwendung<br>geschickt werde, oder die im<br>Drucker eingestellten Werte sind<br>falsch. |
| Behebung          | <ul> <li>Prüfen sie die Werte der<br/>Einstellung OFFSET PAPIER<br/>und POSITION EINHEIT1, 2,<br/>3 oder 4.</li> </ul>                         |                                                                                                    |
|                   | <ul> <li>Prüfen sie, ob AUSRICHTUNG (<br/>oder ) im Druckermenü<br/>"gesperrt" ist.</li> </ul>                                                 |                                                                                                    |
|                   | <ul> <li>Prüfen sie die Positionswerte<br/>für Druckeinheit # und den<br/>Wert für den Offset Papier in<br/>der Software Anwendung.</li> </ul> |                                                                                                    |

| Protokoll<br>Code | Displayanzeige                                                                                        | Ursache                                                                                                    |
|-------------------|----------------------------------------------------------------------------------------------------|----------------------------------------------------------------------------------------------------|
| 040               | FALSCHE PAPIERHOEHE! MIT OK<br>WEITER!<br>CODE: 40                                                    | Die von der Software<br>Anwendung gesendete<br>Papiergröße ist falsch, oder die<br>Druckeinheiten sind in der<br>falschen Position für den Druck<br>in Ausrichtung "REV" (Reverse). |
| Behebung          | <ul> <li>Prüfen sie ob die Papiergröße<br/>innerhalb der<br/>Druckerspezifikationen liegt.</li> </ul> | <ul> <li>Prüfen sie die Positionswerte<br/>für Druckeinheit # und den<br/>Wert für den Offset Papier in<br/>der Software Anwendung.</li> </ul>                                      |

| Protokoll<br>Code | Displayanzeige                                                       | Ursache                                                                                                    |
|-------------------|----------------------------------------------------------------------|----------------------------------------------------------------------------------------------------|
| 041               | FEHLER PAPIERSPENDER!<br>CODE: 41                                    | Ein Fehler im seriell<br>Verbundenen Anleger wurde<br>gemeldet:<br>DC = Motor- oder<br>Positionsfehler<br>JAM = Papierstau<br>DCM = Ungültiger<br>Geschwindigkeitswert<br>empfangen / Fehler in der<br>Verbindung<br>FDON = Ungültiger<br>Geschwindigkeitswert<br>empfangen |
| Behebung          | <ul> <li>Pr üfen sie, ob Papier im<br/>Anleger festhängt.</li> </ul> | <ul> <li>Prüfen sie ob sich die Rollen<br/>des Anlegers per Hand<br/>bewegen lassen.</li> </ul>                                                                                                    |

| Protokoll<br>Code | Displayanzeige                                                                                      | Ursache                                                                  |
|-------------------|----------------------------------------------------------------------------------------------------|--------------------------------------------------------------------------|
|                   | NOT-AUS KNOPF<br>PAPIERSPENDER!<br>CODE: 42                                                         | Die Not-Stopp-Taste am seriell<br>Verbundenen Anleger wurde<br>gedrückt. |
| Behebung          | <ul> <li>Lösen sie die Not-Stopp-Taste<br/>und drücken sie den grünen<br/>Freigabeknopf.</li> </ul> |                                                                          |

| Protokoll<br>Code | Displayanzeige                                                                                      | Ursache                                                                       |
|-------------------|----------------------------------------------------------------------------------------------------|-------------------------------------------------------------------------------|
| 043               | NOT-AUS KNOPF BAND!<br>CODE: 43                                                                     | Die Not-Stopp-Taste am seriell<br>Verbundenen Transportband<br>wurde gedrückt |
| Behebung          | <ul> <li>Lösen sie die Not-Stopp-Taste<br/>und drücken sie den grünen<br/>Freigabeknopf.</li> </ul> |                                                                               |

| Protokoll<br>Code | Displayanzeige                                                             | Ursache                                                                                                    |
|-------------------|----------------------------------------------------------------------------|----------------------------------------------------------------------------------------------------|
| 044               | FEHLER BAND<br>CODE: 44                                                    | Ein Fehler im seriell<br>Verbundenen Transportband<br>wurde gemeldet:<br>DC = Motor- oder<br>Positionsfehler<br>JAM = Papierstau<br>DCM = Ungültiger<br>Geschwindigkeitswert<br>empfangen / Fehler in der<br>Verbindung<br>FDON = Ungültiger<br>Geschwindigkeitswert<br>empfangen |
| Behebung          | <ul> <li>Pr üfen sie, ob Papier im<br/>Transportband festhängt.</li> </ul> | <ul> <li>Prüfen sie, ob sich das<br/>Transportband per Hand<br/>bewegen lässt.</li> </ul>                                                                                                    |

| Protokoll<br>Code | Displayanzeige                                                                                                    | Ursache                                                                                     |
|-------------------|----------------------------------------------------------------------------------------------------|---------------------------------------------------------------------------------------------|
| 046               | STAU PAPIERTRANSP. BITTE<br>DRUCK PRUEFEN!                                                                                                    | Es werden keine<br>Vorwärtsbewegungen des<br>Transportbands erkannt                         |
|                   | CODE: 46                                                                                                    |                                                                                             |
| Behebung          | <ul> <li>Schalten sie das<br/>Transportband an.</li> <li>Bitte beachten sie die<br/>Beschreibung des Menüs<br/>DRUCKER KONFIG. &gt;<br/>GRUNDEINSTELLUNG &gt;<br/>TRANSPORT FEHLER.</li> </ul> | <ul> <li>Prüfen sie, ob der Encoder<br/>korrekt auf dem<br/>Transportband läuft.</li> </ul> |

| Protokoll<br>Code | Displayanzeige                      | Ursache                       |
|-------------------|-------------------------------------|-------------------------------|
| 047               | FEHLER SMC1 DRUCKER<br>RUECKSETZEN! | Fehler im SMC1 Modul.         |
|                   | CODE: 47                            |                               |
| Behebung          | Starten sie den Drucker neu.        | Kontaktieren sie den Service. |

| Protokoll<br>Code | Displayanzeige                     | Ursache                       |
|-------------------|------------------------------------|-------------------------------|
| 048               | FEHLER SCC DRUCKER<br>RUECKSETZEN! | Fehler im SCC Modul.          |
|                   | CODE: 48                           |                               |
| Behebung          | Starten sie den Drucker neu.       | Kontaktieren sie den Service. |

| Protokoll<br>Code | Displayanzeige                                                                                      | Ursache                                                                                            |
|-------------------|----------------------------------------------------------------------------------------------------|----------------------------------------------------------------------------------------------------|
| 049               | NOT-AUS KNOPF BITTE<br>FREIGEBEN!<br>CODE: 49                                                       | Das Not-Stopp-System wurde<br>unterbrochen.                                                        |
| Behebung          | <ul> <li>Lösen sie die Not-Stopp-Taste<br/>und drücken sie den grünen<br/>Freigabeknopf.</li> </ul> | <ul> <li>Prüfen sie ob alle Teile des<br/>Not-Stopp-Systems korrekt<br/>verbunden sind.</li> </ul> |

| Protokoll<br>Code | Displayanzeige                                                                                                 | Ursache                                          |
|-------------------|----------------------------------------------------------------------------------------------------|--------------------------------------------------|
| 050               | SEITENDATEN ZU GROSS<br>DRUCKER RUECKSETZEN!                                                                   | Die vom PC geschickte<br>Datenmenge ist zu groß. |
|                   | CODE: 50                                                                                                    |                                                  |
| Behebung          | <ul> <li>Stellen Sie das Menü PAGE<br/>DATA SIZE auf Maximum</li> <li>Prüfen sie, ob das Datenkabel</li> </ul> | Starten sie den Drucker neu.                     |
|                   | korrekt mit dem Drucker und<br>dem PC verbunden ist.                                                           |                                                  |

| Protokoll<br>Code | Displayanzeige                                                                                      | Ursache                                                     |
|-------------------|----------------------------------------------------------------------------------------------------|-------------------------------------------------------------|
| 051               | FONT LADE-FEHLER SPEICHER<br>IST VOLL!<br>CODE: 51                                                  | Unzureichender Speicherplatz<br>zum Laden von Schriftarten. |
| Behebung          | <ul> <li>Reduzieren sie die Anzahl der<br/>verwendeten Schriftarten in<br/>ihrem Layout.</li> </ul> |                                                             |

| Protokoll<br>Code | Displayanzeige                                                                                                    | Ursache                                                                                                    |
|-------------------|----------------------------------------------------------------------------------------------------|----------------------------------------------------------------------------------------------------|
| 052               | FONT LADE-FEHLER<br>DATENFEHLER/TIMEOUT<br>CODE: 52                                                                                                    | Undefinierte oder Fehlerhafte<br>Daten wurden vom Drucker<br>erkannt.                                                              |
| Behebung          | <ul> <li>Prüfen sie, ob das Datenkabel<br/>korrekt mit dem Drucker und<br/>dem PC verbunden ist.</li> <li>Prüfen sie, ob der offizielle<br/>Druckertreiber verwendet<br/>wird.</li> </ul> | <ul> <li>Versuchen sie den Druckjob<br/>von einem anderen PC aus zu<br/>drucken.</li> <li>Kontaktieren sie den Service.</li> </ul> |

| Protokoll<br>Code | Displayanzeige                                                                                                    | Ursache                                                                                                    |
|-------------------|----------------------------------------------------------------------------------------------------|----------------------------------------------------------------------------------------------------|
| 053               | FEHLER: SCHRIFT IST NICHT<br>VERFUEGBAR!                                                                                                    | Ein Druckjob versucht, eine<br>nicht im Drucker verfügbare<br>(nicht geladenen) Schriftart zu                          |
|                   | CODE: 53                                                                                                    | verwenden.                                                                                                    |
| Behebung          | <ul> <li>Wiederholen (Nachdrucken)<br/>sie keine Seiten nach dem<br/>Ende eines Druckjobs.</li> <li>Schalten sie den Drucker nicht</li> </ul> | <ul> <li>Prüfen sie, ob eine Schriftart<br/>im Druckermenü "gesperrt"<br/>ist.</li> <li>Um eine Druckjob zu</li> </ul> |
|                   | aus wahrend Daten<br>übertragen werden.                                                                                                    | unterbrechen, benutzen sie<br>die Cancel 😁 und die Ok 💿<br>Tasten des Druckers.                                        |

| Protokoll<br>Code | Displayanzeige                                                                                                    | Ursache                                                                                                    |
|-------------------|----------------------------------------------------------------------------------------------------|----------------------------------------------------------------------------------------------------|
| 054               | FEHLER DRUCKDATEN DRUCK<br>BITTE PRUEFEN<br>CODE: 54                                                                                                    | Undefinierte oder Fehlerhafte<br>Daten wurden vom Drucker<br>erkannt.                                                                                                    |
| Behebung          | <ul> <li>Prüfen sie, ob das Datenkabel<br/>korrekt mit dem Drucker und<br/>dem PC verbunden ist.</li> <li>Prüfen sie, ob der offizielle<br/>Druckertreiber verwendet<br/>wird.</li> </ul> | <ul> <li>Versuchen sie den Druckjob<br/>von einem anderen PC aus zu<br/>drucken.</li> <li>Setzen die das Menü FEHLER<br/>PC SCHRIFT auf<br/>Druckforts</li> <li>Achtung! Diese<br/>Einstellung kann zu<br/>fehlerhaften Ausdrucken<br/>führen. Prüfen sie die<br/>gedruckten Seiten auf<br/>fehlerhafte Zeichen!</li> </ul> |

| Protokoll<br>Code | Displayanzeige                                                            | Ursache                            |
|-------------------|---------------------------------------------------------------------------|------------------------------------|
| 056               | FEHLER KOPFKABEL KABEL<br>PRUEFEN                                         | Eine falsche Pen ID wurde gelesen. |
|                   | CODE: 56                                                                  |                                    |
| Behebung          | <ul> <li>Prüfen sie ob das Pen Board<br/>Kabel beschädigt ist.</li> </ul> | Kontaktieren sie den Service.      |

| Protokoll<br>Code | Displayanzeige                                                       | Ursache                                                       |
|-------------------|----------------------------------------------------------------------|---------------------------------------------------------------|
| 057               | CENTAUR FEHLER ERR: BI                                               | Verbindungsfehler zu einem<br>Tintentank (Bulk Ink cartridge) |
|                   | CODE: 57                                                             | oder Hardwarefehler eines                                     |
|                   |                                                                      | Tintentanks                                                   |
|                   |                                                                      | ## = BI1A, BI1B, BI2A, BI2B                                   |
| Behebung          | xxx = UNGUELTIG!                                                     | xxx = SYSTEM                                                  |
| Donobulig         | xxx = HARDWARE!                                                      | xxx = DISCONNECT                                              |
|                   | xxx = BROKEN BAG<br>xxx = SENSE IL!<br>xxx = HARDW. IL!              | <ul> <li>Setzen sie den Tintentank<br/>wieder ein.</li> </ul> |
|                   | <ul><li>xxx = HW.PATR.</li><li>Tauschen sie den Tintentank</li></ul> | <ul> <li>Starten sie das<br/>Tintentanksystem neu.</li> </ul> |
|                   | aus.                                                                 | Kontaktieren sie den Service.                                 |

| Protokoll<br>Code | Displayanzeige                                           | Ursache                                                    |
|-------------------|----------------------------------------------------------|------------------------------------------------------------|
| 058               | CENTAUR FEHLER LEERE TANKS<br>CODE: 58                   | Kein Tintentank eingesetzt oder<br>beide Tintentanks leer. |
| Behebung          | <ul> <li>Tuaschen sie den Tintentank<br/>aus.</li> </ul> |                                                            |

| Protokoll<br>Code | Displayanzeige                                                                    | Ursache                                                                                                    |
|-------------------|-----------------------------------------------------------------------------------|----------------------------------------------------------------------------------------------------|
| 059               | CENTAUR FEHLER<br>NETZKABEL/STECKER!<br>CODE: 59                                  | Das Centaur Tintentanksystem<br>antwortet nich auf Anfragen des<br>Drucksystems.                                   |
| Behebung          | <ul> <li>Prüfen sie die<br/>Stromversorgung des<br/>Tintentanksystems.</li> </ul> | <ul> <li>Prüfen sie die serielle<br/>(RS232) zwischen dem<br/>Tintentanksystem und dem<br/>Drucksystem.</li> </ul> |

| Protokoll<br>Code | Displayanzeige                                                    | Ursache                                                                                                    |
|-------------------|-------------------------------------------------------------------|----------------------------------------------------------------------------------------------------|
| 060               | CENTAUR FEHLER FALSCHER<br>TANK: BI !<br>CODE: 60                 | Der eingesetzte Tintentank ist<br>nicht richtig codiert, für das<br>Centaur Tintentanksystem<br>## = BI1A, BI1B, BI2A, BI2B |
| Behebung          | <ul> <li>Setzen sie einen Original<br/>Tintentank ein.</li> </ul> |                                                                                                    |

| Protokoll<br>Code | Displayanzeige                                          | Ursache                                          |
|-------------------|---------------------------------------------------------|--------------------------------------------------|
| 061               | KEINE<br>KONFIGURATIONSPLATINE<br>GEFUNDEN!<br>CODE: 61 | Kein Dongel (PCB printed circuit board) erkannt. |
| Behebung          | Kontaktieren Sie den Service.                           |                                                  |

| Protokoll<br>Code | Displayanzeige                                                                                                    | Ursache                                               |
|-------------------|----------------------------------------------------------------------------------------------------|-------------------------------------------------------|
| 062               | FW INKOMPATIBEL MIT KONFIG<br>PLATINE!                                                                                                    | Firmware und Hautplatine sind nicht kompatibel        |
|                   | CODE: 62                                                                                                    |                                                       |
| Behebung          | <ul> <li>Laden Sie die richtige<br/>Firmwareversion und machen Sie<br/>einen Default Reset (Drücken und<br/>halten Sie die Home Taste Swährend<br/>dem Einshalten)</li> </ul> | <ul> <li>Kontaktieren Sie den<br/>Service.</li> </ul> |

| Protokoll<br>Code | Displayanzeige                                                                                                    | Ursache                                                                                                    |
|-------------------|----------------------------------------------------------------------------------------------------|----------------------------------------------------------------------------------------------------|
| 063               | FEHLER: MAKRO IST NICHT<br>VERFUEGBAR!<br>CODE: 63                                                                                                    | Ein Druckjob versucht eine<br>Macro aufzurufen, welches nicht<br>im Drucker verfügbar (geladen)<br>ist                                                                                                    |
| Behebung          | <ul> <li>Wiederholen (Nachdrucken)<br/>sie keine Seiten nach dem<br/>Ende eines Druckjobs.</li> <li>Schalten sie den Drucker nicht<br/>aus während Daten<br/>übertragen werden.</li> </ul> | <ul> <li>Prüfen sie, ob eine Schriftart<br/>im Druckermenü "gesperrt"<br/>ist.</li> <li>Um eine Druckjob zu<br/>unterbrechen, benutzen sie<br/>die Cancel 👄 und die Ok </li> <li>Taste des Druckers.</li> </ul> |

| Protokoll<br>Code | Displayanzeige                                                                                            | Ursache                                                  |
|-------------------|----------------------------------------------------------------------------------------------------|----------------------------------------------------------|
| 064               | FEHLER: PATRONEN- SPANNUNG<br>BESCHAEDIGT<br>CODE: 64                                                     | Problem mit der<br>Spannungsversorgung<br>des Pen Boards |
| Elimination       | <ul> <li>Aktualisieren Sie die Firmwareversion<br/>des Druckers auf Version 4.8 oder<br/>höher</li> </ul> | <ul> <li>Kontaktieren Sie den<br/>Service</li> </ul>     |

| Protokoll<br>Code | Displayanzeige                                                       | Ursache                                                                                   |
|-------------------|----------------------------------------------------------------------|-------------------------------------------------------------------------------------------|
| 065               | TIMEOUT: KEIN PAPIERZUFUHR<br>PRUEFEN ODER KORR. DIST. FD-<br>LS     | Zeitüberschreitung da keine<br>Produkte erkannt wurden.                                   |
|                   | CODE: 65                                                             |                                                                                           |
| Behebung          | <ul> <li>Prüfen sie das Zuführsystem<br/>bzw. den Anleger</li> </ul> | <ul> <li>Prüfen sie den Abstand<br/>zwischen Zuführsystem und<br/>Drucksystem.</li> </ul> |

| Protokoll<br>Code | Displayanzeige                            | Ursache                                 |
|-------------------|-------------------------------------------|-----------------------------------------|
| 068               | FEHLER: DISPLAYTYP NICHT<br>UNTERSTUETZT! | Ein falsches Display ist angeschlossen. |
|                   | CODE: 68                                  |                                         |
| Behebung          | Kontaktieren sie den Service.             |                                         |

| Protokoll<br>Code | Displayanzeige                                                 | Ursache                                                      |
|-------------------|----------------------------------------------------------------|--------------------------------------------------------------|
| 069               | TRACKING FEHLER! SENSOR<br>UEBERPRUEFEN!                       | Ein unerwartetes Signal vom<br>Papiersensor wurde empfangen. |
|                   | CODE: 69                                                       |                                                              |
| Behebung          | <ul> <li>Papiersensor und Reflektor<br/>säubern</li> </ul>     | Prüfen sie den Papiersensor<br>im Menü HARDWARE TEST         |
|                   | <ul> <li>Papiersensor neu justieren<br/>(einlernen)</li> </ul> | Kontaktieren sie den Sensor.                                 |

| Protokoll<br>Code | Displayanzeige                                                                                                    | Ursache                                                                                                    |
|-------------------|----------------------------------------------------------------------------------------------------|----------------------------------------------------------------------------------------------------|
| 070               | TRACKING FEHLER! PAPIERLAUF<br>PRUEFEN!<br>CODE: 70                                                                | Das Produktverfolgungssystem<br>(Tracking System) hat einen<br>Fehler in der Produktabfolge<br>festgestellt. |
| Behebung          | <ul> <li>Pr üfen sie die Produktabfolge<br/>auf fehlende, doppelte oder<br/>h ängengebliebene Produkte.</li> </ul> |                                                                                                    |

| Protokoll<br>Code | Displayanzeige                                                                                         | Ursache                                                                                             |
|-------------------|----------------------------------------------------------------------------------------------------|----------------------------------------------------------------------------------------------------|
| 073               | PAP. BREITE ZU GROSS MAX. WERT:<br>CODE: 73                                                            | Ein falsches Papierformat<br>wurde bei der Messung<br>oder bei Druckbeginn<br>erkannt.              |
| Behebung          | <ul> <li>Prüfen sie ob das Papierformat<br/>innerhalb der Druckerspezifikationen<br/>liegt.</li> </ul> | <ul> <li>Prüfen sie das<br/>eingestellte<br/>Papierformat in der<br/>Software Anwendung.</li> </ul> |

| Protokoll<br>Code | Displayanzeige               | Ursache                                                                        |
|-------------------|------------------------------|--------------------------------------------------------------------------------|
| 074               | ERROR: TCP-PORT<br>CODE: 74  | Ein Fehler bei der Initialisierung<br>des TCP/IP Anschlusses wurde<br>endeckt. |
| Behebung          | Kontaktieren Sie den Service |                                                                                |

| Protokoll<br>Code | Displayanzeige                   | Ursache                       |
|-------------------|----------------------------------|-------------------------------|
| 075               | NO MAC ADDRESS FOUND<br>CODE: 75 | Keine MAC address eingetragen |
| Behebung          | Kontaktieren Sie den Service     |                               |

| Protokoll<br>Code | Displayanzeige                                           | Ursache                                                                                      |
|-------------------|----------------------------------------------------------|----------------------------------------------------------------------------------------------|
| 076               | NO TCP CONNECTION DETECTED!<br>CODE: 76                  | Es konten keine<br>Netzwerkverbindung hergestellt<br>werden                                  |
| Behebung          | <ul> <li>Stecken Sie das<br/>Netzwerkkabel an</li> </ul> | <ul> <li>Prüfen Sie ob alle<br/>Netzwerkkomponenten<br/>einwandfrei funktionieren</li> </ul> |

| Protokoll<br>Code | Displayanzeige                                                          | Ursache                                                           |
|-------------------|-------------------------------------------------------------------------|-------------------------------------------------------------------|
| 078               | NO PEN BOARD DETECT! RESET THE<br>PRINTER!<br>CODE: 78                  | Kein PCB (printed circuit<br>board) und kein PEN<br>board erkannt |
| Behebung          | <ul> <li>Prüfen Sie ob all Pen boards<br/>angeschlossen sind</li> </ul> | <ul> <li>Kontaktieren Sie den<br/>Service</li> </ul>              |

| Protokoll<br>Code | Displayanzeige                                                  | Ursache                                              |
|-------------------|-----------------------------------------------------------------|------------------------------------------------------|
| 079               | UNKNOWN CONFIGURAT. FOR THIS<br>DISPLAY!<br>CODE: 79            | Kein PCB und kein<br>grafisches Display<br>erkannt   |
| Behebung          | <ul> <li>Schließen Sie ein grafisches Display<br/>an</li> </ul> | <ul> <li>Kontaktieren Sie den<br/>Service</li> </ul> |

## 8.4 Warnmeldungen

#### 8.4.1 Vorgehensweise beim Lesen eines Warnmeldungseintrags

#### • Protokollcode:

Zweistellige Zahl, die vom Drucker über die serielle Schnittstelle gesendet wird, wenn die betreffende Warnung auftritt.

#### Anzeigemeldung:

Text, der auf der Druckeranzeige angezeigt wird. Der Text auf der Anzeige enthält immer den Warnungscode (zwei Buchstaben) als Referenz für den Bediener.

#### • Ursache:

Was diese Warnung verursacht hat.

#### Beseitigung:

Schritte, die der Bediener zur Vermeidung dieser Warnung ausführen kann.

| Protokoll<br>Code | Displayanzeige                                                                                                    | Ursache                                                                                                    |
|-------------------|----------------------------------------------------------------------------------------------------|----------------------------------------------------------------------------------------------------|
| 13                | Warnung: Schrift ist nicht<br>verfuegbar!<br>CODE: AA                                                                                                    | Eine ausgewählte Schriftart ist nicht<br>im Drucker vorhanden und das<br>Menü FEHLER PC SCHRIFT ist auf<br>Druckforts. gestellt.<br>Achtung! Diese Einstellung kann<br>zu fehlerhaften Ausdrucken<br>führen. Prüfen sie die<br>gedruckten Seiten auf<br>fehlerhafte Zeichen! |
| Behebung          | <ul> <li>Wiederholen (Nachdrucken)<br/>sie keine Seiten nach dem<br/>Ende eines Druckjobs.</li> <li>Schalten sie den Drucker nicht<br/>aus während Daten<br/>übertragen werden.</li> </ul> | <ul> <li>Unlock the font in the printer menu</li> <li>Um eine Druckjob zu unterbrechen, benutzen sie die Cancel e und die Ok </li> <li>Tasten des Druckers.</li> </ul>                                                                                                    |

| Protokoll<br>Code | Displayanzeige                                                                                        | Ursache                                              |
|-------------------|----------------------------------------------------------------------------------------------------|------------------------------------------------------|
| 14                | Warnung: Makro ist nicht<br>verfuegbar!<br>CODE: AB                                                   | Das ausgewählte Macro existiert<br>nicht im Drucker. |
| Behebung          | <ul> <li>Wiederholen (Nachdrucken)<br/>sie keine Seiten nach dem<br/>Ende eines Druckjobs.</li> </ul> |                                                      |

| Protokoll<br>Code | Displayanzeige                                          | Ursache                                                             |
|-------------------|---------------------------------------------------------|---------------------------------------------------------------------|
| 15                | Ungueltige Makro-ID kontaktiere<br>Haendler<br>CODE: AC | Fehler in der verwendeten Software<br>Anwendung (Mailing Software). |
| Behebung          | Kontaktieren sie den<br>Softwarehersteller.             |                                                                     |

| Protokoll<br>Code | Displayanzeige                                                                                                    | Ursache                                                                                                    |
|-------------------|----------------------------------------------------------------------------------------------------|----------------------------------------------------------------------------------------------------|
| 16                | PositionsWarnung! Reduz. linken<br>Rand!<br>CODE: AD                                                                                                    | Das von der Software Anwendung<br>geschickte Layout ist größer, als<br>das im Drucker eingestellte<br>Papierformat (in<br>Transportrichtung).                                                                 |
| Behebung          | <ul> <li>Prüfen sie das Papierformat in<br/>der Software Anwendung.</li> <li>Prüfen sie ob das Layout auf<br/>das vorgesehene Papierformat<br/>passt.</li> </ul> | <ul> <li>Prüfen sie die LINKER RAND<br/>Einstellung im Druckermenü.</li> <li>Prüfen Sie ob die Funktion<br/>"Keepalive" in FlexMail<br/>aktiviert war. Falls ja, bitte<br/>deaktivieren Sie diese.</li> </ul> |

| Protokoll<br>Code | Displayanzeige                                              | Ursache                                                                                                    |
|-------------------|-------------------------------------------------------------|----------------------------------------------------------------------------------------------------|
| 17                | Warnung: Falsche<br>Daten/Barcode!<br>CODE: AE              | Der Drucker hat Fehler in Daten zur<br>Erzeugung eines internen Barcodes<br>gefunden.                           |
| Behebung          | <ul> <li>Pr üfen sie die Barcodedaten<br/>am PC.</li> </ul> | <ul> <li>Prüfen sie, ob das<br/>Datenkabel korrekt mit dem<br/>Drucker und dem PC<br/>verbunden ist.</li> </ul> |

| Protokoll<br>Code | Displayanzeige                                                   | Ursache                                                             |
|-------------------|------------------------------------------------------------------|---------------------------------------------------------------------|
| 18                | Fehler Barcodedaten kontaktiere<br>Haendler<br>CODE: AF          | Fehler in der verwendeten Software<br>Anwendung (Mailing Software). |
| Behebung          | <ul> <li>Kontaktieren sie den<br/>Softwarehersteller.</li> </ul> |                                                                     |

| Protokoll<br>Code | Displayanzeige                                                                                                    | Ursache                                                                                                    |
|-------------------|----------------------------------------------------------------------------------------------------|----------------------------------------------------------------------------------------------------|
| 19                | Makro zu breit oder falsche<br>hor.Pos.!<br>CODE: AG                                                                               | Ein von der Software Anwendung<br>geschicktes Macro ist größer, als<br>der maximale Druckbereich des<br>Druckers. |
| Behebung          | <ul> <li>Reduzieren sie die Größe des<br/>Macros.</li> <li>Verändern sie die horizontale<br/>Positionierung des Macros.</li> </ul> | <ul> <li>Prüfen sie das eingestellte<br/>Papierformat.</li> </ul>                                                 |

| Protokoll<br>Code | Displayanzeige                       | Ursache                                                                                                    |
|-------------------|--------------------------------------|----------------------------------------------------------------------------------------------------|
| 20                | Makro Hoehe passt nicht!<br>CODE: AH | Fehler in der Software Anwendung,<br>die vorgegebene und die<br>tatsächliche Größe eines Macros<br>stimmen nicht überein. |
| Behebung          | Kontaktieren sie den Service.        | <ul> <li>Fehler in der<br/>Datenübertragung.</li> </ul>                                                                   |

| Protokoll<br>Code | Displayanzeige                              | Ursache                                                          |
|-------------------|---------------------------------------------|------------------------------------------------------------------|
| 21                | Makro ID# ist aktiv Macro wird<br>verworfen | Es ist bereits ein Macro mit<br>derselben ID im Drucker geladen. |
|                   | CODE: AI                                    |                                                                  |
| Behebung          | • Starten sie den Drucker neu.              |                                                                  |

| Protokoll<br>Code | Displayanzeige                                                 | Ursache                                                                                                    |
|-------------------|----------------------------------------------------------------|----------------------------------------------------------------------------------------------------|
| 22                | Bildhoehe groesser als<br>Maximalwert!<br>CODE: AJ             | Druckdaten liegen ausserhalb des<br>bedruckbaren Bereichs.                                                                                                    |
| Behebung          | <ul> <li>Verkleinern sie die Größe der<br/>Graphik.</li> </ul> | <ul> <li>Prüfen sie die Positionierung<br/>der Druckdaten. Achten sie<br/>dabei auch auf die Größe von<br/>Textboxen und eventuelle<br/>Textumbrüche.</li> </ul> |

| Protokoll<br>Code | Displayanzeige                                                                                                    | Ursache                                                                                                    |
|-------------------|----------------------------------------------------------------------------------------------------|----------------------------------------------------------------------------------------------------|
| 23                | Warnung: Falsche TrueType<br>Schriftdaten<br>CODE: AK                                                                                                    | Ein Druckauftrag versucht eine<br>Schriftart auszuwählen, die nicht<br>verfügbar (geladen) ist. Dabei ist<br>das Menü FEHLER PC SCHRIFT auf<br>gestellt.                                                                                |
| Behebung          | <ul> <li>Wiederholen (Nachdrucken)<br/>sie keine Seiten nach dem<br/>Ende eines Druckjobs.</li> <li>Schalten sie den Drucker nicht<br/>aus während Daten<br/>übertragen werden.</li> </ul> | <ul> <li>Prüfen sie, ob eine Schriftart<br/>im Druckermenü "gesperrt"<br/>wurde.</li> <li>Um eine Druckjob zu<br/>unterbrechen, benutzen sie<br/>die Cancel <sup>(m)</sup> und die Ok <sup>(a)</sup><br/>Taste des Druckers.</li> </ul> |

| Protokoll<br>Code | Displayanzeige                                                                                                    | Ursache                                                                                                    |
|-------------------|----------------------------------------------------------------------------------------------------|----------------------------------------------------------------------------------------------------|
| 24                | Warnung:Falscher Papier-Offset Wert<br>CODE: AL                                                                                          | Der Wert Offset Papier ist<br>nicht zulässig (z.B.<br>Druckbereich außerhalb des<br>Papiers).              |
| Behebung          | <ul> <li>Prüfen sie, ob der eingestellte Offset<br/>Papier Wert mit der tatsächlichen<br/>Position des Papiers übereinstimmt.</li> </ul> | <ul> <li>Prüfen sie den<br/>eingestellten Offset<br/>Papier Wert in der<br/>Software Anwendung.</li> </ul> |

| Protokoll<br>Code | Displayanzeige                                  | Ursache                                                                                                    |
|-------------------|-------------------------------------------------|----------------------------------------------------------------------------------------------------|
| 25                | Warnung:Position der Einheit falsch<br>CODE: AM | Der Positionswert einer<br>Druckeinheit ist nicht<br>zulässig (z.B. Druckbereich<br>außerhalb des Papiers). |
| Behebung          | <ul> <li>Pr</li></ul>                           |                                                                                                    |

| Protokoll<br>Code | Displayanzeige                                                                                                    | Ursache                                                                     |
|-------------------|----------------------------------------------------------------------------------------------------|-----------------------------------------------------------------------------|
| 26                | Warnung: Einheit # ist nicht<br>verfuegbar<br>CODE: AN                                                            | Es werden Druckdaten für eine<br>nicht vorhandene Druckeinheit<br>gesendet. |
|                   |                                                                                                    | Es wurde ein falscher<br>Druckertreiber gewählt.                            |
| Behebung          | <ul> <li>Prüfen sie, ob der korrekte<br/>Druckertreiber für ihr<br/>Druckermodel ausgewählt<br/>wurde.</li> </ul> |                                                                             |

| Protokoll<br>Code | Displayanzeige                                                                                      | Ursache                                                  |
|-------------------|----------------------------------------------------------------------------------------------------|----------------------------------------------------------|
| 27                | SERVICE WARNUNG<br>MAX_NUTZ.ZEIT : UxCy<br>CODE: AO                                                 | Das Wartungsintervall der<br>Tintenpatrone ist erreicht. |
| Behebung          | <ul> <li>Bestätigen sie mit der Ok </li> <li>Taste und tauschen sie die<br/>Patrone aus.</li> </ul> |                                                          |

| Protokoll<br>Code | Displayanzeige                                                      | Ursache                                               |
|-------------------|---------------------------------------------------------------------|-------------------------------------------------------|
| 28                | SERVICE WARNUNG<br>REGULATOR: UxCy<br>CODE: AP                      | Das Wartungsintervall des<br>Regulators ist erreicht. |
| Behebung          | <ul> <li>Wechseln sie den betroffenen<br/>Regulator aus.</li> </ul> |                                                       |

| Protokoll<br>Code | Displayanzeige                                                                                                    | Ursache                                                                                                    |
|-------------------|----------------------------------------------------------------------------------------------------|----------------------------------------------------------------------------------------------------|
| 29                | Warnung:Textdrehung nicht<br>verfuegbar!<br>CODE: AQ                                                                 | Das Menü DRUCKER KONFIG. ><br>GRUNDEINSTELLUNG > TEXT<br>DREHEN ist auf aus gestellt und<br>der Drucker empfängt ein<br>Steuerkommando zum Drehen von<br>Text. |
| Behebung          | <ul> <li>Stellen sie das Menü<br/>DRUCKER KONFIG. &gt;<br/>GRUNDEINSTELLUNG &gt; TEXT<br/>DREHEN auf ein.</li> </ul> |                                                                                                    |

| Protokoll<br>Code | Displayanzeige                                                                                                    | Ursache                                                                                     |
|-------------------|----------------------------------------------------------------------------------------------------|---------------------------------------------------------------------------------------------|
| 30                | Warnung:Datenfehler Bitte<br>Druck pruefen!<br>CODE: AR                                                                                                    | Undefinierte oder Fehlerhafte Daten<br>wurden vom Drucker erkannt.                          |
| Behebung          | <ul> <li>Prüfen sie, ob das Datenkabel<br/>korrekt mit dem Drucker und<br/>dem PC verbunden ist.</li> <li>Prüfen sie, ob der offizielle<br/>Druckertreiber verwendet<br/>wird.</li> </ul> | <ul> <li>Versuchen sie den Druckjob<br/>von einem anderen PC aus zu<br/>drucken.</li> </ul> |

| Protokoll<br>Code | Displayanzeige                                             | Ursache                                                                                                    |
|-------------------|------------------------------------------------------------|----------------------------------------------------------------------------------------------------|
| 31                | Warnung: Not-Aus Knopf<br>gedrueckt!<br>CODE: AS           | Das Not-Stopp-System wurde<br>unterbrochen, und das Menü NOT-<br>AUS KNOPF ist auf Druckforts<br>gestellt. |
| Behebung          | <ul> <li>Pr üfen sie das Not-Stopp-<br/>System.</li> </ul> |                                                                                                    |

| Protokoll<br>Code | Displayanzeige                                          | Ursache                                                                                                    |
|-------------------|---------------------------------------------------------|----------------------------------------------------------------------------------------------------|
| 32                | Warnung:ReadAndPrint nicht<br>verfuegbar!<br>CODE: AU   | Ein spezielles Steuerkommando der<br>"Lesen & Drucken" Funktion wurde<br>empfangen, aber die "Lesen &<br>Drucken" Funktion ist im Drucker<br>nicht freigeschalten. |
| Behebung          | <ul> <li>Kontaktieren sie ihren<br/>Händler.</li> </ul> |                                                                                                    |

| Protokoll<br>Code | Displayanzeige                                      | Ursache                                                                                                    |
|-------------------|-----------------------------------------------------|----------------------------------------------------------------------------------------------------|
| 33                | Warnung:keine Tinte!Patrone<br>wechseln<br>CODE: AX | Eine Tintepartone ist leer, und das<br>Menü DRUCKER KONFIG. ><br>FEHLERBEHANDLUNG > TINTE LEER<br>> LEERE PATRONE ist auf<br>Druckforts. gestellt. |
| Behebung          | Wechslen die Tintenpatrone.                         |                                                                                                    |

| Protokoll<br>Code | Displayanzeige                                          | Ursache                                                                                                    |
|-------------------|---------------------------------------------------------|----------------------------------------------------------------------------------------------------|
| 34                | Warnung: Tracking nicht<br>verfuegbar!<br>CODE: AY      | Ein spezielles Steuerkommando der<br>"Produktverfolgungs" Funktion<br>wurde empfangen, aber die<br>"Produktverfolgungs" Funktion ist<br>im Drucker nicht freigeschalten. |
| Behebung          | <ul> <li>Kontaktieren sie ihren<br/>Händler.</li> </ul> |                                                                                                    |

| Protokoll<br>Code | Displayanzeige                                                  | Ursache                                                                                                    |
|-------------------|-----------------------------------------------------------------|----------------------------------------------------------------------------------------------------|
| 37                | Tintensorte ist nicht kompatibel<br>CODE: BC                    | Diese Kombination von<br>Tintensorten ist, aufgrund der<br>unterschiedlichen Parameter der<br>Tintensorten, nicht möglich. |
| Behebung          | <ul> <li>Verwenden sie nur eine Sorte<br/>von Tinte.</li> </ul> |                                                                                                    |

| Protokoll<br>Code | Displayanzeige                            | Ursache                                                                        |
|-------------------|-------------------------------------------|--------------------------------------------------------------------------------|
| 38                | Feature Disabled In This Mode<br>CODE: BD | Der Nachdruck von Adressen ist im<br>"Lesen & Drucken" Modus nicht<br>möglich. |
| Behebung          | •                                         |                                                                                |

| Protokoll<br>Code | Displayanzeige                                         | Ursache                                                                                                    |
|-------------------|--------------------------------------------------------|----------------------------------------------------------------------------------------------------|
| 39                | PAPIERLICHTSCHRANKE BITTE<br>PRUEFEN!<br>CODE: BE      | Der Papiersensor empfängt Signale,<br>bevor ein Ausdruck gestartet wurde<br>oder bevor begonnen wurde das<br>Papierformat einzumessen. |
| Behebung          | Entfernen sie alle Produkte<br>unter dem Papiersensor. |                                                                                                    |

| Protokoll<br>Code | Displayanzeige                                                                       | Ursache                                                                                  |
|-------------------|--------------------------------------------------------------------------------------|------------------------------------------------------------------------------------------|
| 40                | Geschw.begrenzung fuer die<br>Tintensorte<br>CODE: BF                                | Die Geschwindigkeit des<br>Transportsystems ist zu hoch für<br>die gewählte Tintensorte. |
| Behebung          | <ul> <li>Reduzieren sie die<br/>Geschwindigkeit des<br/>Transportsystems.</li> </ul> |                                                                                          |

## 8.4.2 Weitere Fehlermeldungen

| Nr.      | Meldung                     | Ursache                           |
|----------|-----------------------------|-----------------------------------|
| M01      | MONITOR-ERROR: M01          | Checksummenfehler während das     |
|          | FAULT: xxxxxxx              | Flash in den RAM übertragen wurde |
|          | CHKSUM:ssss-ssss            |                                   |
| Behebung | Starten Sie die Drucker neu |                                   |

| Nr.      | Meldung                     | Ursache                                                                              |
|----------|-----------------------------|--------------------------------------------------------------------------------------|
| M02      | MONITOR-ERROR: M02          | USB-EPROM konnte nicht gelesen                                                       |
|          | READ USB-EEPROM             | werden                                                                               |
|          | RETRY, Call SERVIC          |                                                                                      |
| Behebung | Starten Sie die Drucker neu | <ul> <li>Wenn der Fehler weiterhin<br/>besteht, rufen sie den<br/>Service</li> </ul> |

| Nr.      | Meldung                     | Ursache                                                                              |
|----------|-----------------------------|--------------------------------------------------------------------------------------|
| M03      | MONITOR-ERROR: M03          | USB-EPROM konnte nicht                                                               |
|          | WRITE USB-EEPROM            | beschrieben werden                                                                   |
|          | RETRY, CALL SERVIC          |                                                                                      |
| Behebung | Starten Sie die Drucker neu | <ul> <li>Wenn der Fehler weiterhin<br/>besteht, rufen sie den<br/>Service</li> </ul> |

| Nr.      | Meldung                                                                 | Ursache                                                                                         |
|----------|-------------------------------------------------------------------------|-------------------------------------------------------------------------------------------------|
| MO4      | MONITOR-ERROR: M04<br>S0 FAULT CHECKSUM<br>REF: xx NOW: xx              | Die Checksumme von Bereich SO<br>ist fehlerhaft.<br>REF = Referenz Wert<br>NOW = Aktueller Wert |
| Behebung | <ul><li>Hex file neu laden</li><li>Hex file ist nicht korrekt</li></ul> | <ul> <li>Wenn der Fehler weiterhin<br/>besteht, rufen sie den<br/>Service</li> </ul>            |

| Nr.      | Meldung                    | Ursache                          |
|----------|----------------------------|----------------------------------|
| M05      | MONITOR-ERROR: M05         | Die Bezeichnung vom Hex file ist |
|          | INVALID FILE -PPC          | nicht gültig. Kein PPC Typ.      |
| Behebung | Hex file ist nicht korrekt |                                  |

| Nr.      | Meldung                                  | Ursache                                                                                |
|----------|------------------------------------------|----------------------------------------------------------------------------------------|
| M06      | MONITOR-ERROR: M06<br>UNEXPECTED ADDRESS | Während der Datenübertragung<br>wurde ein fehlerhafter<br>Adressbereich in S0 entdeckt |
| Behebung | Prüfe das Hex file                       |                                                                                        |

| Nr.      | Meldung             | Ursache              |
|----------|---------------------|----------------------|
| M07      | MONITOR-ERROR: M07  | Hex file ist zu groß |
|          | IMAGE TOO LARGE     |                      |
| Behebung | Hex file überprüfen |                      |

| Nr.      | Meldung                    | Ursache                   |
|----------|----------------------------|---------------------------|
| M08      | MONITOR-ERROR: M08         | Fehlerhafte Checksumme im |
|          | S3 FAULT CHECKSUM          | Bereich S3                |
|          | ADR: xxxxxxx               |                           |
| Behebung | Hex file neu laden         | Wenn der Fehler weiterhin |
|          | Hex file ist nicht korrekt | Service                   |

| Nr.      | Meldung                                               | Ursache                                                                                |
|----------|-------------------------------------------------------|----------------------------------------------------------------------------------------|
| M09      | MONITOR-ERROR: M09<br>UNEXPECTED ADDRESS<br>xxxxxxxxx | Während der Datenübertragung<br>wurde ein fehlerhafter<br>Adressbereich in S3 entdeckt |
| Behebung | Hex file überprüfen                                   |                                                                                        |

| Nr.      | Meldung                                     | Ursache                                                                              |
|----------|---------------------------------------------|--------------------------------------------------------------------------------------|
| M10      | MONITOR-ERROR: M10                          | Falsche Checksumme vom Hex file                                                      |
|          | S7 FAULT: xxxxxxx                           |                                                                                      |
|          | CHKSUM:ssss-ssss                            |                                                                                      |
| Behebung | <ul> <li>Hex file neu übertragen</li> </ul> | <ul> <li>Wenn der Fehler weiterhin<br/>besteht, rufen sie den<br/>Service</li> </ul> |

| Nr.      | Meldung             | Ursache                              |
|----------|---------------------|--------------------------------------|
| M11      | MONITOR-ERROR: M11  | Zuviele Hex file Teile oder Hex file |
|          | IMAGE TOO LARGE     | ist zu groß                          |
| Behebung | Hex file überprüfen |                                      |

| Nr.      | Meldung            | Ursache                                                                              |
|----------|--------------------|--------------------------------------------------------------------------------------|
| M12      | MONITOR-ERROR: M12 | Fehler beim löschen des Speichers                                                    |
|          | FAULT FLASH-ERASE  |                                                                                      |
| Behebung | Hex file neu laden | <ul> <li>Wenn der Fehler weiterhin<br/>besteht, rufen sie den<br/>Service</li> </ul> |

| Nr.      | Meldung            | Ursache                                                     |
|----------|--------------------|-------------------------------------------------------------|
| M13      | MONITOR-ERROR: M13 | Fehler beim schreiben in den                                |
|          | FAULT FLASH-WRITE  | Speicher                                                    |
| Behebung | Hex file neu laden | Wenn der Fehler weiterhin<br>besteht, rufen sie den Service |

| Nr.      | Meldung            | Ursache                                                                              |
|----------|--------------------|--------------------------------------------------------------------------------------|
| M14      | MONITOR-ERROR: M14 | Checksummen Fehler nach dem                                                          |
|          | FAULT: xxxxxxx     | schreiben in den Speicher                                                            |
|          | CHKSUM:ssss-ssss   |                                                                                      |
| Behebung | Hex file neu laden | <ul> <li>Wenn der Fehler weiterhin<br/>besteht, rufen sie den<br/>Service</li> </ul> |

| Nr.      | Meldung            | Ursache                                                                              |
|----------|--------------------|--------------------------------------------------------------------------------------|
| M15      | MONITOR-ERROR: M15 | USB-EPROM konnte nicht gelöscht                                                      |
|          | WRITE USB-EEPROM   | werden                                                                               |
|          | RETRY, CALL SERVIC |                                                                                      |
| Behebung | Hex file neu laden | <ul> <li>Wenn der Fehler weiterhin<br/>besteht, rufen sie den<br/>Service</li> </ul> |

| Nr.      | Meldung            | Ursache                                                                              |
|----------|--------------------|--------------------------------------------------------------------------------------|
| M16      | MONITOR-ERROR: M16 | USB-EPROM konnte nicht gelesen                                                       |
|          | READ USB-EEPROM    | werden                                                                               |
|          | RETRY, CALL SERVIC |                                                                                      |
| Behebung | Hex file neu laden | <ul> <li>Wenn der Fehler weiterhin<br/>besteht, rufen sie den<br/>Service</li> </ul> |

| Nr.      | Meldung             | Ursache                                                                              |
|----------|---------------------|--------------------------------------------------------------------------------------|
| M21      | MONITOR-ERROR: M21  | Schreibfehler auf der CPU                                                            |
|          | CPU-HwERR: xxxxxxxx |                                                                                      |
|          | RETRY, CALL SERVIC  |                                                                                      |
| Behebung | Hex file neu laden  | <ul> <li>Wenn der Fehler weiterhin<br/>besteht, rufen sie den<br/>Service</li> </ul> |

| Nr.      | Meldung            | Ursache                                                                              |
|----------|--------------------|--------------------------------------------------------------------------------------|
| M22      | MONITOR-ERROR: M22 | USB-EPROM konnte nicht für die<br>Monitor Version Nummer<br>beschrieben werden       |
|          | WRITE USB-EEPROM   |                                                                                      |
|          | RETRY, CALL SERVIC |                                                                                      |
| Behebung | Wiederholen        | <ul> <li>Wenn der Fehler weiterhin<br/>besteht, rufen sie den<br/>Service</li> </ul> |

## 8.5 Technische Unterstützung

Falls technische Fragen oder Probleme auftreten, die in dieser Bedienungsanleitung nicht aufgeführt oder gelöst werden, wenden Sie sich an Ihren autorisierten Neopost-Händler.

#### Halten Sie die folgenden Informationen zum Gerät bereit:

- Genaue Bezeichnung des Geräts (Typenschild).
- Seriennummer und Herstellungsjahr (Typenschild).
- Sofern zutreffend: Die Version der installierten Firmware des Geräts (wird während der Initialisierung nach dem Einschalten des Geräts angezeigt).
- Sofern zutreffend: Informationen zur Softwareanwendung, die in Verbindung mit dem Gerät verwendet wird.
- Allgemeine Informationen zu Peripheriegeräten (Transportbänder, Trockner, Zuführungen usw.).
- Eine ausführliche Beschreibung aller Fehler und Fehlermeldungen mit Fehlercodes.
- Ausgabe der DRUCKEREINSTELLUNGEN. Diese Ausgabe erleichtert es dem Neopost Service, die Ursache des vorliegenden Problems zu ermitteln. Eine detaillierte Beschreibung der Funktion DRUCKEREINSTELLUNGEN finden Sie auf Seite 108.
- Ausgabe der EMPFANGSDATEN. Eine detaillierte Beschreibung der Funktion EMPFANGSDATEN finden Sie in auf Seite 109
- Druckdatei des Druckauftrags, der das Problem verursacht. Anweisungen zum Erstellen einer Druckdatei finden Sie in Kapitel 11.5 auf Seite 200.
- Druckbeispiele, die das Problem veranschaulichen.
- Die Datenbank, die für den Druckauftrag verwendet wurde.

# 9 Verbrauchsmaterialien und Zubehör

Informationen zu Preisen und Sonderangeboten finden Sie auf der -Website oder erhalten Sie von Ihrem lokalen Händler.

#### www.neopost.com

## 9.1 Verbrauchsmaterialien

#### 9.1.1 Tintenpatronen für Neopost Adressdrucker

Die folgende Liste der verfügbaren -Tintensorten gibt den aktuellen Stand zum Zeitpunkt der Veröffentlichung dieser wieder.

Wenden Sie sich an einen autorisierten -Händler, um aktuelle Informationen zur Verfügbarkeit und Sonderangeboten zu erhalten.

#### Allgemeine Tintenspezifikationen:

- Tintenpatronen für Hewlett Packard Thermal Inkjet 2.5 Technologie
- 600 dpi native Auflösung
- 300 Düsen pro Kartusche, 12,7 mm Druckbereich
- 40 ml oder 42 ml Volumen pro Patrone (abhängig von Sorte)

| Tintenname und Teilenummer                       | Beschreibung und Anwendung                                                                |
|--------------------------------------------------|-------------------------------------------------------------------------------------------|
| Spot colour rot<br>Teilenummer: 4128920H         | Farbige Tinte zum Drucken von<br>Hervorhebungen und Markierungen auf<br>Standardmaterial. |
| <b>Spot colour grün</b><br>Teilenummer: 4128919G | Farbige Tinte zum Drucken von<br>Hervorhebungen und Markierungen auf<br>Standardmaterial. |
| <b>Spot colour blau</b><br>Teilenummer: 4103180V | Farbige Tinte zum Drucken von<br>Hervorhebungen und Markierungen auf<br>Standardmaterial. |
| Spot colour gelb<br>Teilenummer: 9200200R        | Farbige Tinte zum Drucken von<br>Hervorhebungen und Markierungen auf<br>Standardmaterial. |
| Fast Dry Tinte<br>Teilenummer: 4128918F          | Pigmentierte Tinte für scharfes und tiefschwarzes Drucken auf Standardmaterial.           |

| Versatile Black<br>Teilenummer:  | 4127666B       | Schnell trocknende pigmentierte Tinte für<br>beschichtete Materialien. Eine der<br>beliebtesten Tintensorten!                                                                                  |
|----------------------------------|----------------|----------------------------------------------------------------------------------------------------|
| IQ 2392A<br>Teilenummer:         | 9200030P       | Eine schnell trocknende Tinte, die optimale<br>Ergebnisse ergibt, wenn ein Infrarot-<br>Trockner in Verbindung mit dem Drucker<br>verwendet wird.                                              |
| Max Glossy Tint<br>Teilenummer:  | te<br>9200033S | Schnell trocknende Tinte für eine Vielzahl<br>unterschiedlicher Materialien.                                                                                                    |
| Black Dye Tinte<br>Teilenummer:  | 4133096H       | Eine Farbstofftinte für vielfältige<br>Anwendungen. Die Universaltinte.                                                                                                    |
| <b>Tinte #10</b><br>Teilenummer: | 9200031Q       | Eine Tinte, die für Drucker ohne Service-<br>oder Abdeckstation vorgesehen ist. Diese<br>Tinte erfordert sehr wenig Druckkopfpflege.                                                           |
| IMS Tinte<br>Teilenummer:        | 9200434K       | Eine Spezialtinte zum Drucken auf<br>schwierigste Druckträger. Fragen Sie Ihren<br>Händler oder Ihre örtliche -Niederlassung<br>nach zusätzlichen Bedienungshinweisen für<br>diesen Tintentyp. |

## 9.1.2 Reinigungstücher

| Name        | Reinigungstücher                                       |
|-------------|--------------------------------------------------------|
| Teilenummer | 4135465A                                               |
| Anwendung   | 150 faserfreie Tücher zum Reinigen der Farbkartuschen. |

Bedienungsanleitung Version 3.1

#### 9.1.3 Farbwanne

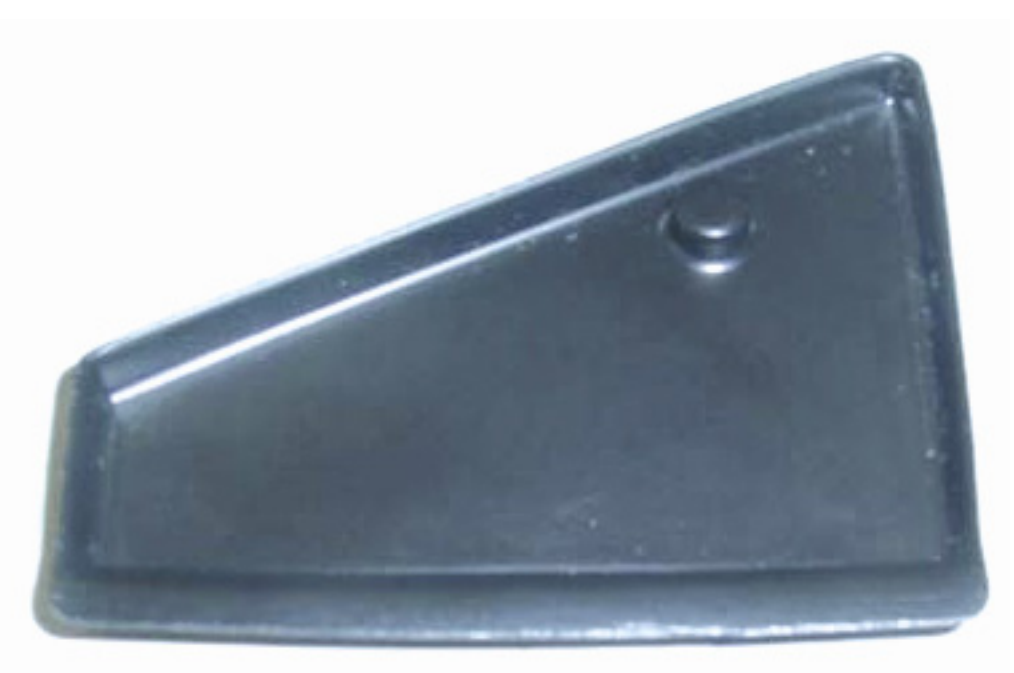

Name Teilenummer Farbwanne 4141555U

Anwendung

Ersatzfarbwanne für Servicestation
## 9.2 Zubehör

## 9.2.1 Gestell für FD-13/FD-15 (in Verbindung mit dem Drucker AS-3060A)

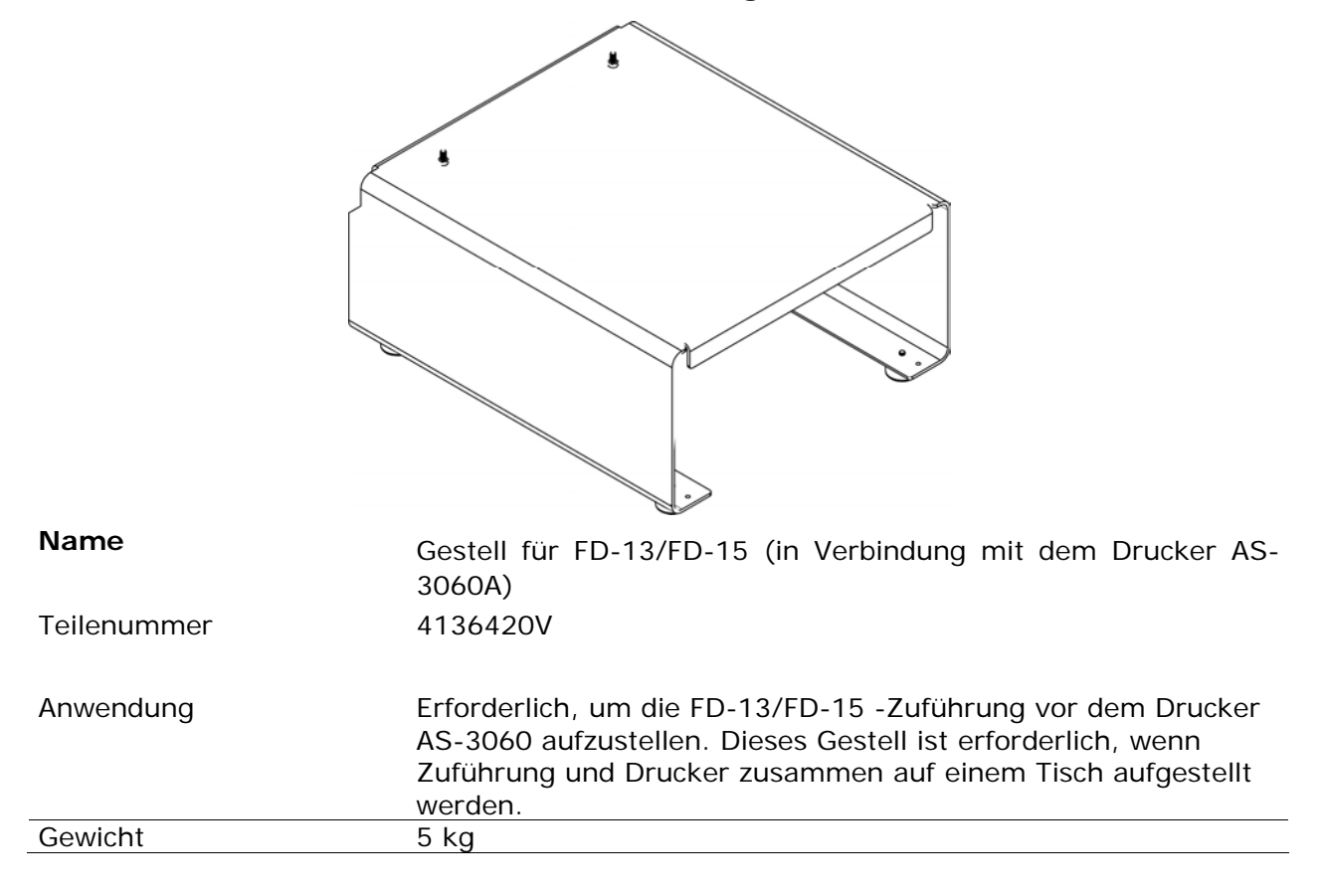

## 9.2.2 Tower-Leuchte

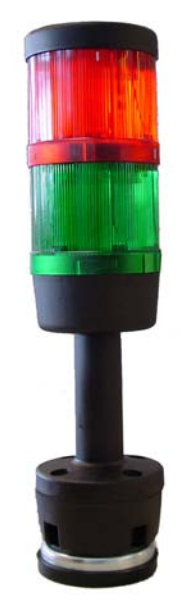

### Name

Tower-Leuchte

| Teilenummer | 9200187C                                                                      |
|-------------|-------------------------------------------------------------------------------|
| Anwendung   | Externe Leuchte mit Magnethalter, die den Status des<br>Drucksystems anzeigt. |
| Gewicht     | 1 kg                                                                          |

### 9.2.3 Untertisch für AS-3060A

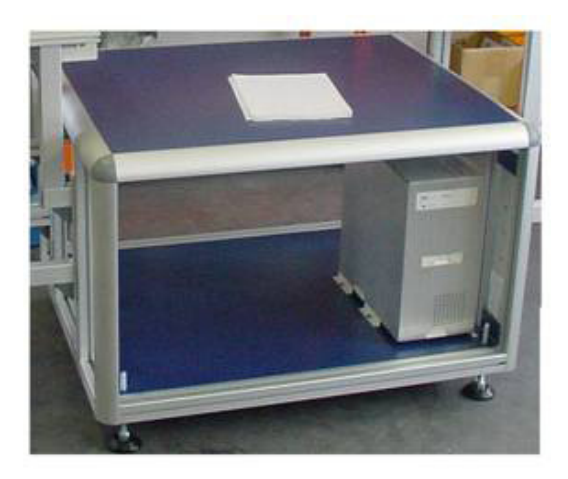

Name Teilenummer

Untertisch 9200871Q

Anwendung

Untertisch für den Neopost AS-3060A Drucker. Eine Schublade für diesen Untertisch ist separat erhältlich.

### 9.2.3.1 Schublade für Untertisch

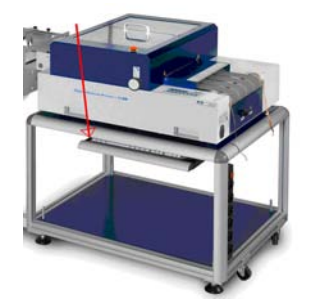

**Name** Teilenummer Schublade für Untertisch (Tastaturhalterung) 9200872R

Anwendung

Die Schublade kann an dem Untertisch für den Neopost AS-3060A montiert werden. In der Schublade kann eine Standard PC Tatstatur untergebracht werden.

## 9.2.3.2 Anbau für den AS-3060A FD-13/FD-15 Anleger

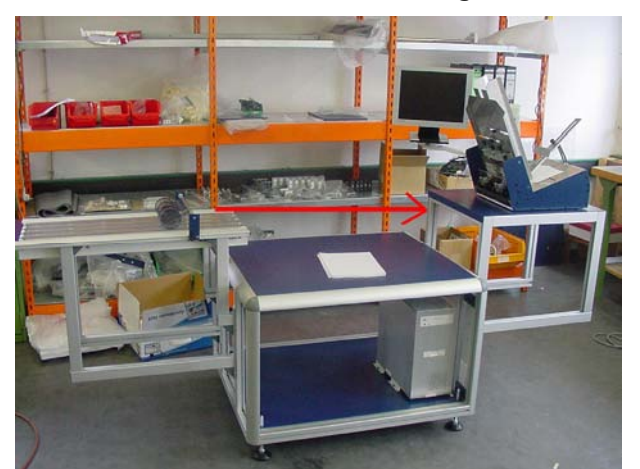

Name Teilenummer

Anwendung

Anbau AS-3060A FD-13/FD-15 4138727Y

Anbau für den Neopost FD-13/FD-15 Anleger, welcher an den Neopost AS-3060A Untertisch angebaut wird.

### 9.2.3.3 Schublade für Anlegeranbau

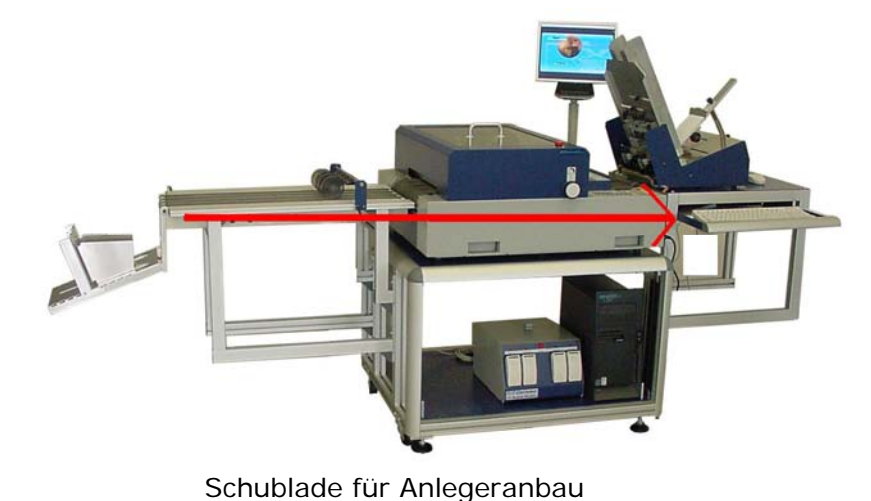

9200170K

Name Teilenummer

Application

Diese Schublade kann unter dem Anlegeranbau für den Neopost FD-13/FD-15 montiert werden. In der Schublade kann eine Standard PC Tatstatur untergebracht werden.

## 9.2.3.4 Anbau für AS-3060A CS-800

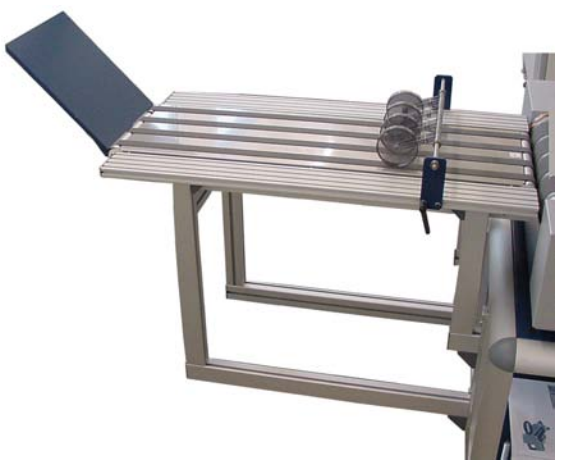

Name Teilenummer Anbau für AS-3060A CS-800 4136400Z

Anwendung

Anbau für Neopost CS-800 welcher an den Neopost AS-3060A Untertisch angebracht wird.

### 9.2.3.5 Auslaufrollen für das CS-800 Transportband

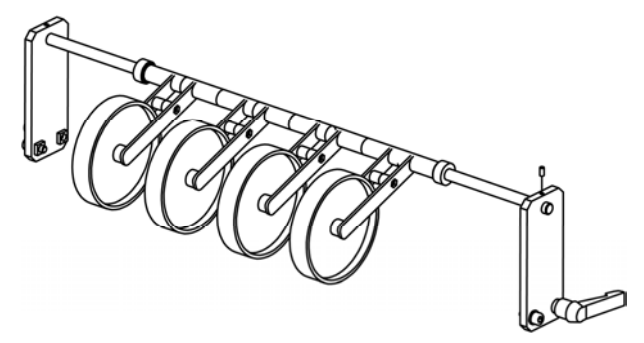

Name Teilenummer

Anwendung

Auslaufrollen für das CS-800 Transportband 9200541W

Diese Auslaufrollen werden auf Anbau für das AS-3060A CS-800 montiert. Dieser Anbau ist wiederum an dem Neopost AS-3060A Untertisch angebracht.

## 9.3 Zusatzgeräte

## 9.3.1 Neopost FD-13 Feeder

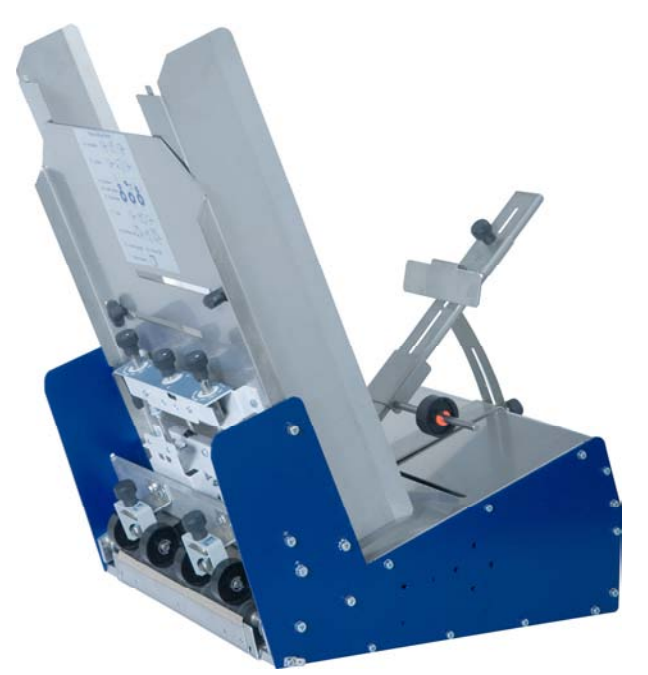

| Name        |
|-------------|
| Teilenummer |

Neopost FD-13 Feeder Bitte kontaktieren Sie ihren autorisierten Neopost Händler.

| Anwendung                 | Kompakter Friktionsanleger (Feed (330 mm) Papierbreite. | er) für Materialien bis 13" |
|---------------------------|---------------------------------------------------------|-----------------------------|
| Max. Geschwindigkeit      | 2.0 m/s                                                 |                             |
| Min. Materialformat B x H | 82 x 88 mm                                              |                             |
| Max. Materialformat B x H | 420 x 330 mm                                            |                             |
| Max. Materialstärke       | 6.35 mm bzw. 12.7 mm                                    |                             |
| Max. Stapelhöhe           | 450 mm (bzw. 1 kg Gewicht)                              |                             |
| Abmessungen L x B x H     | 500 x 355 x 550 mm                                      |                             |
| Gewicht                   | 20 kg                                                   |                             |
| Stromversorgung           | 100 – 240 VAC bei 50 ~ 60 Hz                            |                             |

## 9.3.2 Transportband Neopost CS-800

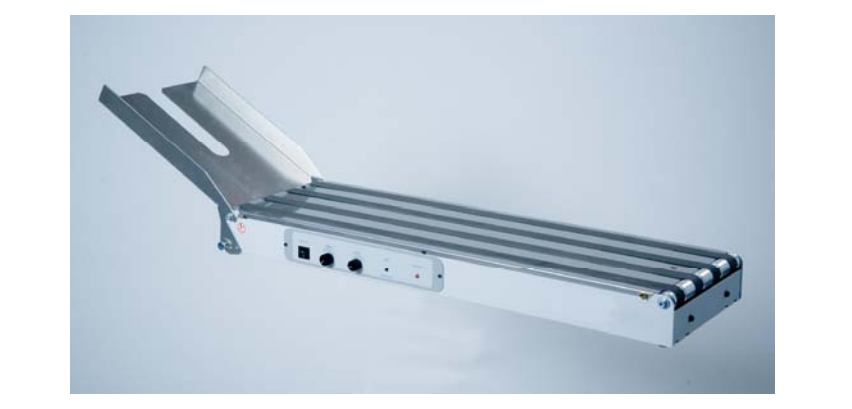

**Name** Teilenummer Transportband Neopost CS-800 Bitte kontaktieren Sie ihren autorisierten Neopost Händler.

| Anwendung                | Transportband für Dauer- und Schuppbetrieb.<br>Kann auf einem Tisch oder einem speziellen Ständer betrieben<br>werden. |
|--------------------------|----------------------------------------------------------------------------------------------------|
| Gewicht                  | 10 kg                                                                                                    |
| Transportgeschwindigkeit | 0,2 - 0,9 m/s stufenlos regelbar                                                                                       |
| Abmessungen L x B x H    | 860 x 286 x 86 mm                                                                                                    |

# 10 Technische Daten

| Druckertyp                                                      | Feststehender Dru<br>Kopfpositionierung | uckkopf, automatische<br>J                                                        |
|-----------------------------------------------------------------|-----------------------------------------|-----------------------------------------------------------------------------------|
| Durchsatz                                                       | 39.000 Postkarter<br>Postkarten)        | n pro Stunde (A6-                                                                 |
| Max. Transportgeschwindigkeit                                   | 2,0 Meter pro Sek                       | unde                                                                              |
| Min. Materialformat (Breite x Höhe)                             | 85 x 77 mm                              | H                                                                                 |
| (Breite = in Materialtransportrichtung)                         |                                         | W W                                                                               |
| Max. Materialformat (Breite x Höhe)                             | 762* x 355 mm                           | * das Material muss vollkommen                                                    |
| (Breite = in Materialtransportrichtung)                         |                                         | frei (z. B. aus der Zuführung<br>heraus) sein, bevor es in den<br>Drucker gelangt |
| Max. Materialformat (bei Verwendung der Neopost FD-13 Zuführung | 420 x 330 mm                            |                                                                                   |
| Max. Materialstärke                                             | 18 mm                                   |                                                                                   |
| Max. Druckbereich (Breite x Höhe)                               | 500 x 76 mm                             |                                                                                   |
| (Breite = in Materialtransportrichtung)                         |                                         |                                                                                   |
| Anzahl Tintenpatronen                                           | 6 (2 Einheiten mit                      | je 3 Patronen)                                                                    |
| Druckqualität                                                   | 150 x 300 dpi (scl<br>geringste Tintenm | nnellste Einstellung,<br>Jenge)                                                   |
|                                                                 | 150 x 600 dpi                           |                                                                                   |
|                                                                 | 200 x 300 dpi                           |                                                                                   |
|                                                                 | 200 x 600 dpi                           |                                                                                   |
|                                                                 | 300 x 300 dpi                           |                                                                                   |
|                                                                 | 300 x 600 dpi                           |                                                                                   |
|                                                                 | 600 x 300 dpi                           |                                                                                   |
|                                                                 | 600 x 600 dpi (lar<br>größte Tintenmen  | ngsamste Einstellung,<br>ge)                                                      |
| Produktivitätsinformationen zum Auftrag                         | Zähler für Job-, Se<br>des Geräts       | ervice- und Gesamtseiten                                                          |
|                                                                 | Füllstand der Tinte                     | enpatronen                                                                        |
|                                                                 | Tintenkosten und                        | Tintenverbrauch                                                                   |
|                                                                 | Durchschnittlicher<br>Durchsatz         | Job-Durchsatz, aktueller                                                          |
| Interne Schriftart                                              | 13                                      |                                                                                   |
| Anzahl der Nachdruckbaren Seiten                                | Letzte 20 Seiten                        |                                                                                   |
| Speicher                                                        | 64 MB                                   |                                                                                   |

| Schnittstellen        | Ethernet (TCP/IP) / USB 2.0 /Seriell (für<br>Servicezwecke)                       |
|-----------------------|-----------------------------------------------------------------------------------|
| Konnektivität         | Nothaltkette mit externen Geräten                                                 |
|                       | Start-, Stopp- und Geschwindigkeitskontrolle für -Zuführung und -Transportband    |
|                       | 2 Relaisausgänge zum Steuern externer<br>Geräte (z. B. Kuvertversatz, Kreuzleger) |
|                       | Centaur-Tintentanksystem für große Mengen                                         |
|                       | Druckerstatuslicht                                                                |
| Abmessungen L x B x H | 880 x 740 x 330 mm                                                                |
| Gewicht               | 92 kg                                                                             |
| Stromversorgung       | 100–240 V bei 50~60 Hz                                                            |
| Temperaturbedingungen | 10-31°C                                                                           |
|                       | 20-80 % relative Luftfeuchtigkeit (nicht kondensierend)                           |
| Zertifizierungen      | CE, UL, cUL, FCC, RoHS                                                            |

## 11 Anhang

## 11.1 Wie man vollständig die Druckertreiber aus Windows Vista und Windows 7 entfernt

- 1. Öffnen der
- Trage in die Zeile "Programme/Dateien durchsuchen" das Wort
- Druckverwaltung

•

"Druck" ein und klicke dann auf "Druckverwaltung".

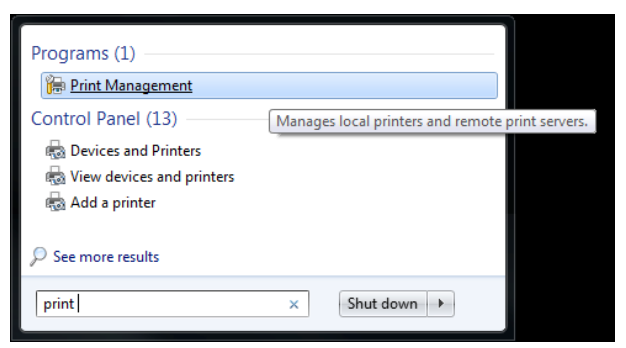

### 2. Treiber löschen

- Wähle die Datei aus "Alle Drucker (xx)". •
- Lösche den Drucker Treiber aus der Liste. •

| Print Management | All Drintory (14) | _            |             | A                 | _ |
|------------------|-------------------|--------------|-------------|-------------------|---|
|                  | Printer Name      | Queue Status | Driver Na 🔦 | All Printers (14) | 4 |
|                  | Reopost AS-700    | Ready        | Neopost.    | More Actions      | 2 |

- 3. Treiberpaket entfernen
- Wähle den Ordner aus "Alle Treiber (xx)".
- Mit der rechten Maustaste den Druckertreiber auswählen und auf

"Treiberpaket entfernen..." klicken.

### Nicht "Löschen" auswählen!

| 🚘 Print Management                                                                                                    |          |                                                              |                                                          |   |                  |
|----------------------------------------------------------------------------------------------------|----------|--------------------------------------------------------------|----------------------------------------------------------|---|------------------|
| File     Action     View     Help       Image: Comparison of the second second seco |          |                                                              |                                                          |   |                  |
| 🕞 Print Management                                                                                                    | All Driv | vers (14)                                                    |                                                          |   | Actions          |
| Custom Filters     All Printers (14)                                                                                                    | Driver N | Name                                                         | Environment                                              | • | All Drivers (14) |
| All Drivers (14)                                                                                                    | 🔹 Ado    | be PDF Converter                                             | Windows x64                                              | Ξ | More Actions     |
| Printers Not Ready                                                                                                    | # CD 1   | 1230_DC 2230                                                 | Windows x64                                              |   | Hasler HJ-990HD  |
| Printers With Jobs     Print Servers     Deployed Printers                                                                                                    |          | Remove Driver Package Set Driver Isolation Properties Delete | Windows x64<br>Windows x64<br>Windows x64<br>Windows x64 | Ŧ | More Actions     |
| Remove driver package for selected driver.                                                                                                    |          | Help                                                         |                                                          |   |                  |

• Ein neues Dialogfenster geht auf. Mit "Löschen" bestätigen.

| river package information collected.      |   |
|-------------------------------------------|---|
| The following package(s) will be deleted: | * |
| flexsystems.inf (x64)                     |   |
| The following driver(s) will be deleted:  |   |
| Hasler HJ-990HD (x64)                     |   |
|                                           |   |
|                                           |   |

# 11.2 Wie man vollständig die Druckertreiber aus Windows XP und Windows 2000 entfernt

1.

Druckertreiber löschen

- Im Ordner "Drucker und Faxgeräte" den Druckertreiber löschen.
- Auf "DATEI" > "Servereigenschaften" klicken und den Reiter "Treiber" auswählen.
- Alle Druckertreiber löschen die mit "FS\*\*\*\*-\*\*" beginnen. z.B. "FS0204-2".
- Alle Druckertreiber löschen die mit "AS\*\*\*\_vX", "DA\*\*\*\_vX" or "RENA\*\*\*\_vX" beginnen. z.B. "AS700\_v4".

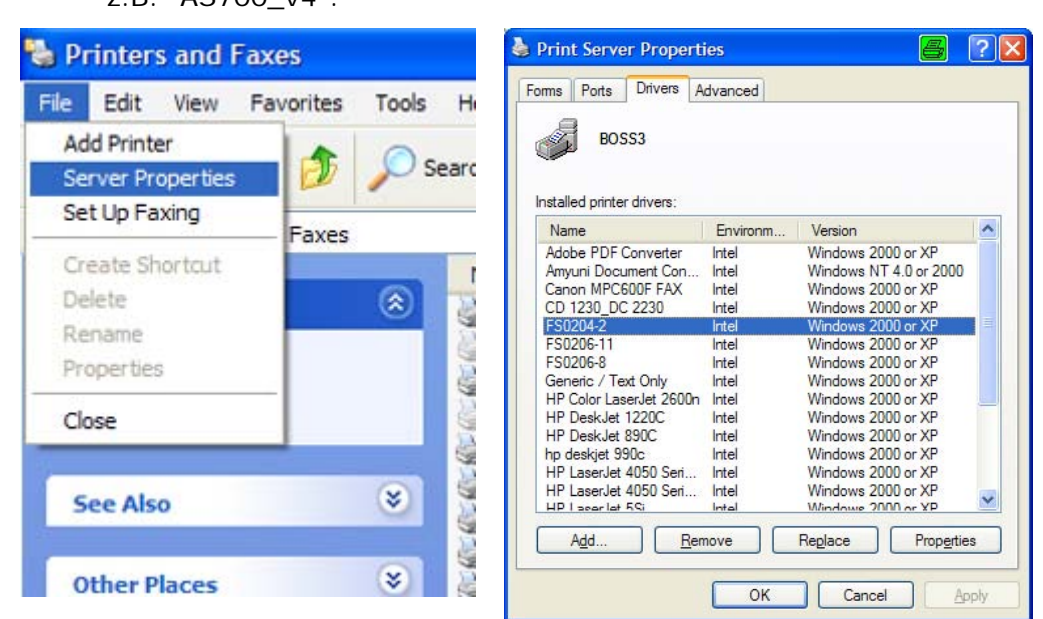

- 2. Die plug and play
   Die Ordner öffnen.
   C:\Windows\System32\Spool\drivers\win32x86 or
   C:\Windows\System32\Spool\drivers\win32x64
   Bemerkung: Der "Windows" Ordner kann bei manchen PC's an einem anderen Ort liegen.
  - Alle Ordner löschen, außer dem Ordner "3"!
- 3. Löschen der .inf Dateien
   Ordner öffnen C:\Windows\inf Bemerkung: Der "Windows" Ordner kann bei manchen PC's an einem anderen Ort liegen.
  - Nach oem\*\*.inf Dateien suchen die das Wort enthalten (= im Dateinamen) "Flex Systems" or "Satori".
  - Auch alle oem\*\*.inf Dateien löschen die gefunden werden.

z.B. "oem36.inf".

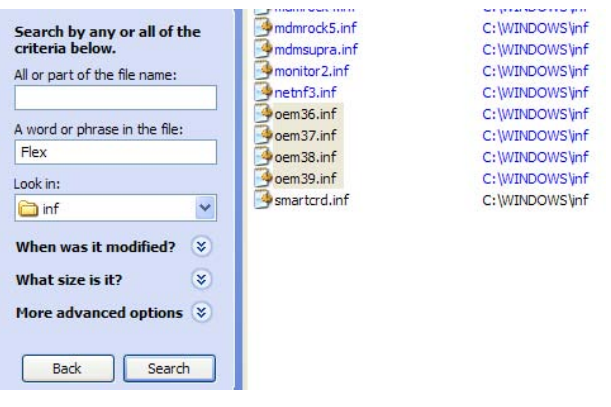

## 11.3 Verwendung eines bereits installierten Druckertreiber

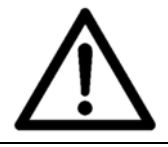

Es ist nicht empfohlen einen alte Version des Druckertreibers zu verwenden. Bei der Installation eines neuen Druckers, sollten die mitgelieferten Treiber installiert werden.

### 11.3.1 USB Verbindung

1. Prüfen Sie den installierten Treiber

Stellen Sie sicher, dass der bereits installierte Druckertreiber auch für Ihren neuen Drucker verwendet werden kann. So benötigt beispielsweise das Druckermodel AS-700 den Druckertreiber "AS-700".

### 2. Den Drucker an den PC anschließen

• Verbinden Sie den Drucker und den PC mit dem USB Kabel. Der PC wird eine Meldung anzeigen, siehe Abbildung 72 und Abbildung 73

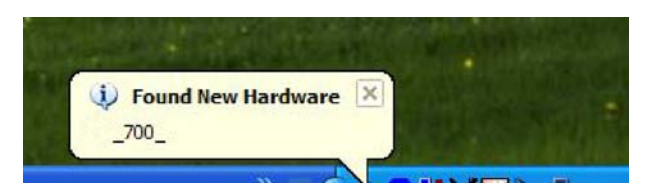

Abbildung 72: Neue Hardware gefunden

| Welcome to the Found New<br>Hardware Wizard<br>This wizard helps you install software for:<br>700                                                   |
|----------------------------------------------------------------------------------------------------|
| if your hardware came with an installation CD or floppy disk, insert it now.                                                                        |
| What do you want the wizard to do?<br>O Install the software automatically (Recommended)<br>(a) Install from a list or specific location (Advanced) |
| Click Next to continue.                                                                                                    |

Abbildung 73: Assistent für das Suchen neuer Hardware

| 3.<br>I dentifizieren<br>der USB<br>Anschluss-<br>nummer | <ul> <li>Identifizieren Sie die Nummer des USB Anschlusses an welchem<br/>der Drucker angesteckt ist wie im Kapitel Identifizieren der<br/>Nummer des verwendeten USB Anschlusses beschrieben.</li> </ul> |
|----------------------------------------------------------|----------------------------------------------------------------------------------------------------|
| 4. Einstellen<br>des                                     | Öffnen Sie "Drucker und Faxgeräte" auf Ihrem PC.                                                                                                    |
| Anschlusses<br>des bereits<br>installierten<br>Treiber   | Wählen Sie den bereits installierten Treiber aus und klicken Sie mit<br>der rechten Maustaste darauf.                                                                                                    |
|                                                          | <ul> <li>Wählen Sie "Eigenschaften" und wählen Sie den Reiter<br/>"Anschlüsse".</li> </ul>                                                                                                    |
|                                                          | <ul> <li>Wählen Sie den USB Anschluss mit der Nummer aus, die Sie in<br/>Schritt 3 identifiziert haben.</li> </ul>                                                                                        |
| 5. Prüfen Sie<br>die verbindung                          | Klicken Sie den Druckertreiber im Fenster "Drucker und Faxgeräte"<br>an.                                                                                                    |
|                                                          | <ul> <li>Stecken Sie das USB Kabel ab. Der Status wechselt auf<br/>"Verbindung getrennt"</li> </ul>                                                                                                    |
|                                                          | <ul> <li>Stecken Sie nun das USB Kabel wieder an. Der Status wechselt auf<br/>"Verbindung hergestellt"</li> </ul>                                                                                         |
|                                                          | <ul> <li>Nun kann der Drucker über den bereits installierten Druckertreiber<br/>Daten empfangen.</li> </ul>                                                                                               |
|                                                          |                                                                                                    |

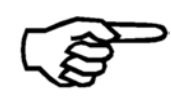

Der "Assistent für das Suchen neuer Hardware" (siehe Abbildung 73) wird jedes Mal erscheinen wenn der Drucker angeschaltet oder angesteckt wird. Um dies zu beenden, müssen Sie den Druckertreiber installieren, der mit dem Drucker mitgeliefert wird.

### 11.3.2 Netzwerkverbindung

| 1. Prüfen Sie<br>den<br>installierten<br>Treiber            | • | Stellen Sie sicher, dass der bereits installierte Druckertreiber auch für Ihren neuen Drucker verwendet werden kann. So benötigt beispielsweise das Druckermodel AS-700 den Druckertreiber "AS-700". |
|-------------------------------------------------------------|---|----------------------------------------------------------------------------------------------------|
| 2. Hinzufügen<br>eines TCP/IP<br>Anschlusses<br>zum Treiber | • | Fügen Sie dem bereits installierten Druckertreiber einen "Standard TCP/IP Anschluss" hinzu. Wie in Kapitel 7.3.1, auf Seite 117 beschrieben.                                                         |
| 3. Einstellen<br>der Netzwerk-<br>verbindung                | • | Stellen Sie die Netzwerkverbindung zwischen Drucker und PC wie in Kapitel 7.3, auf Seite 117 beschrieben ein.                                                                                        |

### 11.3.3 Identifizieren der Nummer des verwendeten USB Anschlusses

In bestimmten Situationen (z.B. Weiterverwendung eines bereits installierten Druckertreibers) ist es notwendig die Nummer des USB Anschlusses herauszufinden, an welchem der Drucker angesteckt ist.

Da die meisten PCs heutzutage mehr als einen USB Anschluss haben, ist es notwendig die Nummer des verwendeten Anschlusses zu identifizieren.

Je nachdem an welchem Anschluss der Drucker angesteckt ist, kann die Nummer des USB Anschlusses anders sein. Zum Beispiel USB001, USB002, etc.

- 1. Den Drucker<br/>auf USB stellenPrüfen Sie ob der Drucker auf den USB Anschluss eingestellt ist:<br/>DRUCKER KONFIG. > GRUNDEINSTELLUNG > COMMUNICATION
  - Falls nicht, setzten Sie ihn auf USB.
  - Verbinden Sie den Drucker und den PC mit dem USB Kabel.
- 2. Verbinden des Druckers mit dem PC
- Schalten Sie den Drucker ein.

3. Geräteerkennung

Warten Sie bis Windows den Drucker erkennt.

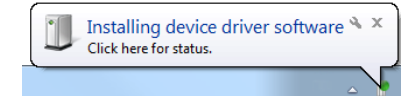

4. Öffnen Sie den Geräte mmanager

5. Identifizieren des Druckers

- Öffnen Sie den Windows Gerätemanager.
   Start > Systemsteuerung > Hardware und Sound > Geräte Manager
- Der Drucker wird in der folgenden Kategorie angezeigt USB-Controller > USB-Druckerunterstützung. Siehe Abbildung 74.

6. I dentifizieren der USB Anschlussnummer

- Klicken Sie mit der rechten Maustaste auf den Drucker.
- Wählen Sie "Eigenschaften" und klicken Sie auf den Reiter "Details".
- In der Auswahlliste "Eigenschaft" wählen Sie "Busverhältnisse".
- In dem Eintrag bei "Wert" wird die Nummer des USB Anschlusses gezeigt. In dem Beispiel in Abbildung 75 ist die Nummer des USB Anschlusses "USB001".

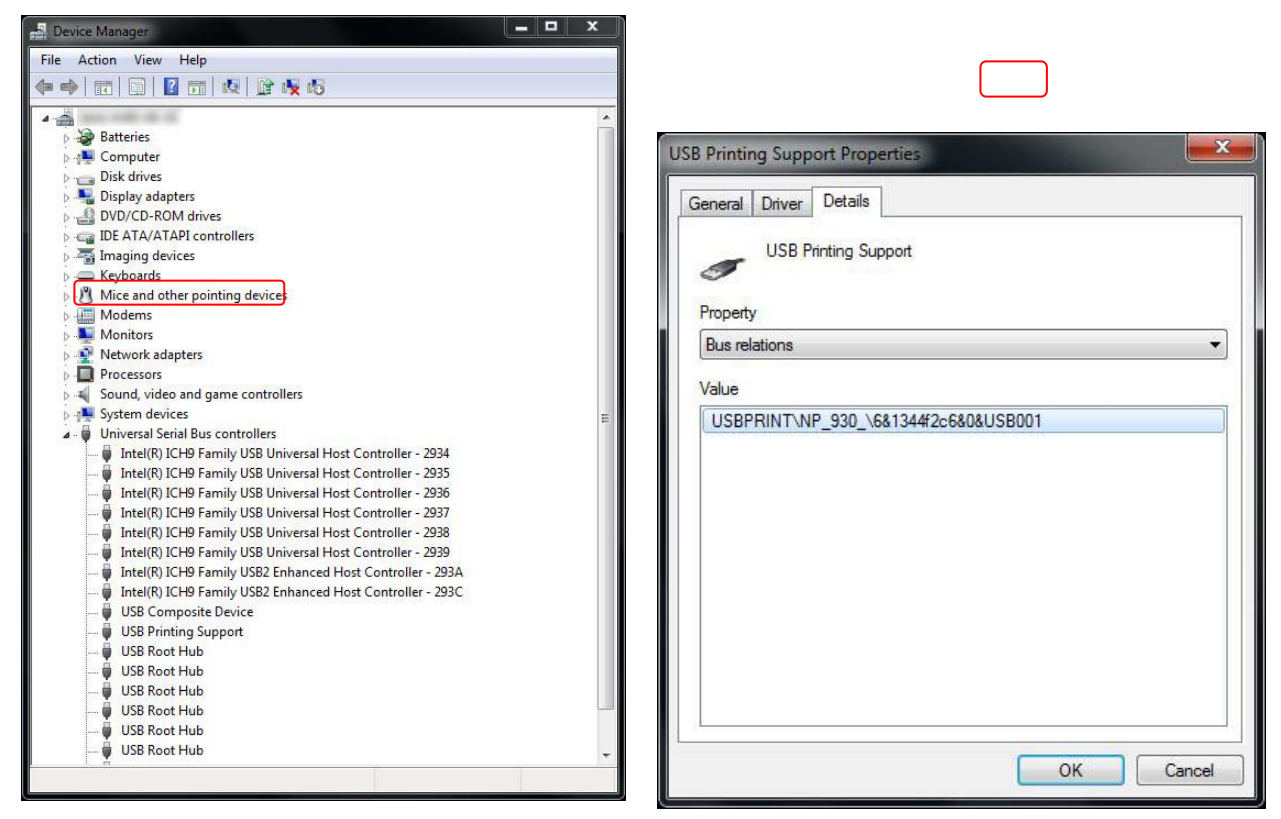

Abbildung 74: Geräte Manager

Abbildung 75: Geräteeigenschaften - Details

## 11.4 Testen der Netzwerkverbindung

Das "ping" Kommando der Windows Eingabeaufforderung, ist ein einfacher Weg die Netzwerkverbindung mit dem Drucker zu testen. Mit diesem Kommando können Sie testen ob der Drucker korrekt mit dem Netzwerk verbunden ist.

#### 1. IP Adresse des Druckers nachssehen

- Zum Testen der Netzwerkverbindung müssen die exakte IP Adresse des Drucker wissen.
- Die IP Adresse können Sie in dem folgenden Druckermenü nachsehen: SERVICE > KONFIGURATION INFO
- Notieren Sie sich diese IP Adresse.

### 2. Öffnen Sie die Eingabeaufforderung

3. Verwendung des "ping" Kommandos

### 4. Die Verbindung arbeitet korrekt

- Wählen Sie START > Alle Programme > Zubehör > Eingabeaufforderung
- Oder geben Sie "cmd" in die Suchbox des Windows Startmenüs ein.
- Nun öffnet sich die Eingabeaufforderung.
- Tippen Sie folgendes ping "IP adresse drucker" in die Eingabeaufforderung ein und drücken Sie die Enter Taste. Anstatt "IP adresse drucker" geben Sie die IP Adresse ein die sie im ersten Schritt nachgesehen haben
- Zum Beispiel ping 192.168.50.218
- Wenn der Drucker korrekt in Ihr Netzwerk eingebunden ist, dann erhalten Sie folgende Meldung in der Eingabeaufforderung.

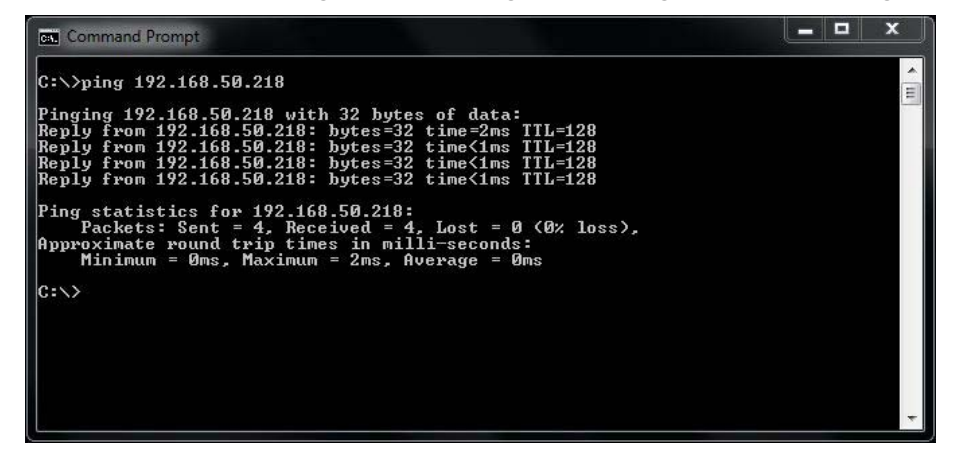

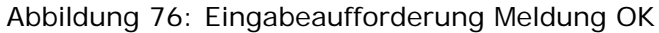

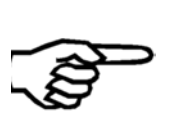

Die Meldung vom Drucker ist unabhängig vom Online/Offline Status des Druckers. Wenn der Drucker korrekt in das Netzwerk eingebunden ist, wird die "ping" Rückmeldung Ok sein. Unabhängig davon ob der Drucker OnlinTCP oder Offline ist. 5. Die Verbindung arbeitet NICHT korrekt

• Wenn der Drucker NICHT korrekt in Ihr Netzwerk eingebunden ist, dann erhalten Sie folgende Meldung in der Eingabeaufforderung.

| Command Prompt                                                                                                    |  |
|----------------------------------------------------------------------------------------------------|--|
| C:>>ping 192.168.50.219                                                                                                    |  |
| Pinging 192.168.50.219 with 32 bytes of data:<br>Reply from 192.168.50.66: Destination host unreachable.<br>Reply from 192.168.50.66: Destination host unreachable.<br>Reply from 192.168.50.66: Destination host unreachable.<br>Reply from 192.168.50.66: Destination host unreachable. |  |
| Ping statistics for 192.168.50.219:<br>Packets: Sent = 4, Received = 4, Lost = 0 (0% loss),<br>C:\>                                                                                                    |  |
|                                                                                                    |  |
|                                                                                                    |  |
|                                                                                                    |  |

Abbildung 77: Eingabeaufforderung Meldung NICHT OK

• In diesem Fall prüfen Sie bitte die Netzwerkeinstellungen wie in diesem Dokument beschrieben.

## 11.4.1 Beispiele für verschiedene Netzwerkeinstellungen

.

Die nachfolgenden Tabellen zeigen Beispiele für die verschiedenen Möglichkeiten der Netzwerkverbindung zwischen Drucker und PC. Jede Tabelle zeigt die Einstellungen die vorgenommen werden müssen im:

- Druckermenü.
- PC der verwendet wird um die Druckdaten zu schicken.
- Dem Druckertreiber auf dem PC der verwendet wird um die Druckdaten zu schicken. Um die notwendigen Einstellungen vornehmen zu können muss ein "Standard TCP/IP" Anschluss im Druckertreiber eingestellt sein.

| Druckermenü       |                 | PC Einstellungen                                     | Druckertreib         | er            |
|-------------------|-----------------|------------------------------------------------------|----------------------|---------------|
| Port-<br>nummer*  | 9100            | Der PC muss zum<br>selben Netzwerk<br>verbunden sein | Port-<br>nummer<br>* | 9100          |
| IP<br>Adresse**   | 192.168.050.180 | wie der der                                          | IP<br>Address        | 192.168.5.180 |
| Subnetz-<br>maske | 255.255.255.000 | DI UCKEI.                                            |                      |               |
| Gateway<br>IP     | 192.168.050.180 |                                                      |                      |               |

11.4.1.1 Verbindung über Netzwerk zwischen Drucker und PC (mit fester IP)

| Adresse |                |                          |              |              |   |
|---------|----------------|--------------------------|--------------|--------------|---|
|         |                |                          |              |              | _ |
|         |                |                          |              |              |   |
|         | * Der Port 910 | 0 wird üblicherweise für | Drucker verw | endet. Bitte |   |

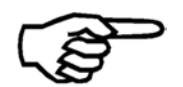

\* Der Port 9100 wird üblicherweise für Drucker verwendet. Bitte stellen Sie sicher, dass dieser Port in ihrem Netzwerk nicht blockiert ist oder nutzen Sie eine andere Portnummer

\*\* Die im Drucker eingestellte IP Adresse muss in Ihrem Netzwerk gültig sein und dem Drucker permanent zugeordnet sein. Bitte kontaktieren Sie den Netzwerkadministrator Ihres Unternehmens.

# 11.4.1.2 Verbindung über Netzwerk zwischen Drucker und PC (mit dynamischer IP)

| Druckermenü      |      | PC Einstellungen                       | Druckertreib        | er            |
|------------------|------|----------------------------------------|---------------------|---------------|
| Port-<br>nummer* | 9100 | Der PC muss zum<br>selben Netzwerk     | Port-<br>nummer     | 9100          |
|                  |      | verbunden sein wie<br>der der Drucker. | IP<br>Adresse*<br>* | 192.168.5.180 |
|                  |      |                                        |                     |               |

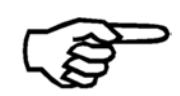

\* Der Port 9100 wird üblicherweise für Drucker verwendet. Bitte stellen Sie sicher, dass dieser Port in ihrem Netzwerk nicht blockiert ist oder nutzen Sie eine andere Portnummer

\*\* Im Druckermenü SERVICE > KONFIGURATION INFO können Sie nachsehen welche IP Adresse dem Drucker zugeordnet ist.

## 11.4.1.3 Direkte Verbindung über Netzwerkkabel zwischen Drucker und PC

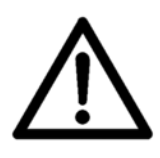

## Ändern der IP Adresse des PCs

Bitte notieren Sie sich alle Netzwerkeinstellungen Ihres PC, bevor Sie Änderungen vornehmen. Wenn Sie Ihren PC später wieder an ein Netzwerk anschließen möchten, dann müssen Sie die Netzwerkeinstellungen wieder ändern.

| Druckermen               | ü                   | PC Einstellung        | en                  | Druckertreibe         | -                  |
|--------------------------|---------------------|-----------------------|---------------------|-----------------------|--------------------|
| Port-<br>nummer<br>*     | 9100                | -                     | -                   | Port-<br>nummer*      | 9100               |
| IP<br>Adresse*<br>*      | 192.168.050.<br>185 | IP<br>Adresse**       | 192.168.50.<br>177  | IP<br>Adresse**       | 192.168.5.<br>185  |
| Subnetz-<br>maske        | 255.255.255.<br>000 | Subnetz-<br>maske     | 255.255.255.<br>000 | Subnetz-<br>maske     | -                  |
| Gateway<br>IP<br>Adresse | 192.168.050.<br>185 | Gateway<br>IP Adresse | 192.168.050.<br>185 | Gateway<br>IP Adresse | 192.168.50.<br>185 |

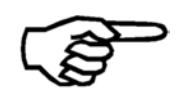

\* Der Port 9100 wird üblicherweise für Drucker verwendet. Bitte stellen Sie sicher, dass dieser Port in ihrem Netzwerk nicht blockiert ist oder nutzen Sie eine andere Portnummer

\*\* Achten Sie besonders auf die korrekte Eingabe der IP Adressen.

## 11.5 Vorgehensweise beim Erstellen von Druckdateien

Abhängig von der verwendeten Software, kann eine Druckdatei auf zweierlei Weise erstellt werden.

### 1. Erstellen einer

Druckdatei direkt aus der Software

- Öffnen Sie in der Software das Dialogfeld zum Drucken (in der Regel über Datei > Drucken).
- Aktivieren Sie das Kontrollkästchen "Ausgabe in Datei", wie in Abbildung 78 gezeigt.

| Printer          |                |                     |
|------------------|----------------|---------------------|
| Name:            | Neopost AS-930 | Properties          |
| Status:          | Ready          | >                   |
| Туре:            | F50204-2       |                     |
| Where:           | USB001         | Print to file       |
| Comment:         |                |                     |
| Print Range      |                | Copies              |
| <li>All</li>     |                | Number of copies: 1 |
| From selected    | l record       |                     |
| O From last prin | ted            | Collate             |
| ORange           |                |                     |
| Page             | -              | 8                   |
| From: 1          | to 1           |                     |

Abbildung 78: Dialogfeld "Drucken"

- Klicken Sie auf die Schaltfläche "OK".
- Wählen Sie einen Dateinamen und einen Speicherort zum Speichern der Druckdatei im Dialogfeld "Ausgabe in Datei umleiten" aus, das unten dargestellt wird. Verwenden Sie den Standarddateityp ".prn" (Abkürzung für "printable file").

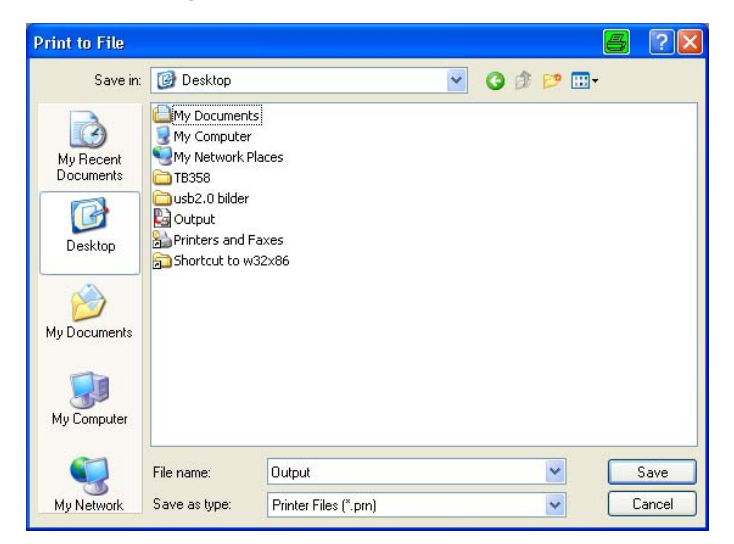

Abbildung 79: Dialogfeld "Ausgabe in Datei umleiten"

2. Erstellen einer

Druckdatei durch Ändern des

Druckertreiberanschlusses in Dateiausgabe

- Wählen Sie im Menü "Start" von Microsoft Windows das Menü "Drucker und Faxgeräte" aus.
- Klicken Sie mit der rechten Maustaste auf den Drucker, für den Sie eine Druckdatei erstellen möchten, und wählen Sie "Eigenschaften".
- Wählen Sie die Registerkarte "Anschlüsse", und wählen Sie für diesen Drucker den Anschluss "FILE:".

| General  | Sharing     | Ports     | Advanced         | Security       | Device Setti     | ngs     |
|----------|-------------|-----------|------------------|----------------|------------------|---------|
|          | Neopo:      | st 700    |                  |                |                  |         |
| Print to | the followi | ng port(s | ). Documents     | : will print t | o the first free |         |
| Port     | a port.     | Desc      | ription          | Prir           | iter             | ^       |
| 🗹 FI     | LE:         | Print t   | o File           |                |                  |         |
| 0.0      | SB008       | Virtua    | l printer port f | o REM          | IA 616-9 LOG     | HD (US  |
| 0.01     | SB007       | Virtua    | l printer port f | o REM          | IA 616-6 HD (I   | JSB) 📃  |
| U 🗆 🗆    | SB006       | Virtua    | l printer port f | o REM          | A 612 S (USB     | ), Neop |
| U 🗆      | SB005       | Virtua    | l printer port f | 0              |                  |         |
| 0.01     | SB004       | Virtua    | l printer port f | o Neo          | post 700         | *       |
| <        |             |           | 110              |                |                  | >       |
| A        | dd Port     |           | Delete f         | Port           | Configure        | e Port  |
|          |             |           |                  |                |                  |         |
| Enac     | ne piairect | ional sup | iport            |                |                  |         |
| E nac    | pie printer | pooling   |                  |                |                  |         |
|          |             |           |                  |                |                  |         |

Abbildung 80: Eigenschaften des Druckeranschlusses

- Klicken Sie auf die Schaltfläche "OK".
- Von jetzt an wird das Dialogfeld "Ausgabe in Datei umleiten" angezeigt, wenn Sie Daten an diesen Drucker senden.
- Wählen Sie einen Dateinamen und einen Speicherort zum Speichern der Druckdatei aus. Verwenden Sie den Standarddateityp ".prn" (Abkürzung für "printable file") (siehe Abbildung 79).

## 11.6 Vorgehensweise beim Aktualisieren der Flashware

## 11.6.1 Aktualisieren der Flashware

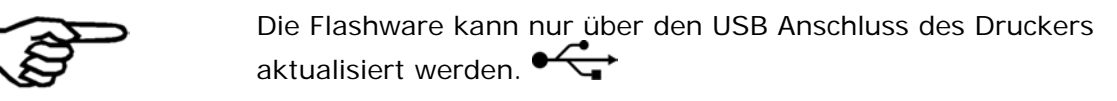

- 1. Bevor Sie
   Nutzen Sie die DRUCKEREINSTELLUNGEN Funktion, im SERVICE

   beginnen
   Menü, um alle aktuellen Einstellungen des Druckers auszudrucken.

   Diese Informationen werden später benötigt.
  - Stellen Sie sicher dass der richtige Druckertreiber für ihre Gerät Installiert und Einsatzbereit ist.

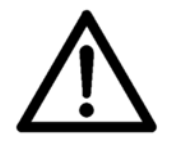

### Druckertreiber muss installiert sein

Bitte stellen Sie sicher, dass der richtige Druckertreiber installiert ist, bevor Sie die Aktualisierung starten. Stellen Sie sicher das die Verbindung zwischen PC und Drucker über USB funktioniert, bevor Sie die Aktualisierung starten.

| 2.           |  |
|--------------|--|
| Vorbereitung |  |

- Schalten Sie den Drucker aus.
- Verbinden Sie den Drucker mit einem USB Anschluss an dem PC.
- Entpacken Sie die .zip Datei mit der Flashware auf die Festplatte des PC.

### 3. Den Drucker in den Aktualisierungsmodus bringen

 Drücken Sie die Ok 

 , die Pfeil nach links (Run paper)
 und die Pfeil nach oben (Test Print)
 Tasten zusammen und halten Sie diese.

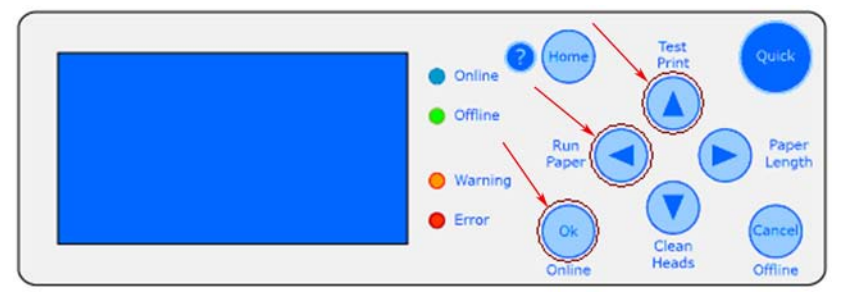

- Während Sie die Tasten gedrückt halten, schalten Sie den Drucker ein.
- Auf dem Display erscheint die Meldung Waiting for Download. Nun können Sie die Tasten Ioslassen.

### 4. Übertragen der Flashwaredatei

• Verwenden Sie die Software **PrintFile**, wie unten beschrieben, im die Flashware an den Drucker zu senden.

Wenn Sie die Flashware über einen USB-Anschluss aktualisieren möchten, brauchen Sie das Tool PrintFile. Diese kostenlose Software verwenden einen installierten Druckertreiber, um die Flashware-Datei an den Drucker zu senden. Laden Sie eine kostenlose Version von der Website <u>http://www.lerup.com/printfile</u> herunter.

Führen Sie die folgenden Schritte aus, um die Flashware-Datei an den Drucker zu senden:

 Führen Sie die Datei "Setup.exe" aus, und konfigurieren Sie die Software wie in der Abbildung rechts gezeigt.

Klicken Sie auf "OK".

2 Schließen Sie das Programm, und starten Sie es erneut.

Klicken Sie auf "Settings".

3 Klicken Sie auf "Text file".

| Install PrintFile                                                                                          |            |
|----------------------------------------------------------------------------------------------------|------------|
| This will install PrintFile version: 2.1                                                                   | .5         |
| Options                                                                                                    |            |
| Create startup menu item / program man                                                                     | ager group |
| ✓ Create desktop shortcut                                                                                  |            |
| Associated file types:                                                                                     |            |
| - Destination directory                                                                                    |            |
| C:\Programme\PrintFile                                                                                     |            |
|                                                                                                    |            |
| OK Cancel                                                                                                  | 1          |
|                                                                                                    |            |
| A PrintFile - Default settings                                                                             |            |
|                                                                                                    |            |
| This program prints text files or sends PostScript<br>and other files directly to a printer. Drag and drop | Print File |
| files here or use the "Print File" button to start                                                         | Settings   |
| printing, These right mouse butter for merice.                                                             | Help       |
| Status Stop                                                                                                | About      |
|                                                                                                    | Exit       |
|                                                                                                    | X          |
| Current Settings                                                                                           | 1          |
| Default settings                                                                                           | Save       |
|                                                                                                    | Cancel     |
| Lieneral                                                                                                   | Apply      |
| Show printer selection dialog                                                                              | Shortcut   |
| Show this dialog when drag & drop                                                                          | Delete     |
| C Quit when handled command line                                                                           | Delete     |
| Show settings name in header                                                                               | Help       |
| Show progress bar                                                                                          |            |
| Save window placement on exit                                                                              |            |
| Mandatory for file type(s):                                                                                |            |
|                                                                                                    |            |
| Printer                                                                                                    |            |
| · ·                                                                                                    |            |
| More                                                                                                    |            |
| Text file   PostScript   N-up                                                                              | Conversion |

Aktivieren Sie "Send to printer".
Klicken Sie auf "OK".
Klicken Sie dann auf "Save".

- 5 Öffnen Sie das Programm. Dann: Klicken Sie auf "Text file".
- 6 Suchen Sie nach der HEX-Datei der Flashware.

Klicken Sie auf "Open".

 Wählen Sie den Druckertreiber, der auf den USB-Anschluss eingestellt ist, an dem der Drucker angeschlossen ist.

Klicken Sie auf "OK".

Der Download wird begonnen.

| 🚱 Text File Settings                                                                                                    | <b>X</b>                                                                                                    |
|----------------------------------------------------------------------------------------------------|----------------------------------------------------------------------------------------------------|
| Text file action<br>Print formatted Send to printer<br>Formatting options<br>Size<br>Lines per page: 75<br>Characters per line:<br>Font: Courier<br>Header: MitColdtrPage & H(&)<br>Footer:<br>Paper bound header and footer | C Ignore<br>Cancel<br>Cancel<br>Help<br>Wrap long lines<br>Show line numbers<br>Pretty Print<br>OEM translation<br>Never<br>C Automatic<br>C Always |
| 😼 PrintFile - Default settings                                                                                                    | S 🗆 💽                                                                                                    |
| This program prints text files<br>and other files directly to a p<br>files here or use the "Print F<br>printing. Press right mouse b<br>Status<br>Idle                                                                       | or sends PostScript<br>rinter. Drag and drop<br>le" button to start<br>utton for meper.<br>Stop<br>Exit                                             |
|                                                                                                    |                                                                                                    |
| Suchen in: Test Name E08027 E08027 E08027 FW_NP_TT_FixHead_V4300.hex FW_NP_TT_FixHead_V4300.zin Cateiname: FW_NP_TT_FixHead_V4                                                                                               | ▼ ← E ☆ E -                                                                                                    |
| Dateityp: All files (*.*)                                                                                                    | Abbrechen                                                                                                    |
| Drucken                                                                                                    | 2 🗙                                                                                                    |
| Drucker<br>Name: printer_USB002<br>Status: Bereit<br>Typ: FS0204-2<br>Standort: USB002<br>Kommentar:<br>Druckbereich                                                                                                    | Eigenschaften  Ausgabe in Datei  Exemplare  Anzahl Exemplare:                                                                                       |
| C Markierung                                                                                                    | 0K Abbrechen                                                                                                    |

| 5.<br>Fertigstellen<br>der<br>Aktualisierung            | <ul> <li>Nach Abschluss der Aktualisierung wird die Meldung Download<br/>completed End of programming auf dem Display angezeigt.</li> <li>Schalten Sie den Drucker aus.</li> </ul>                 |
|---------------------------------------------------------|----------------------------------------------------------------------------------------------------|
| 6. Das erste<br>Einschalten<br>des Druckers<br>nach der | • Falls Sie zuvor eine Flashwareversion 4.7 oder höher hatten, dann machen Sie direkt mit Punkt 7 "" weiter. Falls nicht bitte führen Sie die Schritte unten aus.                                  |
| Aktualisierung                                          | <ul> <li>Halten Sie die Taste Home Sedrückt, bis der Drucker folgende<br/>Meldung anzeigt:<br/>Printer Name<br/>Default Reset</li> </ul>                                                           |
|                                                         | • Stellen Sie anhand des Ausdrucks der DRUCKEREINSTELLUNGEN<br>,die am Anfang ausgedruckt wurden, die vorherigen mechanischen<br>Justierungswerte ein.                                             |
| 7. Prüfen der<br>Flashwareversion                       | <ul> <li>Sie können die installierte Flashwareversion im Druckermenü<br/>überprüfen: SERVICE &gt; KONFIGURATION INFO &gt; Firmware:</li> <li>Nun ist die Aktualisierung fertiggestellt.</li> </ul> |

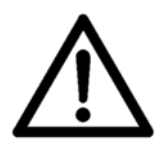

## WICHTIG!

Wenn während der Aktualisierung eine Fehlermeldung angezeigt wird, dürfen Sie den Drucker NICHT zurückstellen. Schalten Sie den Drucker einfach aus und wieder ein. Stellen Sie sicher, dass eine kompatible Flashware-Datei übertragen wird. Versuchen Sie, die Datei erneut zu senden.

## 11.7 Vorgehensweise beim Anschließen des Neopost FD-13/FD-15-Anlegers

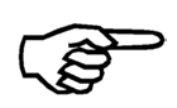

### Verwenden des Gestells

In dieser Anweisung wird davon ausgegangen, dass Sie das Gestell für den FD-13/FD-15 -Anleger verwenden. Weitere Informationen zu diesem Gestell finden Sie im Kapitel auf Seite .

### Zuführung auf Gestell platzieren

Schließen Sie den **Neopost** FD-13/FD-15-Anleger mit dem seriellen Kabel an die **Neopost AS-3060A** an

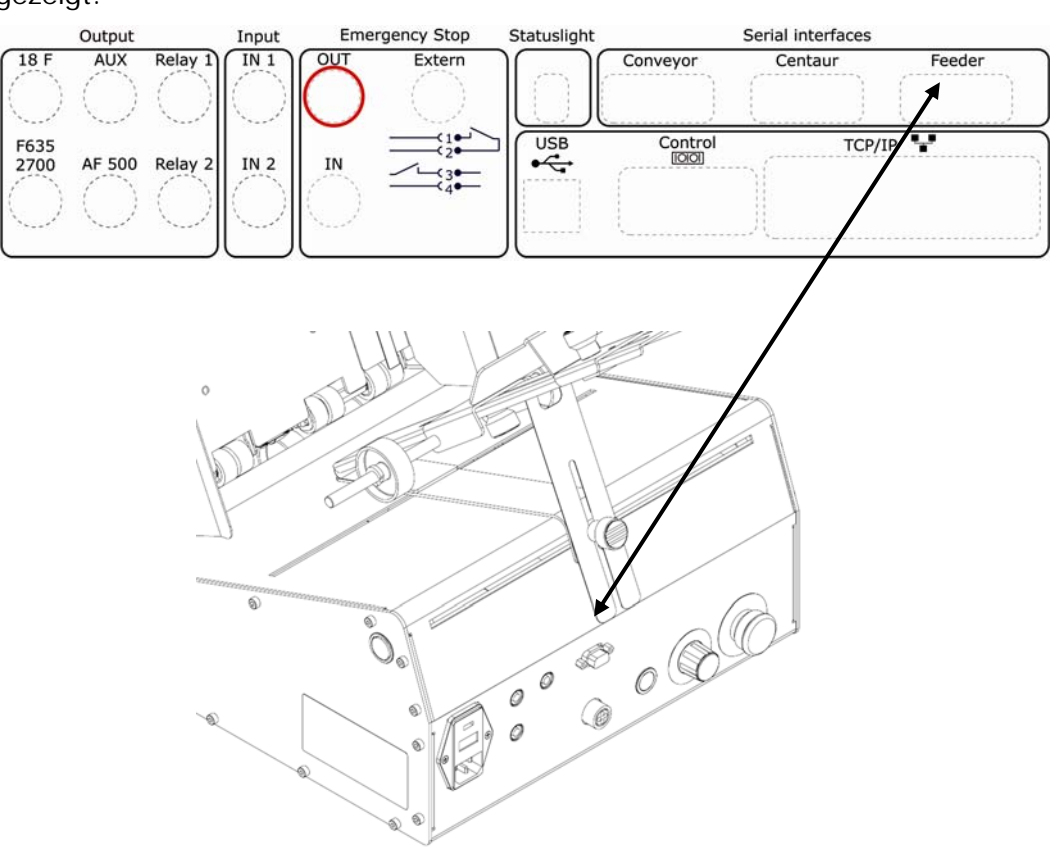

Abbildung 81: Serielle Verbindung zwischen Drucker und Zuführung

Anschließen der Nothaltsysteme Schließen Sie die Not-Stoppsysteme beider Geräte an, wie in Kapitel 3.4.4 auf Seite 20 beschrieben.

### Reihenfolge zum Einschalten der Geräte

Stellen Sie sicher, dass Sie die Zuführung vor dem Drucker einschalten. Dadurch wird sichergestellt, dass eine ordnungsgemäße Erkennung der Zuführung durch den Drucker erfolgt.

# 11.8 Vorgehen: Positionsfinger npassen des FD-13/FD-15 Anlegers an das Mediur

Diese Anweisung ist ein nur kurzer Auszug aus dem Benutzerhandbuch für den FD-13/FD-15 Anleger. Detaillierte Anweisungen finden Sie in diesem speziellen Dokument.

Der FD-13/FD-15 Anleger ist ein optionales Zubehörgerät, das in Kombination mit dem verwendet werden kann. Weitere Informationen finden Sie im Kapitel Zusatzgeräte auf Seite .

Verbinden Sie beiden Geräte mit dem seriellen Kabel 9200057S, wie unten gezeigt.

 Anpassen der Separierrollen an die
 Lösen Sie die Flügelschrauben der Papierseitenführungen, und drücken Sie diese ganz nach außen (siehe Abbildung 82).
 Überzeugen Sie sich davon, dass die beiden äußeren Justierknöpfe (F2) des Separiersystems zentriert sind ( ••• -Position ). Entsperren Sie das Separiersystem, indem Sie den

Abbildung 83).

 Heben Sie die Separierrollen mit dem gelösten Separierfeststellgriff (F3) an. Legen Sie ein Blatt Papier unter die Separierrollen und bewegen Sie sie wieder nach unten (siehe Abbildung 84).

Separierfeststellgriff (F3) im Uhrzeigersinn drehen (siehe

 Sperren Sie das Separiersystem, indem den mittleren Separierfeststellgriff (F3) gegen den Uhrzeigersinn drehen, und entfernen Sie das Material. Abhängig vom eingelegten Papier und dessen Stärke, führen Sie Folgendes aus: Vergrößern Sie den Separierabstand, indem Sie die beiden äußeren Justierknöpfe (F2) im Uhrzeigersinn drehen (siehe Abbildung 85).

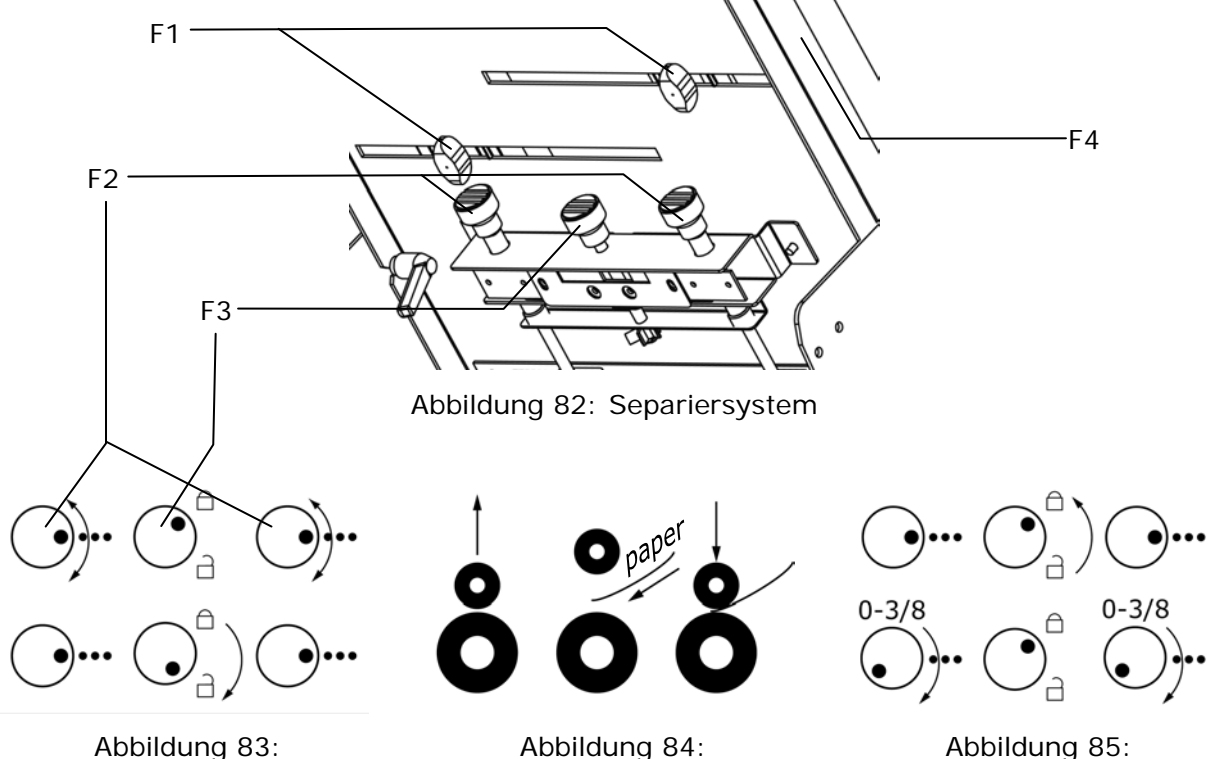

Abbildung 83: Zuführungsjustierung I

Abbildung 84: Zuführungsjustierung II

Zuführungsjustierung III

### Schmales Material und nicht verwendete Separierrollen

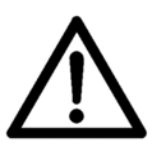

Stellen Sie beim Zuführen schmaler Materialien sicher, dass die Position der nicht verwendeten Separierrollen ebenfalls an die Materialstärke angepasst ist. Legen Sie daher beim Einstellen der Papiertrennung unbedingt ein kleines Stück Papier unter jede nicht verwendete Separierrolle. Andernfalls kann die Zuführungsrolle durch diese Rollen beschädigt werden.

| Justieren der<br>Papierseitenführungen                    | Überprüfen Sie, ob das zu verarbeitende Material der Länge oder der Breite nach in die Zuführung eingelegt wird.                                                                                                    |
|-----------------------------------------------------------|----------------------------------------------------------------------------------------------------|
|                                                           | <ul> <li>Legen Sie einen kleinen Stapel von Produkten mittig in<br/>die Zuführung ein.</li> </ul>                                                                                                    |
|                                                           | <ul> <li>Passen Sie den Seitenführungen (F4) der Breite des<br/>Materials an. Stellen Sie sicher, dass der Papierstapel<br/>noch locker zwischen den beiden Seitenführungen<br/>bewegt werden kann. Danach ziehen Sie die beiden<br/>Flügelschrauben (F1) an.<br/>Mithilfe des Lineals am Stapelfach können Sie die<br/>Produkte optimal ausrichten.</li> </ul> |
| Justieren der<br>Papierzuführungsrampe<br>und der Führung | Bringen Sie die Zuführungsrampe (F5) in eine niedrige und mittige Position. Legen Sie einen kleinen Papierstapel ein, wie in Abbildung 86gezeigt.                                                                                                    |
|                                                           | <ul> <li>Lösen Sie die Befestigungsschraube der Führung (F6),<br/>die an der Papierführungsrampe angebracht ist. Heben<br/>Sie die Papierführungsrampe an, bis sie sich im<br/>geeigneten Winkel befindet (siehe Hinweis unten), und<br/>befestigen Sie sie.</li> </ul>                                                                                         |
|                                                           | <ul> <li>Justieren Sie die Führung (F6), wie in Abbildung 86<br/>dargestellt. Die untersten zwei oder drei Exemplare des<br/>Materials sollten lose aus dem Stapel fallen, sodass sie<br/>mühelos von den Zuführungsrollen erfasst werden<br/>können.</li> </ul>                                                                                                |

• Ziehen Sie die Befestigungsschrauben der Führung an.

#### Winkel der Papierzuführungsrampe

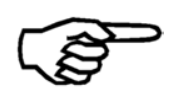

Der optimale Winkel hängt von der Breite des Materials ab, das das Gerät durchläuft: flexibles Material, kleine Breite = steiler Winkel inflexibles Material, große Breite

= flacher Winkel

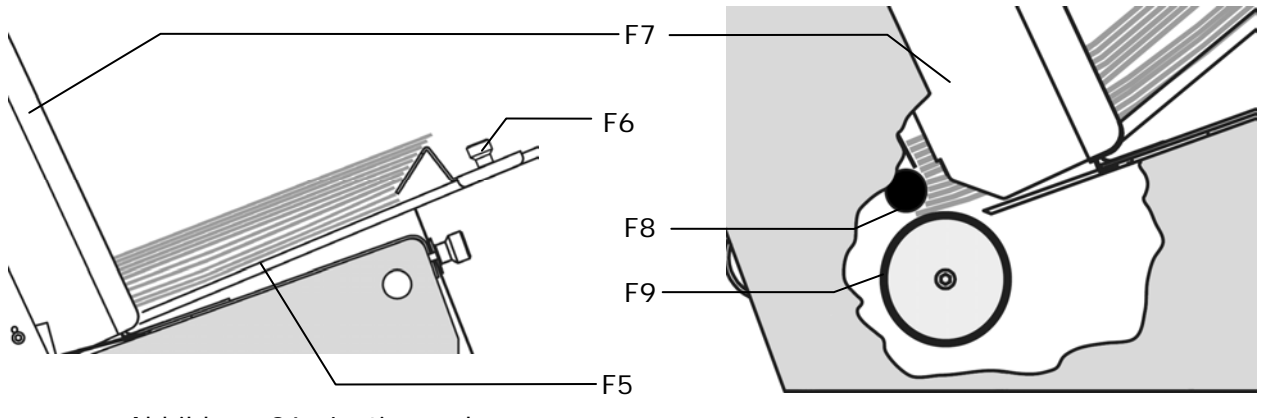

Abbildung 86: Justieren der Papierzuführungsrampe und der Führung (Seitenansicht)

Abbildung 87: Den Stapel mit ausgefächertem Material füllen (Seitenansicht)

Auffüllen des Papierstapels

- Sofern noch nicht geschehen, fächern Sie einen kleinen Stapel von Produkten (etwa 25 mm) aus und legen ihn zwischen die Papierseitenführungen (F7) ein. Durch das Ausfächern wird sichergestellt, dass das Material von den Zuführungsrollen (F9) gut erfasst wird und nicht mehrere Blätter gleichzeitig zugeführt werden.
  - Der Papierstapel sollte sich an die Form der festgestellten Separierrolle (F8) anpassen (siehe Abbildung 87).
  - Füllen Sie den Stapel bis zu einer für das betreffende Material geeigneten Höhe auf.

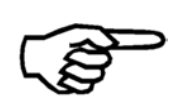

### Papierformat, Stapelhöhe

Wegen der Größe des Materials und des Gewichts der gestapelten Produkte, ist die Stapelhöhe unter Umständen begrenzt.

## 11.9 Weitere Anzeigetexte

Unter bestimmten Umständen werden zusätzliche Informationstexte in der Hauptanzeige angezeigt. In der nachstehenden Tabelle werden die verschiedenen Informationstexte beschrieben.

| Information<br>Hauptanzeige | in | der | Beschreibung                                                                                                    |
|-----------------------------|----|-----|----------------------------------------------------------------------------------------------------|
| Test                        |    |     | Der Drucker führt Testdrucke aus.                                                                                                    |
| WaitEOT                     |    |     | Es wurde ein Pausenbefehl an den Drucker gesendet.<br>Der Druckauftrag wird erst fortgesetzt, nachdem die<br>Taste OK gedrückt wurde. |
| NoData!                     |    |     | Die Daten für die Seite wurden nicht vollständig an den Drucker übertragen.                                                           |
| PapRUN                      |    |     | Der Drucker führt Papier zu Testzwecken zu.                                                                                           |
| NoPaper                     |    |     | Es sind Daten, aber kein Papier vorhanden. Die                                                                                        |

|          | Zuführung ist z. B. leer.                                                                                                    |
|----------|----------------------------------------------------------------------------------------------------|
| R&P Mode | Diese Angabe wird nur in einem bestimmten<br>Druckermodus angezeigt, der kein Standardmodus ist.                                                                                                    |
|          | Dieser Text wird angezeigt, wenn der Modus Lesen<br>und Drucken aktiv ist. In diesem Modus empfängt<br>der Drucker die Daten für eine Seite erst, nachdem<br>die Daten von einem externen Gerät (z. B. einer<br>Kamera oder einem Barcode-Leser) eingelesen<br>wurden. Eine typische Anwendung ist die Verwendung<br>des Druckers im Anschluss an eine Kuvertiermaschine.<br>In diesem Modus sind spezielle Einstellungen für<br>Statusrückmeldungen des Druckers und die<br>Handhabung von Situationen möglich, in denen keine<br>Daten vorliegen. |
| R&P&V    | Diese Angabe wird nur in einem bestimmten<br>Druckermodus angezeigt, der kein Standardmodus ist.                                                                                                    |
|          | Dieser Text wird angezeigt, wenn der Modus Lesen<br>und Drucken und Überprüfen aktiv ist. Dieser<br>Modus ähnelt dem Lesen-und-Drucken-Modus. Hier<br>muss jede Seite aber zusätzlich nach dem Drucker<br>noch überprüft werden, da sie sonst als fehlerhaft<br>gekennzeichnet wird. Fehlerhafte Seiten könnten<br>beispielsweise nach dem Verlassen des Druckers<br>umgelenkt werden.                                                                                                    |
| R&A&P    | Diese Angabe wird nur in einem bestimmten<br>Druckermodus angezeigt, der kein Standardmodus ist.                                                                                                    |
|          | Dieser Text wird angezeigt, wenn der Modus <b>Lesen</b><br><b>und Bestätigen und Drucken</b> aktiv ist. Dieser<br>Modus ähnelt dem Lesen-und-Drucken-Modus. Hier<br>muss jede Seite aber zusätzlich vor dem Drucker noch<br>als "ok" bestätigt werden, da sie sonst als fehlerhaft<br>gekennzeichnet wird. Fehlerhafte Seiten könnten<br>beispielsweise nach dem Verlassen des Druckers<br>umgelenkt werden.                                                                                                    |
| CleanHds | Diese Angabe wird nur in einem bestimmten<br>Druckermodus angezeigt, der kein Standardmodus ist.                                                                                                    |
|          | Dieser Text wird in Reaktion auf eine Anforderung<br>zum Reinigen der Druckköpfe angezeigt, die über die<br>serielle Schnittstelle gesendet wurde. Diese<br>Anforderung kann nur verwendet werden, wenn einer                                                                                                    |

|                | der Lesen-und-X-Modi aktiv ist.                                                                                                    |
|----------------|----------------------------------------------------------------------------------------------------|
|                |                                                                                                    |
| TrackMod       | Diese Angabe wird nur in einem bestimmten<br>Druckermodus angezeigt, der kein Standardmodus ist.                                                                                                    |
|                | Dieser Text wird angezeigt, wenn der Modus<br><b>Nachverfolgen</b> aktiv ist. In diesem Modus überwacht<br>der Drucker den Papierfluss. Der Drucker kann<br>beispielsweise erkennen, wenn Seiten im Papierfluss<br>fehlen.                                                                                     |
| R&P&Tra        | Diese Angabe wird nur in einem bestimmten<br>Druckermodus angezeigt, der kein Standardmodus ist.<br>Dieser Text wird angezeigt, wenn der Modus Lesen<br>und Drucken und Nachverfolgen aktiv ist. Sowohl<br>der Modus Lesen und Drucken als auch der Modus<br>Nachverfolgen funktionieren wie oben beschrieben. |
| BeltMod        | Diese Angabe wird nur in einem bestimmten<br>Druckermodus angezeigt, der kein Standardmodus ist.                                                                                                    |
|                | Dieser Text wird angezeigt, wenn der Modus<br>Transportband aktiv ist. In diesem Modus arbeitet<br>das Transportsystem des Druckers fortwährend mit<br>der angeforderten Geschwindigkeit. Dieser Modus<br>kann nur verwendet werden, wenn einer der Lesen-<br>und-X-Modi aktiv ist.                            |
| Belt&Tra       | Diese Angabe wird nur in einem bestimmten<br>Druckermodus angezeigt, der kein Standardmodus ist.                                                                                                    |
|                | Dieser Text wird angezeigt, wenn der Modus<br>Transportband und Nachverfolgen aktiv ist.<br>Sowohl der Modus Transportband als auch der<br>Modus Nachverfolgen funktionieren wie oben<br>beschrieben.                                                                                                    |
| F & B<br>F & b | NeopostNur AS-Orbit                                                                                                    |
| f & b<br>f & b | Diese Betriebsstatusangaben werden nur angezeigt,<br>wenn die -Zuführung und das BASE Transportband<br>über serielle Kabel miteinander verbunden sind und<br>Printer Config ausgeführt wird. > BOOT<br>DEFAULTS > SERIAL Base besitzt die Einstellung<br>printBase.                                            |
|                | F = Zuführung ist aktiv                                                                                                    |

|          | F = Zuführung ist deaktiviert                                                                                                    |
|----------|----------------------------------------------------------------------------------------------------|
|          | B = Basistransportband ist aktiv                                                                                                    |
|          | b = Basistransportband ist deaktiviert                                                                                                    |
| EmerMode | Der Drucker befindet sich im Notfallmodus, weil die<br>interne Modellkennung beschädigt wurde. In diesem<br>unwahrscheinlichen Fall wird die Druckerleistung<br>verringert, um eine Beschädigung des Druckers zu<br>vermeiden. Wenden Sie sich an Ihre -Niederlassung<br>oder Ihren Händler. |

## 11.10 Tintenparameterpaket-ID-Nummer

Die ID-Nummer des eingesetzten Tintenparameterpakets zeigt die Einstellungen und Tinteparameter an, die gegenwärtig vom Drucker verwendet werden. Anhand dieser Tintenparameterpaket-ID-Nummer lassen sich Änderungen und Aktualisierungen einfach verfolgen.

## 11.10.1 ID: 6030206

Die folgenden Einstellungen und Parameter werden mit dieser ID-Nummer verwendet:

| Farbtyp          | Hinweis                                                                                                    |
|------------------|----------------------------------------------------------------------------------------------------|
| d black dye      | Nur für Drucker mit beweglichem Druckkopf geltende<br>Beschränkung (AS-700 und AS-710):<br>Die Geschwindigkeit des Druckkopfhalters ist auf<br>maximal 0,526 mm/s beschränkt. Damit wird eine<br>durchgängig hohe Druckqualität sichergestellt und die<br>Lebensdauer der Farbkartusche erhöht. |
| V VERSATILE BLAC |                                                                                                    |
| m MAX GLOSSY     |                                                                                                    |
| f fast dry black |                                                                                                    |
| i IQ INK         |                                                                                                    |
| x #10            | Nur für Drucker mit beweglichem Druckkopf geltende<br>Beschränkung (AS-700 und AS-710):<br>Die Geschwindigkeit des Druckkopfhalters ist auf<br>maximal 0,526 mm/s beschränkt. Damit wird eine<br>durchgängig hohe Druckqualität sichergestellt und die<br>Lebensdauer der Farbkartusche erhöht. |
| s SPOT COLOUR    |                                                                                                    |
| q IMS INK        | Spezialanwendungstinte zum Drucken auf schwierige<br>Druckträger. Lesen Sie die zusätzlichen<br>Bedienungshinweise für diesen Tintentyp.                                                                                                    |
| u USER INK       | Nicht optimierte Standardparameter.<br>Diese Parameter können für alle nicht von Neopost<br>genehmigten Tinten verwendet werden.                                                                                                    |

| t KH-UV2 TEXT          | Nur für bestimmte Druckermodelle über ein<br>Funktionsaktualisierung.                                                                                                    |
|------------------------|----------------------------------------------------------------------------------------------------|
|                        | Spezialanwendungstinte zum Drucken auf<br>Kunststoffdruckträger. Erfordert einen UV-Trockner.                                                                                           |
|                        | Diese Einstellung sollte zum Drucken von reinen<br>Textdruckaufträgen verwendet werden.                                                                                                 |
|                        |                                                                                                    |
| g KH-UV2 GRAP (Grafik) | Nur für bestimmte Druckermodelle über ein Funktionsaktualisierung.                                                                                                    |
|                        | Spezialanwendungstinte zum Drucken auf<br>Kunststoffdruckträger. Erfordert einen UV-Trockner.                                                                                           |
|                        | Diese Einstellung sollte zum Drucken von<br>Druckaufträgen, die Grafiken (z. B. Logo oder<br>Strichcode) enthalten, verwendet werden.                                                   |
|                        | Die maximale Transportgeschwindigkeit ist auf<br>540 mm/s beschränkt. Damit wird eine durchgängig<br>hohe Druckqualität sichergestellt und die Lebensdauer<br>der Farbkartusche erhöht. |

Standardwert: BLACK DYE

## 11.11 Konformitätserklärungen

CE

Die in dieser Anleitung dargestellten Produkte entsprechen den Anforderungen der folgenden Richtlinien:

| EG-Richtlinien          | EG-Richtlinie                                                     | Jahr/Registriernr.             |
|-------------------------|-------------------------------------------------------------------|--------------------------------|
|                         | Maschinenrichtlinie                                               | 2006/42/EG                     |
|                         | EMV-Richtlinie                                                    | 2004/108/EG                    |
|                         |                                                                   |                                |
| Verwendete<br>Standards | Technische Daten                                                  | Standard                       |
|                         | Maschinensicherheit                                               | DIN EN ISO 12100 1:2004-<br>04 |
|                         | Schutzgerät, einschließlich einem<br>Sicherheitsabstand           | DIN EN ISO 13857:2008          |
|                         | Geräuschabstrahlung                                               | DIN EN ISO 11200:2009          |
|                         | Sicherheit von elektrischen<br>Büromaschinen                      | EN 60950-1:2006-11             |
|                         | Störfestigkeit                                                    | DIN EN 55024 : 2003-10         |
|                         | Funkstöreigenschaften                                             | DIN EN 55022:2008-07           |
|                         | Störfestigkeit für Industriebereiche                              | DIN EN 61000-6-2:2006-03       |
|                         | Störfestigkeit gegen:                                             |                                |
|                         | Entladung statischer Elektrizität                                 | DIN EN 61000-4-2:2009-12       |
|                         | Hochfrequente elektromagnetische<br>Felder                        | DIN EN 61000-4-3:2008-06       |
|                         | Schnelle transiente elektrische<br>Störgrößen                     | DIN EN 61000-4-4:2005-07       |
|                         | Stoßspannungen                                                    | DIN EN 61000-4-5:2007-06       |
|                         | Leitungsgeführte Störgrößen, induziert durch hochfrequente Felder | DIN EN 61000-4-6:2009-12       |
|                         | Magnetfelder mit energietechnischen<br>Frequenzen                 | DIN EN 61000-4-8:2009-10       |
|                         | Spannungseinbrüche,<br>Kurzzeitunterbrechungen und                | DIN EN 61000-4-11:2005-02      |

| Spannungsschwankungen                                                                                                    |                          |
|----------------------------------------------------------------------------------------------------|--------------------------|
| Grenzwerte für<br>Oberschwingungsströme                                                                                                    | DIN EN 61000-3-2:2006-10 |
| Begrenzung von<br>Spannungsänderungen,<br>Spannungsschwankungen und Flicker<br>in öffentlichen Niederspannungs-<br>Versorgungsnetzen für Geräte mit<br>einem Bemessungsstrom | DIN EN 61000-3-3:2009-06 |

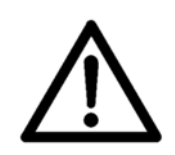

### Warnung

Dieses ist eine Einrichtung der Klasse A. Diese Einrichtung kann im Wohnbereich Funkstörungen verursachen; in diesem Fall kann vom Betreiber verlangt werden, angemessene Maßnahmen zu ergreifen und dafür aufzukommen.

# 12 Glossar

| Begriff      | Beschreibung                                                                                                    |
|--------------|----------------------------------------------------------------------------------------------------|
| Adressierung | Mit Adressierung ist das Aufdrucken einer Adresse auf ein<br>Objekt gemeint, damit dieses auf postalischem Weg zugestellt<br>werden kann. In der Regel bezieht sich die Adressierung auf<br>das Aufbringen der Empfängeradresse.                                                                                                    |
|              | Siehe Personalisieren und Individualisieren                                                                                                    |
| ASCII        | ASCII ist die Abkürzung für "American Standard Code for<br>Information Interchange". Die in diesem Handbuch<br>verwendeten Druckerbefehle werden in Form von ASCII-Codes<br>eingegeben. Es können auch Dezimal- oder Hexadezimalcodes<br>verwendet werden.                                                                                                    |
| Auflösung    | Die Auflösung gibt an, wie viele Bildelemente in einem<br>Druckvorgang auf eine Fläche gedruckt werden können. In der<br>Regel wird die Auflösung in dpi (dots per inch) festgelegt.<br>Neben der Auflösung bestimmen die Tropfengröße und die<br>Genauigkeit der Tropfenpositionierung die Druckqualität.                                                                                 |
|              | Siehe dpi                                                                                                    |
| Barcode      | Die Dateninformationen eines Druckmediums werden in einen<br>einzeiligen Barcode umgewandelt. Dies erfolgt auf sprach- und<br>zeichenunabhängige Weise. Barcodes sind einfach zu erstellen<br>und mithilfe einfacher optoelektronischer Geräte einfach lesbar.<br>Sie werden zusätzlich zu den Textinformationen gedruckt.                                                                 |
| Baudrate     | Die Baudrate ist die Geschwindigkeit, mit der Daten über die<br>serielle Schnittstelle zwischen Computer und Drucker<br>übertragen werden. Computer und Drucker müssen die gleiche<br>Baudrate verwenden. Abhängig vom verwendeten Computer,<br>kann sie im Bereich zwischen 1.200 und 9.600 Baud liegen. Die<br>Baudrate wird nur beim Einsatz einer seriellen Schnittstelle<br>bestimmt. |
| Bedienfeld   | Das Bedienfeld enthält die Anzeige und den Ziffernblock. Die Druckereinstellungen werden hier vorgenommen.                                                                                                    |
| Bitmap       | Bitmap steht für eine Sammlung von Punkten in Form einer<br>Grafik oder Textgrafik in Ausgabegeräten (Drucker, Monitor).                                                                                                    |
| Codierung    | Mit Codierung ist das Drucken eines Codes gemeint. Dieser<br>Code kann eindimensional (z. B. EAN 128) oder<br>zweidimensional (z. B. Datamatrix 200) sein.                                                                                                    |
| Decap-Dauer  | Die Decap-Dauer eines Farbtyps gibt an, wie lange die<br>Farbkartusche unverschlossen bleiben kann, bevor die Farbe in<br>den Düsen zu trocknen beginnt. In den Düsen getrocknete<br>Farbe führt beim Start oder der Wiederaufnahme eines<br>Druckauftrags zu einer verminderten Druckqualität.<br>Siehe Farbe, Pigmentfarbe und Farbstofftinte                                            |

| Direktadressierer                         | Ein Direktadressierer-Drucker druckt die Adresse direkt auf<br>einen Druckträger (z. B. ein Kuvert). Eine indirekte Methode<br>der Adressierung eines Druckträgers besteht beispielsweise im<br>Anbringen von Adressetiketten.                                                                                                    |
|-------------------------------------------|----------------------------------------------------------------------------------------------------|
| dpi                                       | dpi (dots per inch) beschreibt, wie viele Bildelemente (Pixel)<br>pro Zoll (25,4 mm) gedruckt werden.                                                                                                    |
|                                           | Siehe Auflösung                                                                                                    |
| Druckbereich                              | Der Druckbereich umfasst die maximale Breite, die für die<br>Farbkartusche erreichbar ist.                                                                                                    |
| Druckdatei                                | Zu Servicezwecken kann es erforderlich sein, die Druckdaten<br>umzuleiten, sodass die Daten nicht vom Drucker verarbeitet,<br>sondern in einer Datei gespeichert werden. Diese Datei wird<br>"Druckdatei" genannt. Die Datei hat das Format ".prn"<br>(Abkürzung für "printable file").                                              |
| Druckeinheit                              | Eine Druckeinheit besteht immer aus drei Kartuschen. Mit einer<br>Druckeinheit kann ein Streifen von 38 mm gedruckt werden.<br>Dies entspricht 9 Textzeilen (Schriftart: Arial, Schriftgrad: 12<br>pt.)<br>Siehe Kartusche                                                                                                    |
| Drucker mit<br>beweglichem<br>Druckkopf   | In einem Drucker mit beweglichem Druckkopf wird die<br>Farbkartusche auf einem Halter hin- und herbewegt. Daher ist<br>es möglich, einen breiten Bereich zu bedrucken.                                                                                                    |
|                                           | Siehe Drucker mit feststehendem Druckkopf                                                                                                    |
| Drucker mit<br>feststehendem<br>Druckkopf | Bei einem Drucker mit feststehendem Druckkopf bleiben die<br>Kartuschen während des Druckvorgangs an einer festen<br>Position. Der Druckträger wird unter die Kartuschen geschoben.<br>Dies ermöglicht höhere Produktionsgeschwindigkeiten als bei<br>Druckern mit beweglichem Druckkopf.<br>Siehe Drucker mit beweglichem Druckkopf |
| Druckerbefehl                             | Druckerbefehle werden über die Softwareanwendung eingegeben, um die aktive Druckerkonfiguration zu ändern.                                                                                                    |
| Druckertreiber                            | Der Druckertreiber übersetzt die von der Softwareanwendung<br>(z. B. Bulk Mailer Designer) kommenden Befehle in<br>Druckerbefehle. Der Druckertreiber muss sowohl zur<br>Softwareanwendung als auch zum Druckermodell passen.                                                                                                    |
| Druckkartusche                            | Siehe Kartusche                                                                                                    |
| Druckkopf                                 | Siehe Kartusche                                                                                                    |
| Druckkopfabstand                          | Der richtige Abstand zwischen den Düsen der Kartusche und<br>dem Papier ist für einen klaren und scharfen Ausdruck wichtig.<br>Empfohlen wird ein Abstand von etwa 1 Millimeter.                                                                                                    |
| Druckkopfhalter                           | Der Druckkopf ist auf dem beweglichen Druckkopfhalter befestigt.                                                                                                    |
| Einstellung                               | Eine Auswahl von eingerichteten Konfigurationen.                                                                                                    |
| Escape-Sequenz       | Siehe PCL.                                                                                                    |
|----------------------|----------------------------------------------------------------------------------------------------|
| Escape-Zeichen       | Das Escape-Zeichen (EC) leitet im ASCII-Code einen Befehl ein.<br>Dieses Zeichen wird nicht gedruckt. Die Zeichen, die dem<br>Escape-Zeichen folgen, werden vom Drucker als Befehlscodes<br>erkannt.                                                                                |
|                      | Siehe PCL                                                                                                    |
| Ethernet             | Ist eine Technologie, die Software und Hardware für kabelgebundene Datennetze (LAN) spezifiziert.                                                                                                    |
|                      | siehe TCP/IP                                                                                                    |
| Farbe                | Farbe ist eine stark gefärbte Flüssigkeit, mit der Bildelemente auf einem Druckträger erstellt werden.                                                                                                    |
|                      | Siehe Farbkartusche, Pigmentfarbe und Farbstofftinte                                                                                                    |
| Farbkartusche        | Siehe Kartusche                                                                                                    |
| Farbstofftinte       | Bei Farbstofftinten sind die farbgebenden Elemente der Farbe<br>lösliche Partikel (Farbstoff). Ein Vorteil von Farbstofftinten<br>besteht darin, dass sie länger unverschlossen bleiben können<br>als Pigmentfarben. Ein Beispiel für eine Farbstofftinte ist "Black<br>Dye".       |
|                      | Siehe Farbe, Pigmentfarbe und Decap-Dauer                                                                                                    |
| HP TIJ 2.5           | HP TIJ 2.5 ist die Abkürzung für "Hewlett-Packard Thermal Ink<br>Jet 2.5". Der Begriff bezeichnet eine bestimmte Generation von<br>Drucktechnologie von Hewlett-Packard.                                                                                                    |
| Individualisieren    | Mit Individualisierung ist das Drucken größtenteils<br>benutzerdefinierter Dokumente gemeint. Große Teile des<br>Dokuments sind individuell auf die einzelnen Empfänger des<br>Dokuments zugeschnitten. Beispielsweise Bilder, Textblöcke,<br>Angebote, die verwendete Sprache usw. |
|                      | Siehe Adressierung und Personalisieren                                                                                                    |
| Interne Schriftarten | Die internen Schriftarten sind im Drucker installiert. Sie sind integraler Bestandteil des Druckers.                                                                                                    |
| Kartusche            | Eine Kartusche ist ein Druckfarbenbehälter mit integriertem<br>Druckkopf. Beim Einsetzen einer neuen Kartusche wird auch<br>stets ein neuer Druckkopf eingesetzt.                                                                                                    |
| Konfiguration        | In einer Konfiguration werden bestimmte Druckereinstellungen festgelegt. Sie können mehrere Konfigurationen einrichten und jeweils unter einer eigenen Konfigurationsnummer speichern.                                                                                              |
| Ladbare Schriftarten | Ladbare Schriftarten (Soft- oder Download-Fonts) werden auf<br>der Festplatte des PCs gespeichert. Sie können in den<br>Druckerspeicher übertragen werden.                                                                                                    |

| Lesen und Drucken       | Lesen und Drucken (L&D) beschreibt einen Produktionsprozess,<br>bei dem die auf ein Dokument zu druckenden Daten (z. B. die<br>auf ein Kuvert zu druckende Adresse) kurz vor dem<br>Druckvorgang von einem Lesegerät (z. B. einer Kamera oder<br>einem Barcode-Leser) eingelesen werden. Die Daten werden<br>NICHT sequenziell (z. B. aus einer Datenbank) gedruckt.<br>Bei einem L&D-Produktionsprozess wird jedes Dokument genau<br>einem Datenelement (z. B. einem Datenbankeintrag)                |
|-------------------------|----------------------------------------------------------------------------------------------------|
| Linienbreite            | Die Linienbreite bezieht sich auf die Strichstärke. Es wird zwischen normaler und fetter Linienbreite unterschieden.                                                                                                    |
| LPI                     | Lines per inch. Es ist eine Maßeinheit für die Liniendichte. Zum Drucken wird am häufigsten die Liniendichte 6 LPI verwendet.                                                                                                    |
| Makro                   | Ein Makro ist ein Block von Befehlen und Daten (z. B. eine<br>Grafik wie ein Firmenlogo), der auf den Drucker<br>heruntergeladen werden kann. Dieses Makro kann wiederholt<br>verwendet werden, ohne dass der gesamte Block von Befehlen<br>und Daten für jede Seite gesendet werden muss. Durch das<br>Herunterladen von Makros lässt sich die Druckgeschwindigkeit<br>erhöhen. Das Herunterladen von Makros wird nur von<br>dedizierten Softwareanwendungen zum Drucken von Adressen<br>unterstützt. |
| Offline                 | Solange sich der Drucker im Offline-Modus befindet, kann er<br>keine Druckdaten vom PC empfangen. In diesem Zustand<br>können die Druckereinstellungen geändert werden.                                                                                                    |
| Online                  | Wenn sich der Drucker im Online-Modus befindet, kann er<br>Druckdaten vom PC empfangen.                                                                                                    |
| Papiererkennung         | Siehe Sensor für Blattanfang                                                                                                    |
| Papierformat            | Das Papierformat bezieht sich auf die Größe des zu<br>bedruckenden Papiers. Wenn das Layout um 180° gedreht wird,<br>wird der Wert für den oberen Rand automatisch erkannt,<br>sodass er dem festgelegten Wert der normalen<br>Layoutausrichtung entspricht.                                                                                                    |
| Papiersensor            | Siehe Sensor für Blattanfang                                                                                                    |
| Papierstau              | Ein Papierstau tritt auf, wenn das Papier während des<br>Druckvorgangs eingeklemmt und der Papiertransport blockiert<br>wird.                                                                                                    |
| Parallele Schnittstelle | Die parallele Schnittstelle, auch Centronics-Schnittstelle<br>genannt, kann eine Verbindung vom Computer zum Drucker<br>hergestellt werden. Über diese Schnittstelle werden stets 8 Bit<br>(= 1 Byte) gleichzeitig (parallel) übermittelt.                                                                                                    |
| Parität                 | Parität ist eine Fehlererkennungsmethode, die über eine serielle<br>Schnittstelle angewendet wird. Während der Datenübertragung<br>werden Übertragungsfehler erkannt. Dabei wird die Parität der<br>binären "Einsen" in einer Dateneinheit (z. B. einem Byte)<br>überprüft.                                                                                                    |

| PCL                    | PCL (= Printer Control Language) ist eine Befehlssprache zur<br>Steuerung von Druckern. Diese Sprache wurde von Hewlett-<br>Packard entwickelt.                                                                                                    |
|------------------------|----------------------------------------------------------------------------------------------------|
| Personalisieren        | Mit Personalisierung ist das Drucken individueller Informationen<br>auf ein statisches, vorgedrucktes Dokument gemeint. Die<br>häufigste Anwendung der Personalisierung ist der Druck einer<br>Grußformel am Anfang eines Briefs (z. B. Sehr geehrte Frau<br>Schmidt!). In der Regel beinhaltet die Personalisierung auch die<br>Adressierung des Dokuments.                    |
|                        | Siehe Adressierung und Individualisieren                                                                                                    |
| Pigmentfarbe           | Bei Pigmentfarben sind die farbgebenden Elemente der Farbe<br>feste Partikel (Pigmente). Die Vorteile von Pigmentfarbe<br>bestehen in einer kürzeren Trockenzeit und höherer<br>Widerstandsfähigkeit (lichtbeständig und wischfest) gegenüber<br>Farbstofftinte. Ein Beispiel für eine Pigmentfarbe ist "Versatile<br>Black".                                                   |
|                        | Siehe Tinte und Farbstofftinte                                                                                                    |
| Puffer                 | Der Puffer ist ein Speicherbereich im Drucker. Im Puffer werden<br>Informationen, die Eingabe oder Ausgabe bestimmt sind, bis zu<br>ihrer Verarbeitung gespeichert.                                                                                                    |
| Punktgröße             | Die Punktgröße wird in Pica-Punkten gemessen. Ein Punkt entspricht einem 1/72 Zoll.                                                                                                    |
| Schnittstellenkabel    | Das Datenübertragungskabel, mit dem der Computer mit dem Drucker oder einem anderen Peripheriegerät verbunden wird.                                                                                                    |
| Schriftart             | Eine Schriftart ist eine Sammlung von Zeichen und Symbolen<br>der gleichen Schriftfamilie, die über die gleiche Laufweite, den<br>gleichen Schriftgrad (Höhe), Linienstärke und Schriftrichtung<br>verfügen. Schriften können intern im Drucker installiert oder<br>von externen Schriftmodulen geladen werden.                                                                 |
| Schriftfamilie         | Der Begriff Schriftfamilie bezieht sich auf die Druckgestaltung<br>eines Zeichensatzes. Beispielsweise weist Cour eine andere<br>Zeichengestaltung als LetGot oder Helv auf.                                                                                                    |
| Schriftmodule          | Sie enthalten Schriftarten, die in den Drucker geladen werden können.                                                                                                    |
| Schriftneigung         | Die Schriftzeichen können wahlweise vertikal gerade (normal)<br>oder – in einem konstanten Winkel – geneigt (kursiv) gedruckt<br>werden.                                                                                                    |
| Sensor für Blattanfang | Der Sensor für den Blattanfang (oder Papiersensor) erkennt die<br>vordere und hintere Kante eines Materials. Die richtige<br>Erkennung ist notwendig, damit das gedruckte Bild positioniert<br>und der Drucker im Fall eines Papierstaus angehalten werden<br>kann. Beim Sensor für den Blattanfang handelt es sich<br>entweder um einen Kontrast- oder einen Reflexionssensor. |

| Separierfinger         | Mithilfe der Separierfinger erfolgt der Einzelblatteinzug von<br>einem Stapel von Druckmedien. Die Blätter über dem untersten<br>Blatt werden damit zurückgehalten.                                                                                                    |
|------------------------|----------------------------------------------------------------------------------------------------|
| Serielle Schnittstelle | Eine serielle Schnittstelle übertragt Daten aufeinanderfolgend<br>(Bit für Bit) vom Computer an den Drucker. Sie wird mithilfe<br>eines RS-232-C-Anschlusses verbunden.                                                                                                    |
| Standardkonfiguration  | Vor der Auslieferung werden die Standardeinstellungen des<br>Druckers programmiert. Diese Werkseinstellungen werden<br>unter der Konfigurationsnummer "O" gespeichert. Sie sind<br>solange aktiv, bis eine andere Konfigurationsnummer<br>ausgewählt und Einstellungsänderungen vorgenommen werden. |
| ТСР/ІР                 | TCP / IP ist die Abkürzung für die Kommunikationsprotokolle<br>"Transmission Control Protocol" und "Internet Protocol". Diese<br>Protokolle werden bei der Kommunikation zwischen Geräten<br>innerhalb eines Computernetzwerks genutzt.                                                             |
|                        | siehe Ethernet                                                                                                    |
| LIT                    | TIJ ist die Abkürzung für "Thermal Ink Jet". Hierbei wird<br>mithilfe von Wärmeenergie ein Bildelement (= ein<br>Tintentropfen) erstellt.                                                                                                    |
| Treiber                | siehe Druckertreiber                                                                                                    |
| USB                    | USB ist die Abkürzung für "Universal Serial Bus". Dieser wird für die Kommunikation zwischen Geräten genutzt. Z.B. zwischen PC und Drucker.                                                                                                    |
| Zeichen                | Unter Zeichen werden druckbare Buchstaben, Zahlen und Symbole verstanden.                                                                                                    |
| Zeichensatz            | Ein Zeichensatz wird zur Darstellung einer bestimmten<br>Anwendung definiert. In der Regel handelt es sich um eine<br>Kombination von Buchstaben, Ziffern, Linien und Symbolen in<br>einer Schriftart. Zeichensätze können jedoch auch<br>ausschließlich aus Symbolen bestehen.                     |

## 13 Index

| Abbrechen eines Druckauftrags 50           |
|--------------------------------------------|
| Anheben und Absenken der<br>Druckeinheiten |
| Ansaugung 40                               |
| Anschluss                                  |
| Anzeige 27                                 |
| Ausrichtung 45                             |
| Barcode216                                 |
| Baudrate216                                |
| Bedienfeld23                               |
| Blattanfangsensor127                       |
| Dpi86, 87, 217                             |
| Druckauftrag löschen 50                    |
| Druckdatei217                              |
| Druckdateien 178, 200                      |
| Drucker mit feststehendem Druckkopf 21     |
| Drucker zurücksetzen141                    |
| Druckertreiber 45                          |
| Druckkopfabstand217                        |
| Druckmarkentaster                          |
| Druckqualität                              |
| Druckrichtung                              |
| Durchsatz 29                               |
| Dynamische IP Adresse121                   |
| Einstellung217                             |
| Entsorgung 15                              |
| Ersatzteile14                              |
| Farbwannen 131, 181                        |
| Farbwannenblech131                         |
| Feeder186                                  |
| Fehlermeldungen109                         |
| Fehlermeldungen142                         |
| Firmware201                                |
| Fixe IP Adresse121                         |
| Flashware201                               |

| Flashware aktualisierung 201        |
|-------------------------------------|
| Führung 208                         |
| Glossar 216                         |
| Hauptanzeige27                      |
| Installationsort13                  |
| Kein Papier 209                     |
| Keine Daten 209                     |
| Kosten pro Patrone 28               |
| Kundendienst 127                    |
| LED 22                              |
| Lieferumfang16                      |
| Macro 153                           |
| Makro                               |
| Materialstärke                      |
| Netzkabel19                         |
| Nicht mechanisches Zurücksetzen 141 |
| Nothalt 32                          |
| Not-Stopp                           |
| Oberer Rand 219                     |
| Offline 22, 30, 137                 |
| OFFSET PAPIER 60                    |
| Online22, 30                        |
| Online-Modus136                     |
| Papier Sensor69                     |
| Papierformat                        |
| Papiergröße 40                      |
| Papierseitenführungen 208           |
| Papiersensor92, 127                 |
| Papierversatz42, 46                 |
| Papierzuführungsrampe 208           |
| Parität 219                         |
| PC12                                |
| Piktogramme11                       |
| Print direction                     |
| Print quality86                     |

| Stromversorgung 186,      | 189   |
|---------------------------|-------|
| Tastenfeld                | 23    |
| Tastenkombinationen       | , 26  |
| TCP/IP                    | 33    |
| Technische Daten          | 188   |
| Technische Unterstützung  | 178   |
| Testdruck                 | 46    |
| Tintenpatrone             | 127   |
| Tintenpatronen15          | 5, 37 |
| Transportband             | 187   |
| Umgang mit Tintenpatronen | 38    |
| Unterstützung             | 127   |
| Verbrauchsmaterialien     | 179   |
| Vertical correction       | 65    |
| Warnmeldungen 109,        | 166   |
| Wartung                   | 127   |
| Weitere Anzeigetexte      | 209   |
| Weitere Fehlermeldungen   | 174   |
| Werkseinstellungen        | 141   |
| Zähler zurückstellen      | 28    |
| Zeichensatz               | 221   |
| Zubehör                   | 179   |

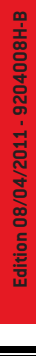

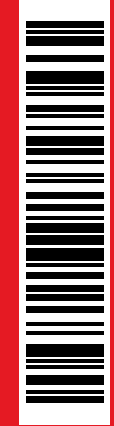

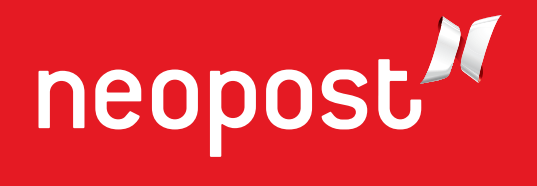